### はじめに

## これからパソコンを学ぶお友達へ

このテキストは、初めてパソコンをするお友達、パソコンのことを知りたいと思っているお 支を差、そんなみんながこのテキストを使って楽しく勉強できるように作成しました。 このテキストには、パソコンの基本がいっぱいつまっています。首標は、パソコン操作の ただしい手順を覚える事と、パソコンに文字をたくさん入力できるタイピングマスターにな ることです。 「パソコンを勉強するのが心配、わからなかったら、どうしよう?」と思っているお友達も いると思います。先生が手助けするので、安心して下さい。 知りたいこと、わからないことは、なんでも、先生に質問して下さい。 パソコンは失敗しても、何度も繰り返し練習すれば、上手に なります。

っと広げてくれますよ。

さあ、パソコン博士への第一歩を踏み出しましょう。

#### 保護者の方へ

本書は、パソコンに興味を持ち、パソコンを楽しく学ぶための入門書です。

お子様の年齢によっては、理解しにくい専門用語やパソコン操作が記載されている場合もありますが、無理に覚える必要はありません。

たた、本書の手順に合わせ、一つ一つマスターすることで、パソコンへの興味が広がり、

基本をしっかりと学ぶことができるテキストです。それ と併用して、内容に応じた練習問題など、学習補助 教材も準備しておりますので、お子様に楽しんでパソ コンを学んで頂けます。また、将来に役立つパソコン のスキルを身につけることができます。

最後に、お子様と一緒にパソコンを楽しんで頂ける機 会があれば、幸いです。

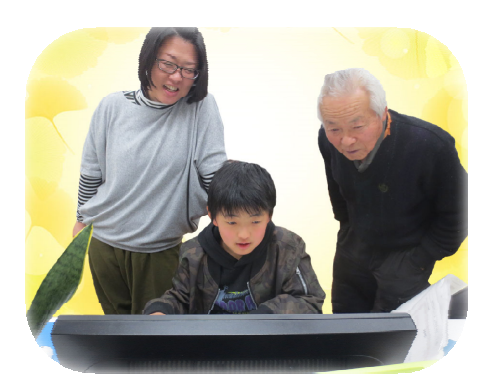

トマッシュ しょうかい キャラクター 紹介

### ※ パソコンの操作を教えてくれるキャラクター・マーク

| キャラクター  | <sup>をまえ</sup><br>キャラクターの名前    | キャラクターが教えてくれること                                        |
|---------|--------------------------------|--------------------------------------------------------|
|         | あざらしの<br>「アーちゃん」               | パソコンの操作するところをズームに<br>して、 <sup>負</sup> やすくしてくれるよ。       |
| KEYWORD | ペンギンの<br>「ペンくん」                | パソコンの重要な言葉の意味を説明してくれるよ。                                |
|         | カニの<br>「にーちゃん」                 | パソコンの操作で確認してほしいこと<br>たいせっ<br>や大切な説明をしてくれるよ。            |
| Step up | カメの<br>「かめぞう」                  | すこのすか<br>少し難しいけど、知っていると、ちょ<br>っと自慢できることが説明してあるよ。       |
|         | クラゲの<br>「ラーちゃん」                | たっき<br>同じ操作でも、いろいろな操作の仕方が<br>あるので、それを教えてくれるよ。          |
| ALERT!! | イソギンチャクの<br>「イソちゃん」            | 「ALERT!!」と言って、パソコンの操作す<br>るときの注意することを教えてくれる<br>よ。      |
|         | カメの<br>「かめじろう」                 | お父さん・お母さんに読んでほしい補足<br>説明が書いてあるよ。                       |
| HINT!   | ヒントマーク                         | <sup>そうさ</sup><br>操作のヒントを教えてくれるよ。                      |
|         | 「こんなときどうす<br>るの」と思ったとき<br>のマーク | <sup>そう さ</sup> ある<br>みんなが操作で迷ってしまいそうなと<br>ころを説明しているよ。 |

※ 各レッスンのキャラクター

| キャラクター                                                                                                    | キャラクターの名前                            | キャラクターが教えてくれること                     |
|----------------------------------------------------------------------------------------------------|--------------------------------------|-------------------------------------|
|                                                                                                    | ジンベイザメの<br>「ベイくん」                    | がくしゅう<br>各レッスンで学習するテーマを教えて<br>くれるよ。 |
| <u>So</u>                                                                                                    | エイの<br>「レーくん」                        | を<br>各レッスンで学習するテーマを<br>教えて<br>くれるよ。 |
| 0_0                                                                                                    | ヒトデの<br>「ひーちゃん」                      | ざしッスンで学習するテーマを教えて<br>くれるよ。          |
|                                                                                                    | さかなの<br>「はーちゃん」                      | がく<br>各レッスンで学習するテーマを教えて<br>くれるよ。    |
| and the second second s | ワニの<br>「リーくん」                        | を<br>各レッスンで学習するテーマを教えて<br>くれるよ。     |
|                                                                                                    | たつのおとしごの<br>「たっちゃん」                  | がくしゅう<br>各レッスンで学習するテーマを教えて<br>くれるよ。 |
| <b>Č</b>                                                                                                    | ペンギンの<br>「ぎんちゃん」                     | がく<br>各レッスンで学習するテーマを教えて<br>くれるよ。    |
|                                                                                                    | さかなの<br>「じーくん」                       | がく<br>各レッスンで学習するテーマを教えて<br>くれるよ。    |
| SEE                                                                                                    | <sup>にんぎょひめ</sup><br>人魚姫の<br>「メイちゃん」 | がく<br>各レッスンで学習するテーマを教えて<br>くれるよ。    |

# 漢字の表記に関して

テキストの本文中の漢字は、難しい漢字・簡単な漢字なのに漢字の表記でないなど、 漢字の表記にばらつきがあるかもしれません。難しい漢字は、用語などで、そのまま 覚えた方が、のちに役に立つという観点から使用しております。フリガナを表示して いますので、ご理解下さい。

# マウス操作のマークの説明

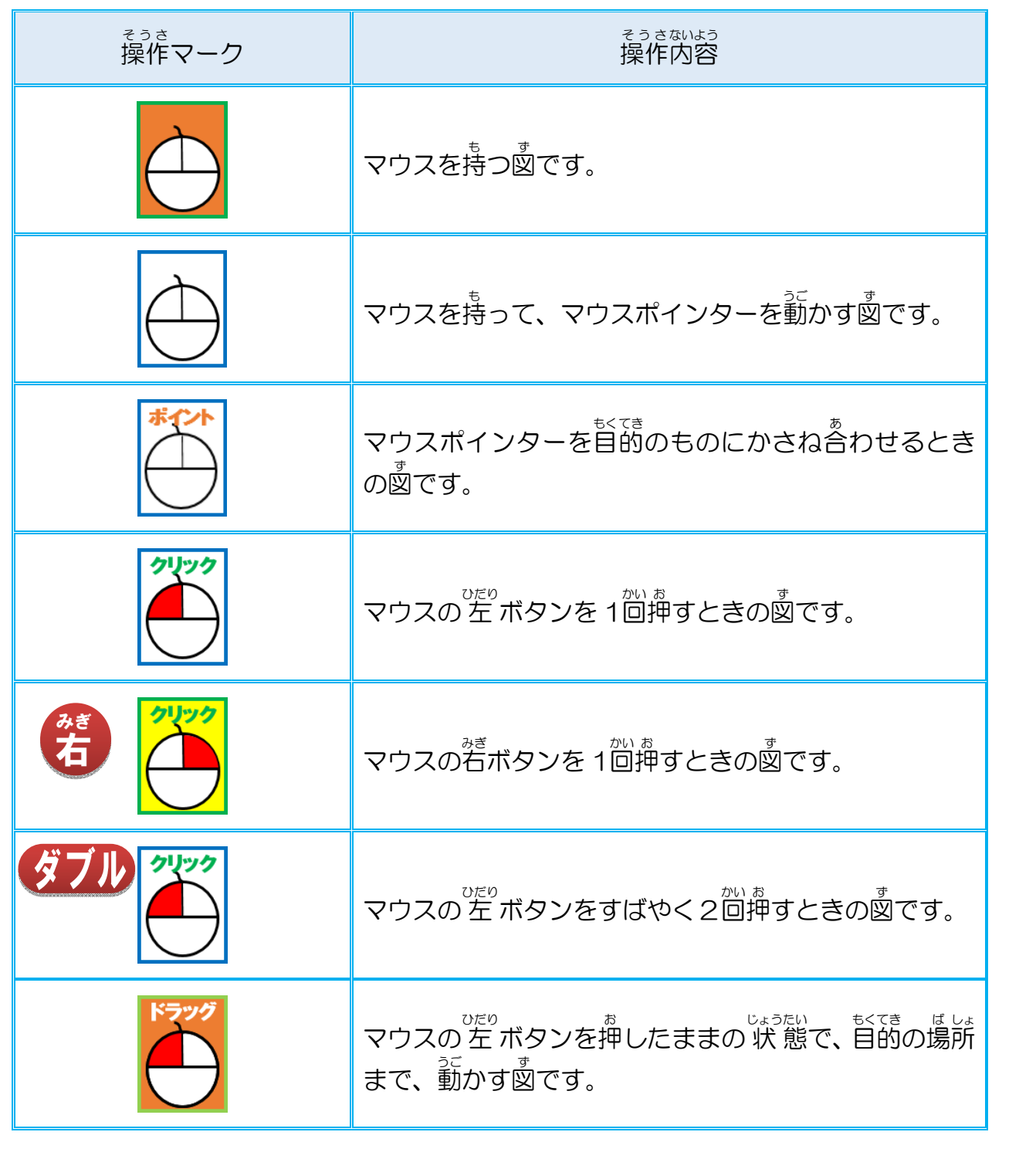

# キーボード表示について

キーボードの表示は、お使いのパソコンやキーボードによって、テキストと同じでない場合があります。注意しましょう。

# もくじ

# 🍉 レッスン1 パソコンについて 挙びましょう

| (1) | パソコンはどんなことができるの?1                  |  |
|-----|------------------------------------|--|
| (2) | きかい なまえ おぼ<br>機械の名前を覚えましょう2        |  |
| (3) | でんげん い パソコンの電源を入れましょう              |  |
| (4) | パソコンの画面について学びましょう                  |  |
| (5) | でんげん き パソコンの電源を切りましょう              |  |
|     | れんしゅうもんだい<br>ここで、レッスン1の練習問題をしましょう。 |  |
|     |                                    |  |

# **シ**レッスン2 マウス操作について学びましょう

| (1) | マウスについて学びましょう         | 10 |
|-----|-----------------------|----|
| (2) | マウスを動かしてみましょう         | 12 |
| (3) | 「ポイント」してみましょう         | 14 |
| (4) | 「クリック」してみましょう         |    |
| (5) | 「右クリック」してみましょう        | 19 |
| (6) | 「ダブルクリック」してみましょう      |    |
| (7) | 「ドラッグ」してみましょう         | 25 |
|     | ここで、レッスン2の練習問題をしましょう。 | 27 |

# ッスン3 **画面(ウィンドウ)の基本操作**

| (1) | きいだいか もと もど がめん おお か<br>[最大化]・[元に戻す]で画面の大きさを変えてみましょう |  |
|-----|------------------------------------------------------|--|
| (2) | 「きぃしょうゕ」」が めん ゕ<br>[最小化]で画面を変えてみましょう                 |  |
| (3) | じゅう がめん おお か<br>自由に画面の大きさを変えてみましょう                   |  |
|     | れんしゅうもんだい<br>ここで、レッスン3の練習問題をしましょう。                   |  |

# **しッスン4** ペイントで絵を描きましょう

| (1)  | * どう<br>「ペイント」を起動しましょう                                                    | 38 |
|------|---------------------------------------------------------------------------|----|
| (2)  | 「ペイント」を終了しましょう                                                            | 41 |
| (3)  | え きょう ぐ お絵かき道具をみてみましょう                                                    | 42 |
| (4)  |                                                                           | 44 |
| (5)  | 消しゴムで消してみましょう                                                             | 46 |
| (6)  | <sup>えんぴっ ふと いろ か</sup> じ <sup>ぶん なまえ か</sup><br>鉛筆の太さや色を変えて、自分の名前を書きましょう | 48 |
| (7)  | いんさつ 印刷してみましょう                                                            | 51 |
| (8)  | ペンの種類・太さ・色を変えて、自分のお気に入りをみつけましょう                                           | 55 |
| (9)  | [元に戻す]・[やり直し]ボタンについて、学びましょう                                               | 58 |
| (10) | ず けい えが いろ ぬ<br>図形を描いて色を塗りつぶしましょう                                         | 61 |
| (11) | ずけい わくせん いろ か 図形の枠線の色を変えましょう                                              | 65 |
| (12) | ず はい い どう<br>図形を移動させましょう                                                  | 68 |
|      | れんしゅうもんだい<br>ここで、レッスン4の練習問題をしましよう。                                        | 71 |
|      |                                                                           |    |

#### 

| (1) | ッ - ド きどう しゅうしょう<br>Word2021を起動、終了しましょう | 72 |
|-----|-----------------------------------------|----|
|     | ここで、レッスン5の練習問題をしましょう。                   | 77 |

# 🌔 /レッスン6

#### にゆうりょく きほん 入力の基本について学びましょう

| (1) |                                                                              |  |
|-----|------------------------------------------------------------------------------|--|
| (2) | ローマ字を学びましょう                                                                  |  |
| (3) | マイクロソフト アイエムイー きほんそうさ<br>Mi <mark>cro</mark> soft IMEの基本操作                   |  |
| (4) | <sup>にゅうりょく</sup> いた。<br>入力の位置を決めるカーソル                                       |  |
| (5) | こゆうりょく にゅうりょく にゅうりょく にゅうりょく しょうりょく しょうりょく しょうりょく しん カモードを確認し、ローマ字入力で、ひらがなを入力 |  |
| (6) | <sup>も じ け</sup> <sup>はうほう</sup><br>文字を消す2つの方法                               |  |
| (7) | バック スペース<br>「Back Space」キーで文字を消しましょう                                         |  |
| (8) | カーソルの移動方法                                                                    |  |

| (9)  | デリート<br>「Delete」キーで文字を消しましょう                                                     |     |
|------|----------------------------------------------------------------------------------|-----|
| (10) | いちど ぜんぶ もじ け<br>一度に全部の文字を消しましょう                                                  | 92  |
| (11) | てアンクションキーでカタカナ入力                                                                 | 93  |
| (12) | <sup>へんかん</sup> かんじ にゅうりょく<br>変換キーで漢字の入力                                         |     |
| (13) | <sup>よ</sup> <sup>***</sup> <sup>***</sup> <sup>かんじ にゅうりょく</sup><br>読めない難しい漢字の入力 | 102 |
| (14) | えいすう じ にゅうりょく<br>ファンクションキーで英数字の入力                                                | 110 |
| (15) |                                                                                  |     |
| (16) | シッフト<br>「Shift」キーを押しながら、文字入力                                                     |     |
|      | ここで、レッスン 6 の練習問題をしましょう。                                                          |     |

# レッスン7 入力の応用を学びましょう

| (1) | とくしゅ へんかん き のう つか にゅうりょく 特殊な変換機能を使って入力しましょう1         | 31 |
|-----|------------------------------------------------------|----|
| (2) | すぐに表示されない、よく使う言葉は、単語登録しましよう1                         | 36 |
| (3) | * じ かくてい へんかん ほうほう<br>文字を確定してから変換する方法14              | 41 |
| (4) | <sup>なん ど おな ことば にゅうりょく ほうほう</sup><br>何度も同じ言葉を入力する方法 | 46 |
|     | ************************************                 | 49 |

# レッスン8 文書の入 力を始めましょう

| (1) | 文節ごとに入力して変換してみましょう                                      |  |
|-----|---------------------------------------------------------|--|
| (2) | いちど ぶんしょう にゅうりょく ただ ぶんせつ く ぎ 一度に文章を入力し、正しく文節を区切りましょう    |  |
| (3) | 「たゆうりょくちゅう ぶんしょう へんかんまえ しゅうせい ほうほう<br>入力中の文章を変換前に修正する方法 |  |
| (4) | へんかんちゅう しゅうせい ほうほう<br>変換中に修正する方法                        |  |
| (5) | ジルしょう ひっょう くとうてん にゅうりょく<br>文章に必要な句読点を入力しましょう            |  |
| 5   | れんしゅうもんだい<br>ここで、レッスン8の練習問題をしましょう。                      |  |

#### ジルしょにゆうりょく レッスン9 文書入力の仕上げをしましょう

| (1) | にゅうりょく ぶんしょ いんさっ ろう カリン ちょう ひんしょ ひんしょ しんさつ ろう した文書を印刷しましょう | 174 |
|-----|------------------------------------------------------------|-----|
| (2) | さくせい ぶんしょ ほぞん<br>作成した文書を保存しましょう                            | 178 |
| (3) | ぶんしょ ほ ぞん かくにん 文書が保存できているか確認しましょう                          |     |

| (4) | <sup>ほ ぞん</sup><br>保存したファイルを開きましょう                         |  |
|-----|------------------------------------------------------------|--|
| (5) | ほ ぞん ぶんしょ ないよう へんこう うわ が ほ ぞん<br>保存した文書の内容を変更して、上書き保存しましょう |  |
| (6) | ファイルを閉じましょう                                                |  |
| (7) | しん き ぶんしょ<br>新規文書ウィンドウを開きましょう                              |  |
|     | れんしゅうもんだい<br>ここで、レッスン 9 の練習問題をしましょう。                       |  |

# 

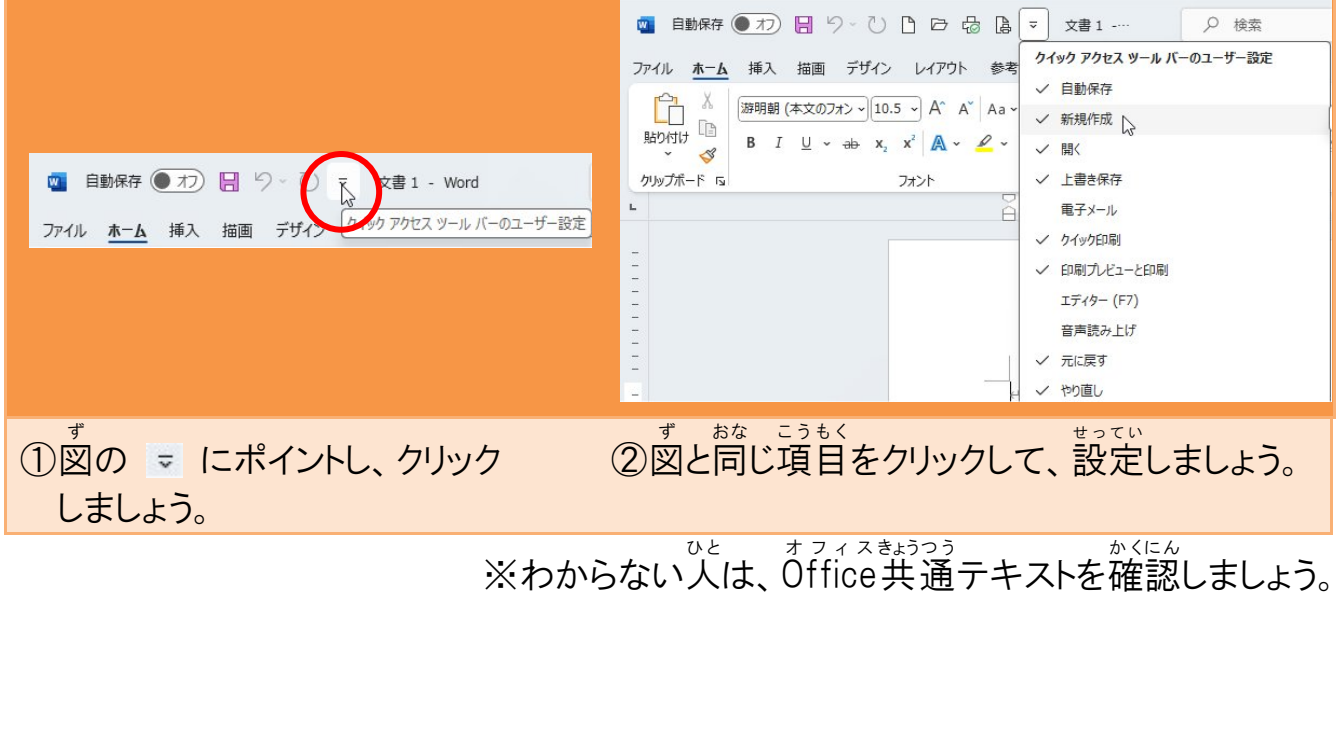

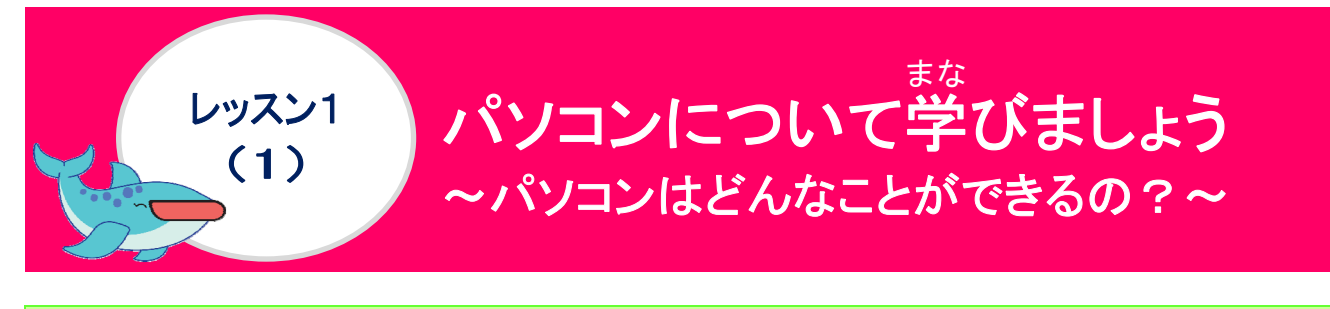

パソコンでできること

みんながいつも言っているパソコンとは、言葉を短くして呼んでいるということを知ってい ますか? ただしい名前は、パーソナルコンピューター(Personal Computer)と言います。 では、パソコンでできることを見ていきましょう。 ◆ 知りたいことがすばやく調べられたらいいなぁ。 こんなときには、インターネットにおまかせ!! (例)遠足がある日の天気を知りたいと思えば、天気を調べられます。 大好きなキャラクターのことやスポーツなど、尊近なことからいろいろ調べるこ とができます。 文章や写真を本のようにきれいにまとめたいなぁ。 こんなときは、文字や文章を編集するWordにおまかせ!! (例)夏休みの自由研究・学級新聞などを、きれいにわかりやすく作成することがで きます。 とお 遠くにいるお友達・家族にすぐにお手紙・写真が届いたら、いいのになぁ。 こんなときは、メールにおまかせ!! (例)メールで手紙を書いて、写真をつけて、すぐに届けることができます。

これらのことは、パソコンでできることのほんの一部です。これから、パソコンを通じて、いろいろなことを学んでいきましょう。

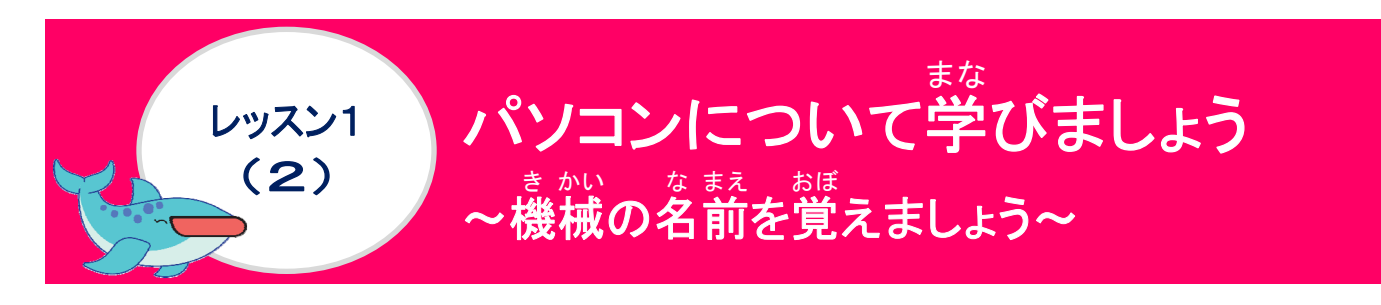

#### きかい なまえ み 機械の名前を見てみましょう

| ばんごう<br>番号 |                                   |                                                                                              |
|------------|-----------------------------------|----------------------------------------------------------------------------------------------|
| 1          | ディスプレイ<br>(モニター)                  | ないよう ひょう じ そう ち<br>パソコン内容を表示する装置です。                                                          |
| 2          | キーボード                             | オラ じ も じ にゅうりょく がいれい<br>パソコンに数字や文字を入力、命令したりする基<br>ほんてき にゅうりょくそうち<br>本的な入力装置です。               |
| 3          | גטיק                              | だいひょうてき にゅうりょくそう ち が めん ひょう じ<br>パソコンの代表的な入力装置です。 画面に表示<br>きのう めいれい<br>された機能や命令などをすることができます。 |
| 4          | <sup>ユーエスピー</sup><br>USBメモリーさしこみロ | データを保存するUSBメモリーのさしロです。                                                                       |
| 6          | <sup>ディーフィディー</sup><br>DVDドライブ    | パソコン周辺機器の1つで、 $DVD$ に記録され<br>たデータを読み出す装置です。                                                  |

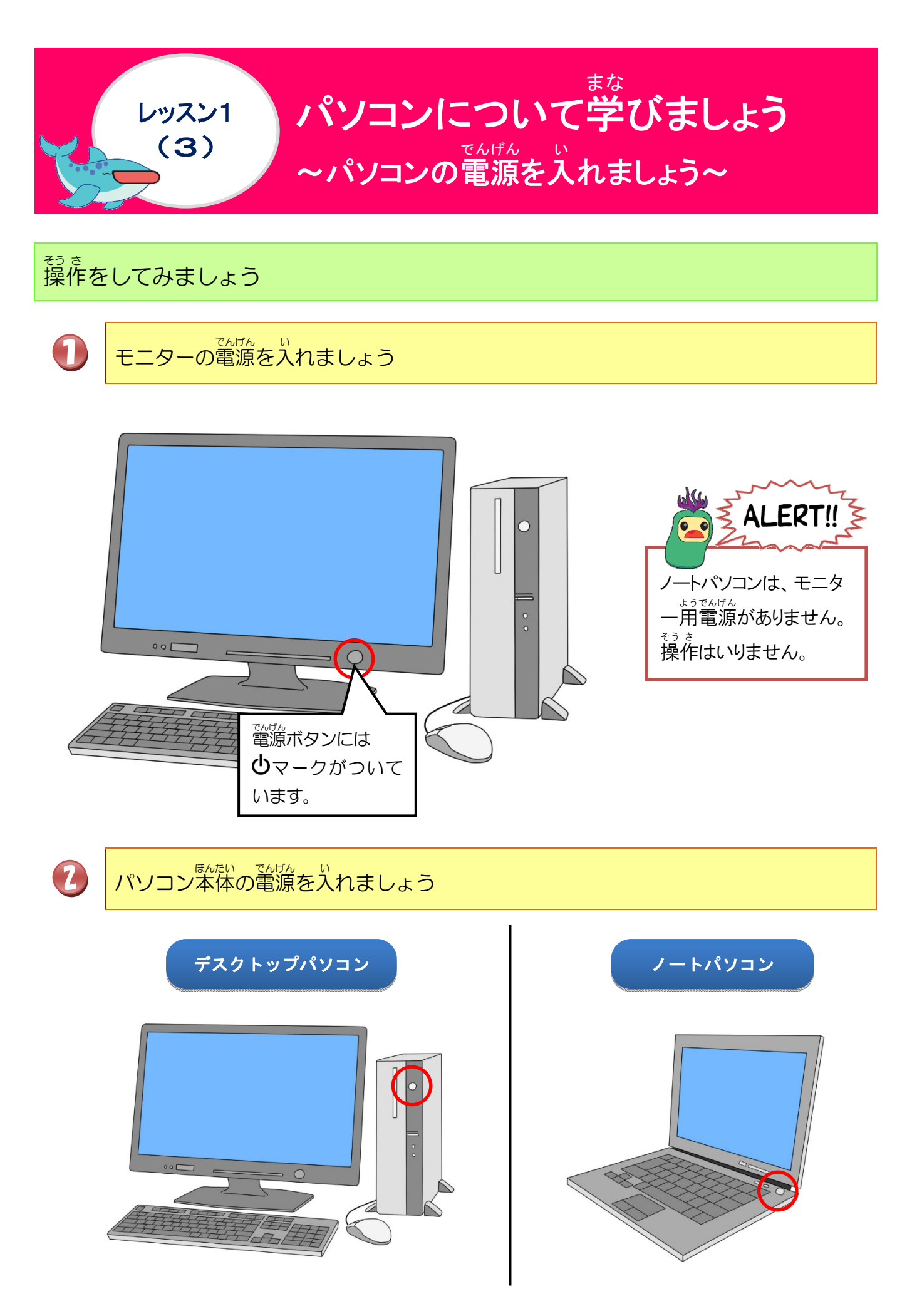

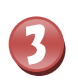

電源を入れて、しばらくして、画面が表示されることを確認しましょう

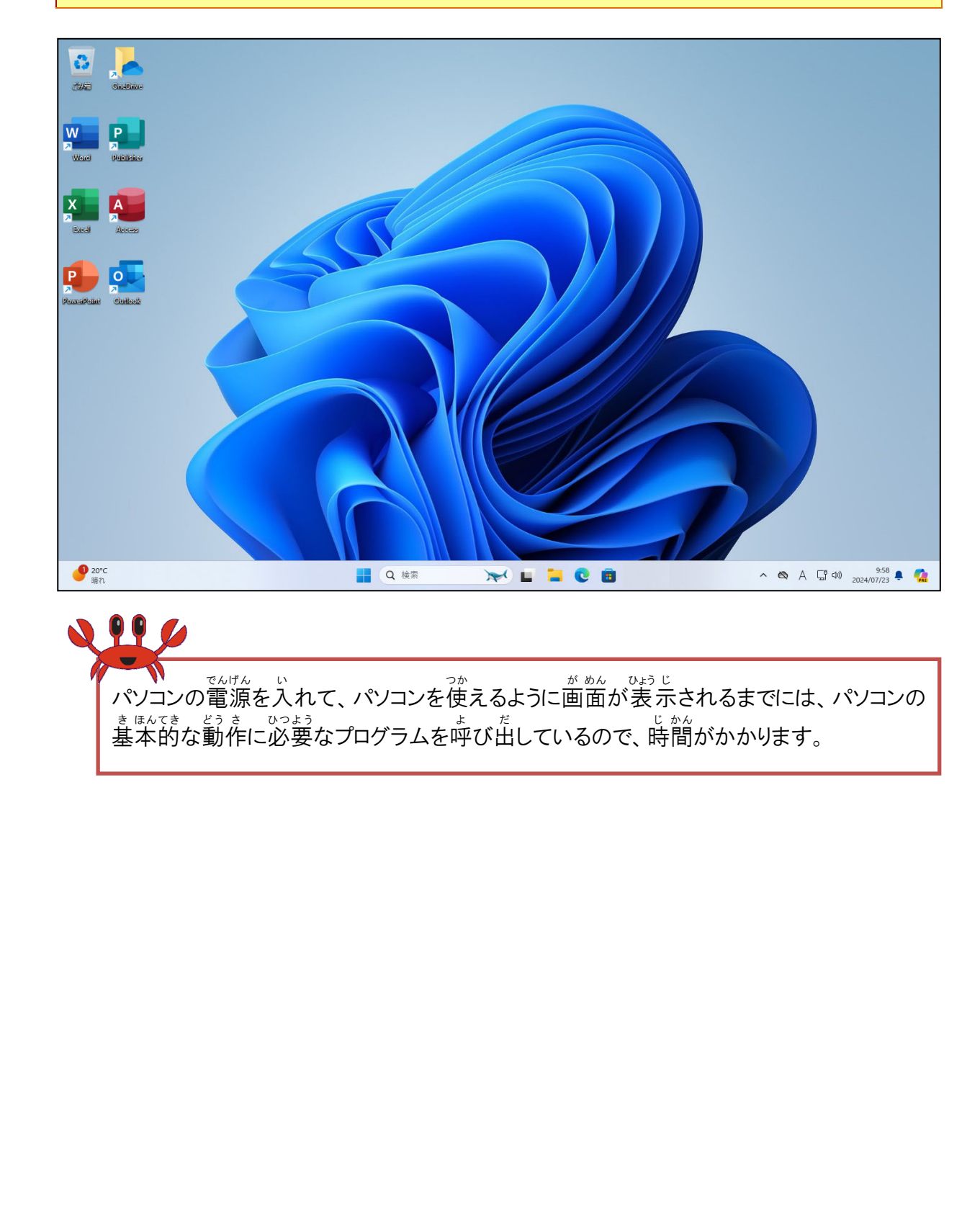

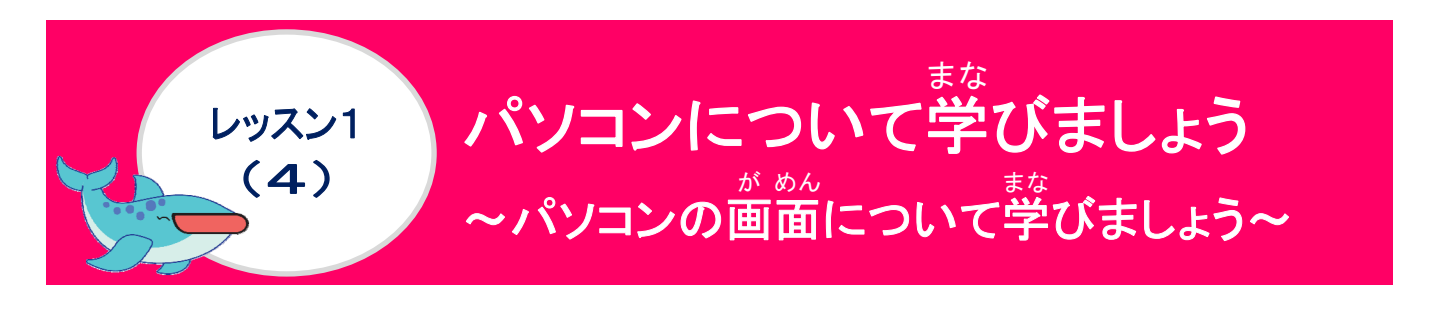

がめんなまえ
画面の名前をみてみましょう

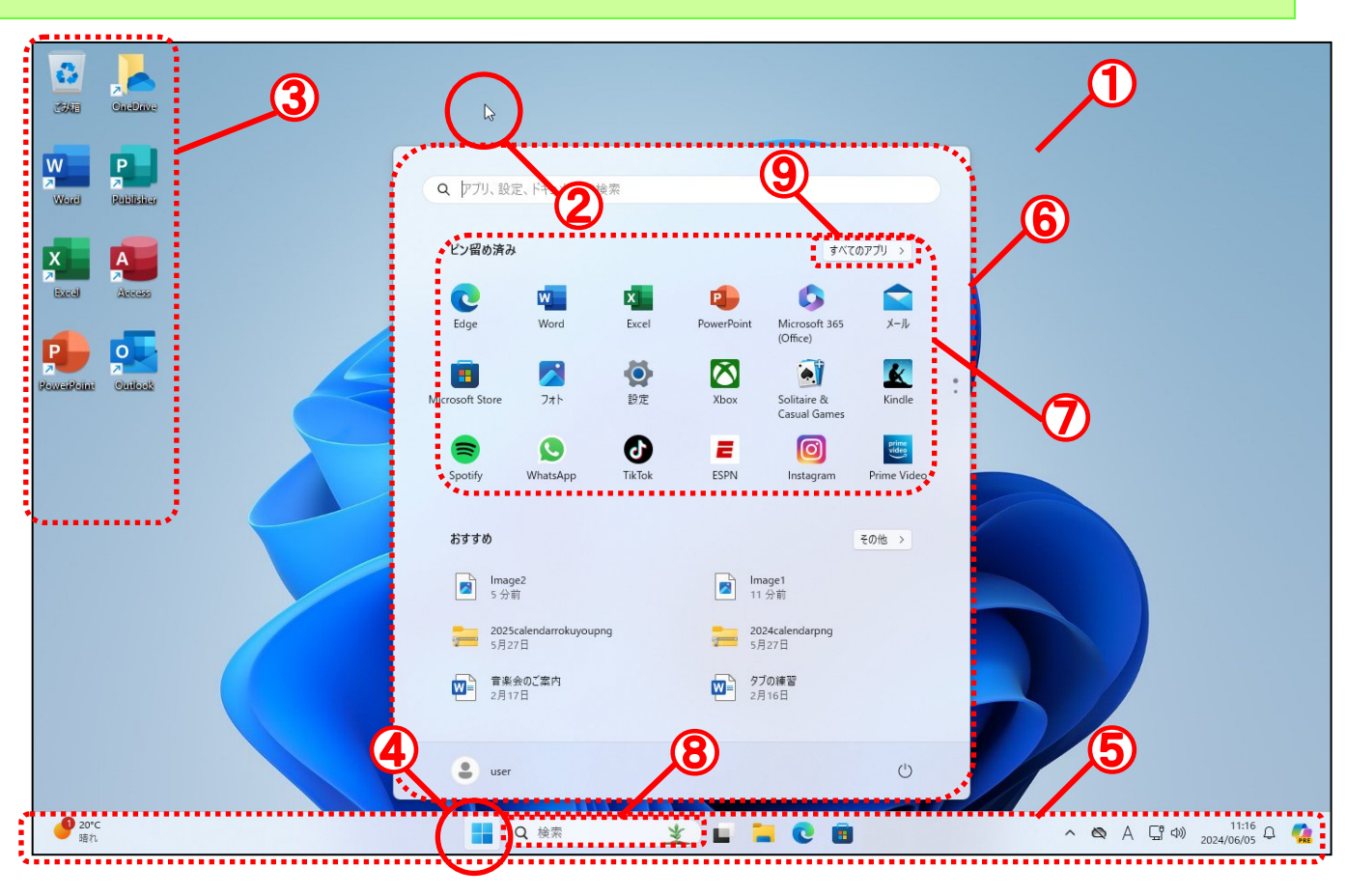

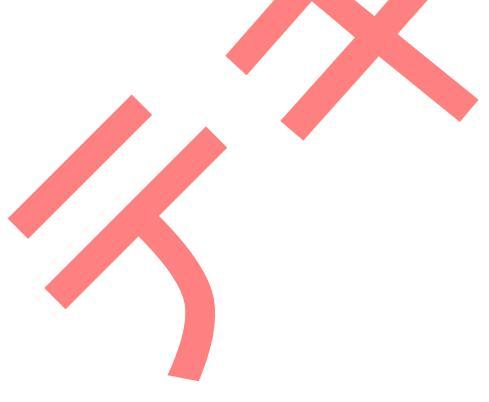

|         | 名前         | や< わり<br>役 割                                                                          |
|---------|------------|---------------------------------------------------------------------------------------|
| 1       | デスクトップ     | ディスプレイに表示された画面です。(=基本画面)                                                              |
| 2       | マウスポインター   | マウスの動きを画面上で表示しています。指すものや状態によって形が変わります。                                                |
| 3       | アイコン       | アプリやファイルなどをわかりやすく絵柄で画面上に表                                                             |
| 4       | スタートボタン    | パソコンでおこなう作業は、ほとんどこのボタンからはじ<br><sup>でんけん</sup> き<br>めます。電源を切るときにも使います。                 |
| 6       | タスクバー      | デスクトップ 画面の 下に表示されるバーのことです。<br><sup>25</sup><br>いま開いている文章など、作業中のファイルやフォルダ<br>ーが表示されます。 |
| 6       | スタートメニュー   | パソコンに収まっているアプリを開いたり、電源を切った<br>り、パソコンのさまざまな設定をする入口になります。                               |
| Ø       | ピン留め済み     | スタートメニューにピン留めしているアプリの一覧がここ<br>に表示されます。                                                |
| 8       | thác<br>検索 | パソコンでわからないことを入力すると、パソコンがそれ<br>たい<br>に対して答えてくれる機能です。                                   |
| 9       | すべてのアプリ    | パソコンにインストールされているすべてのアプリの一覧<br>がここに表示されます。                                             |
| KEYWORD |            |                                                                                       |

・ 記載
 パソコンの電源を入れてから操作できるようになるまでの勤作のこと。

 ・ アブリ
 デビーン
 デビーン
 デビーン
 デビーン
 デビーン
 デビーン
 デビーン
 デビーン

 ・ ゲームやお絵かきなど
 デ
 アール
 記録したプログラムやデータのまとまりのこと。

 ・ ファイル
 デロノー
 アティルを管理しやすいように、ファイルをまとめて保存するための
 入れ物のこと。

 ・ インストール
 アプリをパソコンで使用できるようにする作業のこと。

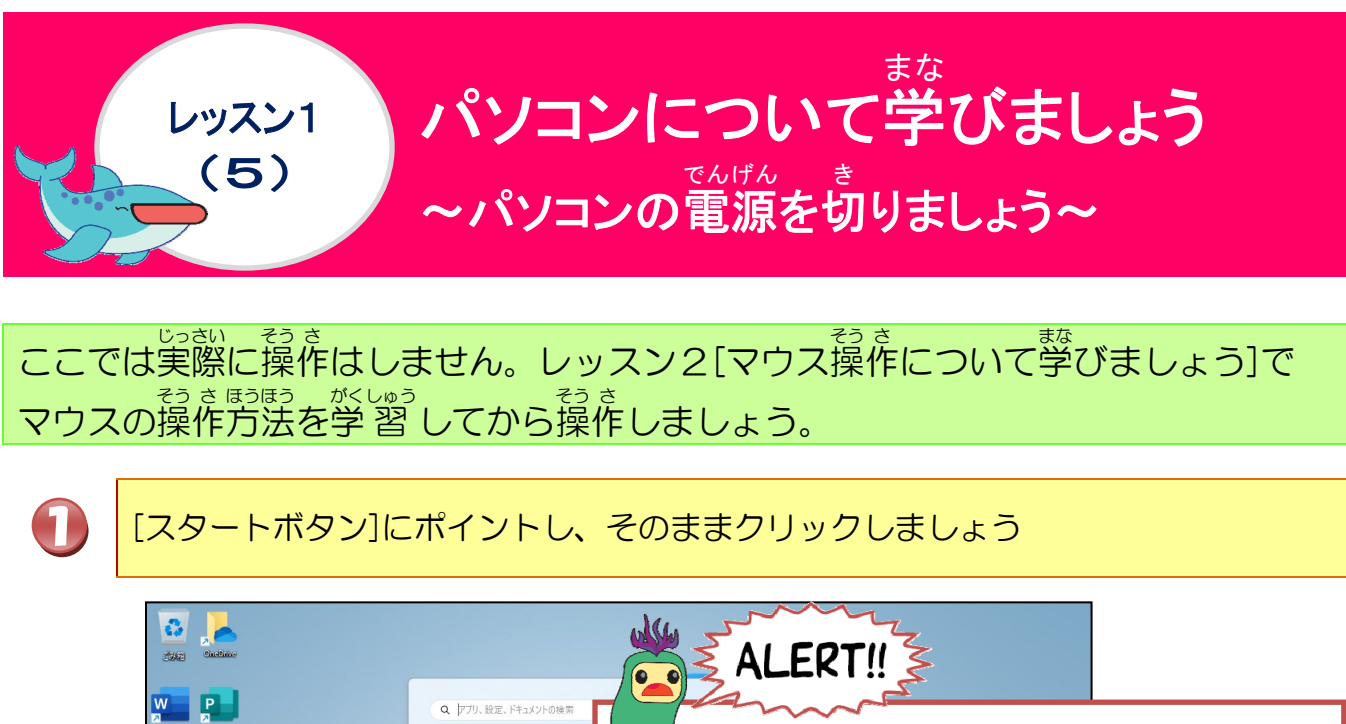

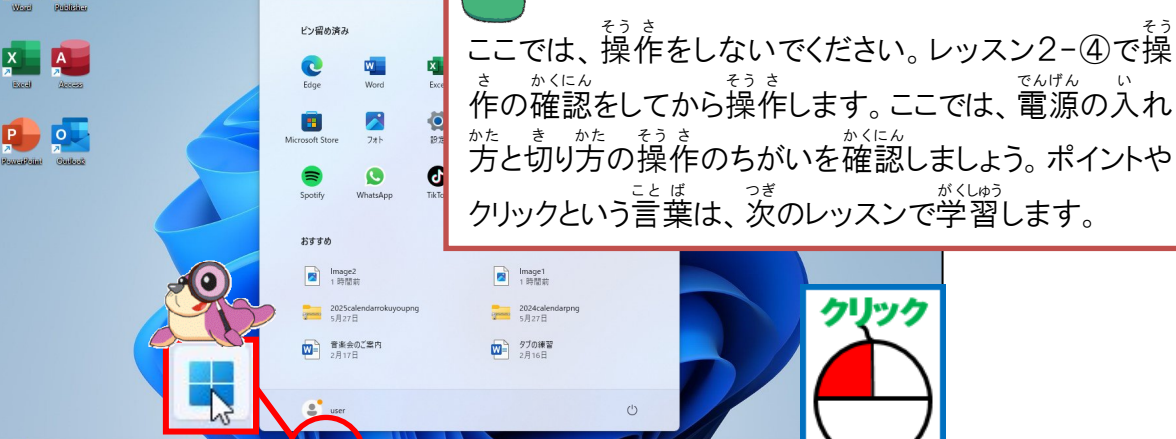

🖬 🐂 🖸 🖻

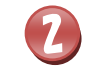

**9** 20°C 時れ

() [電源]にポイントし、そのままクリックしましょう

Q Q

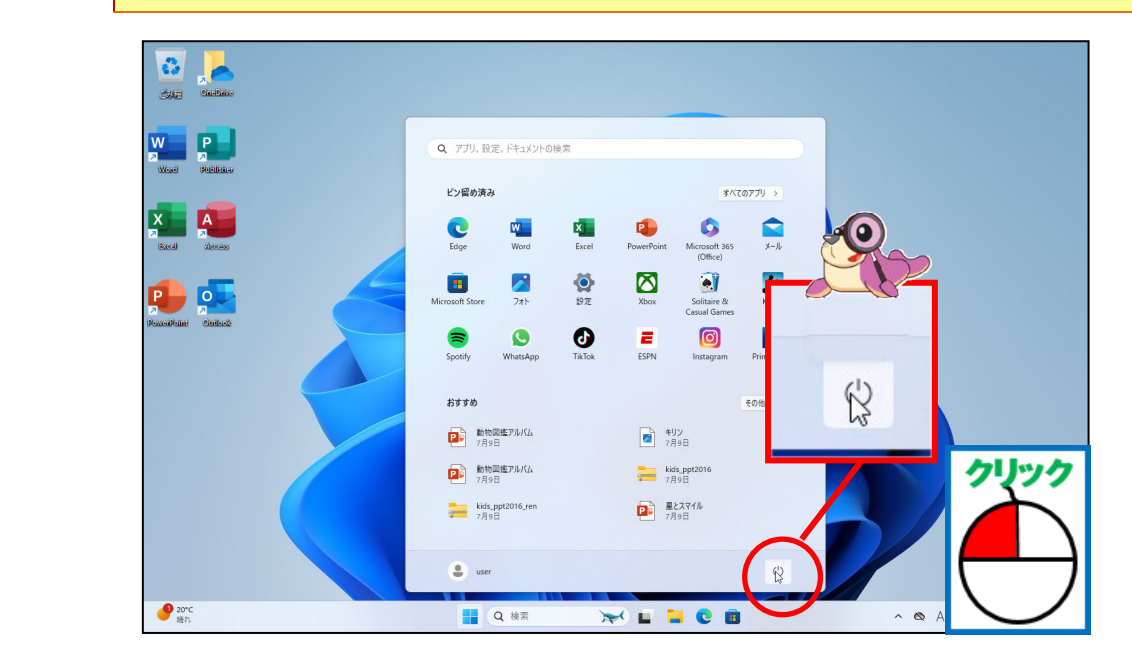

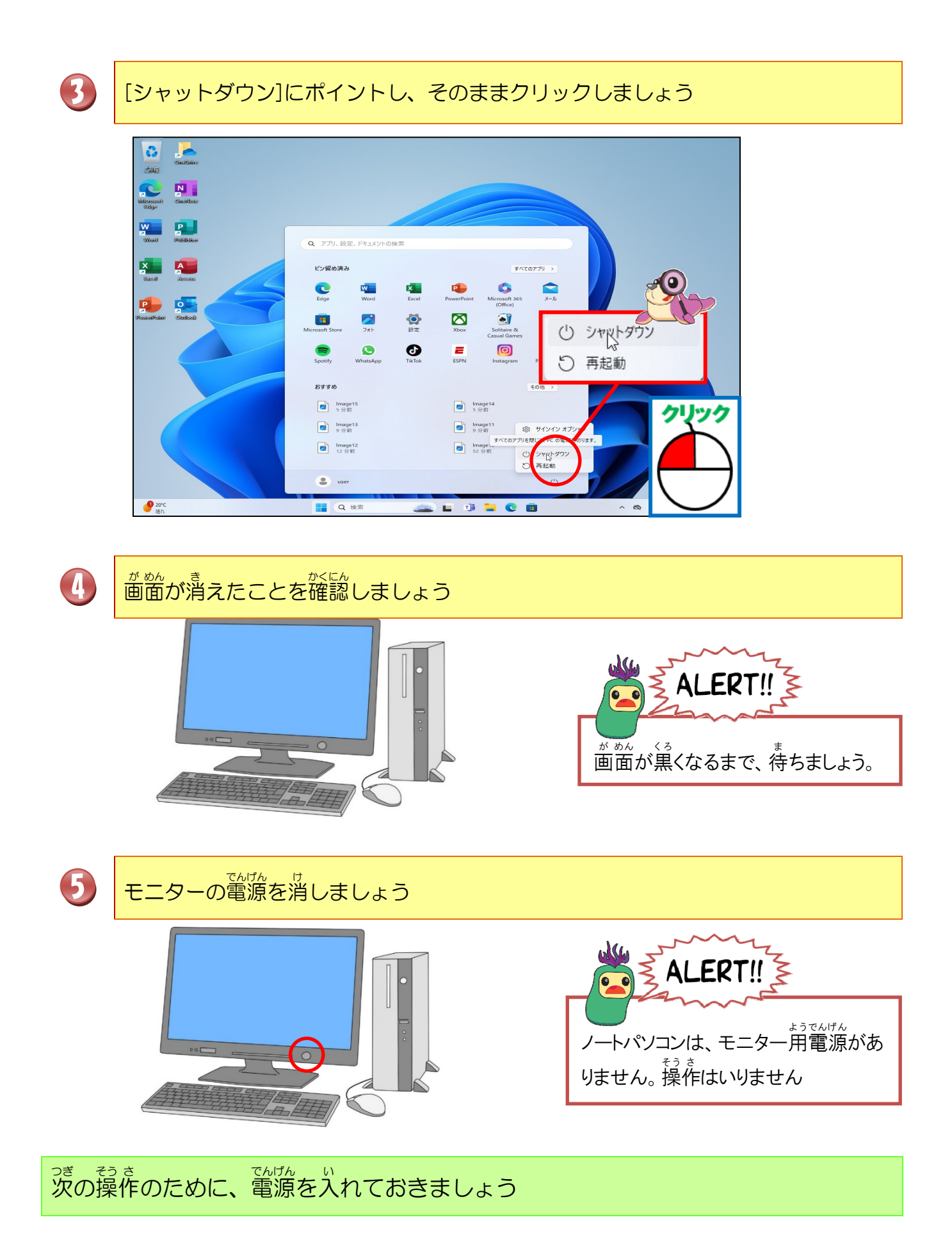

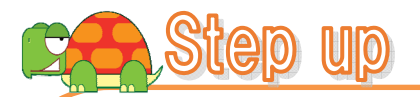

きほんてき でんげん き かた 基本的に電源の切り方は、[シャットダウン]をクリックしますが、 いがい でんげん き かた それ以外にも電源の切り方があるので、知っておきましょう。

|            | • |
|------------|---|
| 2) XU-1    |   |
| () シャットダウン |   |
| 〇 再起動      |   |

でんげん き かた 電源の切り方のちがい

| すがた切り方                    | ちょう 特徴                                                                                                    |
|---------------------------|----------------------------------------------------------------------------------------------------|
| スリープ                      | <sup>そう き</sup><br>操作している状態のまま終了することができます。すぐにパソコン操作<br>をしたい時に選びましょう。操作中の内容をメモリーの記憶装置に保存<br>して、すぐに呼び出して操作できるようにしています。電源を切っても、<br>スリープは、パソコンが少し電気を使って操作できる状態になっているの<br>で、キーボードやマウスをさわるとすぐに画面表示されます。また、操作<br>している途中にしばらくパソコンを放置していると、自動的にスリープにな<br>るように設定してあるものもあります。メートパソコンの場合は、フタを閉じ<br>ると、スリープ設定にしてあることが多いです。 |
| シャットダウン                   | でんげん かんぜん き いったい<br>電源が完全に切れた状態です。パソコンをしばらく使わないときに選び<br>ましょう。電気は、一切使っていません。                                                                                                    |
| <sup>さい き どう</sup><br>再起動 | コンピューターやアプリをいったん終了してから、もう一度起動しなおすことを言います。                                                                                                    |
|                           |                                                                                                    |
|                           |                                                                                                    |

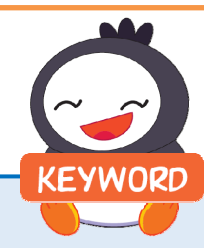

🔆 メモリー

パソコン本体の中にあるプログラムやデータなどさまざまな「情報を記憶しておく場所。

ハードディスク

磁性体の円盤(ディスク)を高速回転させ、磁気ヘッドと呼ばれる素子を通して、データを読み書きする装置です。ほとんどのパソコンに内蔵されています。通常は、ディスクとドライブが一体になっているので、 ハードディスクドライブ(HDD)とほぼ筒じ意味で使われています。

れんかうもんだい やくない レッスン1の練習問題をしましょう。 金金金

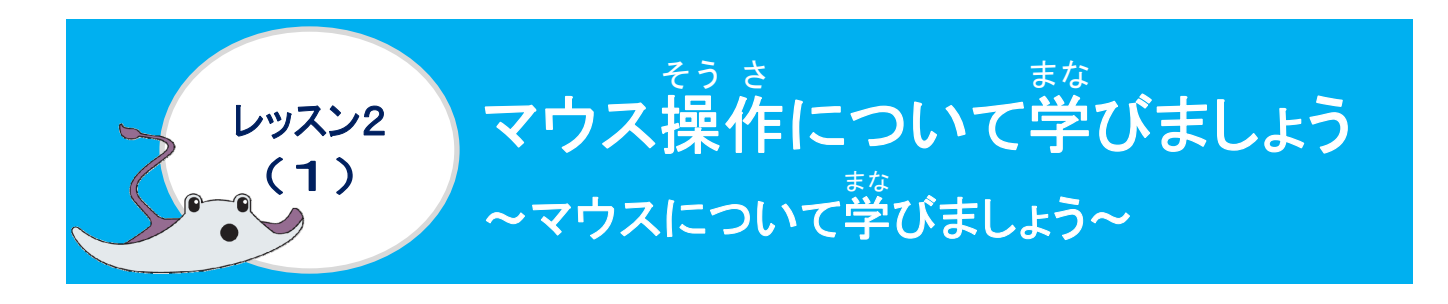

<sup>なまえ み</sup> 名前を見てみましょう

マウスという名前がついたのは、マウスの形がある動物ににていることから名前がつけられたのだけれど、わかるかな?

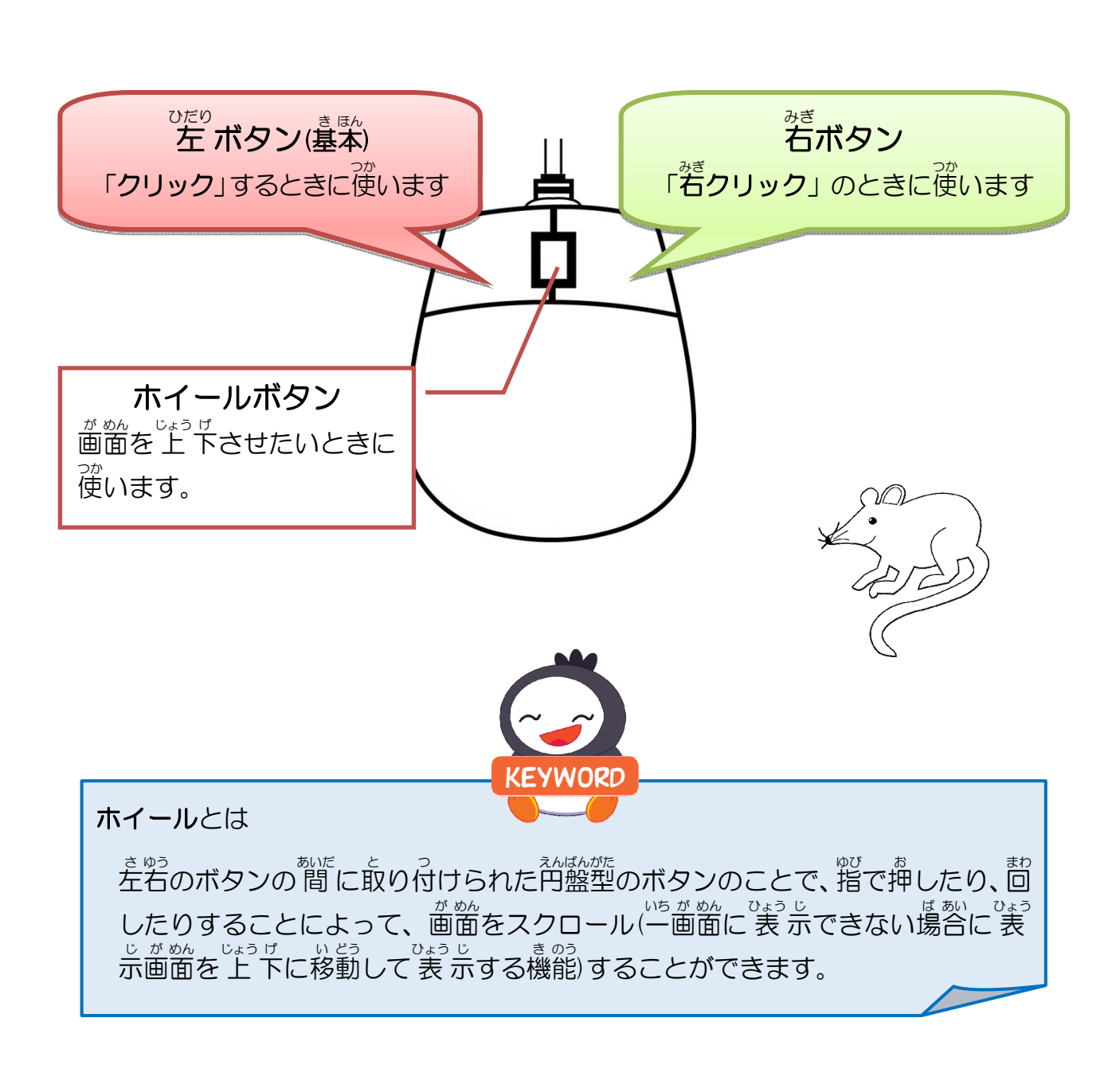

### マウスの正しい持ち方

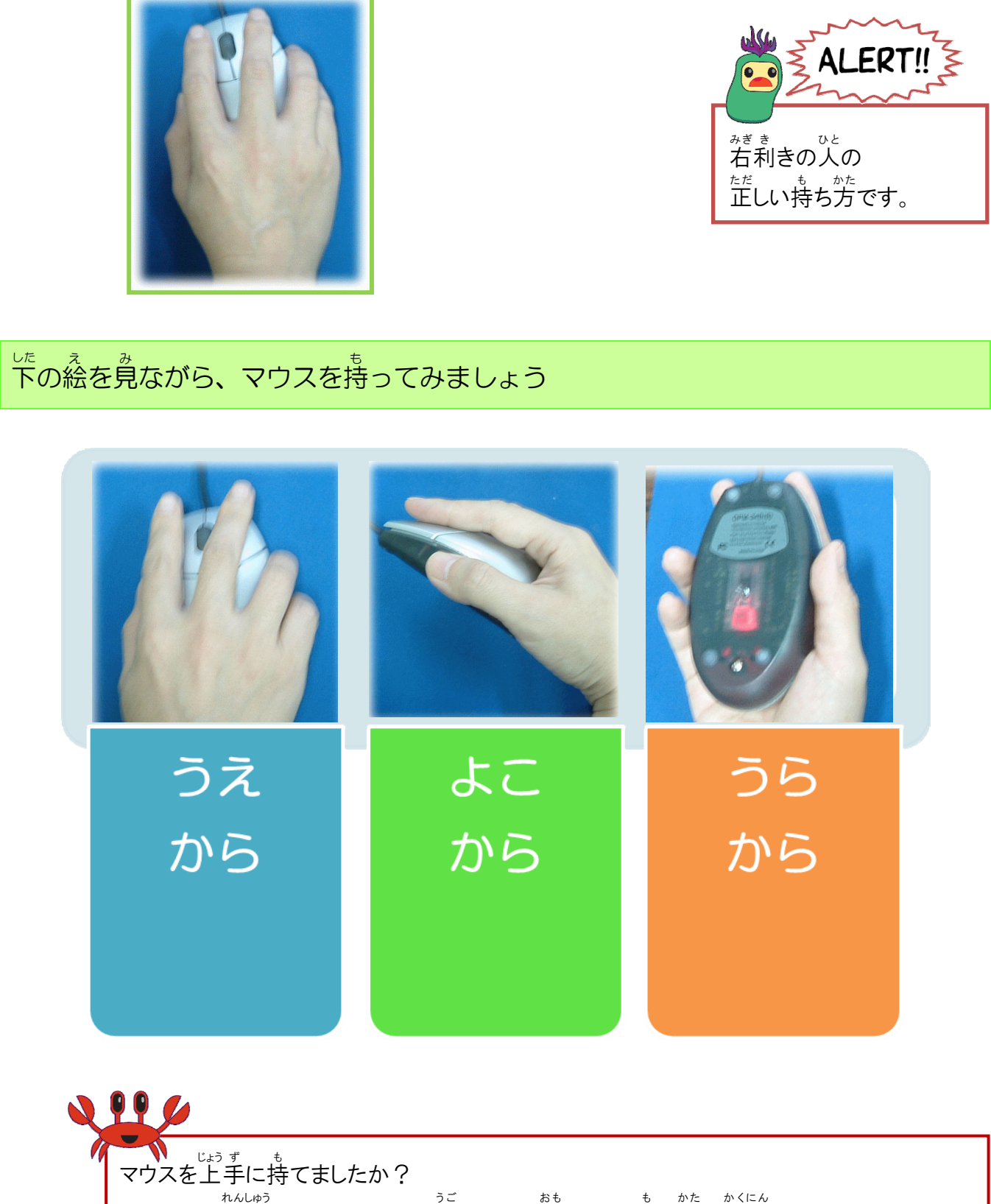

これからの練習で、マウスがうまく動かないと思ったら、持ち方の確認をしてみましょう。

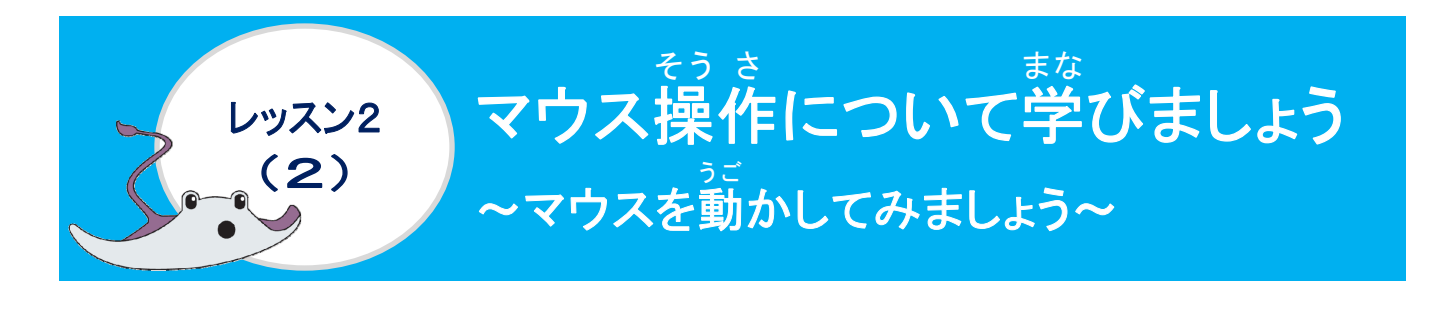

操作をしてみましょう

0

マウスポインターを見つけましょう

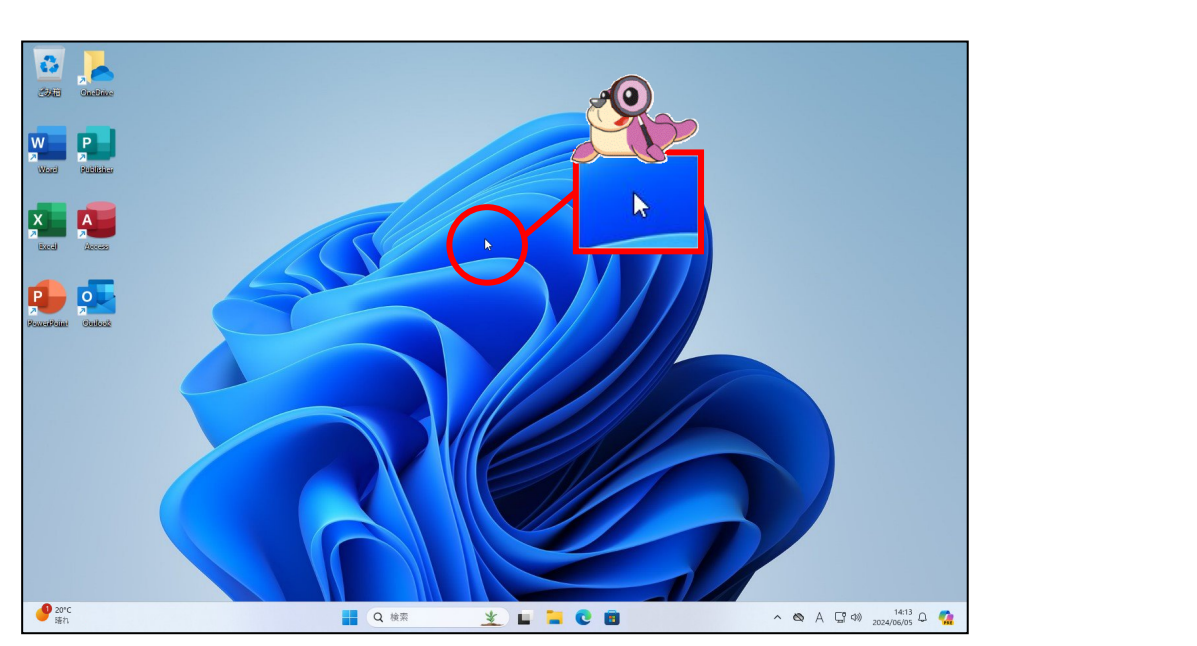

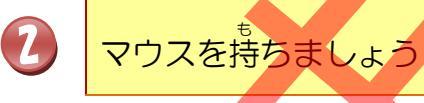

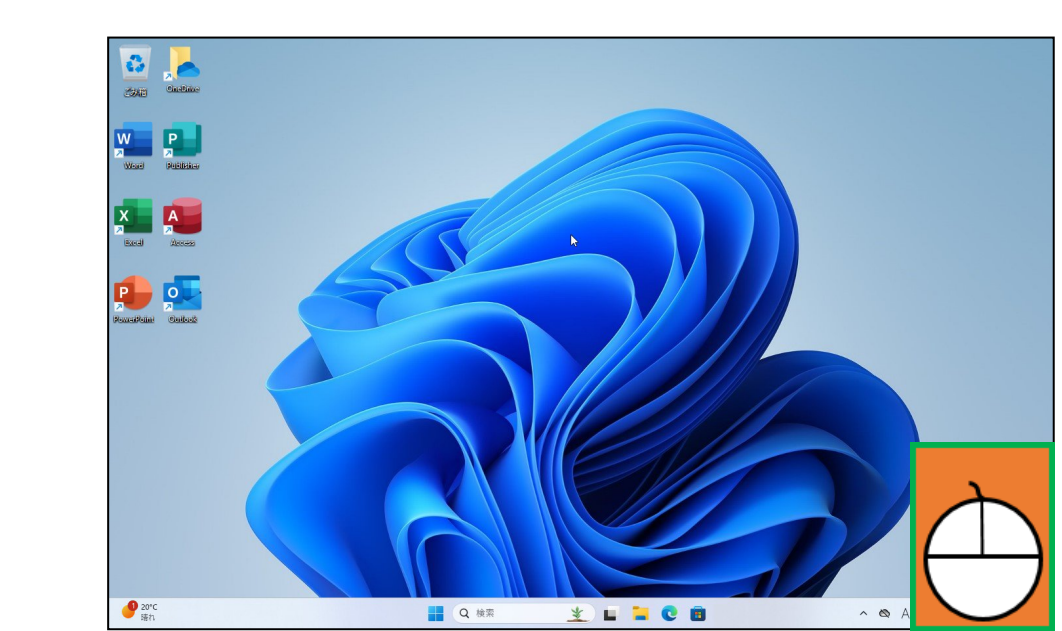

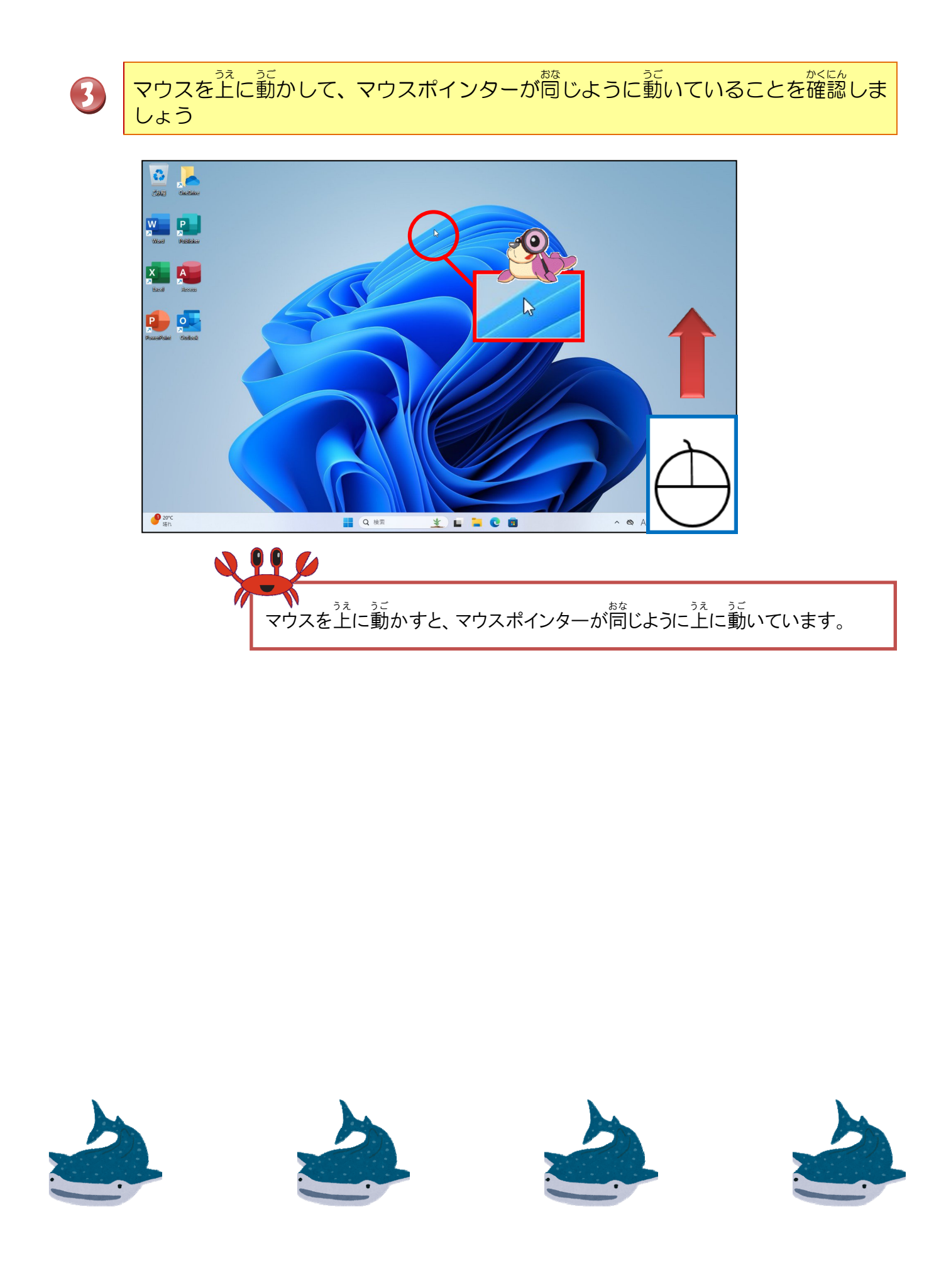

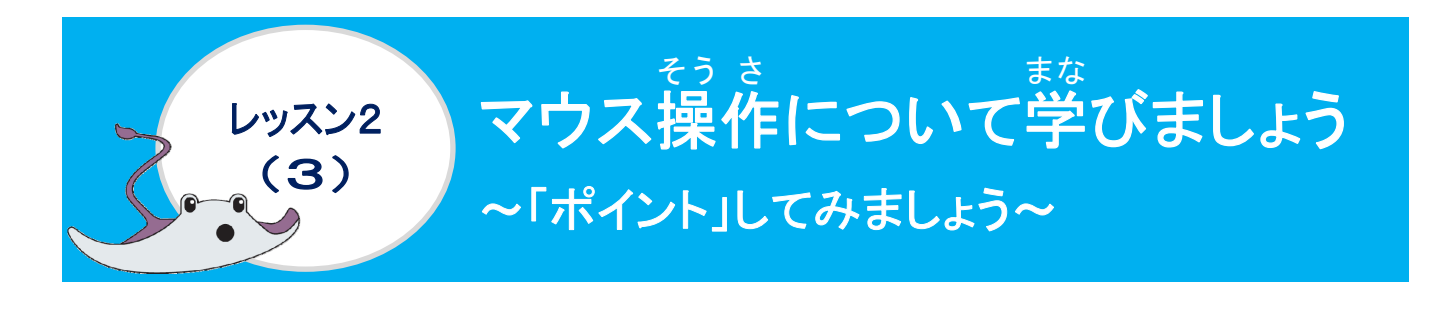

### ポイントについて学びましょう

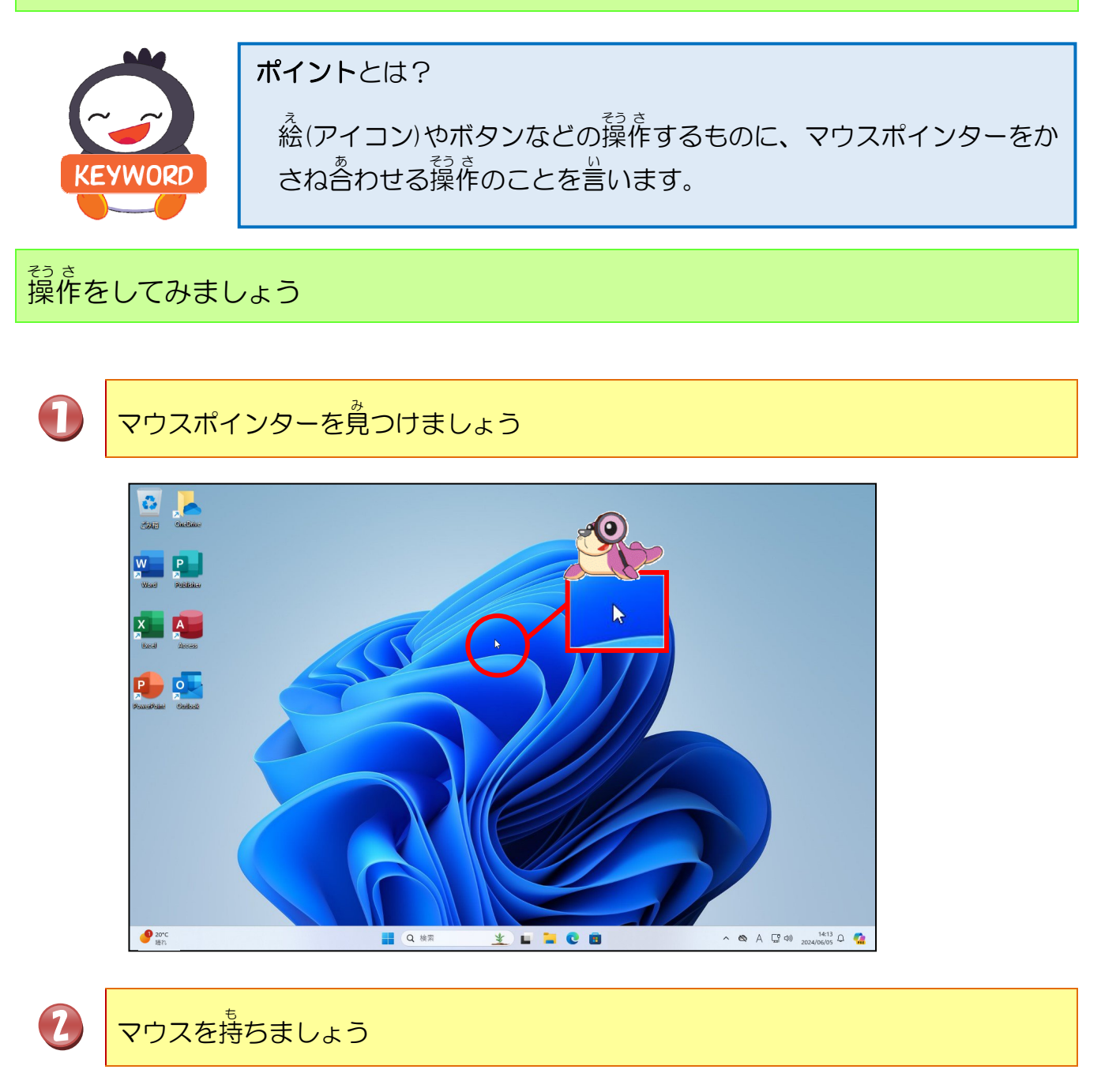

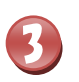

### マウスポインターをごみ<sup>慌</sup>(アイコン)にポイントしましょう

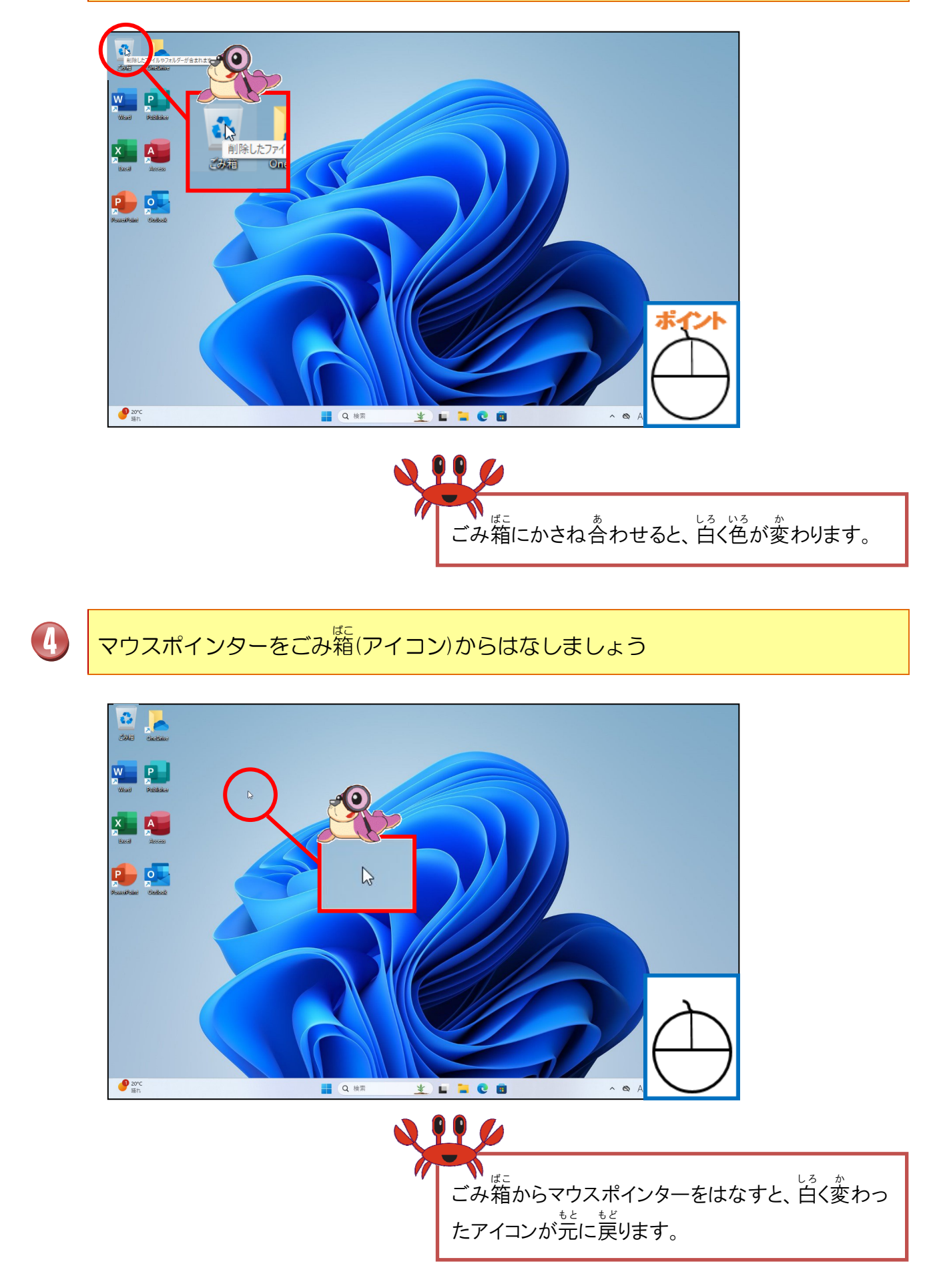

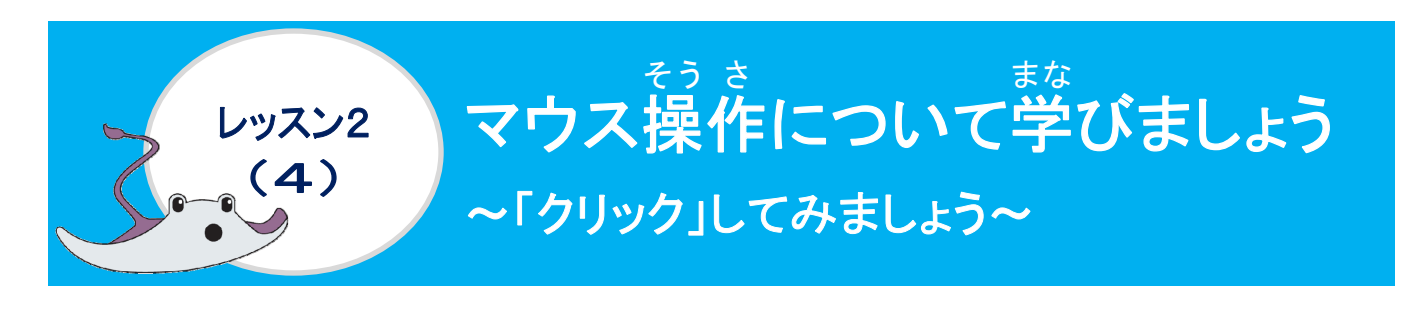

### クリックについて学びましょう

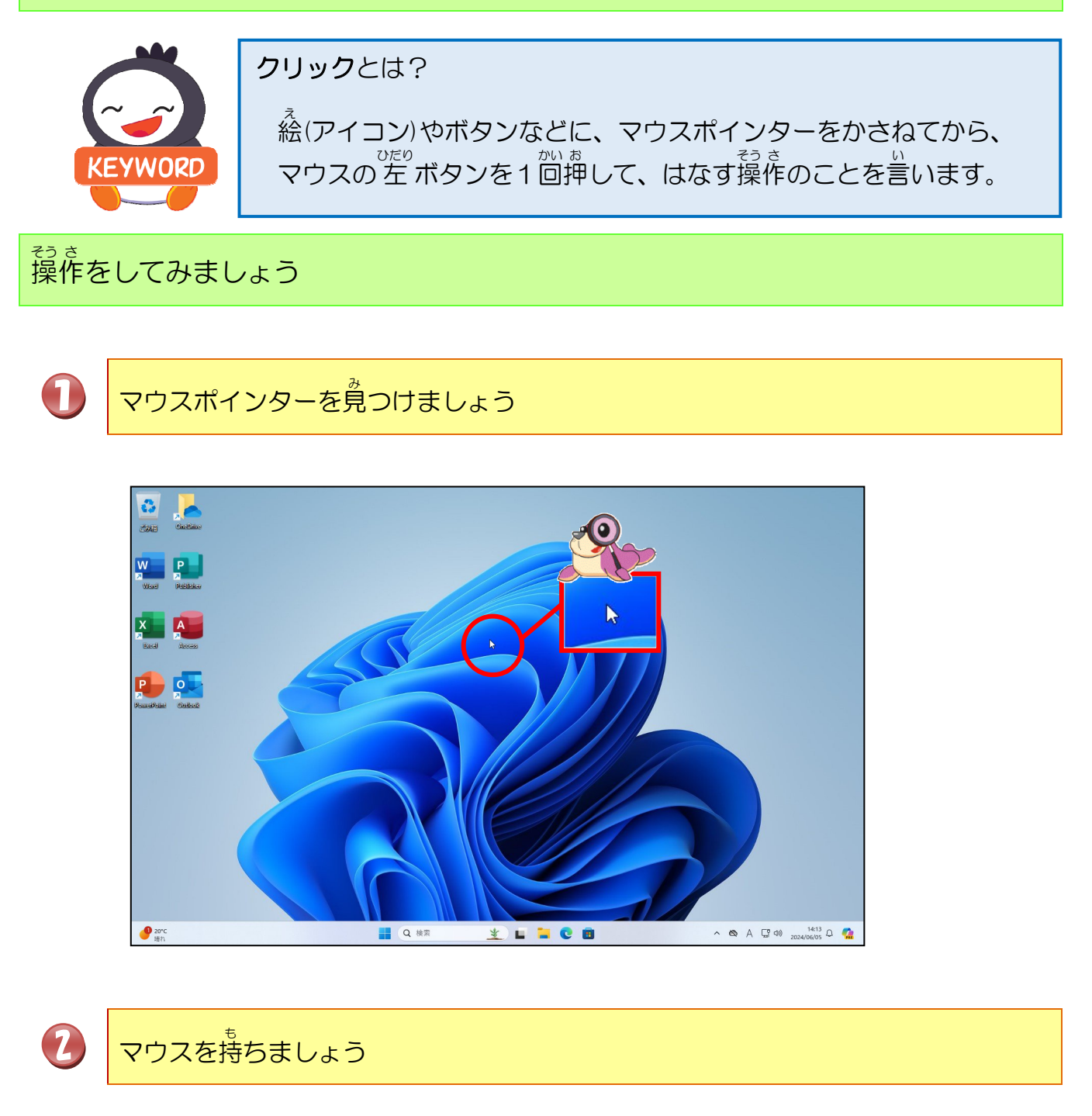

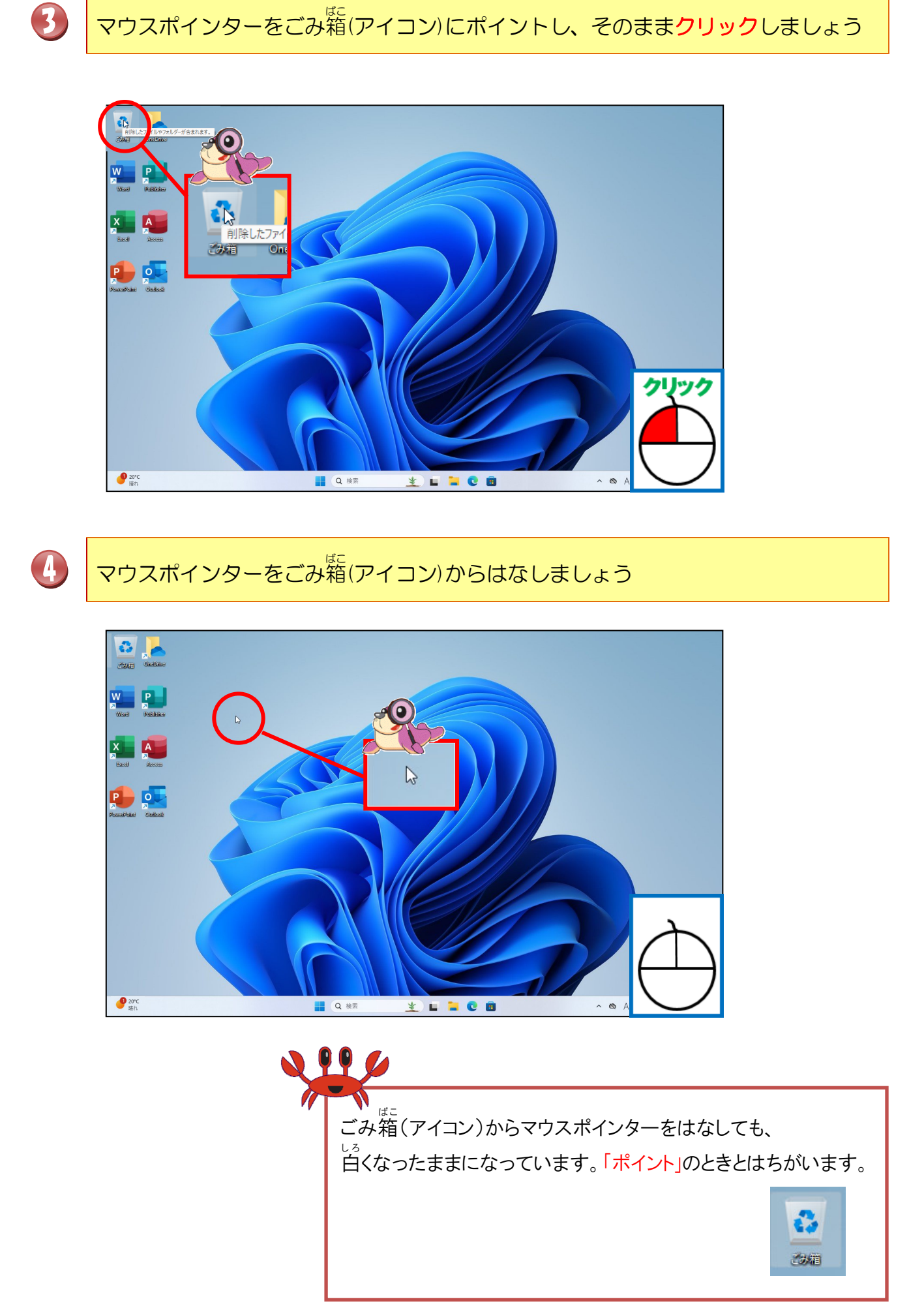

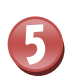

### マウスポインターをごみ箱(アイコン)からはなし、クリックしましょう

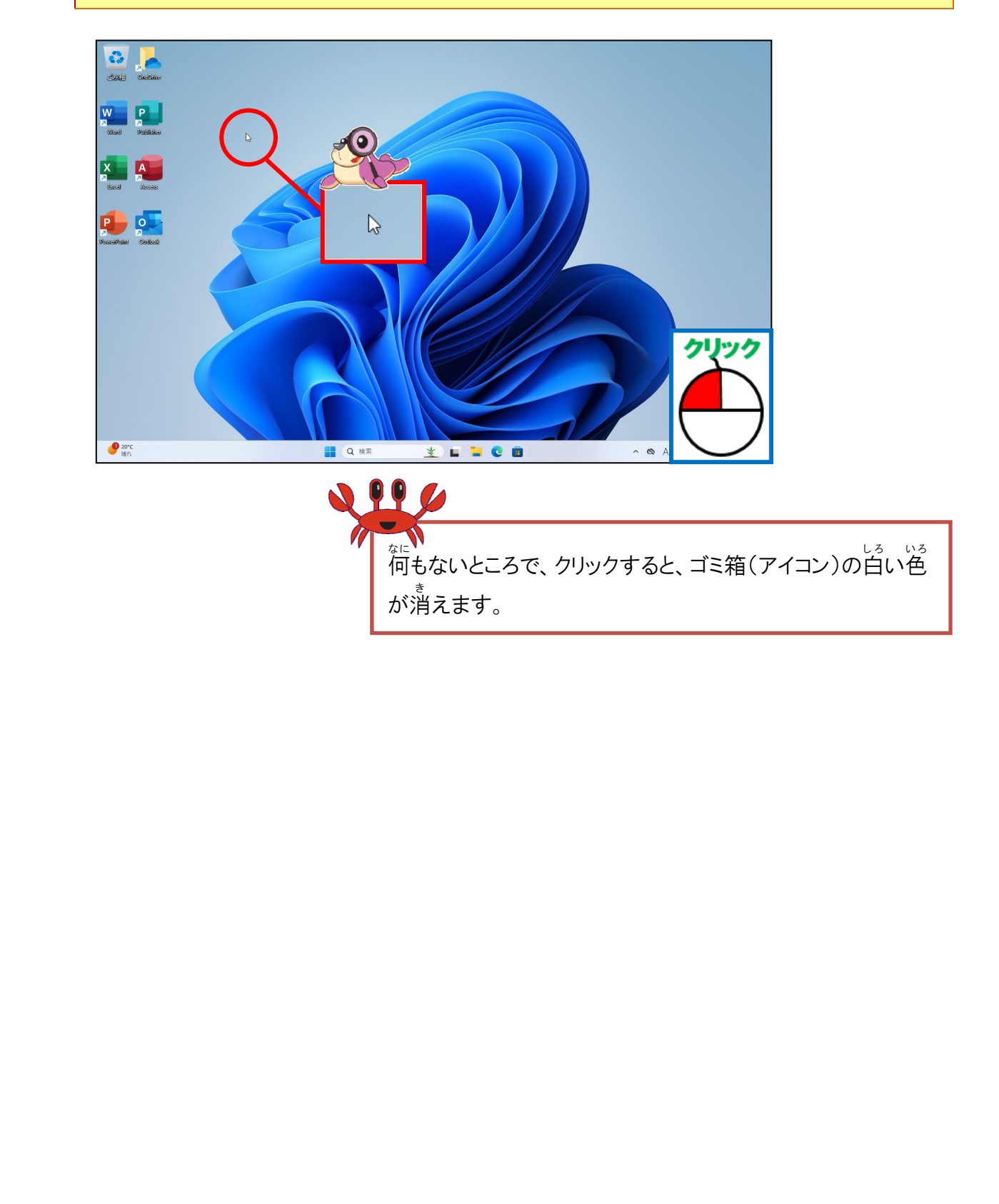

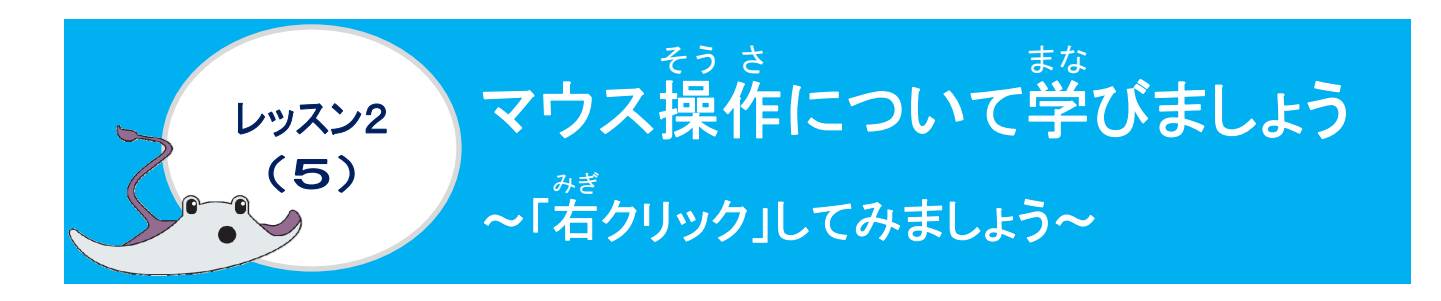

### <sup>かぎ</sup>右クリックについて学びましょう

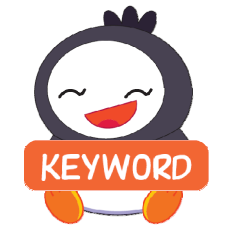

マウスの若ボタンを1回押して、はなす操作のことを言います。 マウスポインターの位置で、ショートカットメニューを呼び出します。

操作をしてみましょう

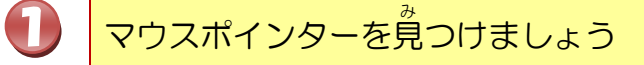

<sup>みぎ</sup> 右クリックとは?

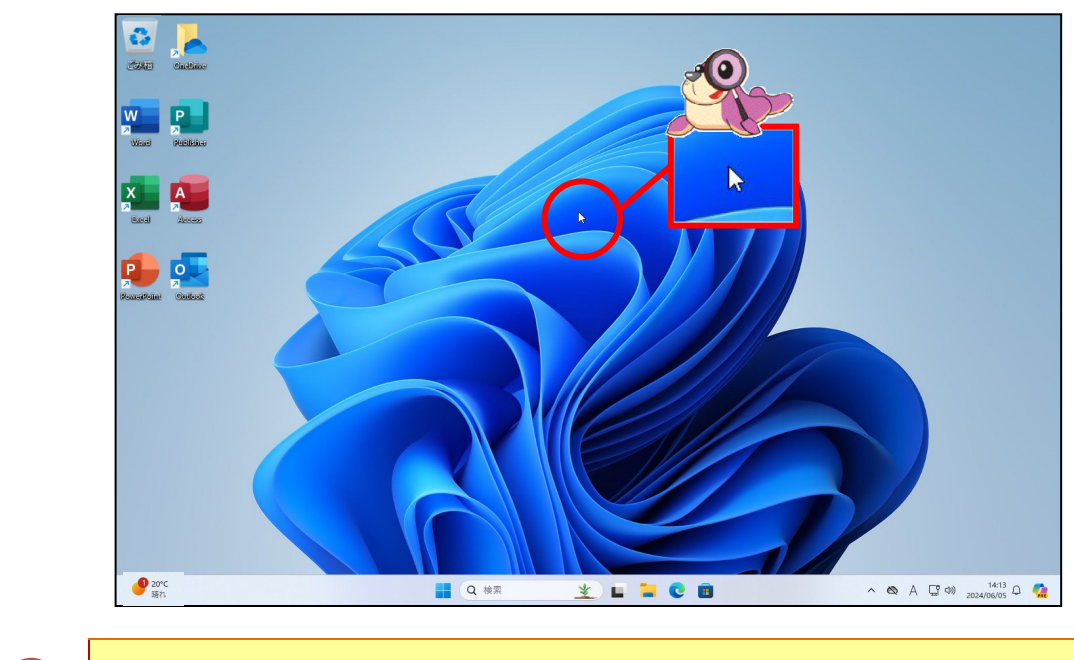

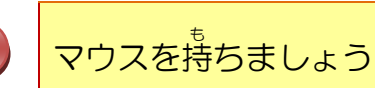

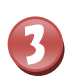

がめれ 画面(デスクトップ)の上で、そのまま石クリックしましょう

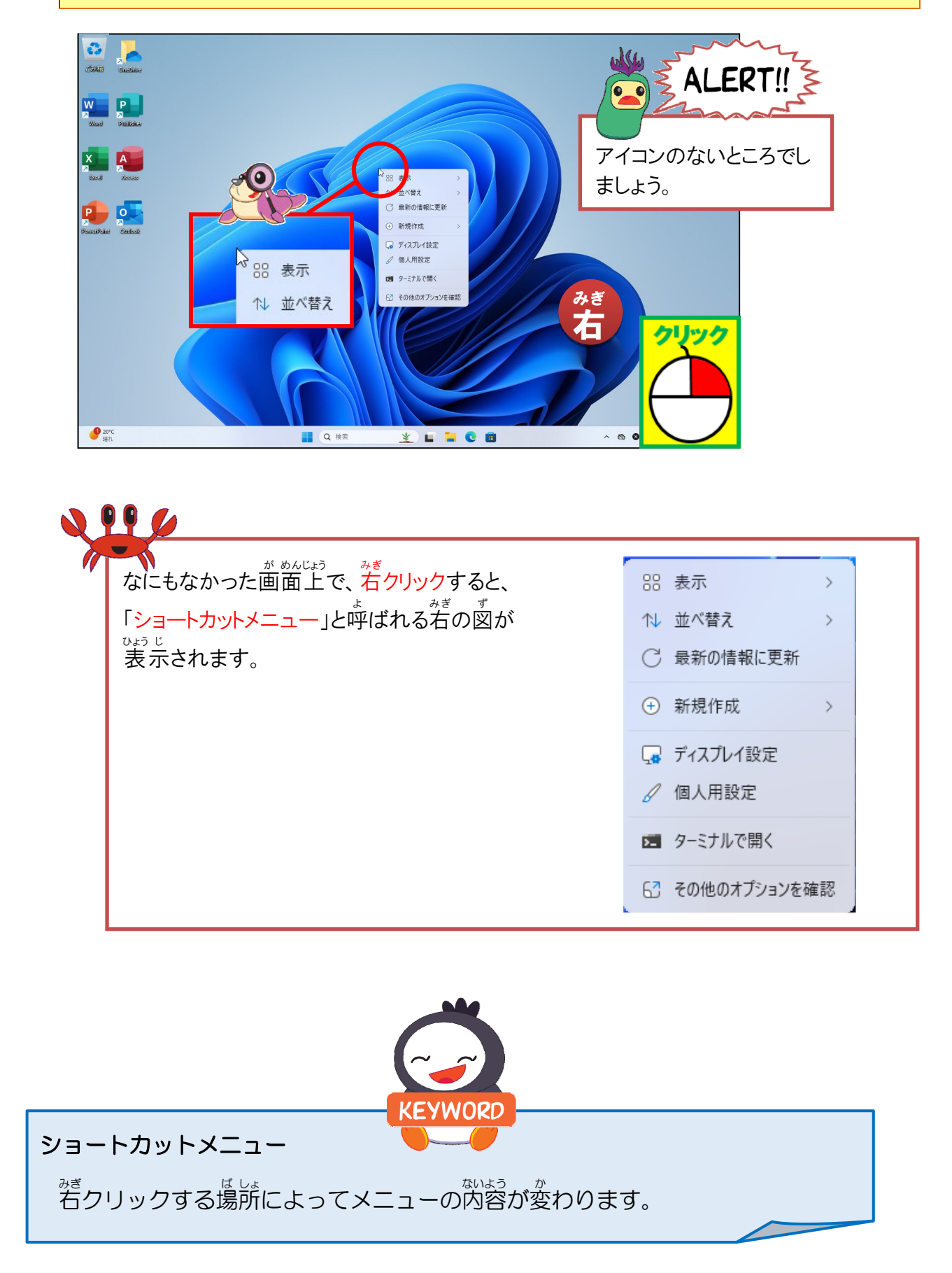

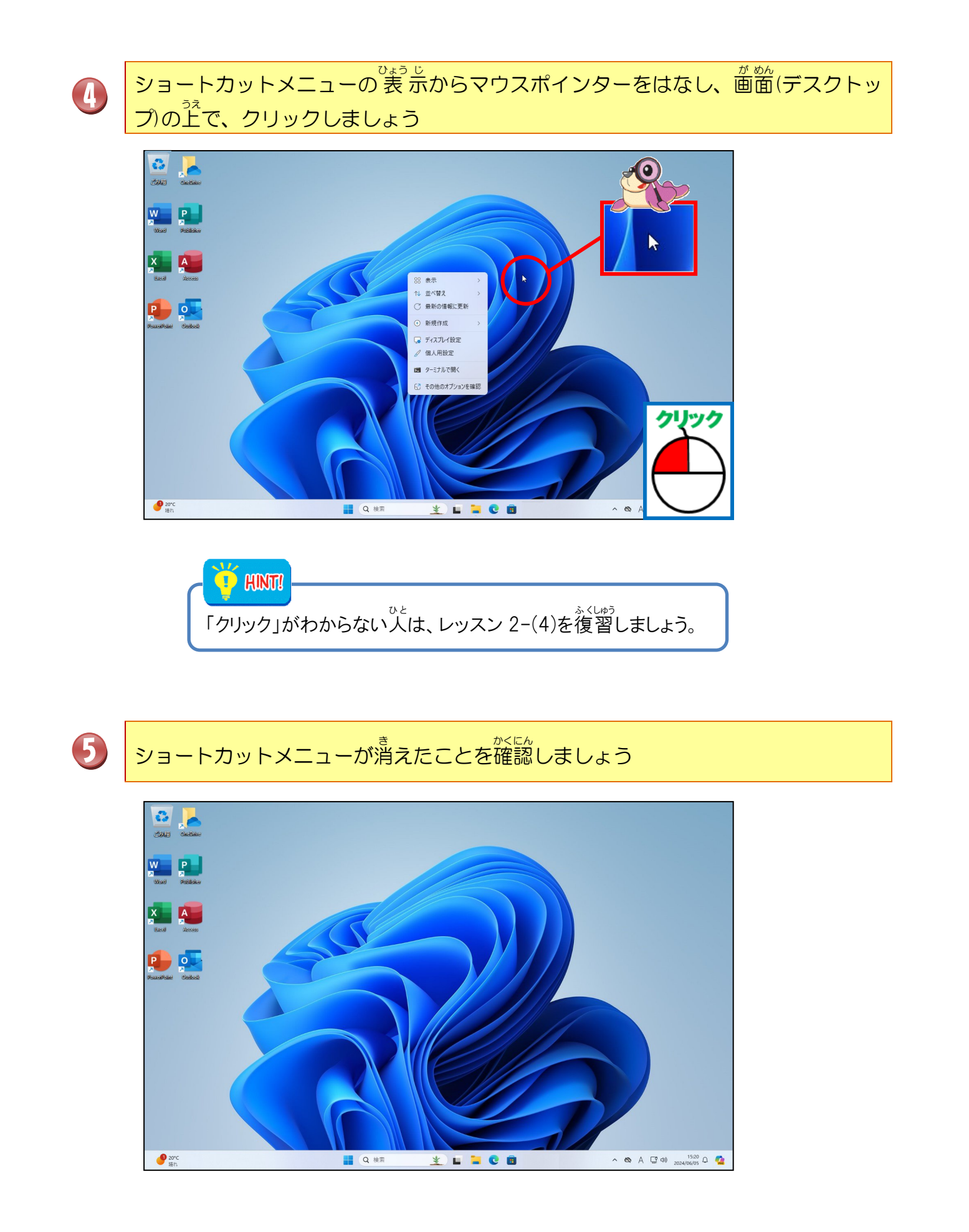

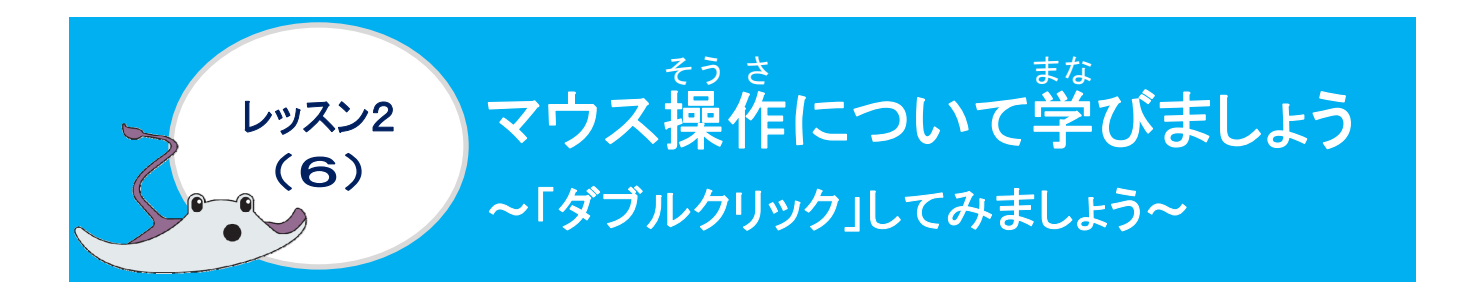

ダブルクリックについて学びましょう

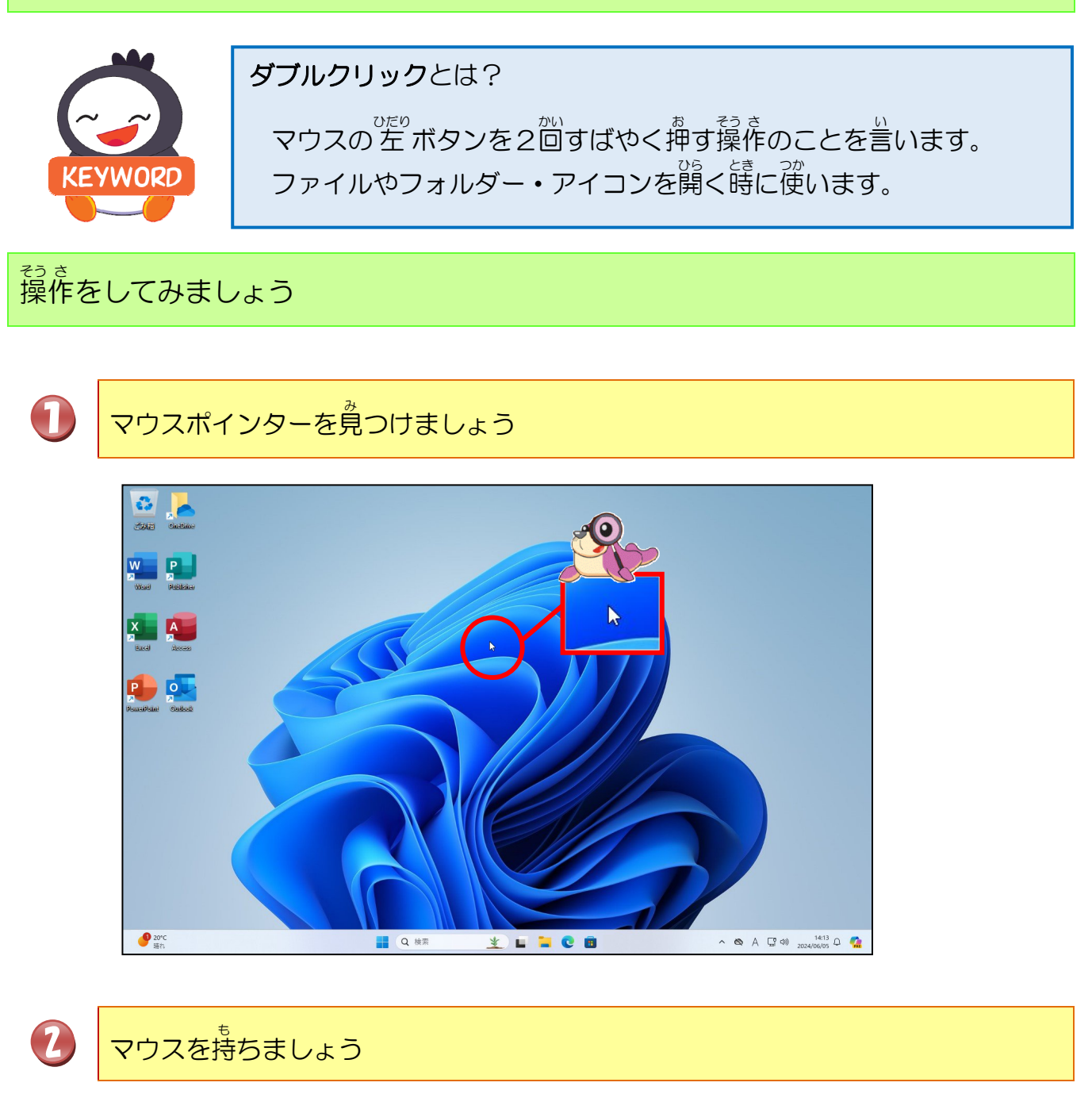

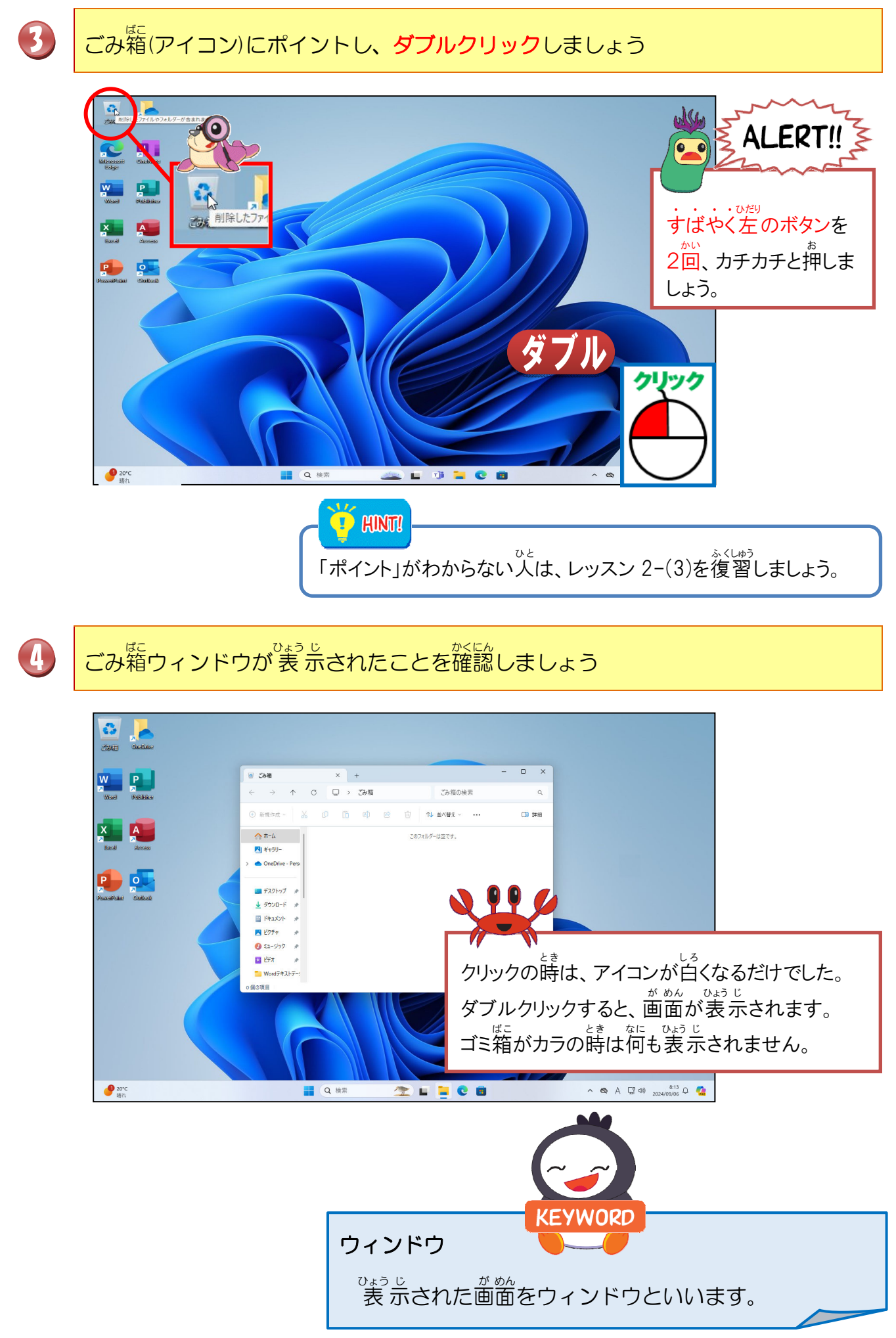

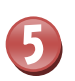

#### 🗙 にポイントし、そのままクリックしましょう

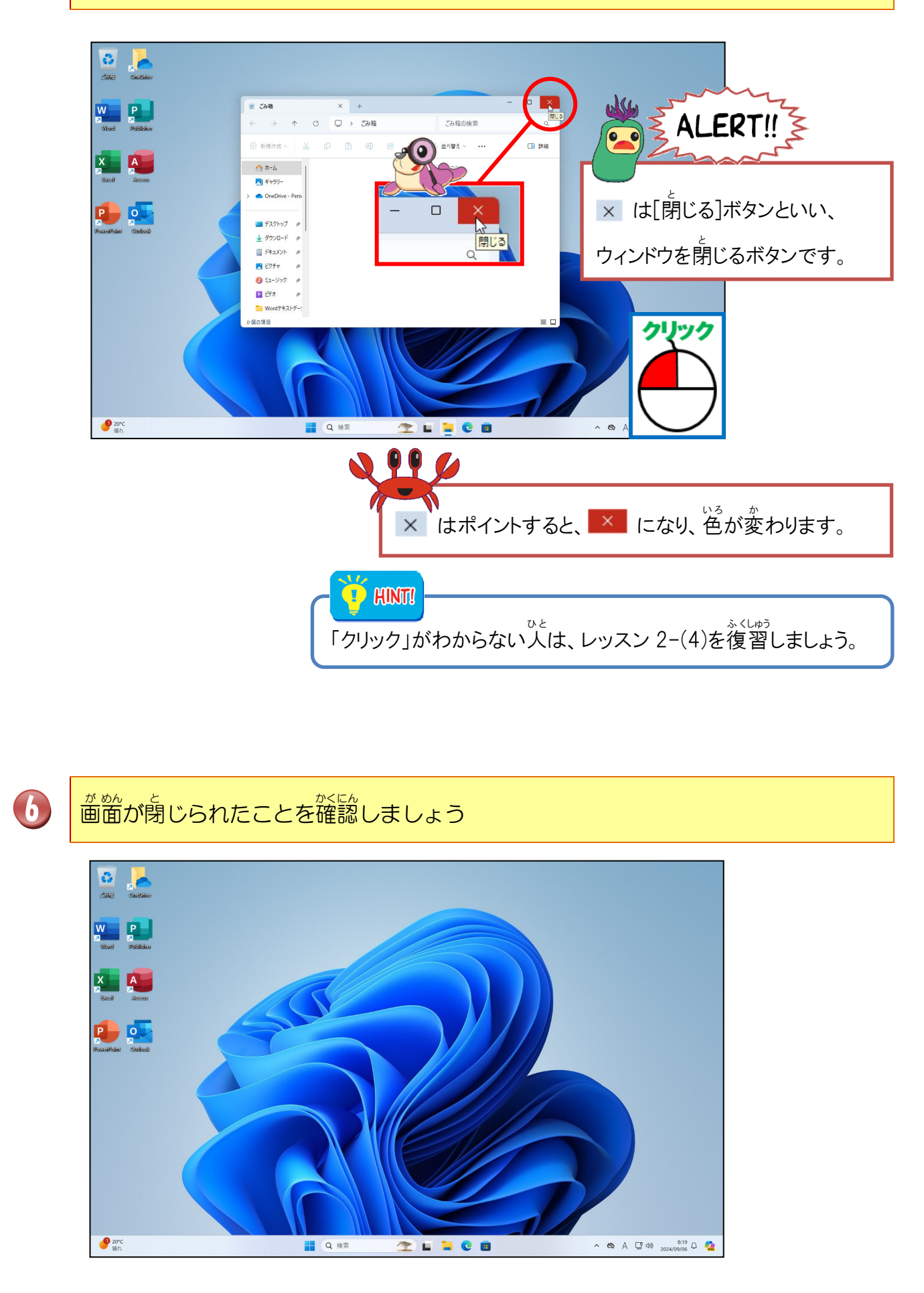

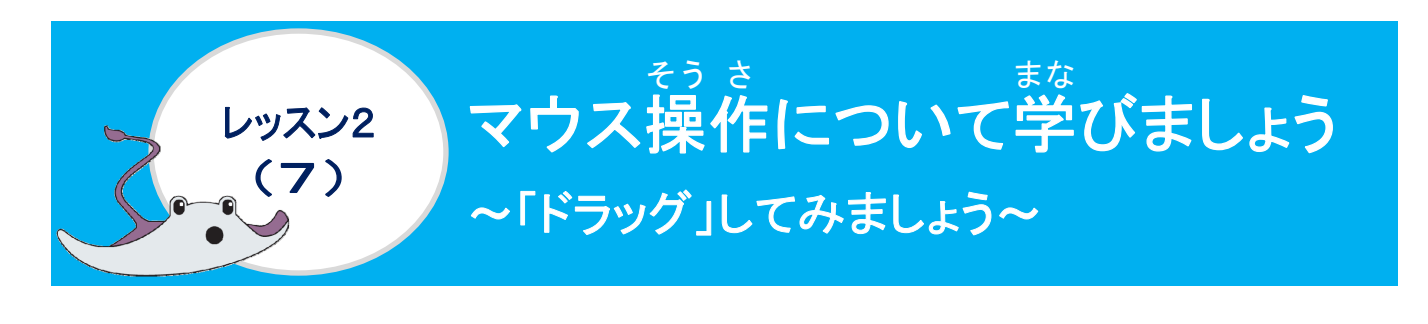

ドラッグについて学びましょう

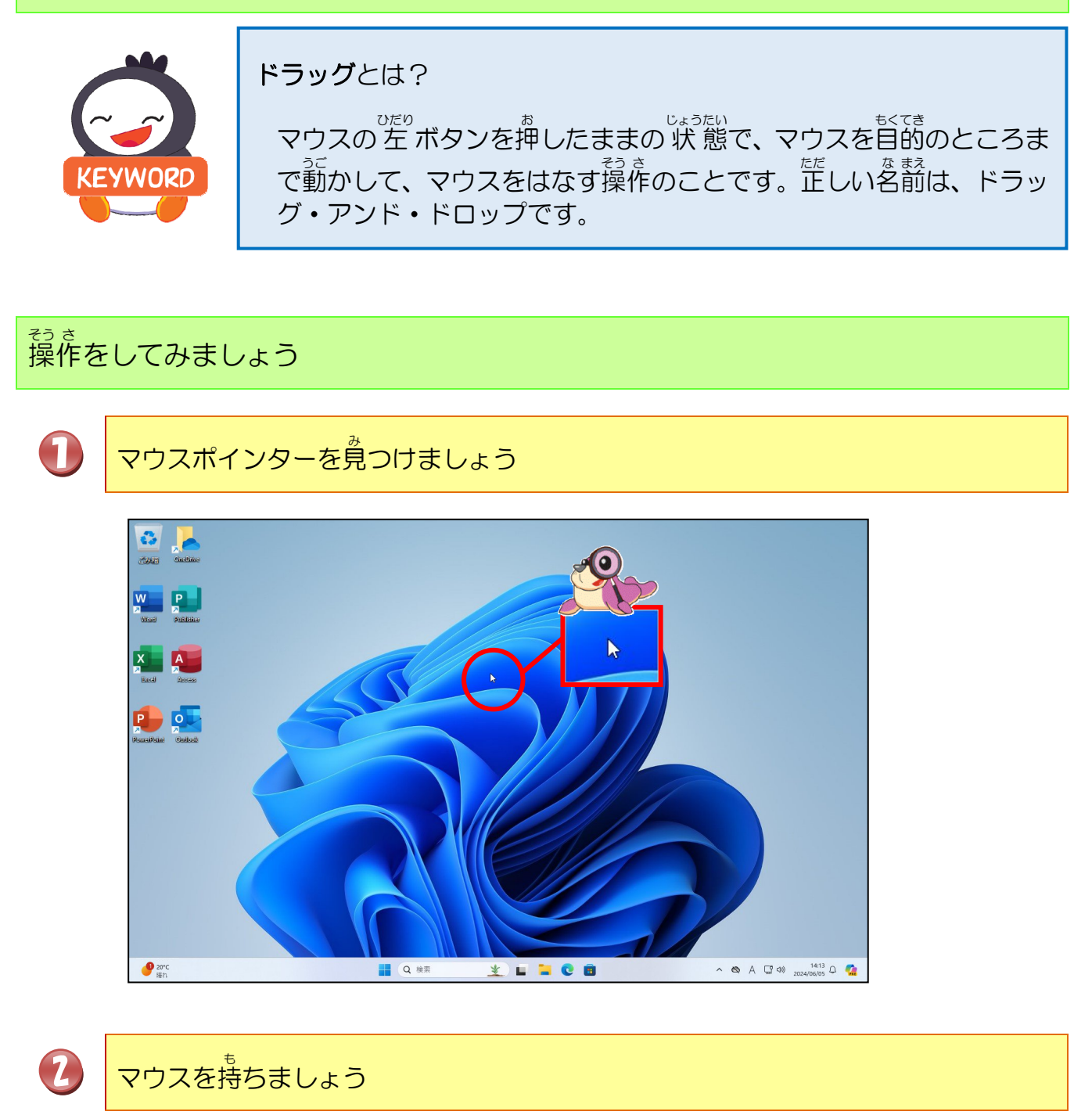

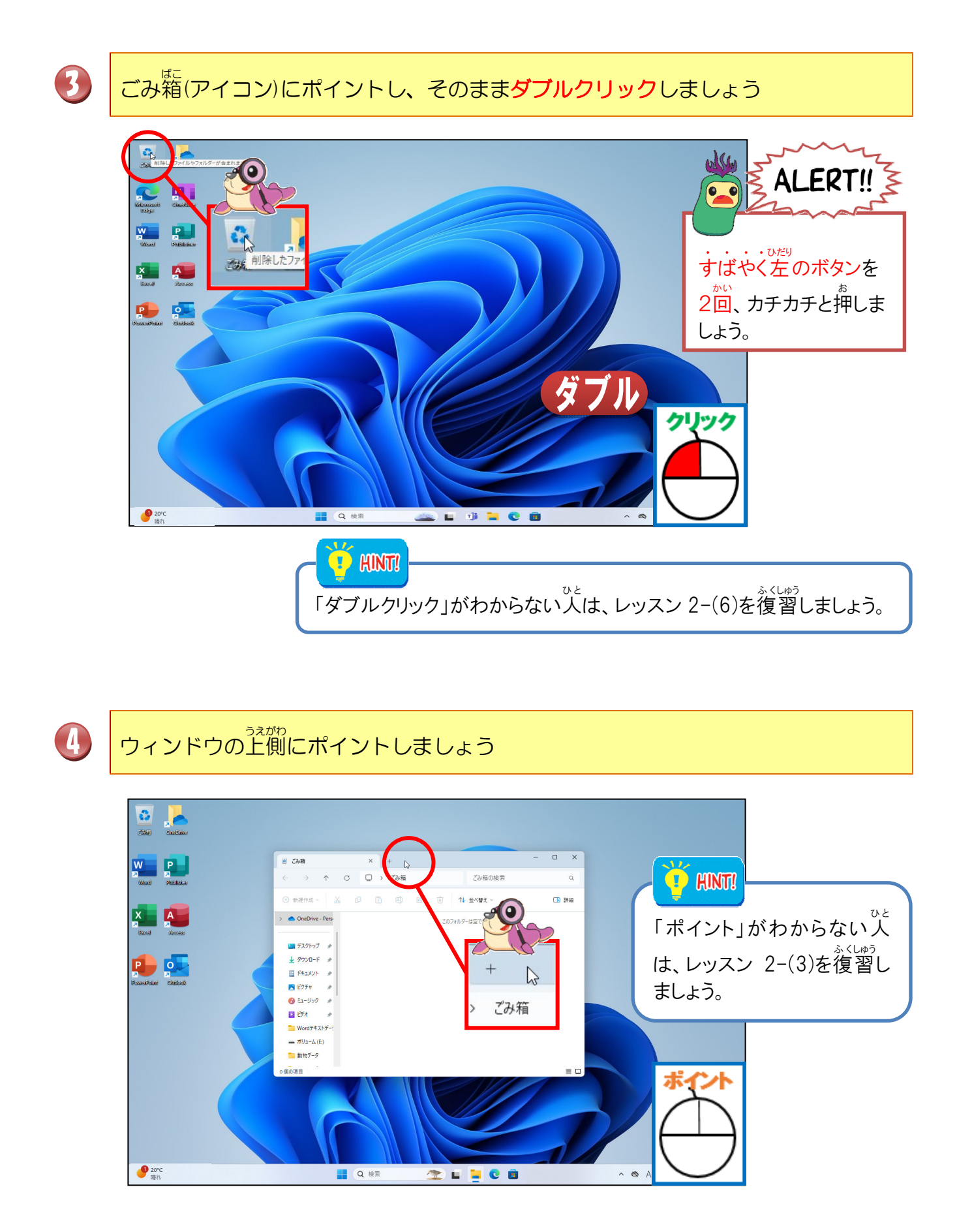

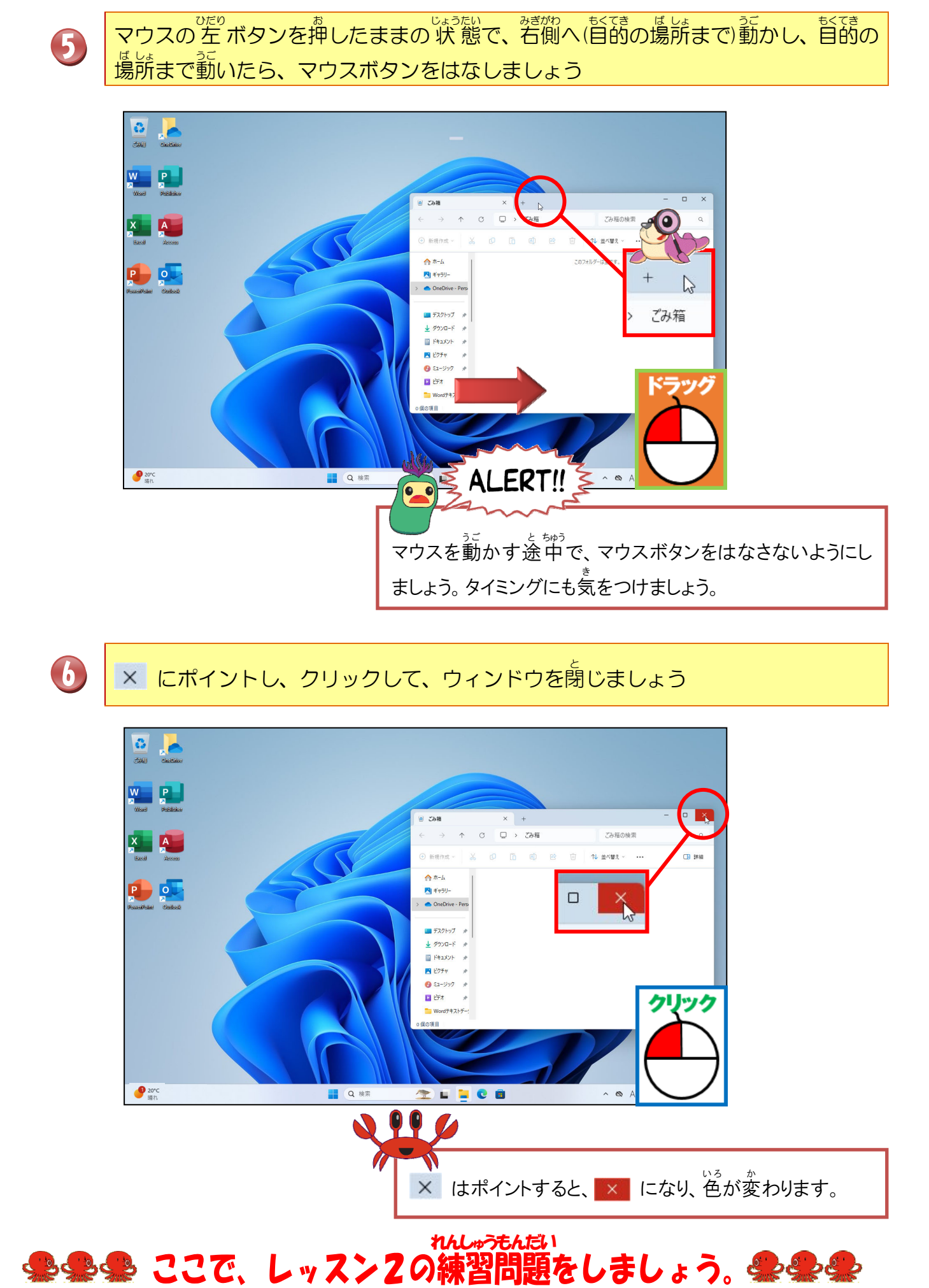

- 27 -

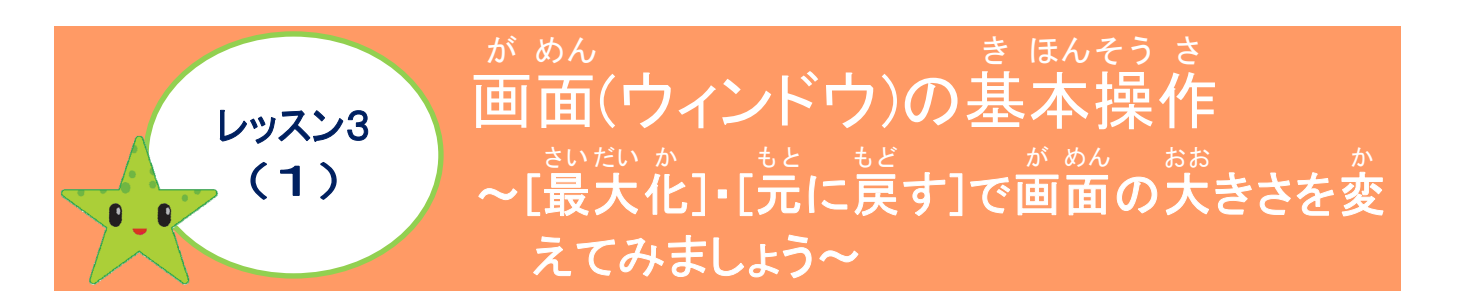

ウィンドウについて学びましょう

ウィンドウとは?

パソコンの画面表示で、画面上に四角く領域を区切って文書や画像などを表示する機

ウィンドウの画面の名称

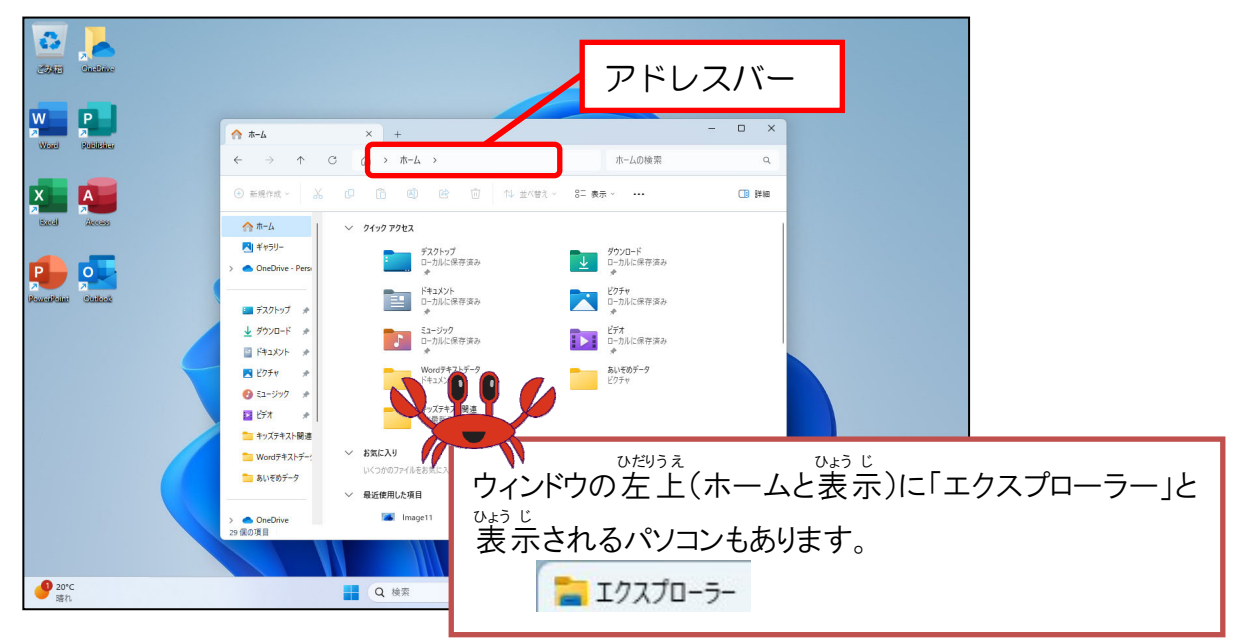

※アドレスバー ばんざい が めん ひょう じ 現在画面に表示している内容の所在地情報を表す棒状のスペースのことを言います。

| ボタン | めいしょう<br>名称               |                                                                                 |
|-----|---------------------------|---------------------------------------------------------------------------------|
|     | さいだいか 最大化                 |                                                                                 |
| I   | <sub>さいしょう か</sub><br>最小化 | 酸素ですうです。<br>複数のウィンドウを開いて操作する場合で、両方を使って操<br>作する際に、操作しない画面をタスクバーにかくしておくボ<br>タンです。 |
| D   | たに戻す                      | きいだいか あと しゅくしょう<br>最大化した後に、縮小するためのボタンです。                                        |
| ×   | 。閉じる                      | ウィンドウを終了する操作です。                                                                 |
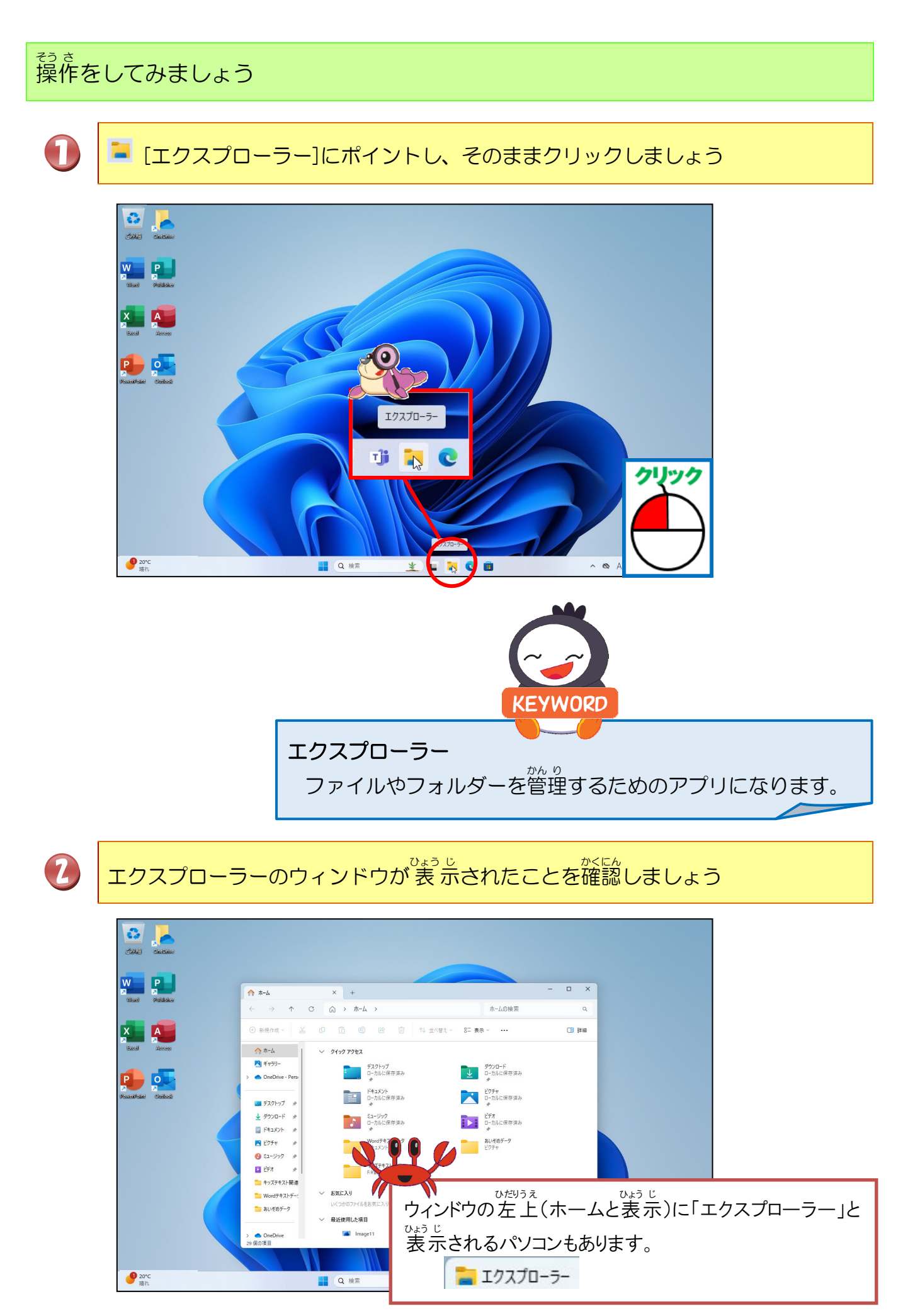

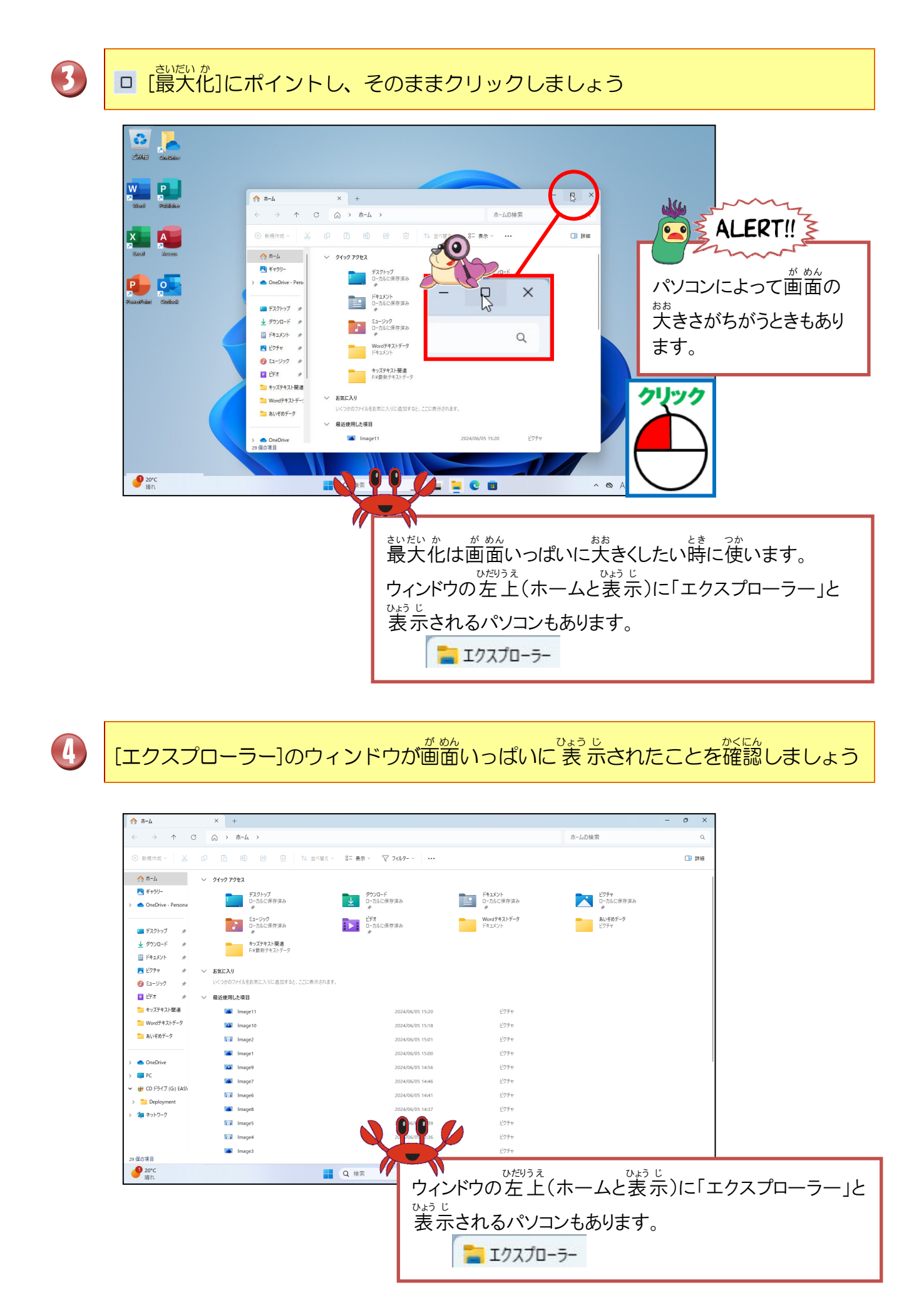

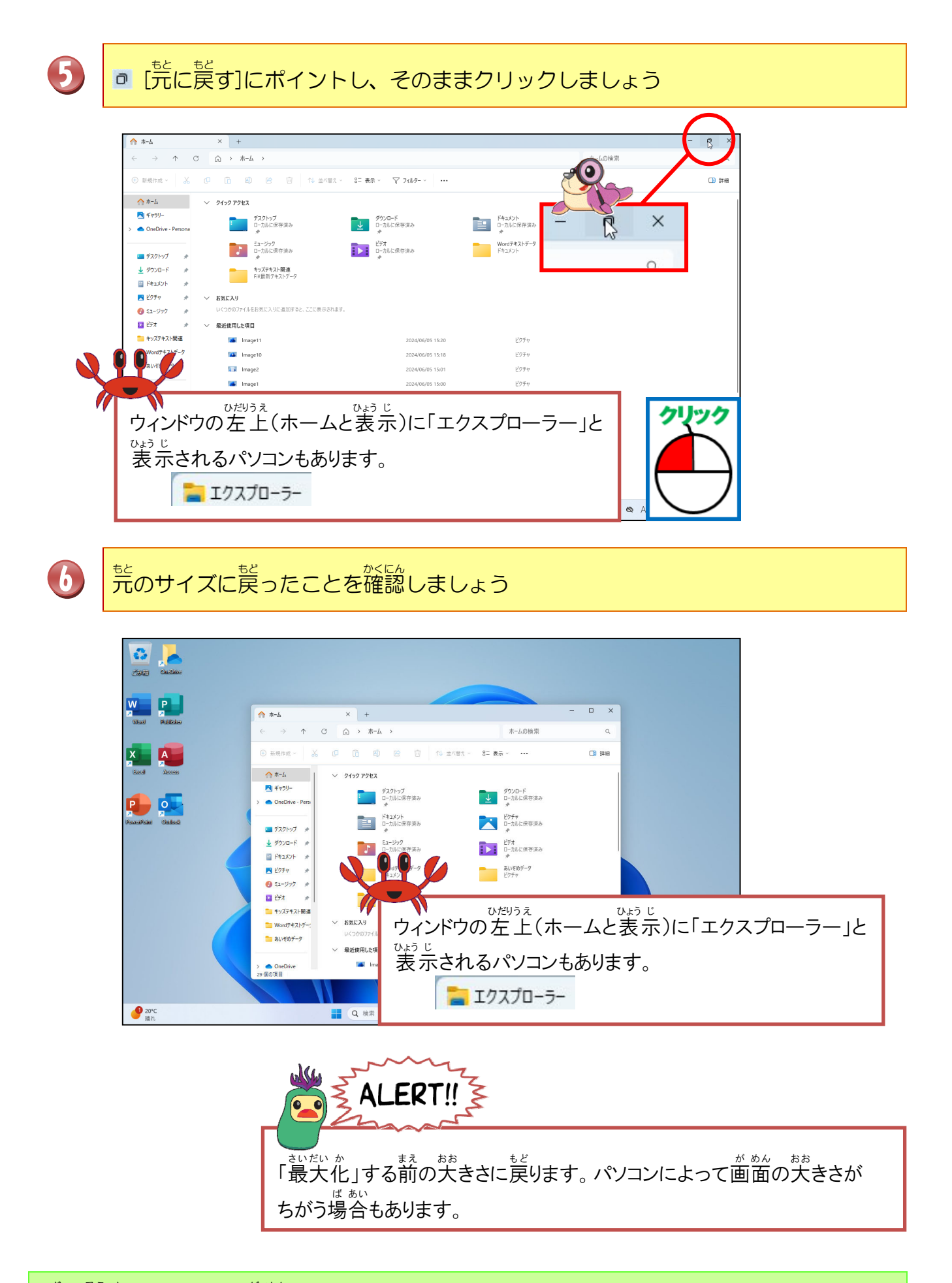

っき そう さ か めん 面面はそのままにしておきましょう

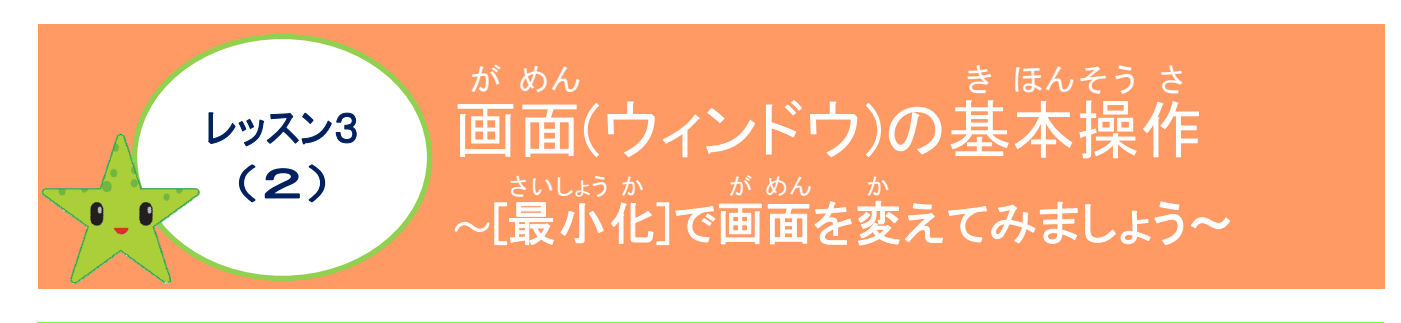

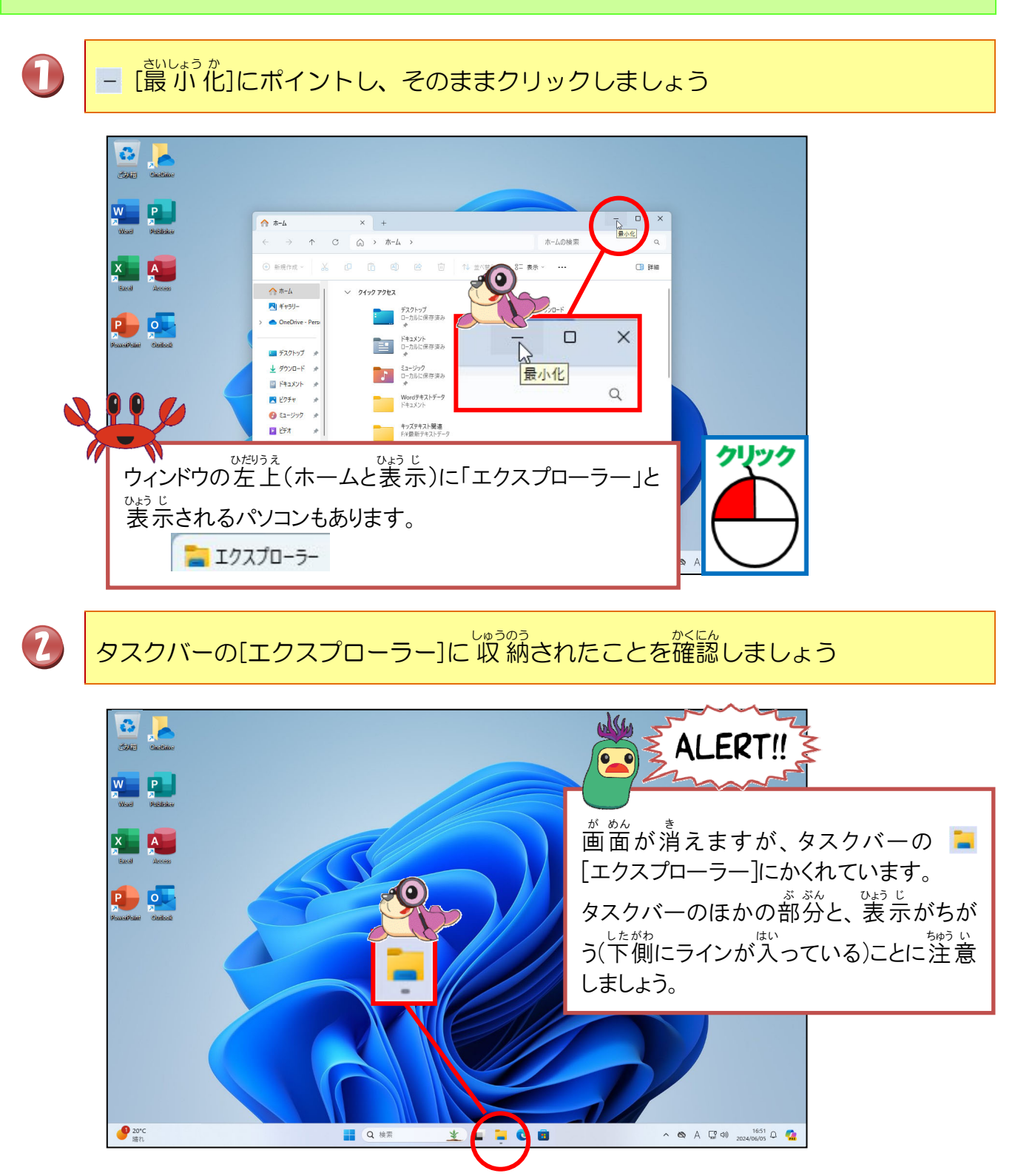

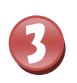

かくれている画面を表示させるために[エクスプローラー]にポイントしましょう

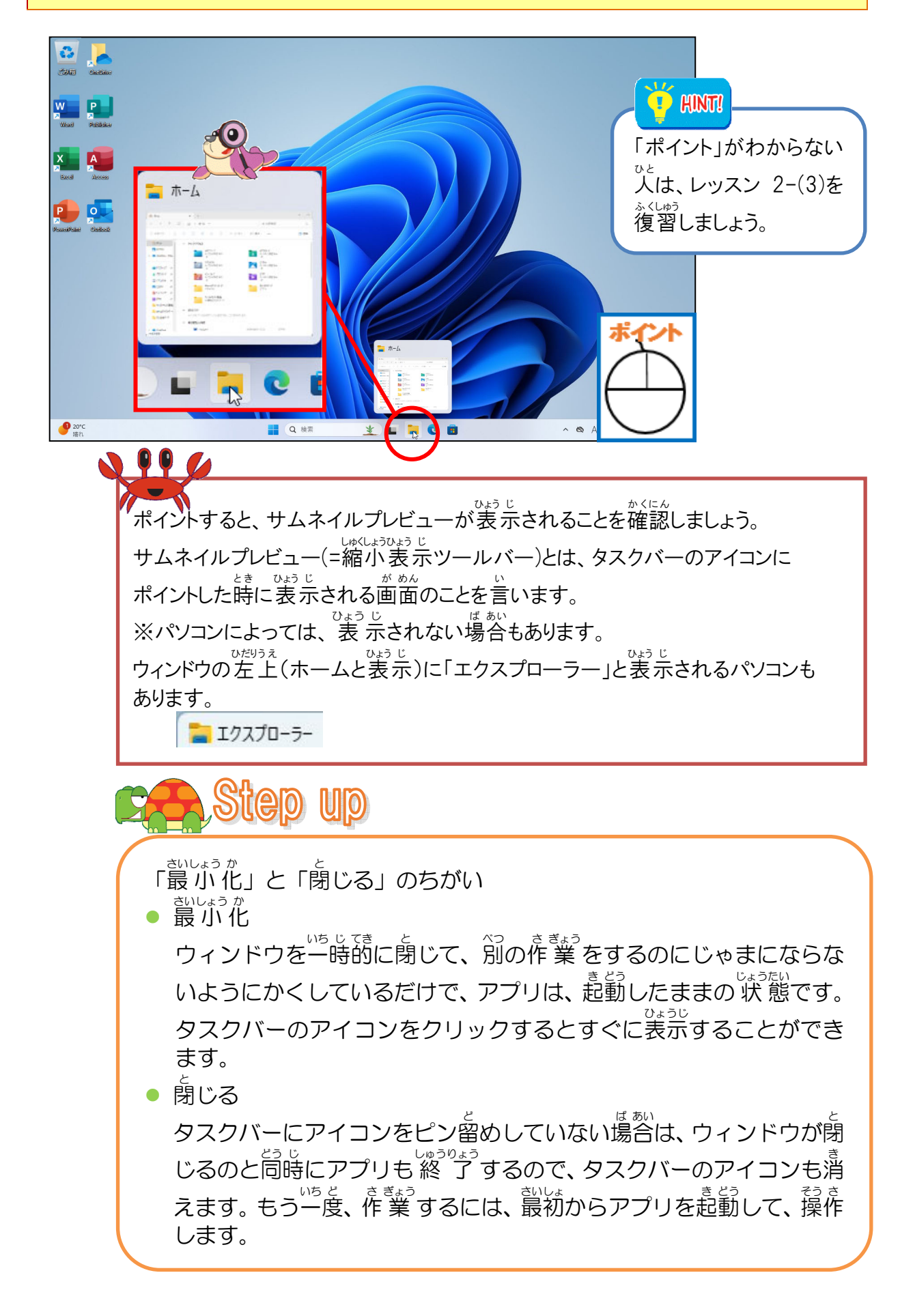

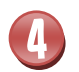

[エクスプローラー]にポイントした状態で、そのままクリックしましょう

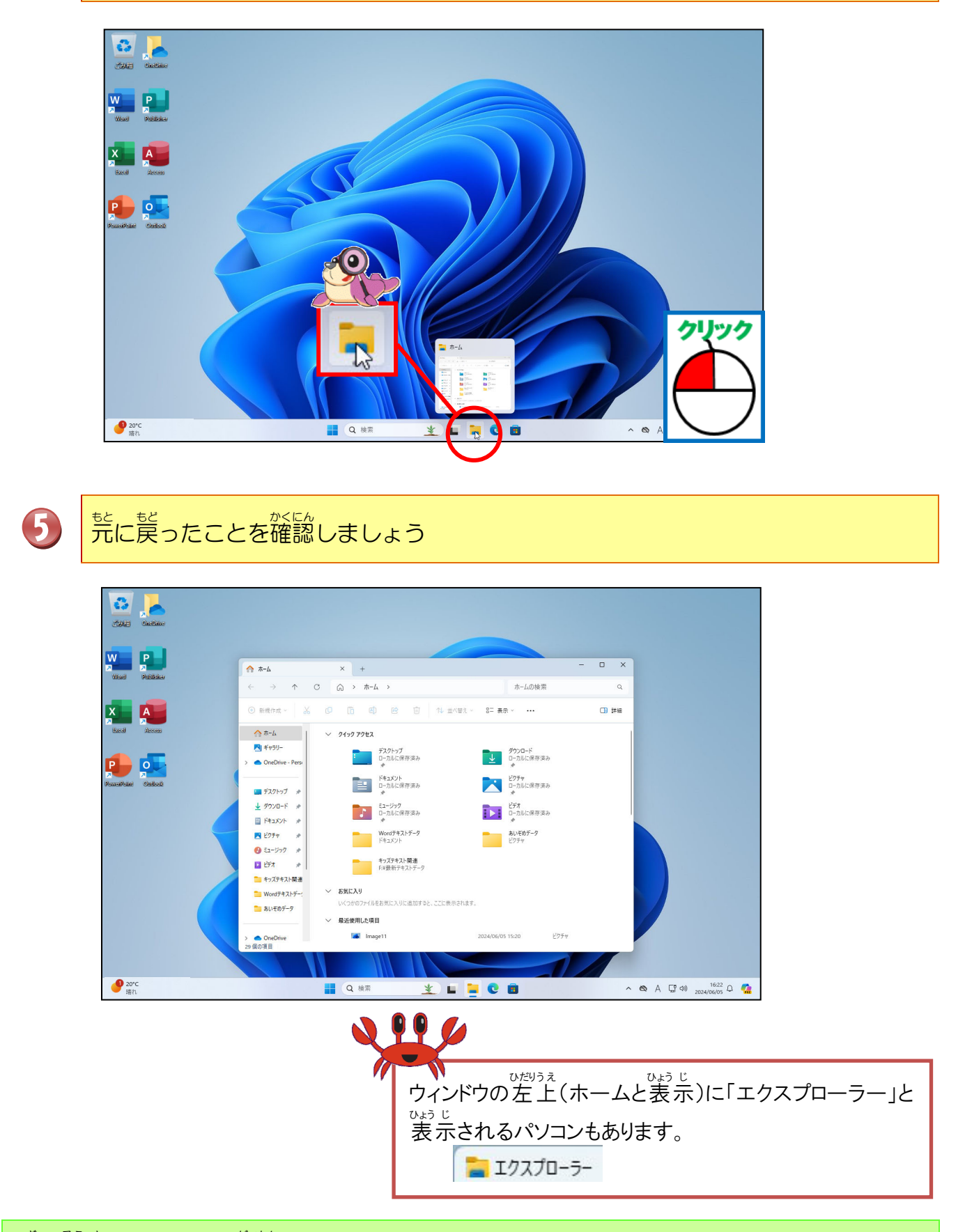

っき そう さ か めん 面面はそのままにしておきましょう

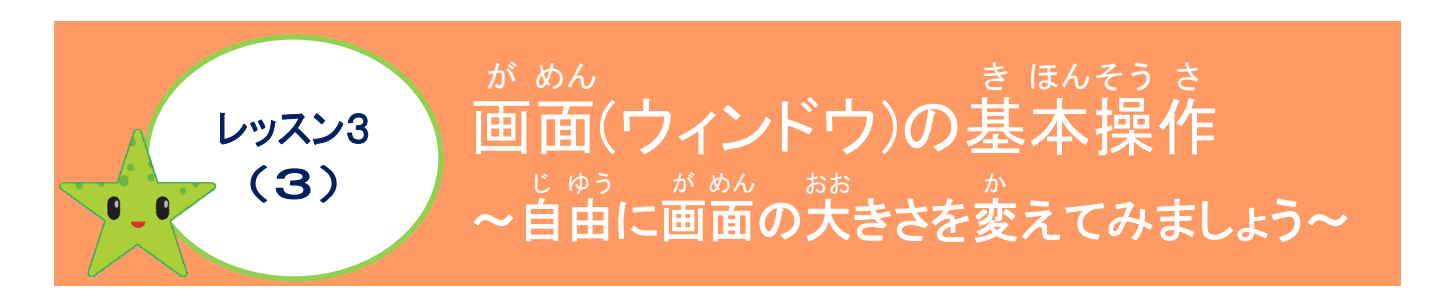

# 操作のちがいについて学びましょう

- ◆ [
  読んれ][
  売に
  デ
  す][
  じいか
  に
  デ
  に
  デ
  デ
  に
  デ
  デ
  に
  デ
  デ
  っ
  た
  の
  し
  た
  の
  、
  だ
  に
  デ
  デ
  っ
  た
  の
  し
  て
  い
  ま
  し
  た
  が
  、
  ド
  ラ
  ッ
  グ
  操
  作
  で
  の
  大
  き
  さ
  変
  更
  は
  、
  自
  分
  で
  自
  由
  に
  サ
  イ
  ズ
  を
  調
  整
  す
  る
  こ
  と
  が
  で
  き
  ま
  す
  。
- ドラッグする方法 ひょうじ、 表示された画面(ウィンドウ)の外枠にマウスポインターをかさね合わせると、マウス ポインターの形が下の図のようにポイントした位置によって変わるので、矢印の方向 にドラッグするとウィンドウの大きさを首曲に変更することができます。

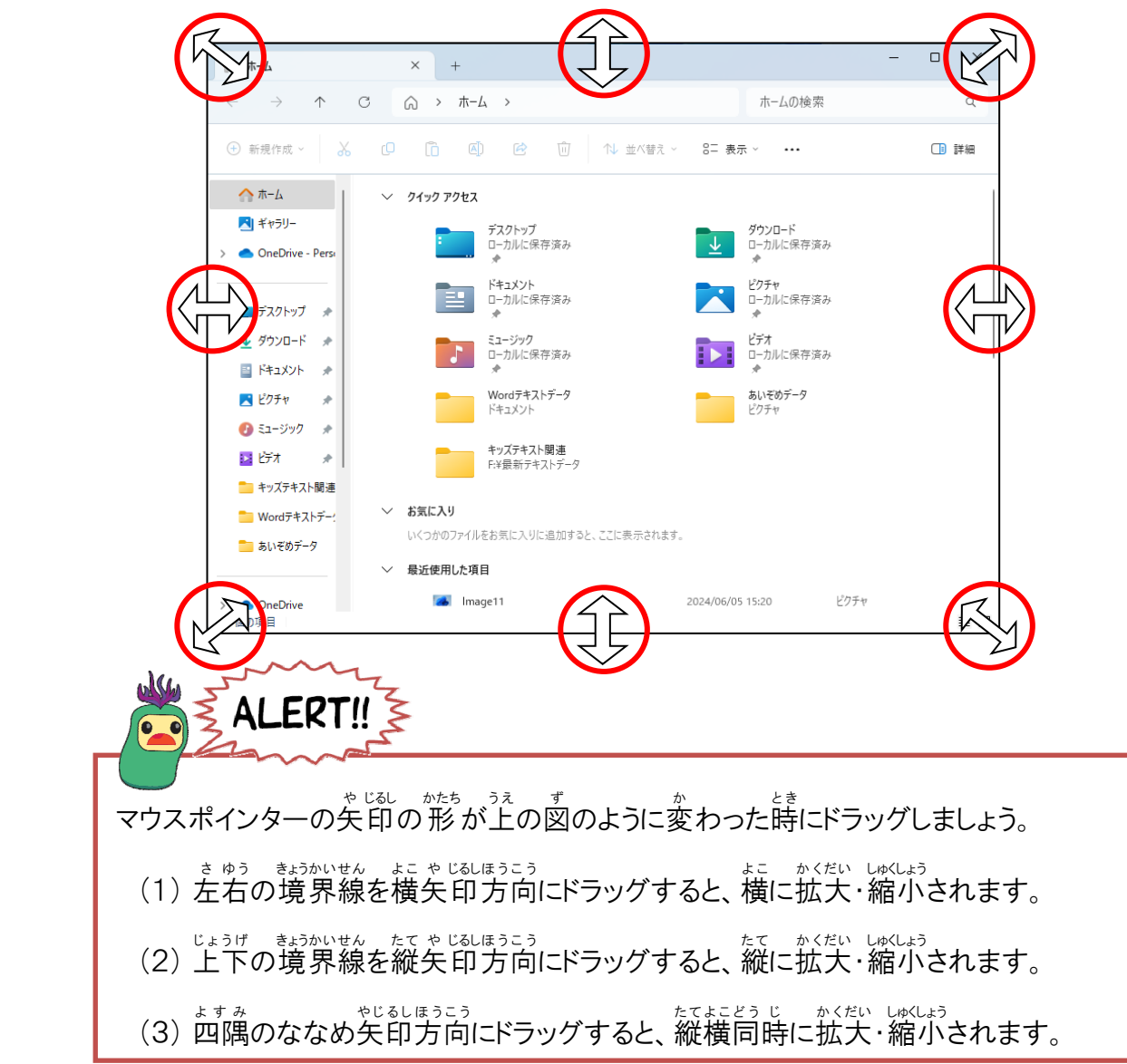

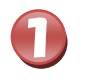

#### が ゅん 画面(ウィンドウ)の右下の角にポイントしましょう

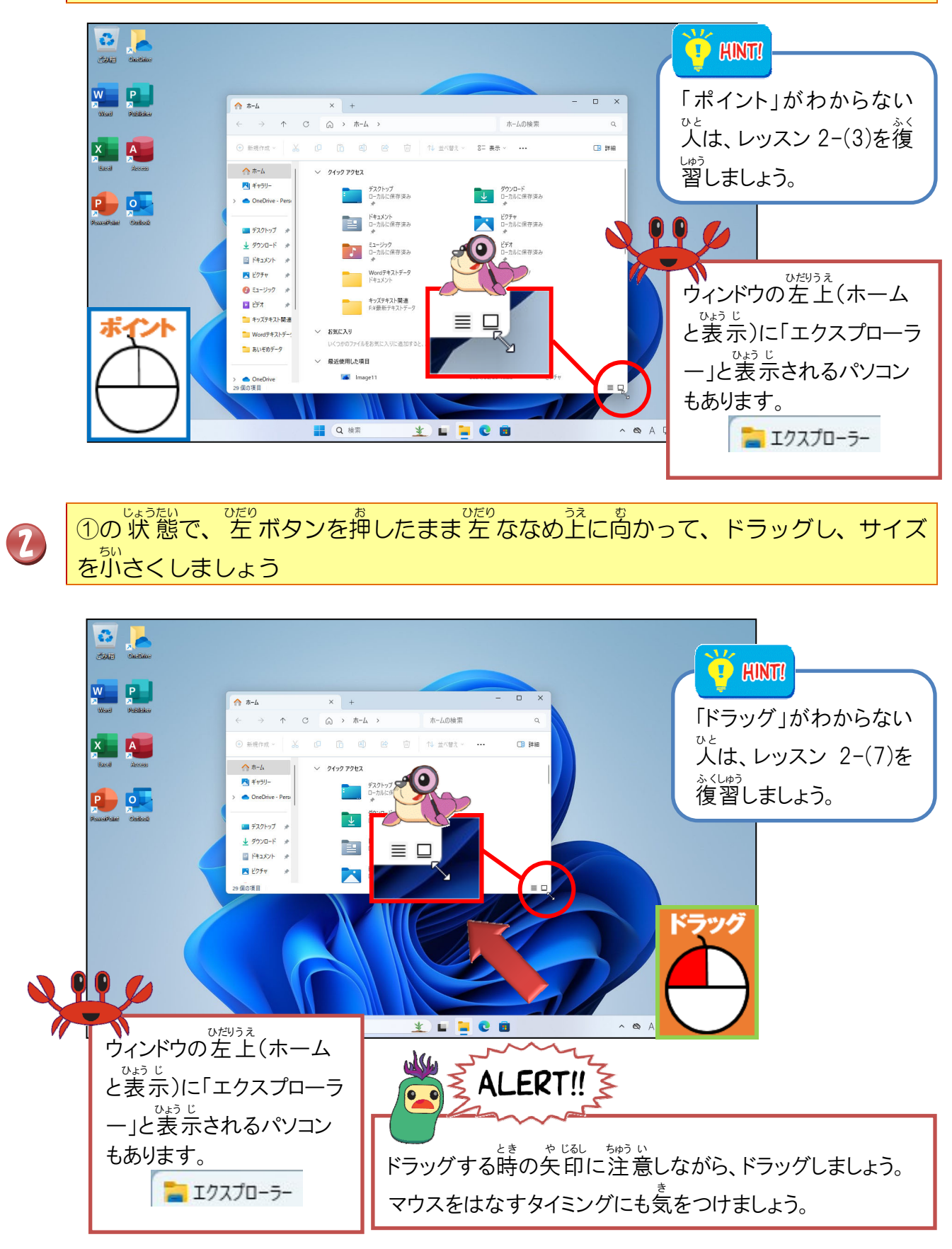

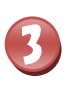

#### がめた 画面(ウィンドウ)のサイズが変更されたことを確認しましょう

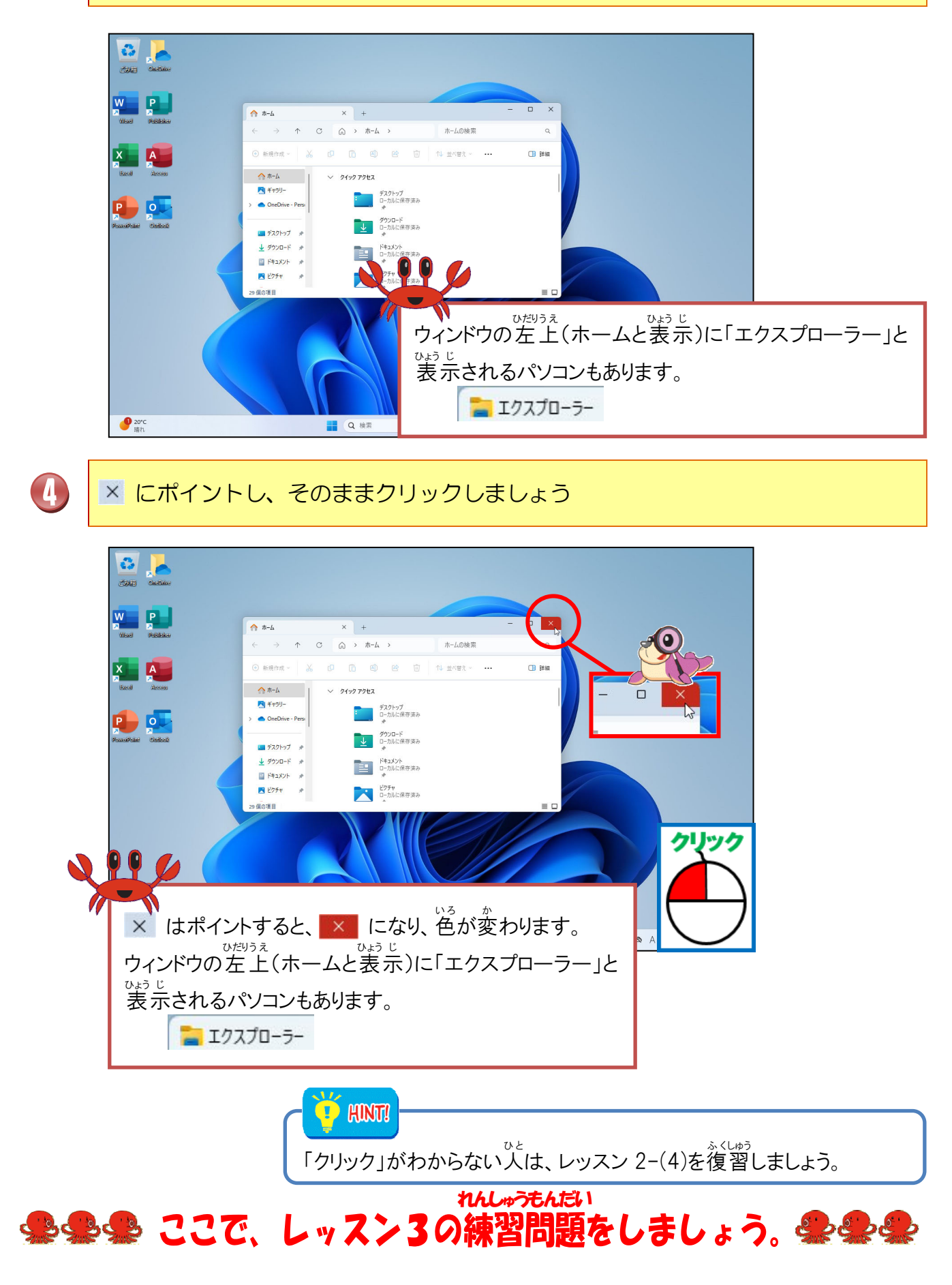

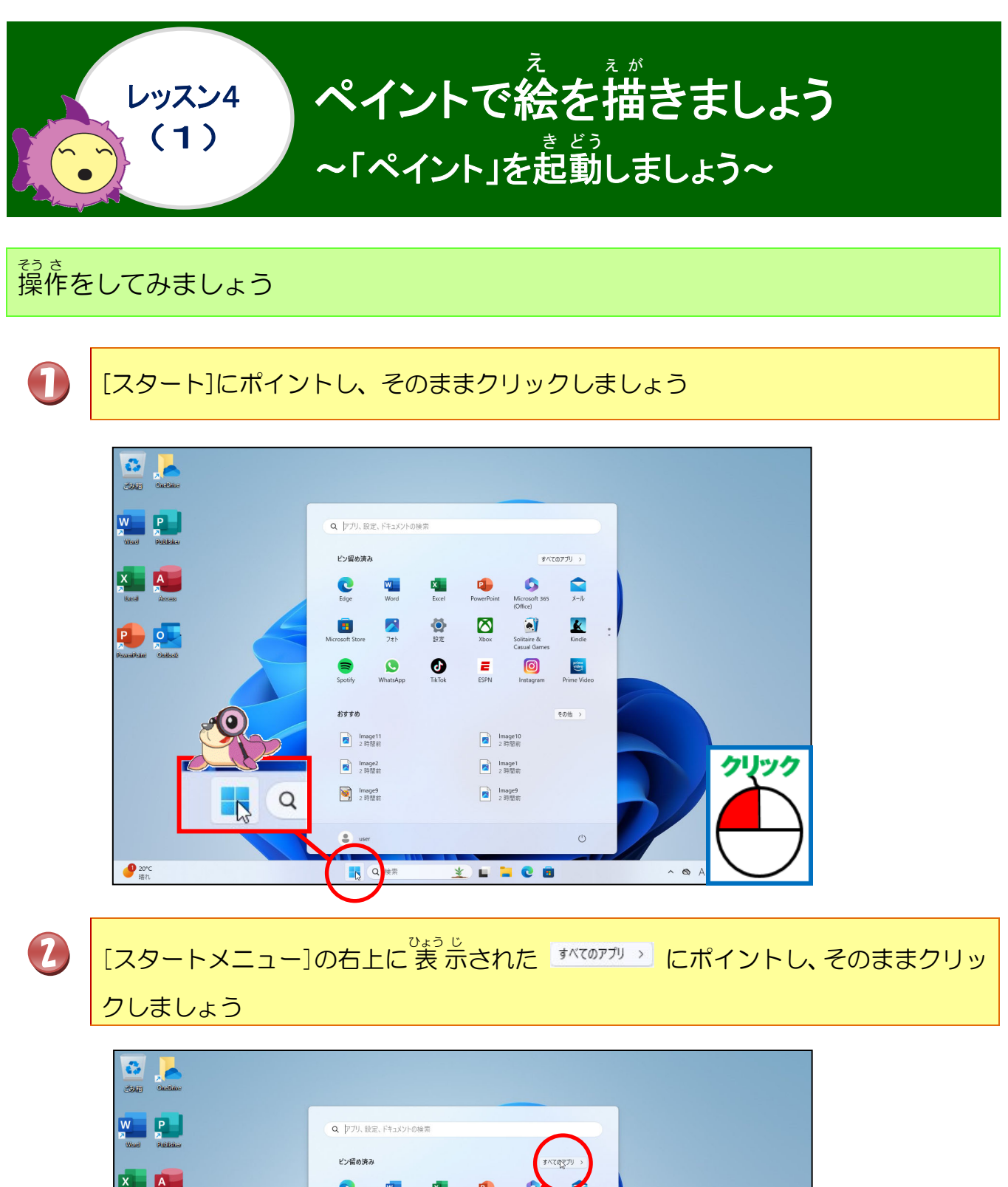

|                      | Q、「アプリ、設定、ドキュメントの検索 |                                         |      |
|----------------------|---------------------|-----------------------------------------|------|
| Ward Publisher       | ピン留め済み              | すべてのマブリ >                               |      |
|                      |                     |                                         |      |
| Bacal Access         | Edge Word Excel     | PowerPoint Microsoft 365 X-JJ           |      |
|                      |                     |                                         |      |
| P 🎦 🦳                | Microsoft Store     | Xbox Solitaire & Kindle<br>Casual Games |      |
| PowerPoint Cieffords |                     | - O 🔤                                   |      |
|                      | Spotify すべてのアプリ     | SPN Instagram Prime Video               |      |
|                      | おすすめ                | その他 >                                   |      |
|                      | Image11<br>2 班間前    | Image10<br>2 時間前                        |      |
|                      | Image2              | Image1                                  | クリック |
|                      | 2.時間前               | 2 時間前                                   |      |
|                      | Image9<br>2時間前      | Image9<br>2 時間前                         |      |
|                      |                     |                                         |      |
|                      | user                | Ċ                                       |      |
| ● 20°C<br>暗れ         | Q 検索                | ¥ = = C =                               |      |

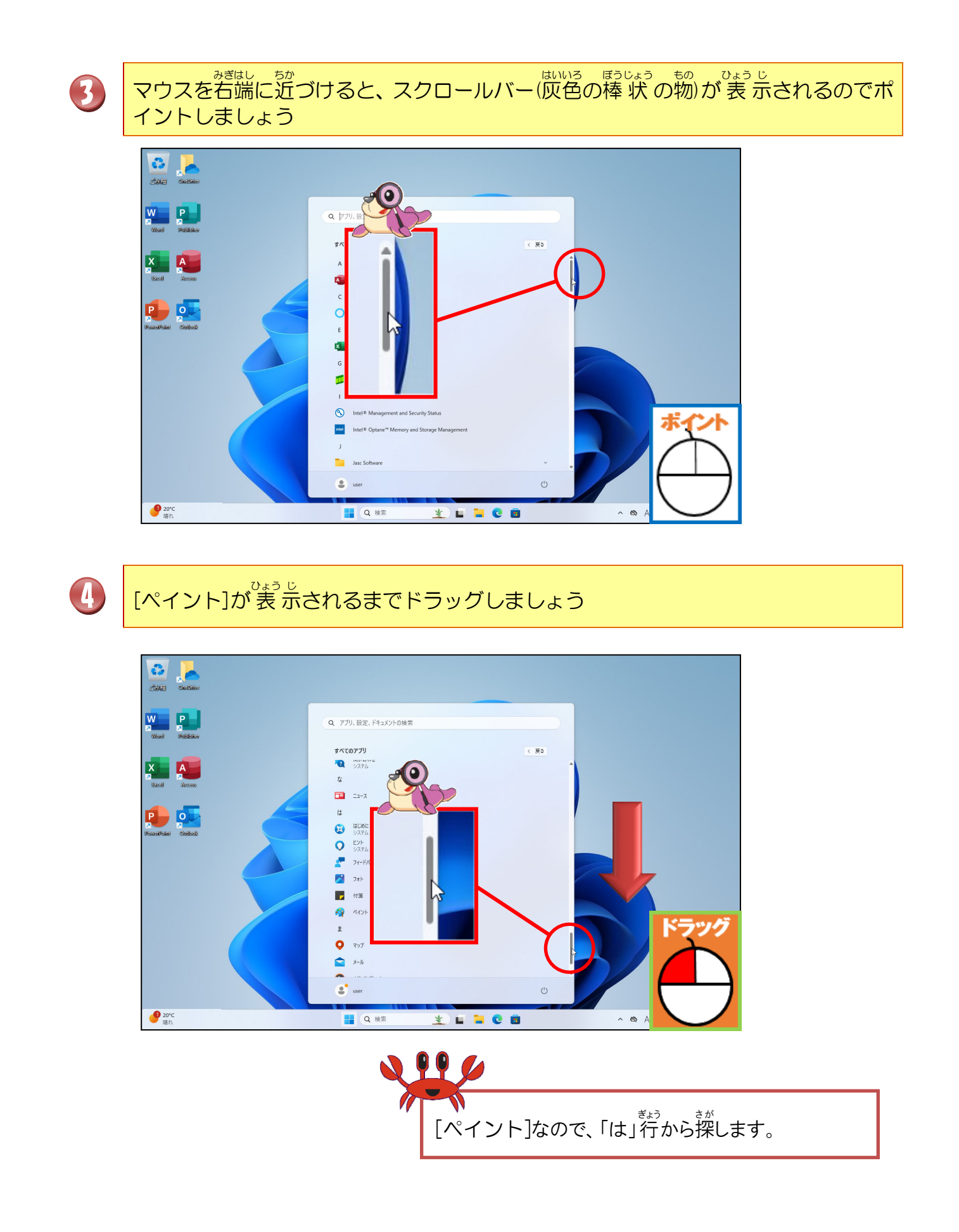

[ペイント]にポイントし、そのままクリックしましょう

6

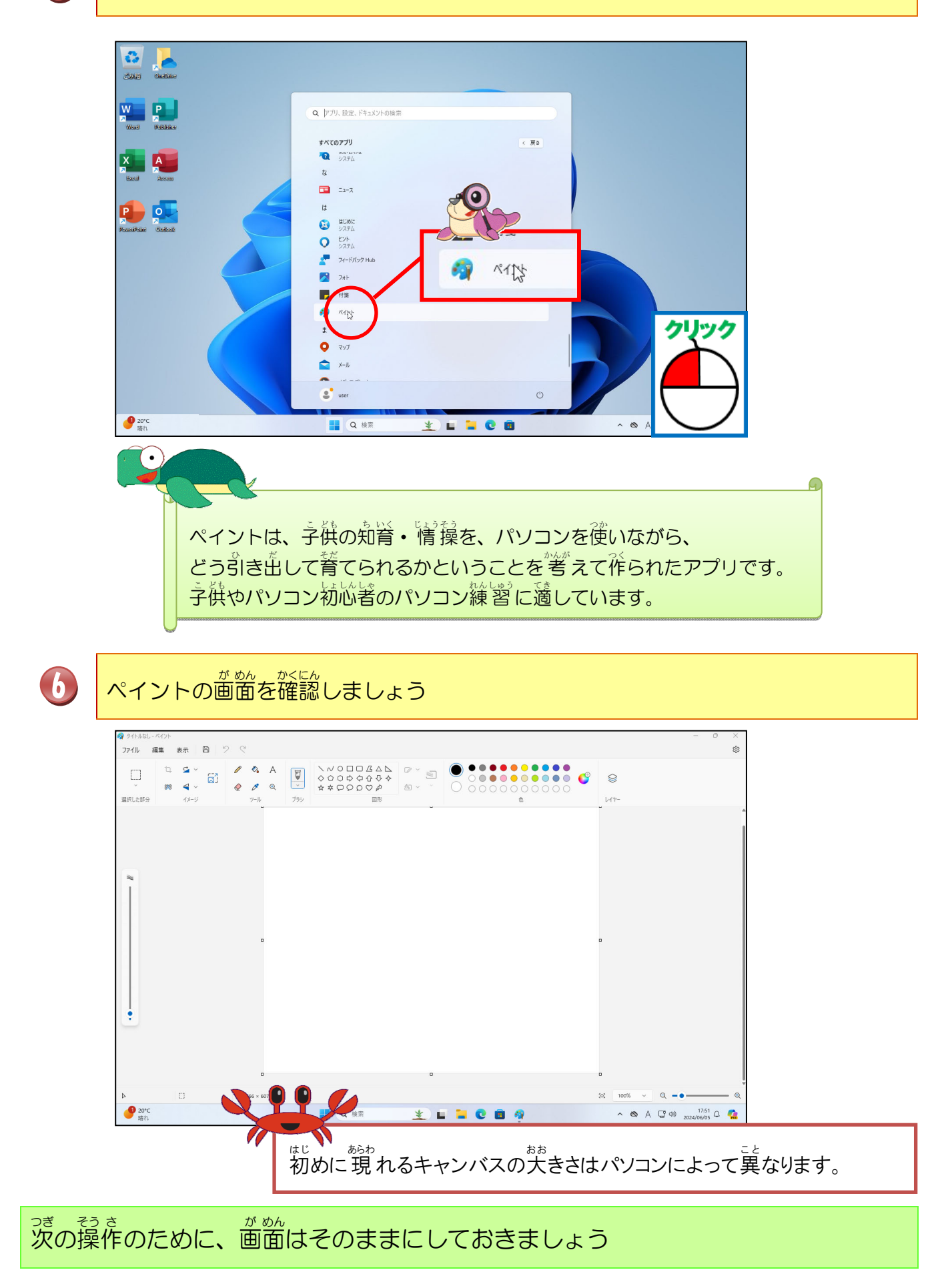

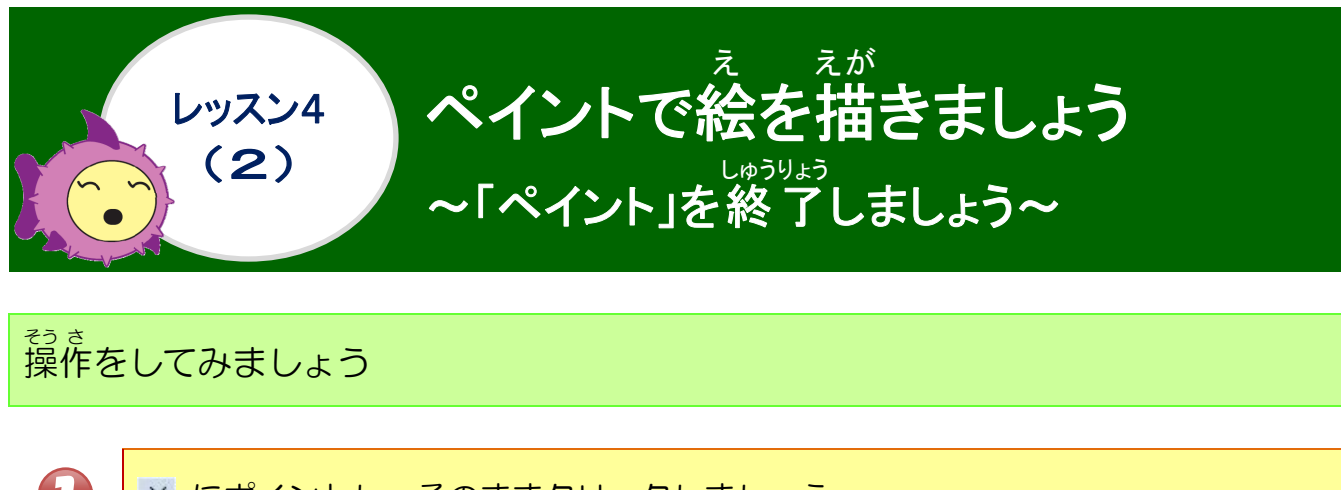

| $\mathbf{U}$ | × にポイントし、そのままクリック                                             | しましょう                                                 |
|--------------|---------------------------------------------------------------|-------------------------------------------------------|
| L            |                                                               |                                                       |
|              |                                                               |                                                       |
|              | × はポイントすると、 × になり、 色が<br>、 こんなときどうする<br>ペイントの × をクリックした後に、 下の | 変わります。<br>の?<br>のような画面が表示された場合は、                      |
|              | [保存しない]をクリックしましょう。                                            | × 作業内容を保存しますか? "タイトルなし"への変更が保存されていません。 保存 保存しない キャンセル |
|              |                                                               |                                                       |

次の操作のために、ペイントを起動しておきましょう

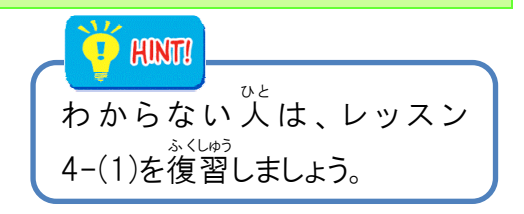

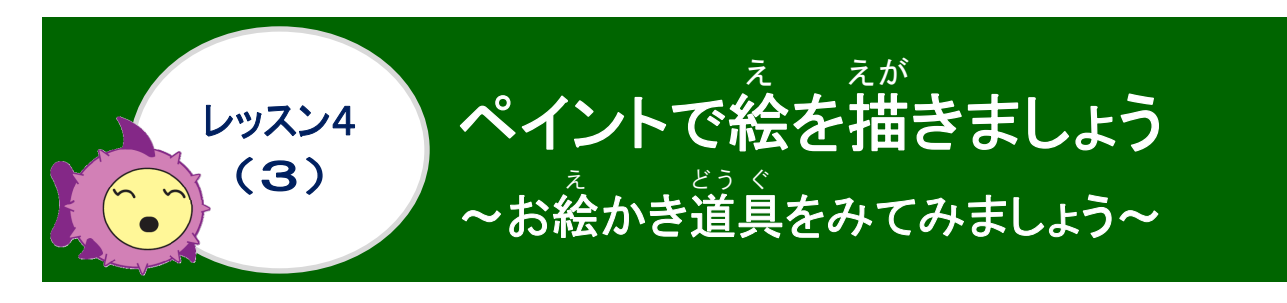

#### がめんなまえ 画面の名前をみてみましょう

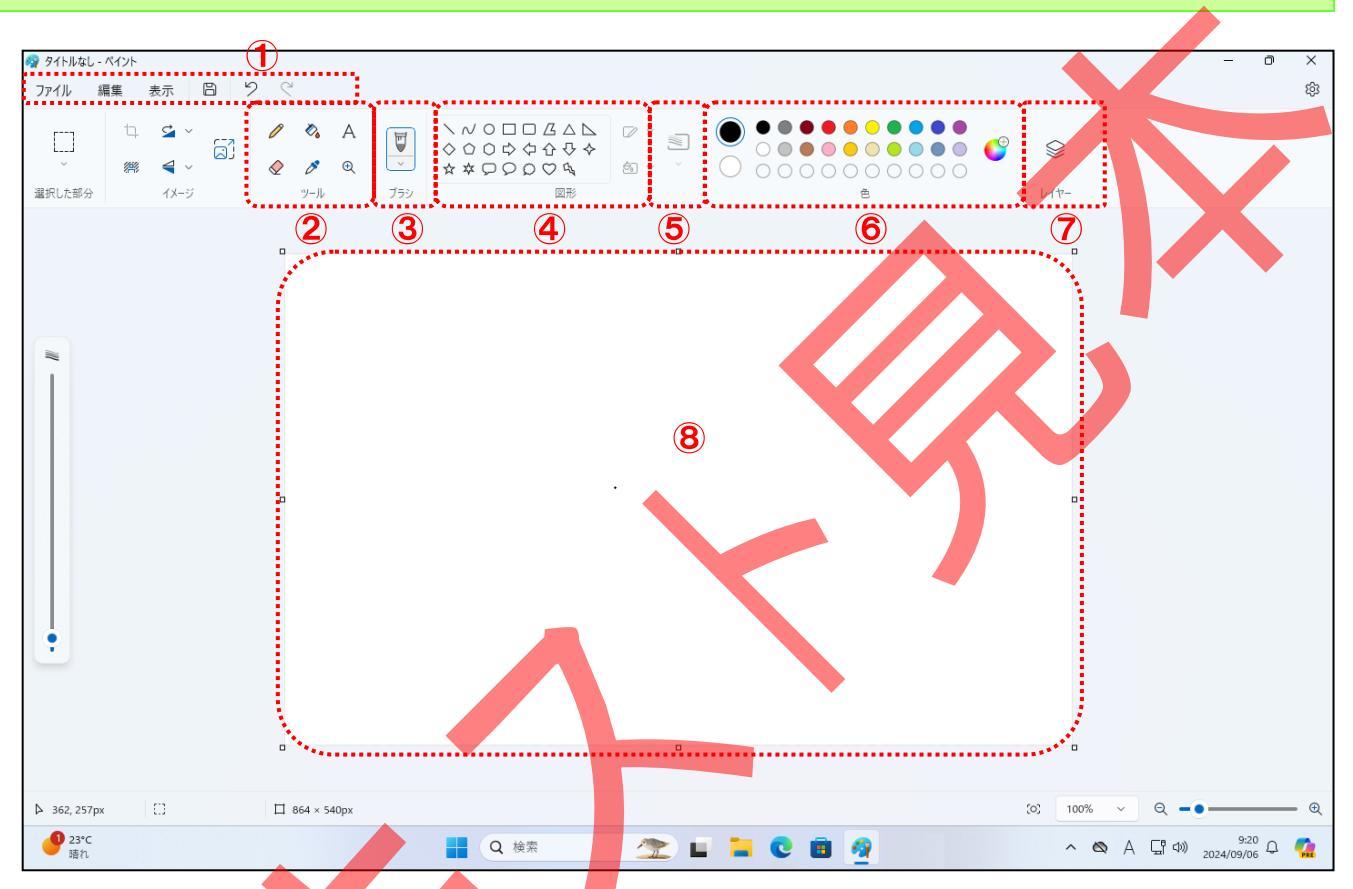

|   | 答 部    | <sup>変 載</sup><br>名 前 | やく わり<br>役 割                                                 |
|---|--------|-----------------------|--------------------------------------------------------------|
|   |        | ファイル                  | クリックするとファイル操作するコマンド<br><sup>いんさつ</sup><br>や印刷するコマンドが表示されます。  |
|   | X      | へんしゅう<br>編集           | クリックすると選択した範囲を移動した<br>り、コピーしたりするためのコマンドが<br>きょう し<br>表示されます。 |
| 1 | メニューバー | <sup>ひょう じ</sup> 表示   | クリックすると表示する倍率を変えた<br>り、ルーラーやグリッド線を表示したり<br>できます。             |
|   |        | 日保存                   | クリックすると表示しているデータを<br>保存できます。                                 |
|   |        | り元に戻す                 | そうさ<br>操作を元に戻します。                                            |
|   |        | ぐやり直し                 | そうさ<br>操作をやり直しします。                                           |

|            | ∂鉛筆                      | ほそうちょくせん きょくせん じゅう えが とき つか<br>細い直線や曲線を自由に描く時に使い<br>ます。 |                                                                                                    |
|------------|--------------------------|---------------------------------------------------------|----------------------------------------------------------------------------------------------------|
|            |                          | ∲ 消しゴム                                                  | <sup>ぶ ぶれてき か なお</sup><br>部分的に書き直したい時に、その部分を<br><sup>け</sup><br>消すことができます。                                                                                                    |
|            | ツールグループ                  | ☆ 塗りつぶし                                                 | がそうぜんたい<br>画像全体または図形・描いた絵に色を塗<br>りつぶす場合に使います。                                                                                                    |
|            | 5 10510 5                | ಶ カラー ピッカー                                              | キャンバスの領域の色を取得することができます。                                                                                                    |
|            |                          | Aテキスト                                                   | キャンバス内に文字を入力することができます。                                                                                                    |
|            |                          | 电拡大鏡                                                    | キャンバスの領域を拡大表示することができます。                                                                                                    |
| 3          | ブラシグループ                  | ♥ ブラシ                                                   | た<br>た<br>の<br>ようないろいろな種類の<br>線を描くこ<br>た<br>ができます。<br>759<br>カリグラフィ 759<br>イ<br>か<br>107577<br>10757<br>10757 |
| 4          | <sup>すけい</sup><br>図形グループ | ○○○○○○○○○○○○○○○○○○○○○○○○○○○○○○○○○○○○                    | いろいろな図形を描くことができます。                                                                                                    |
| 5          | <sup>まん</sup><br>線の幅グループ | 記線の幅                                                    | <sup>す (bl)</sup> <sup>えが</sup><br>図形を描くときの線の幅を選ぶことがで<br>きます。<br><sup>1px</sup><br><sup>5px</sup>                                                                                                    |
| 6          | 色グループ                    |                                                         | ッかいの塗りつぶし、枠線の色を変更するのに使用します。                                                                                                    |
| $\bigcirc$ | レイヤー                     |                                                         | がでうかできる機能のこ<br>画像を重ねて使うことができる機能のこ<br>とです。                                                                                                    |
| 8          | キャンバス                    |                                                         | ペイントで絵を描くための領域です。                                                                                                    |

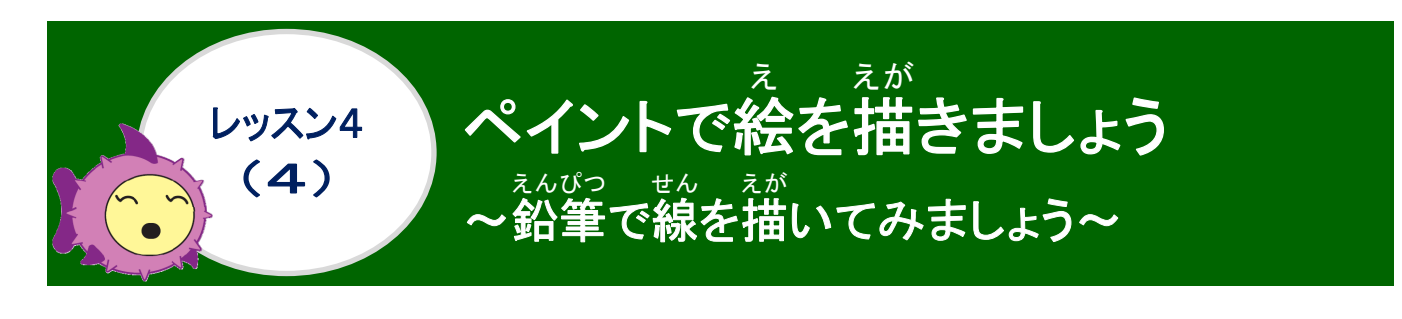

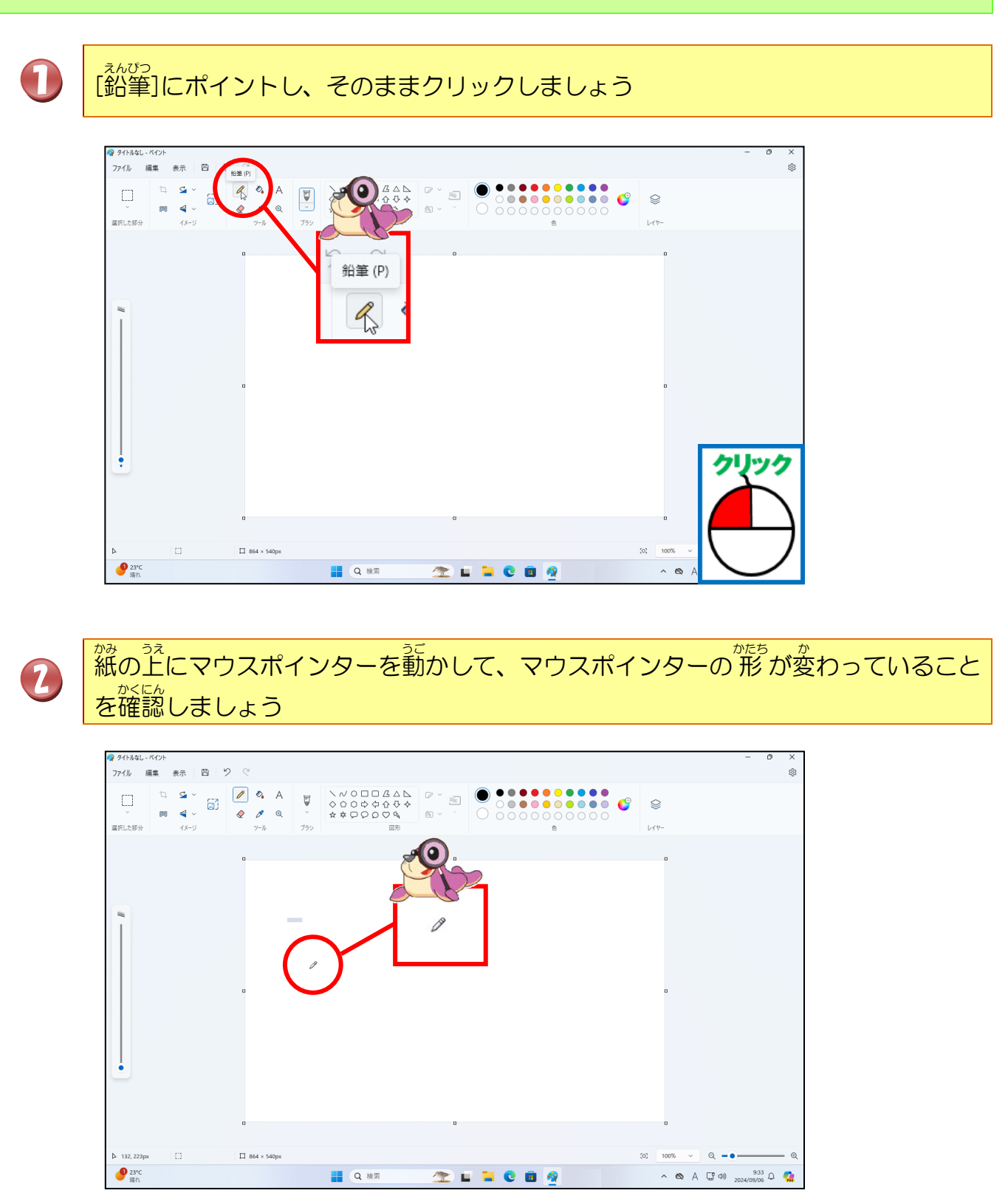

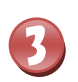

# マウスの左ボタンを押したままの状態で、線を引きましょう

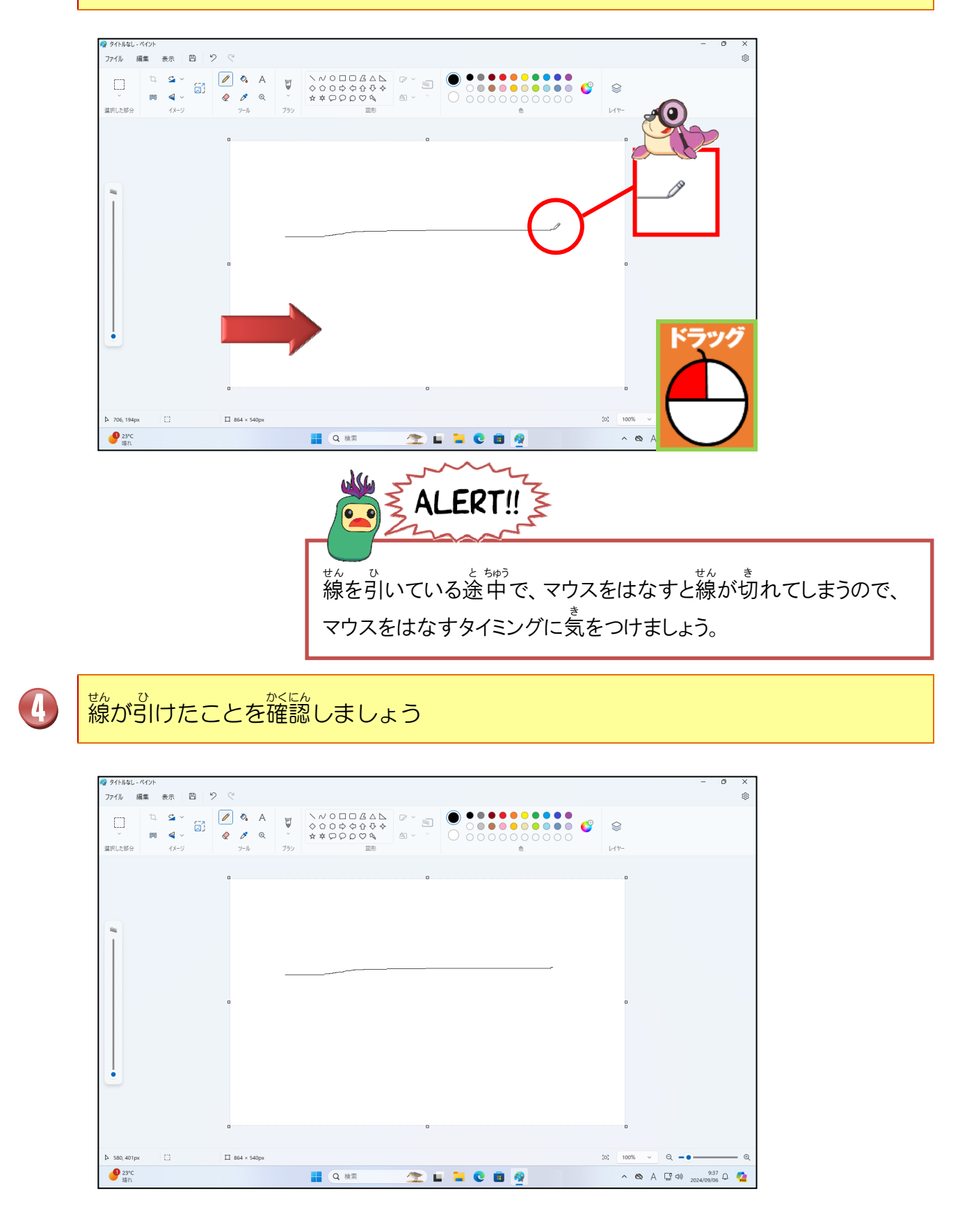

#### っき そう き 次の操作のために、 画面は閉じずにそのままにしておきましょう

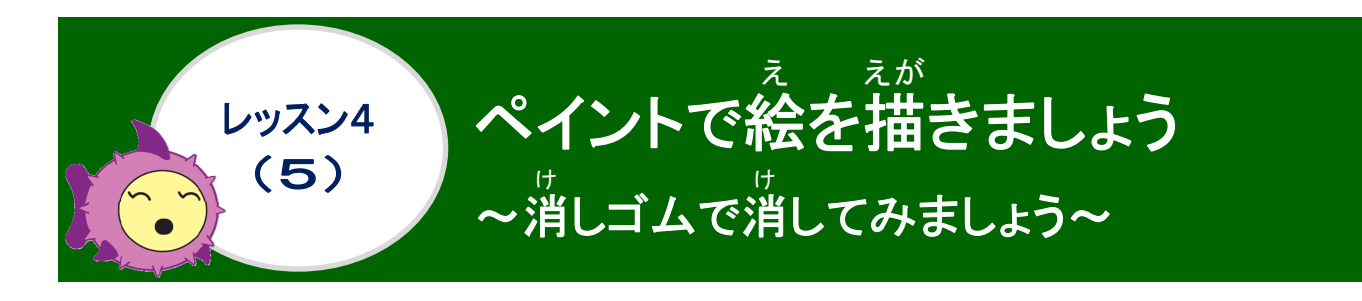

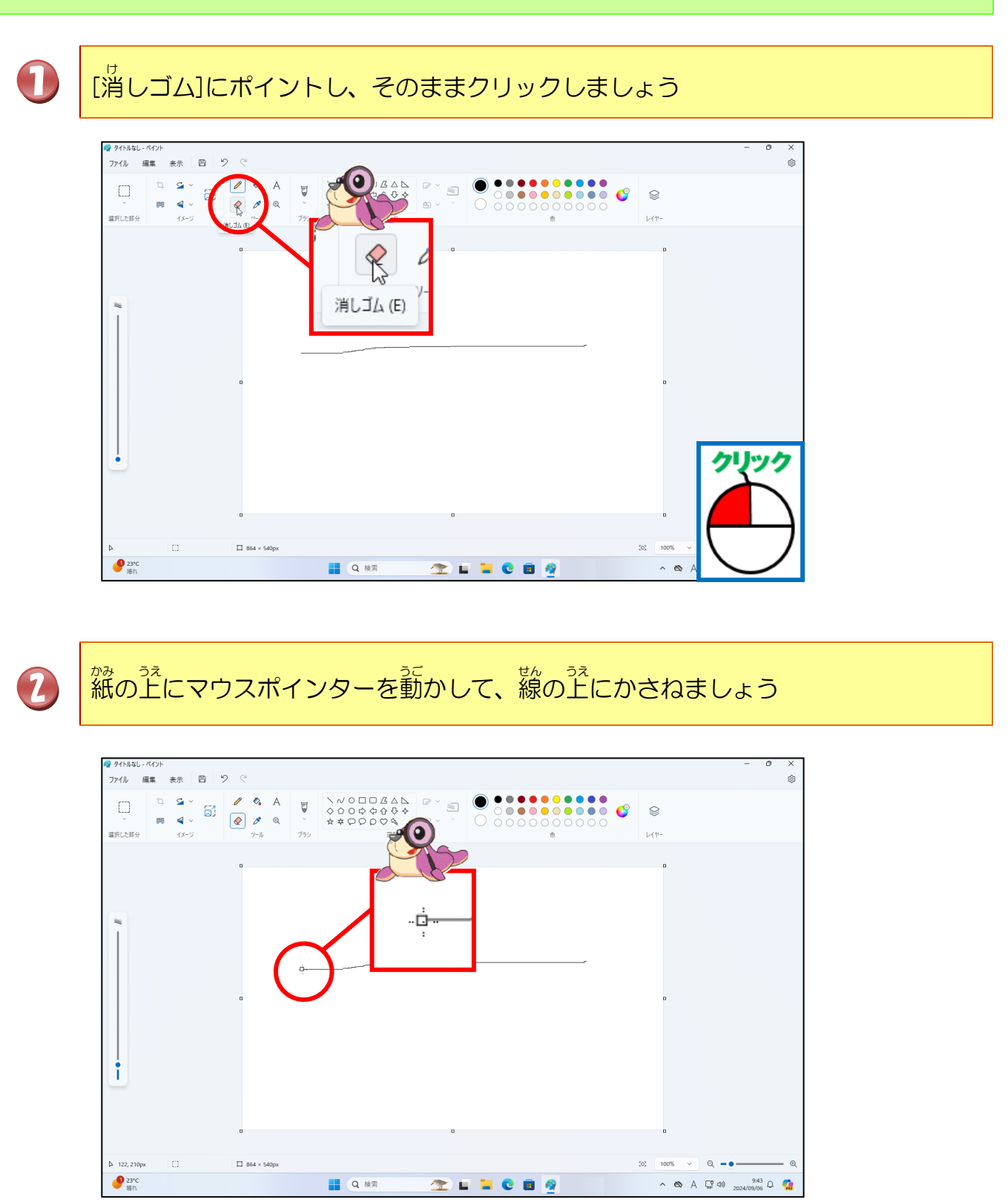

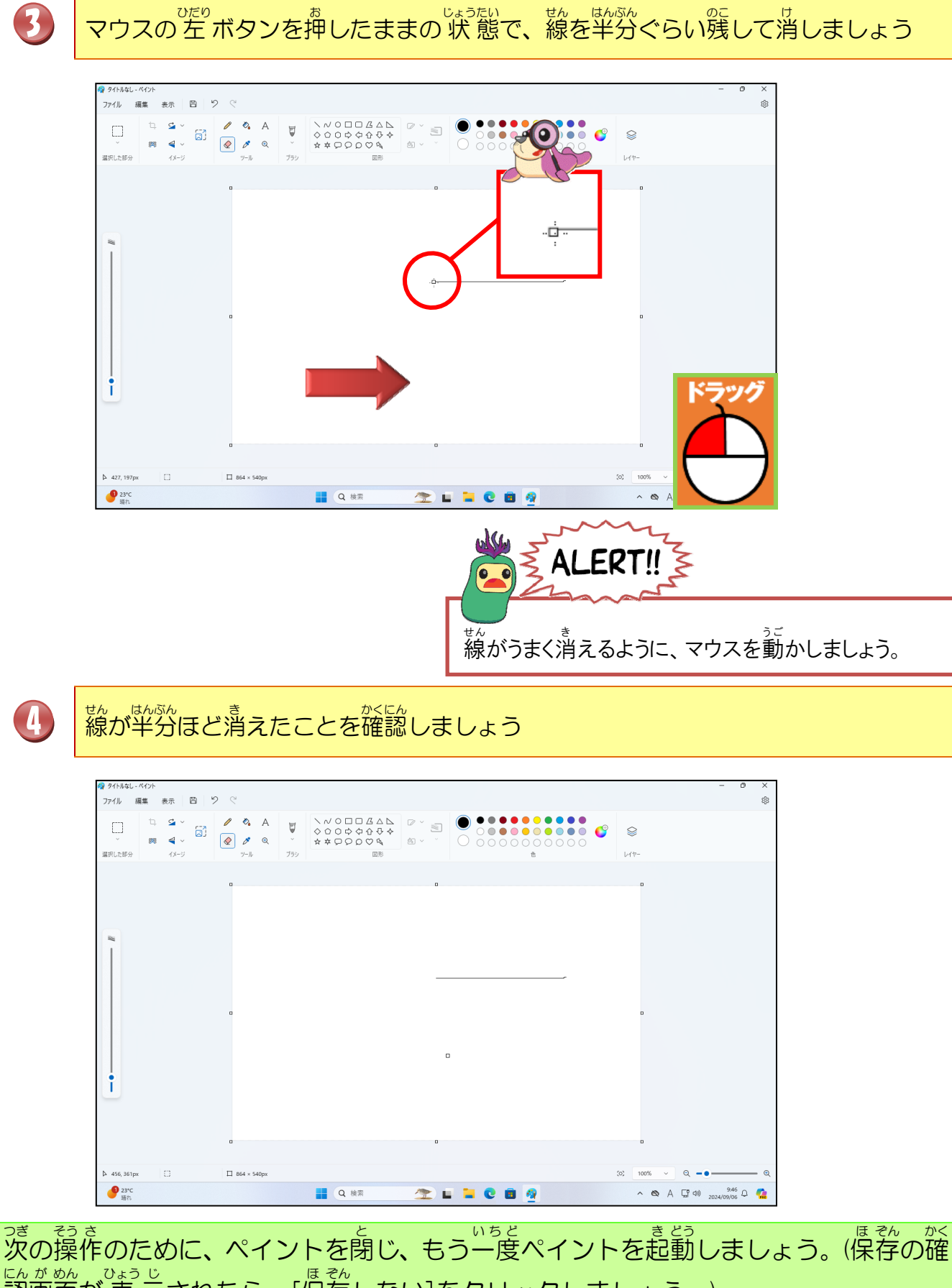

認画面が表示されたら、[保存しない]をクリックしましょう。)

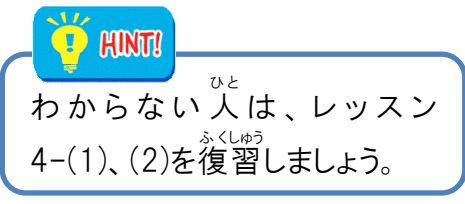

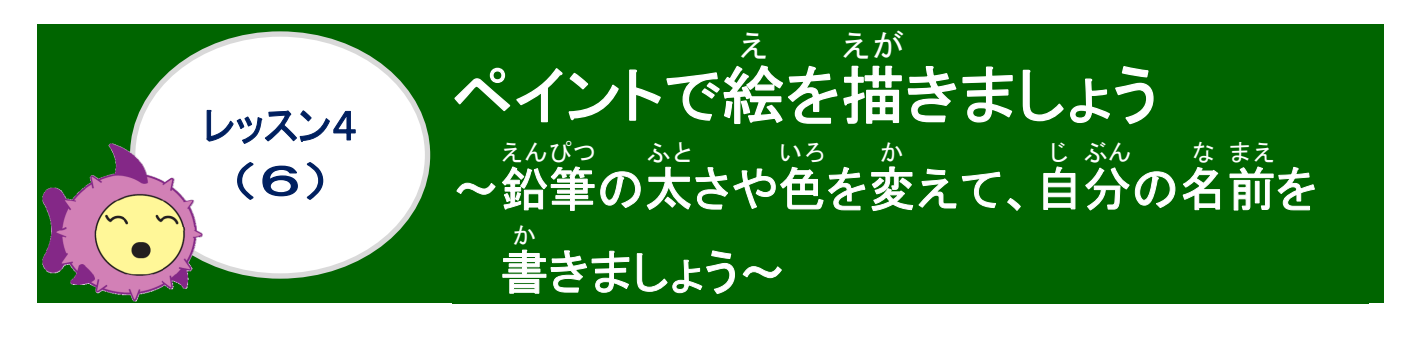

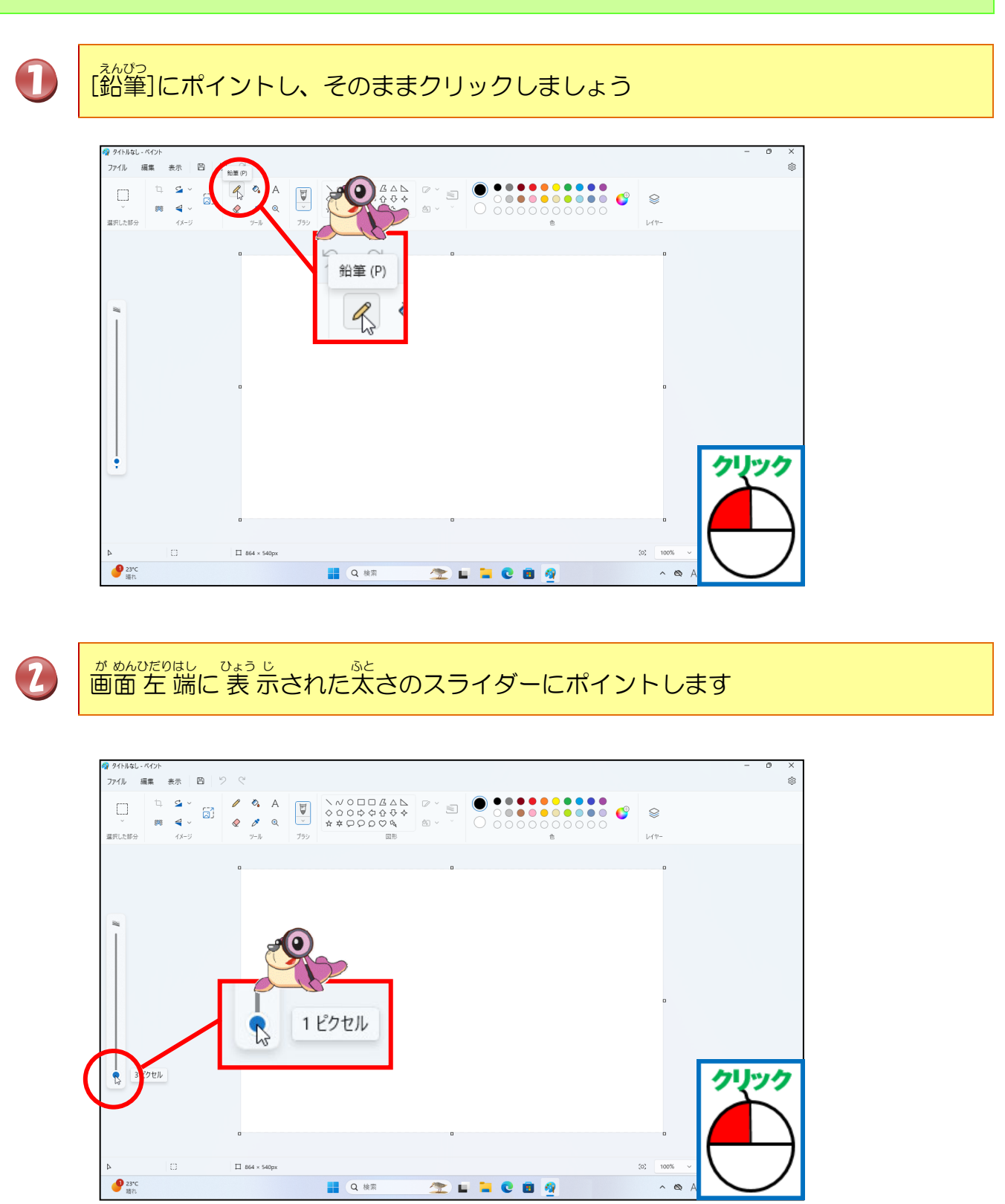

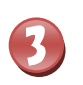

がで ひょう じ 石の表示が [4 ピクセル] になるまで上にドラッグします

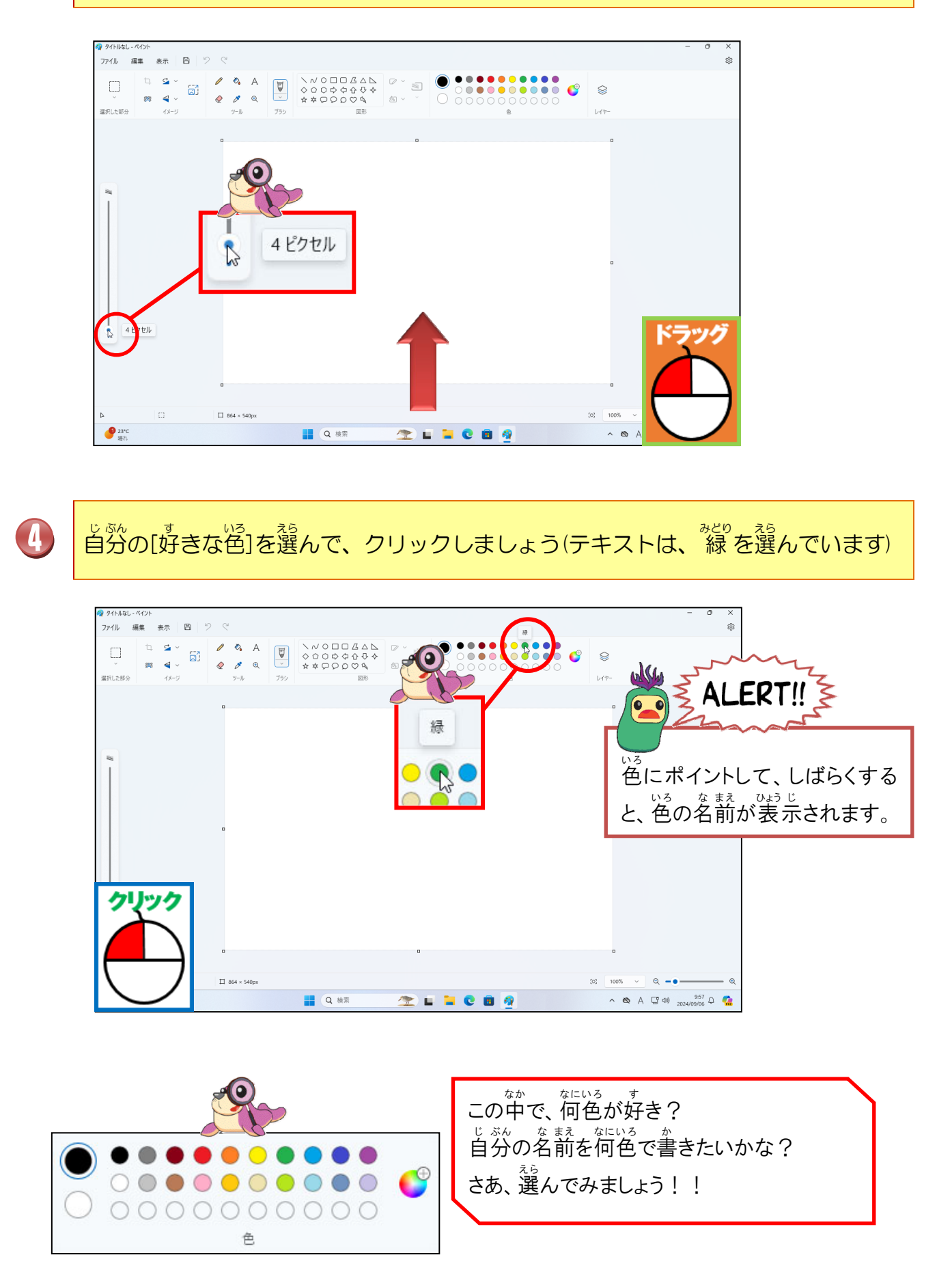

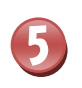

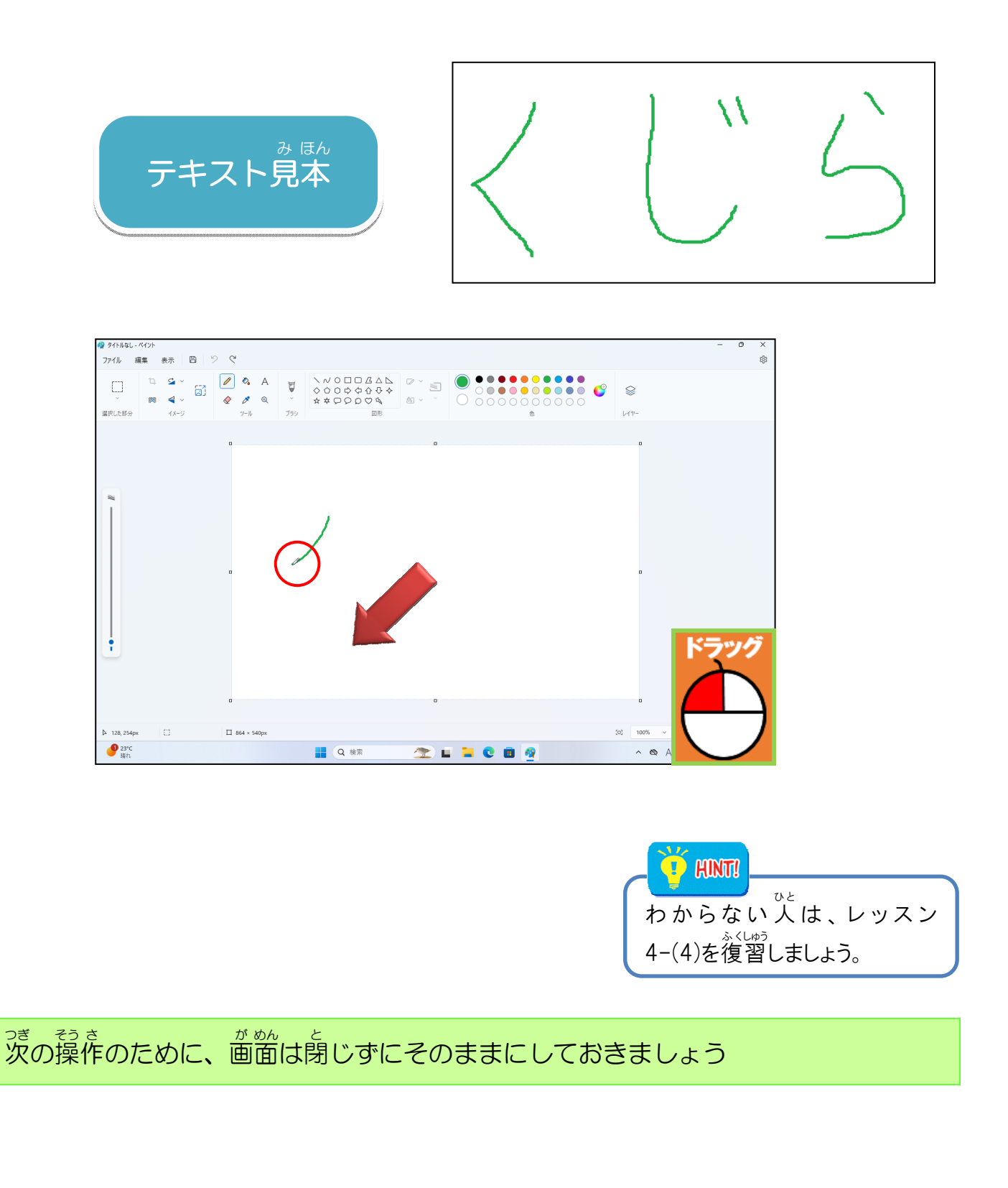

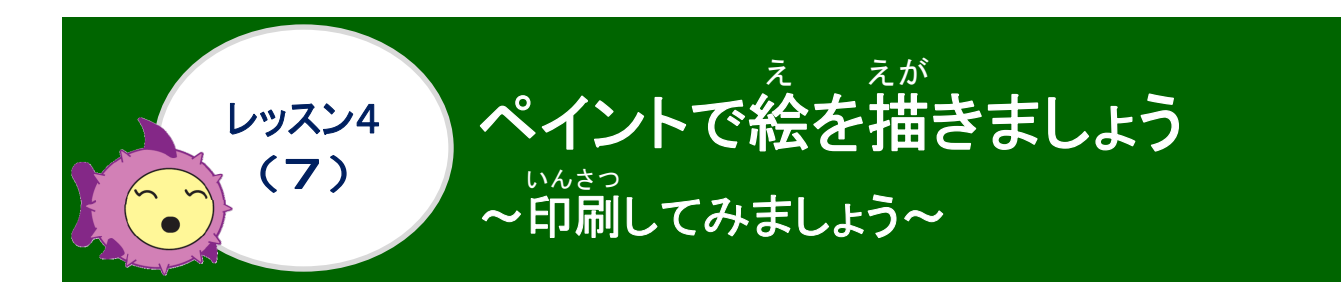

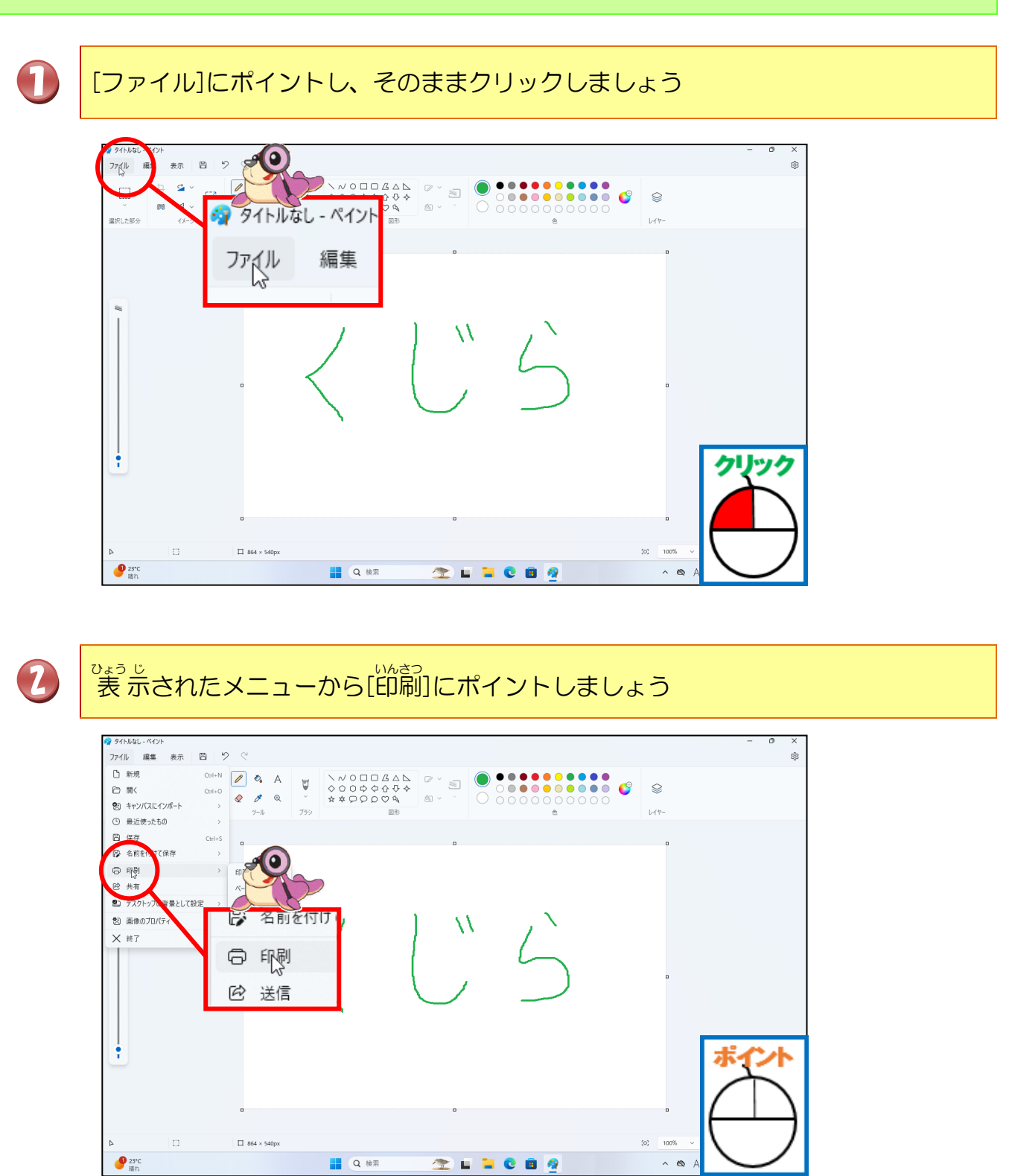

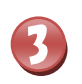

がき ひょう じ 古に表示されたサブメニューから[印刷]にポイントし、そのままクリックしましょう

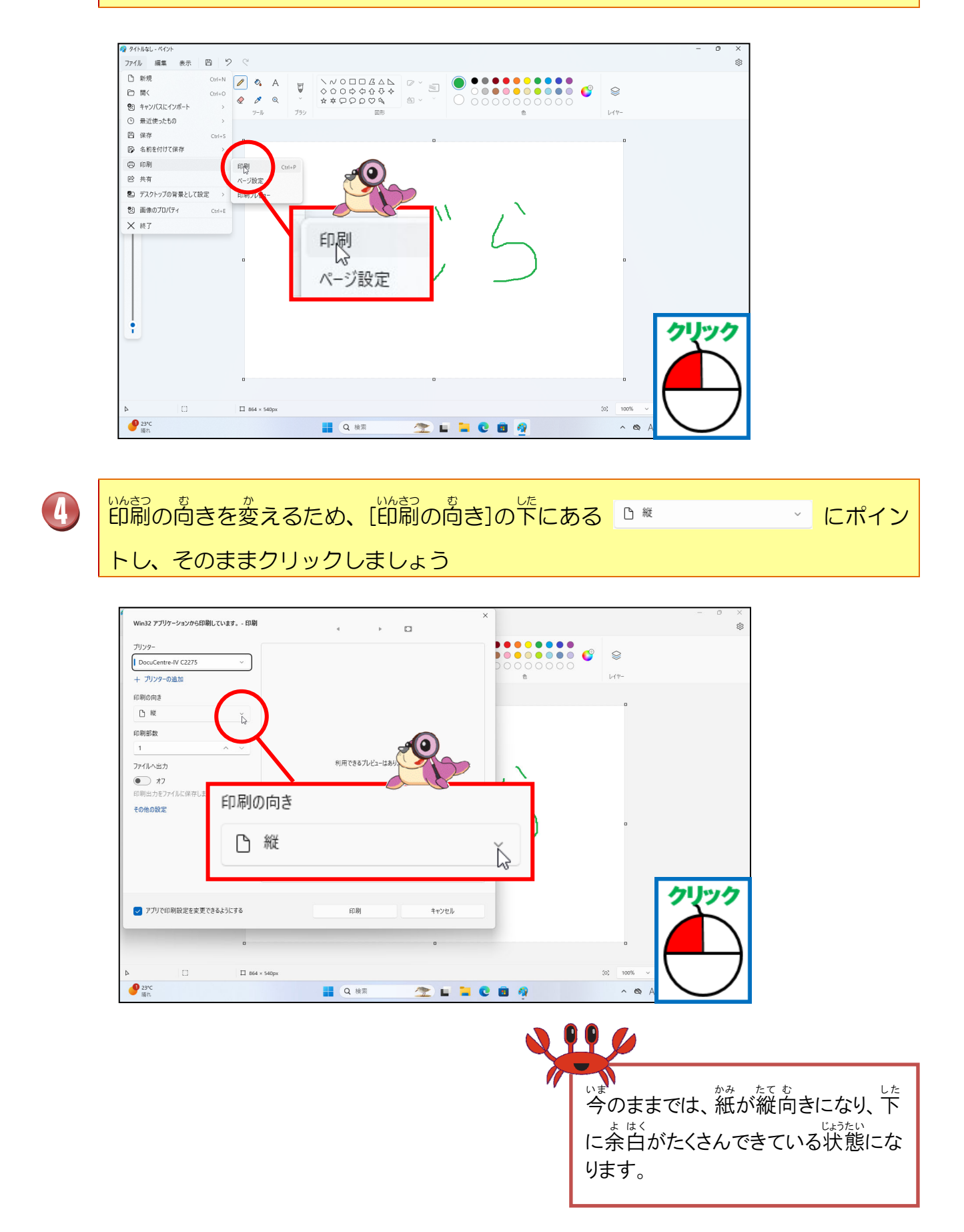

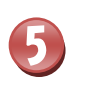

### [横]にポイントし、そのままクリックしましょう

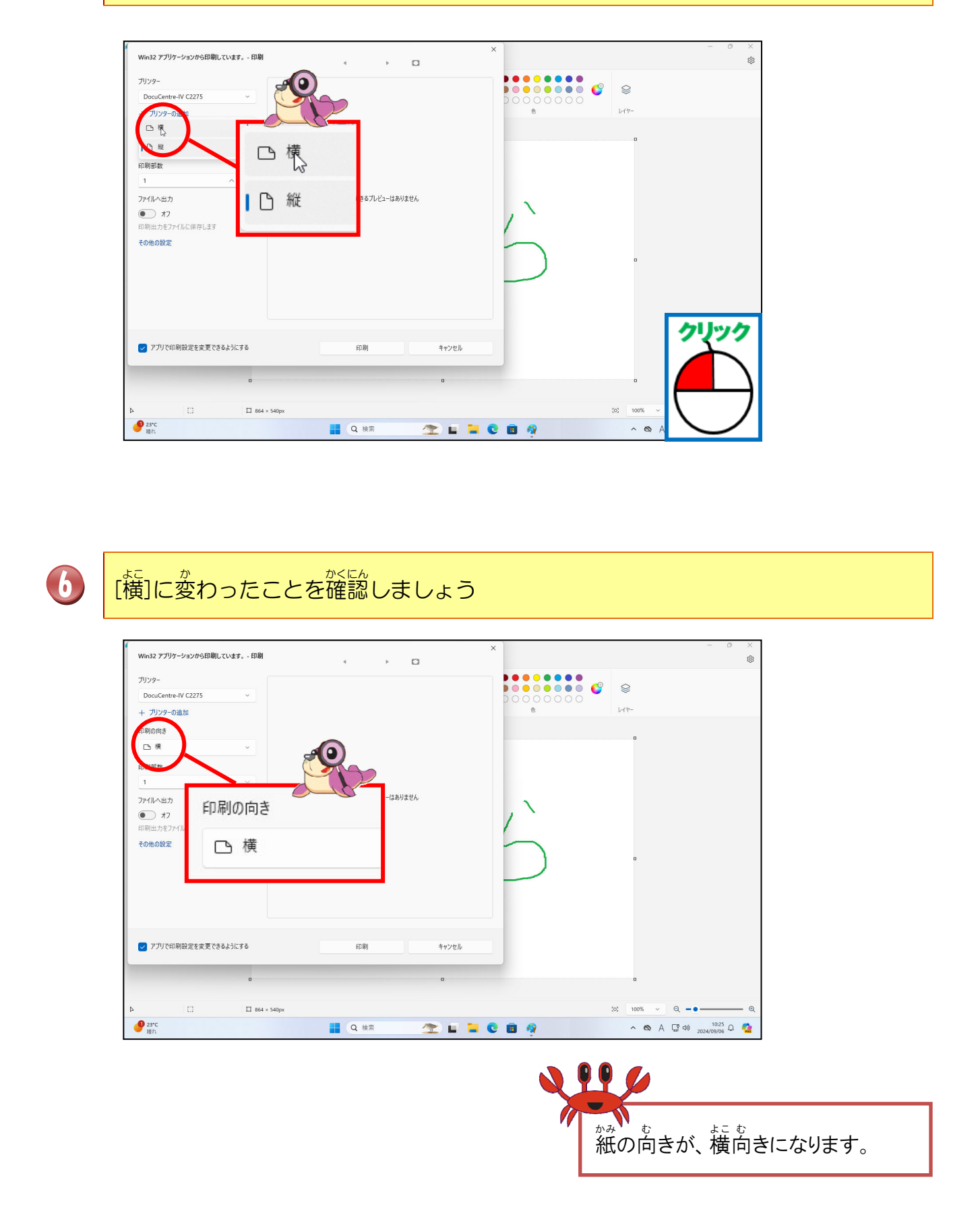

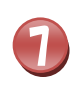

#### <sup>いんさつ</sup> [印刷]にポイントし、そのままクリックしましょう

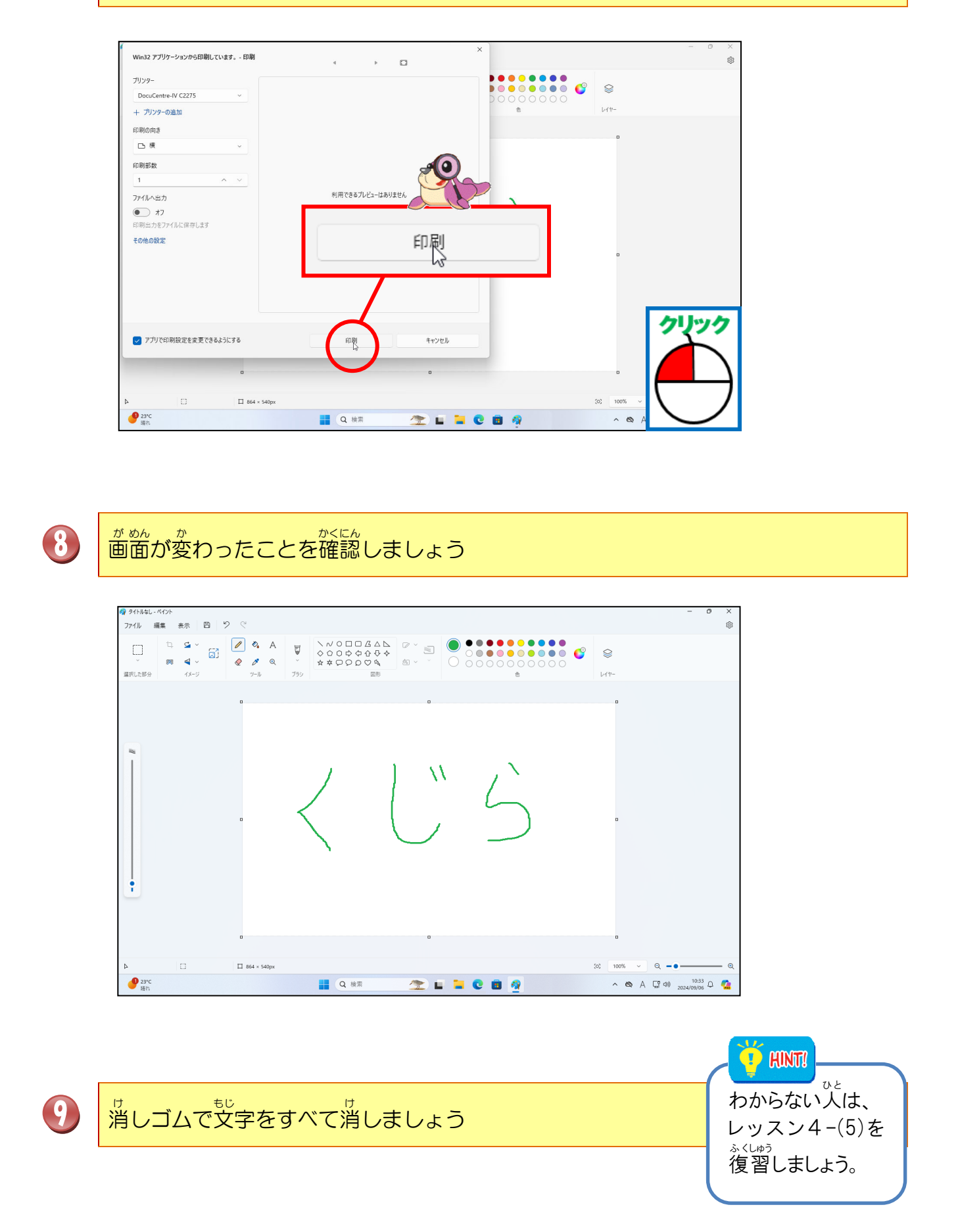

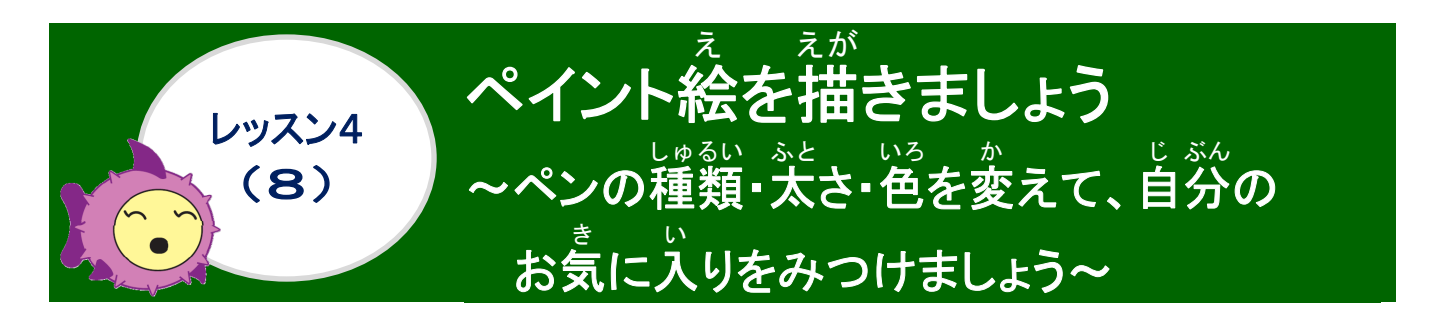

|   | [ブラシ]ツールの 💌 にポイントし、そのままクリックしましょう             |
|---|----------------------------------------------|
|   |                                              |
| 2 | ♡まう じ<br>表示されたメニューから[クレヨン]にポイントし、そのままクリックします |
|   |                                              |

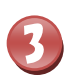

がめんひだりはし ひょう じ あと 画面 左 端に 表 示された太さのスライダーにポイントします

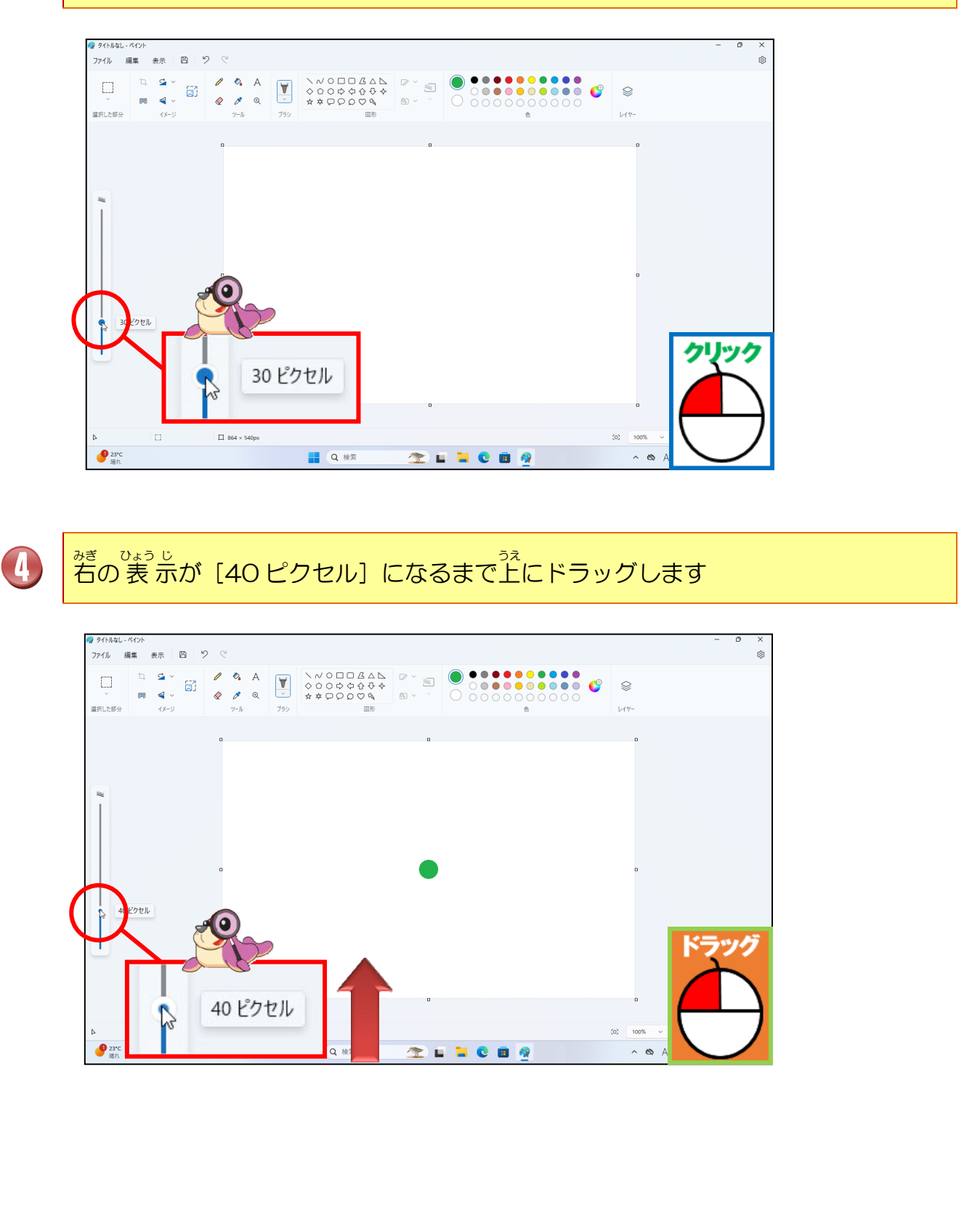

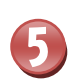

### [色] ツールから好きな色にポイントし、そのままクリックしましょう(テキストは、赤)

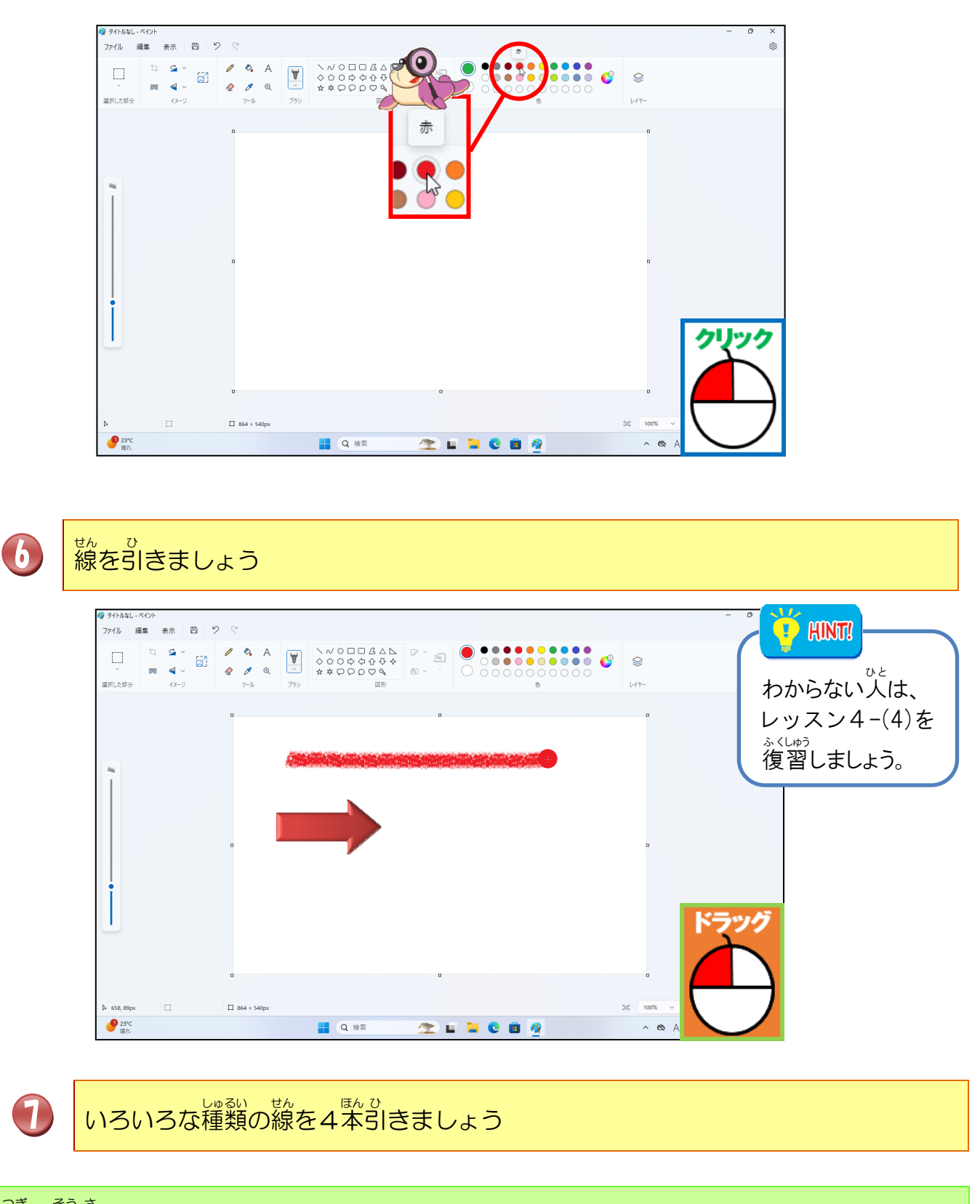

# っき そう さ 次の操作のために、そのままにしておきましょう

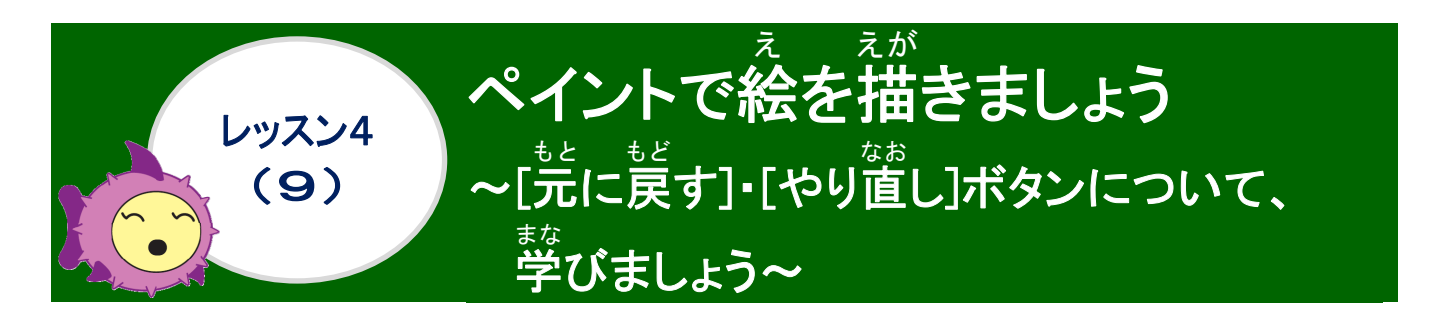

[売に戻す]・[やり置し]について学びましょう

◆ [元に戻す]

◆ [やり直し]

まちがえたり、うまく描けなかったりして、操作を荒に覚したけれど、やっぱりそのままにしたい時には、やり置すことができます。

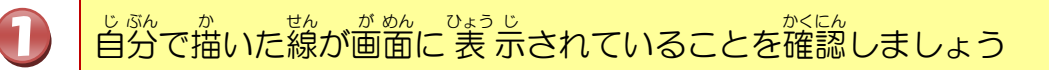

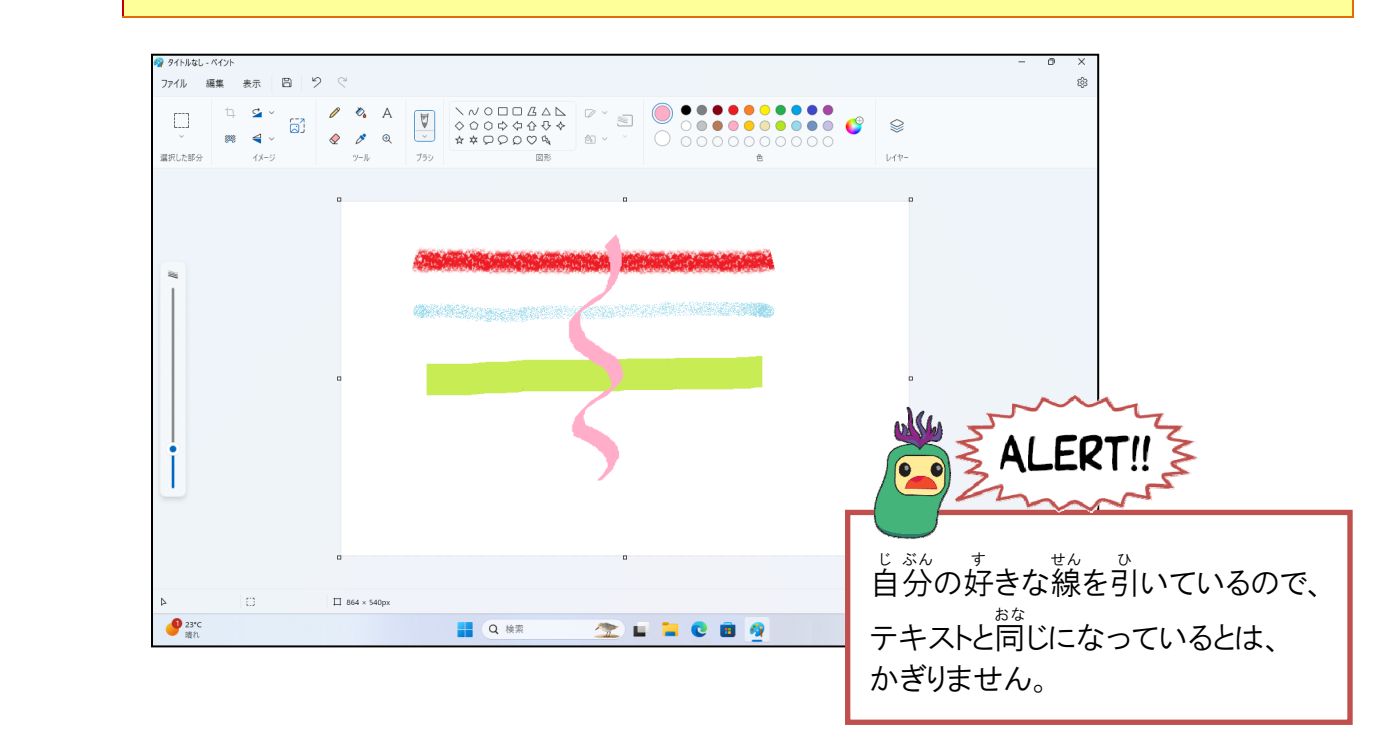

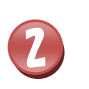

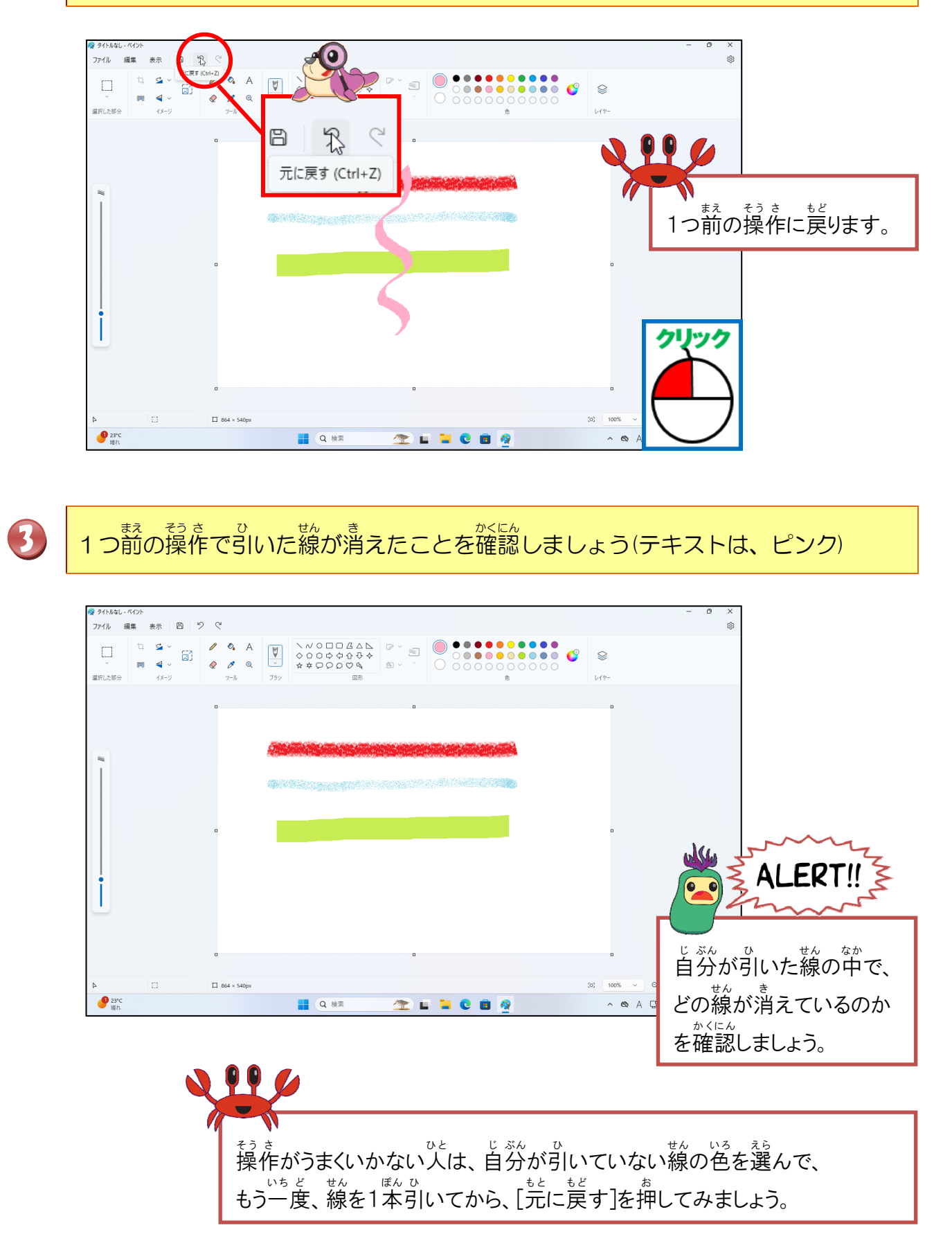

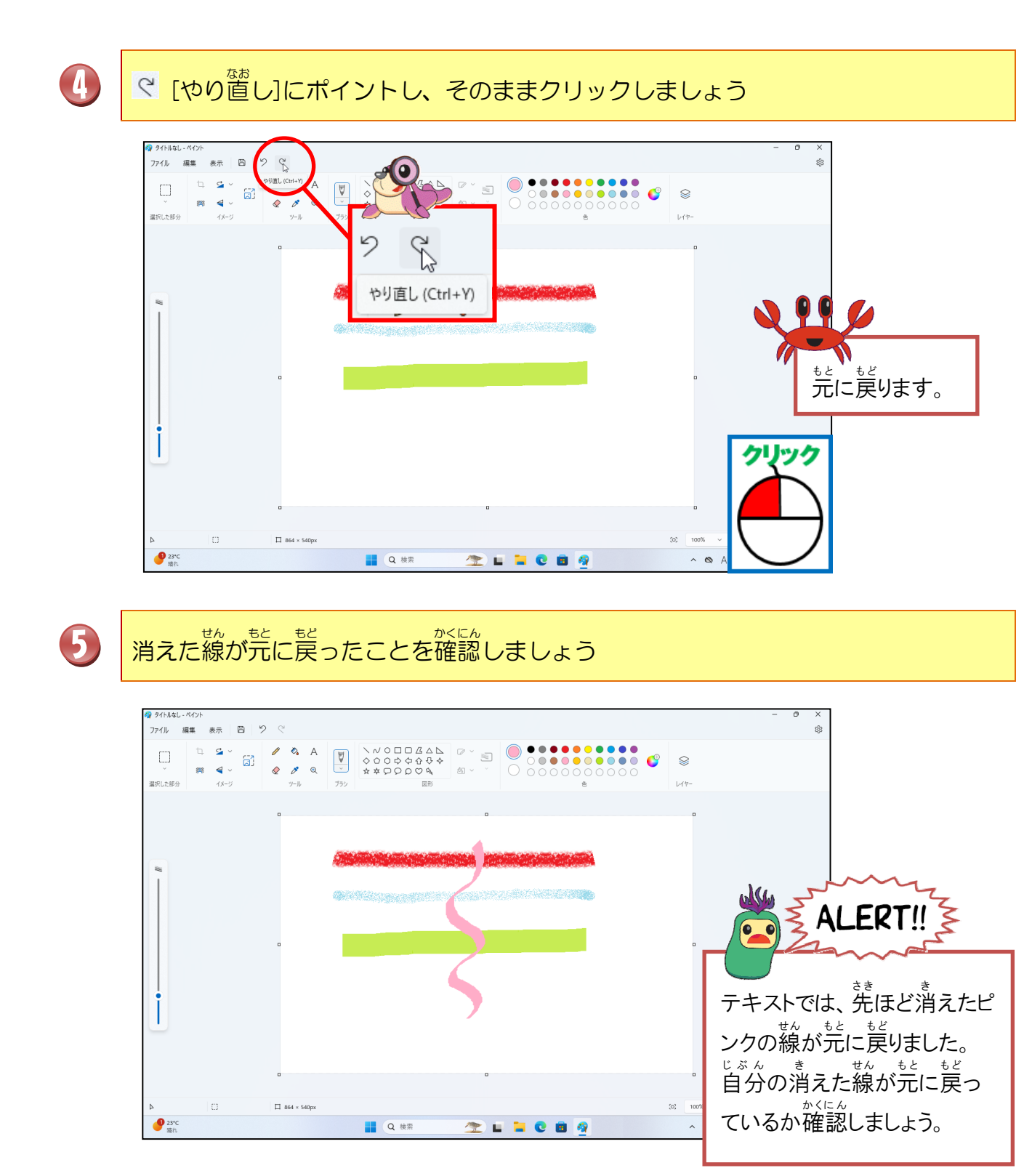

ンズの操作のために、ペイントを閉じ、もう一度ペイントを起動しましょう。(保存の確 認画面が表示されたら、[保存しない]をクリックしましょう。)

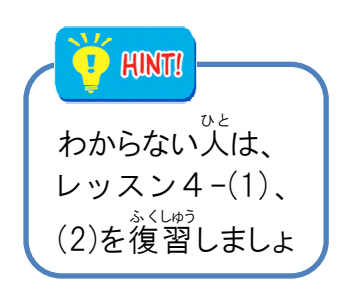

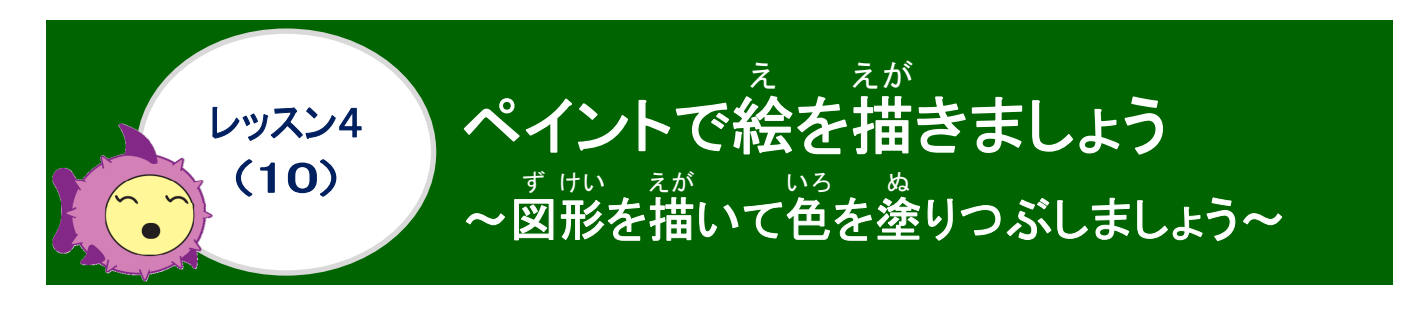

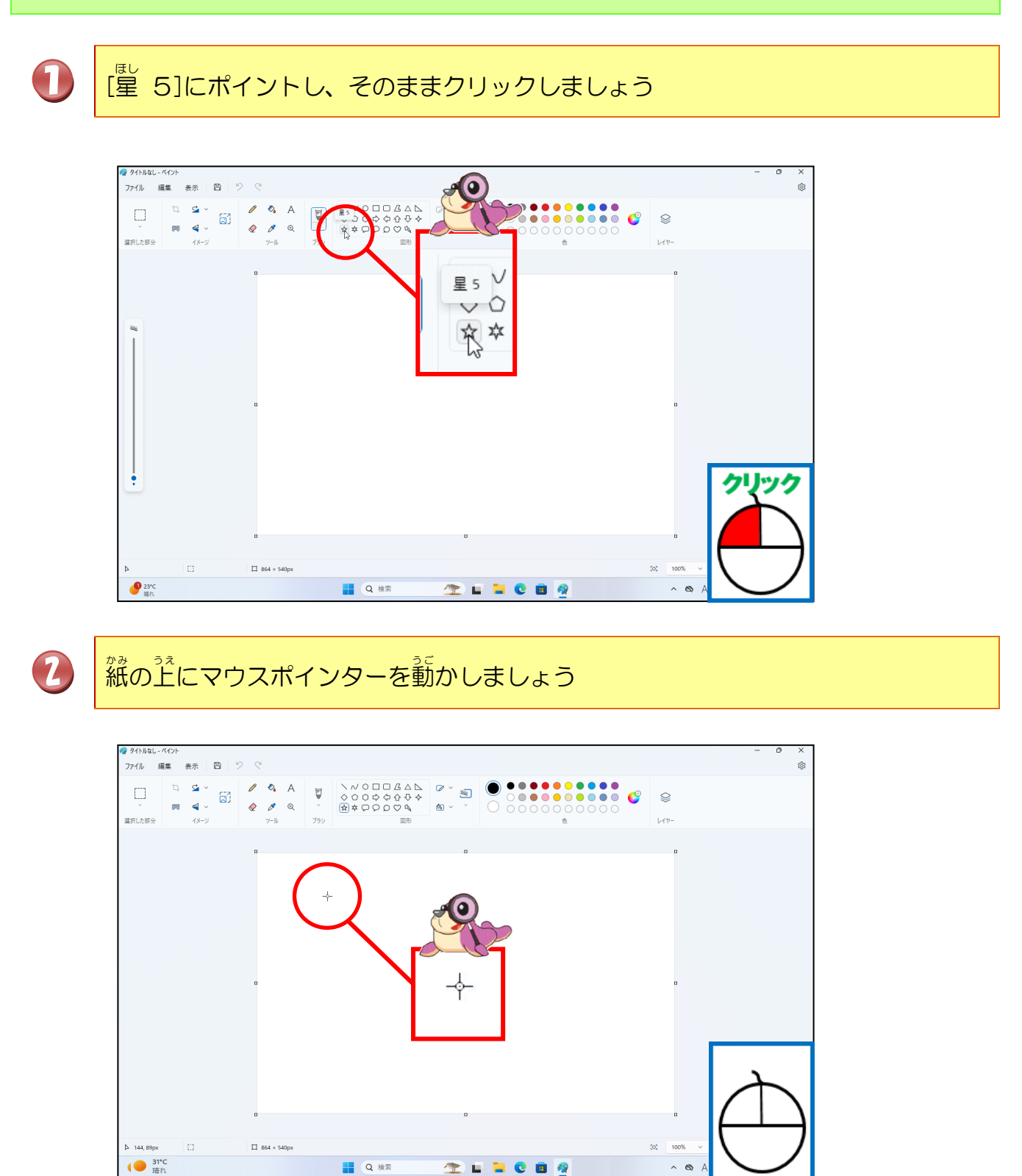

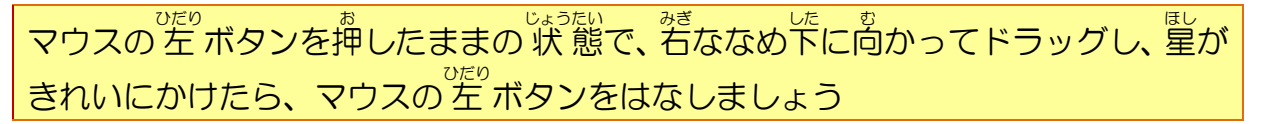

3

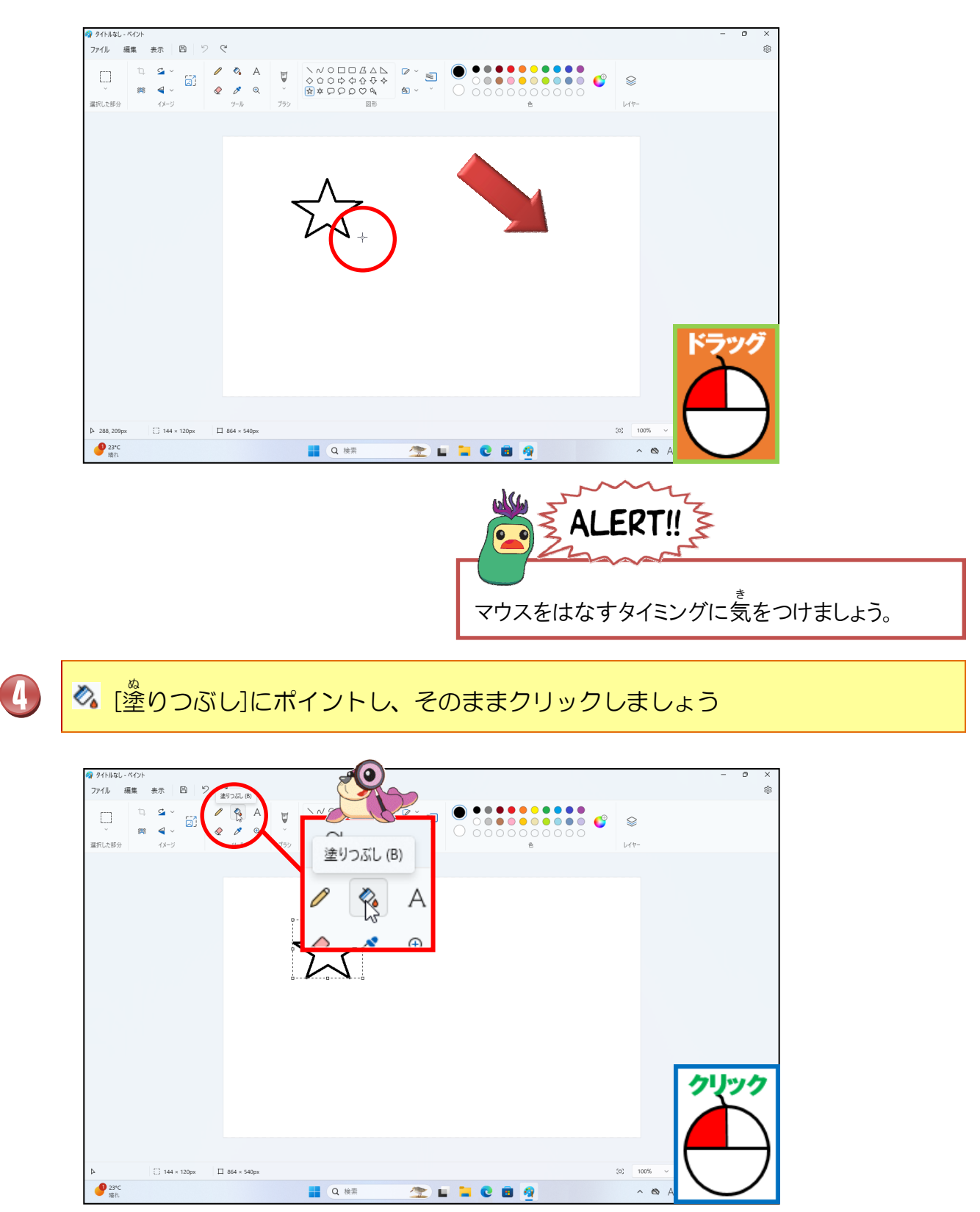

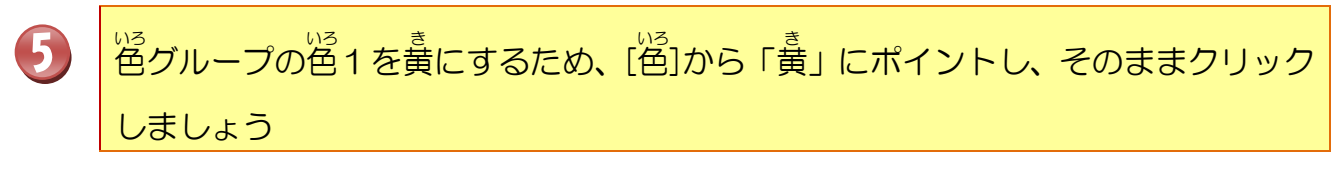

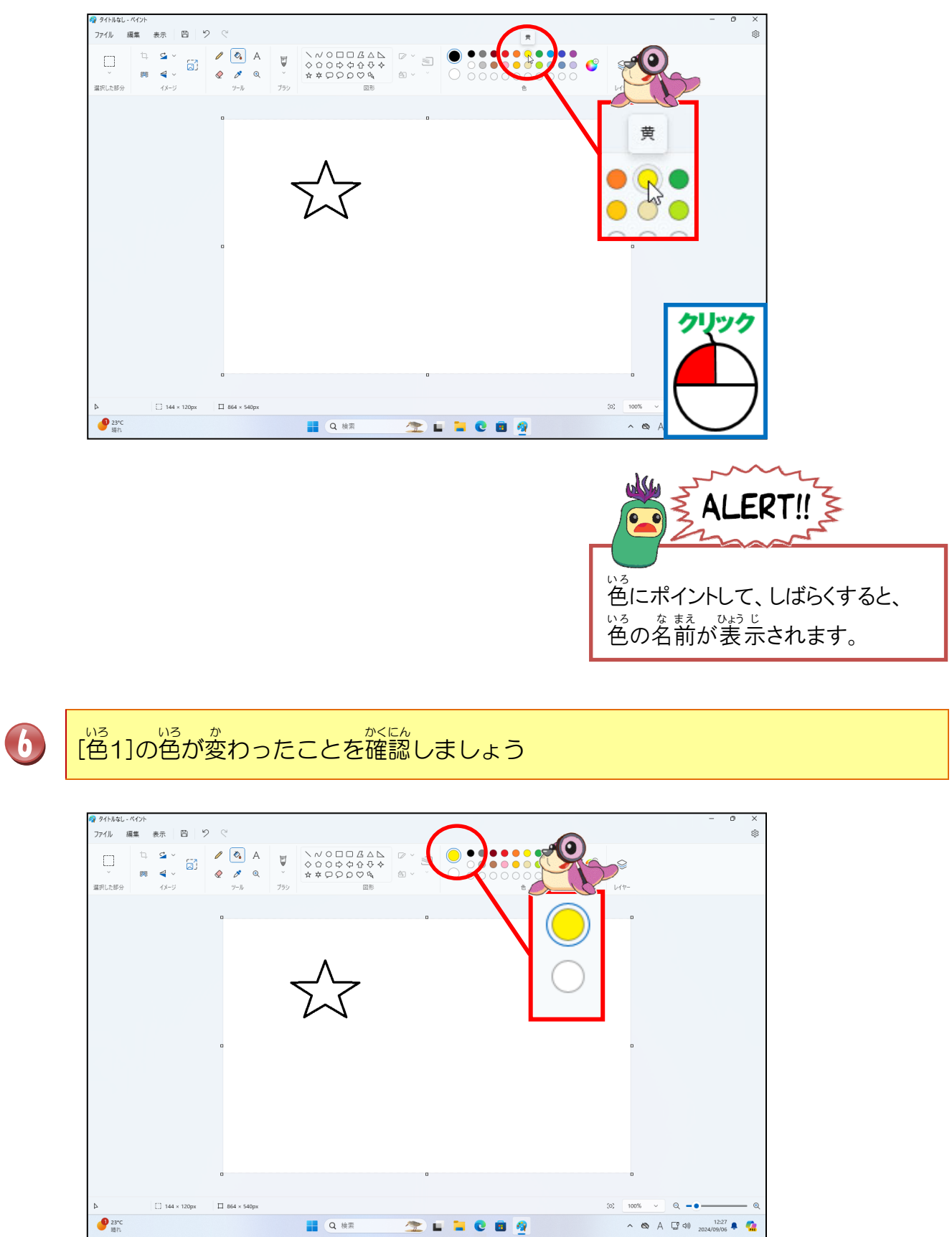

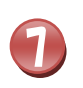

が描いた星にポイントし、そのままクリックしましょう

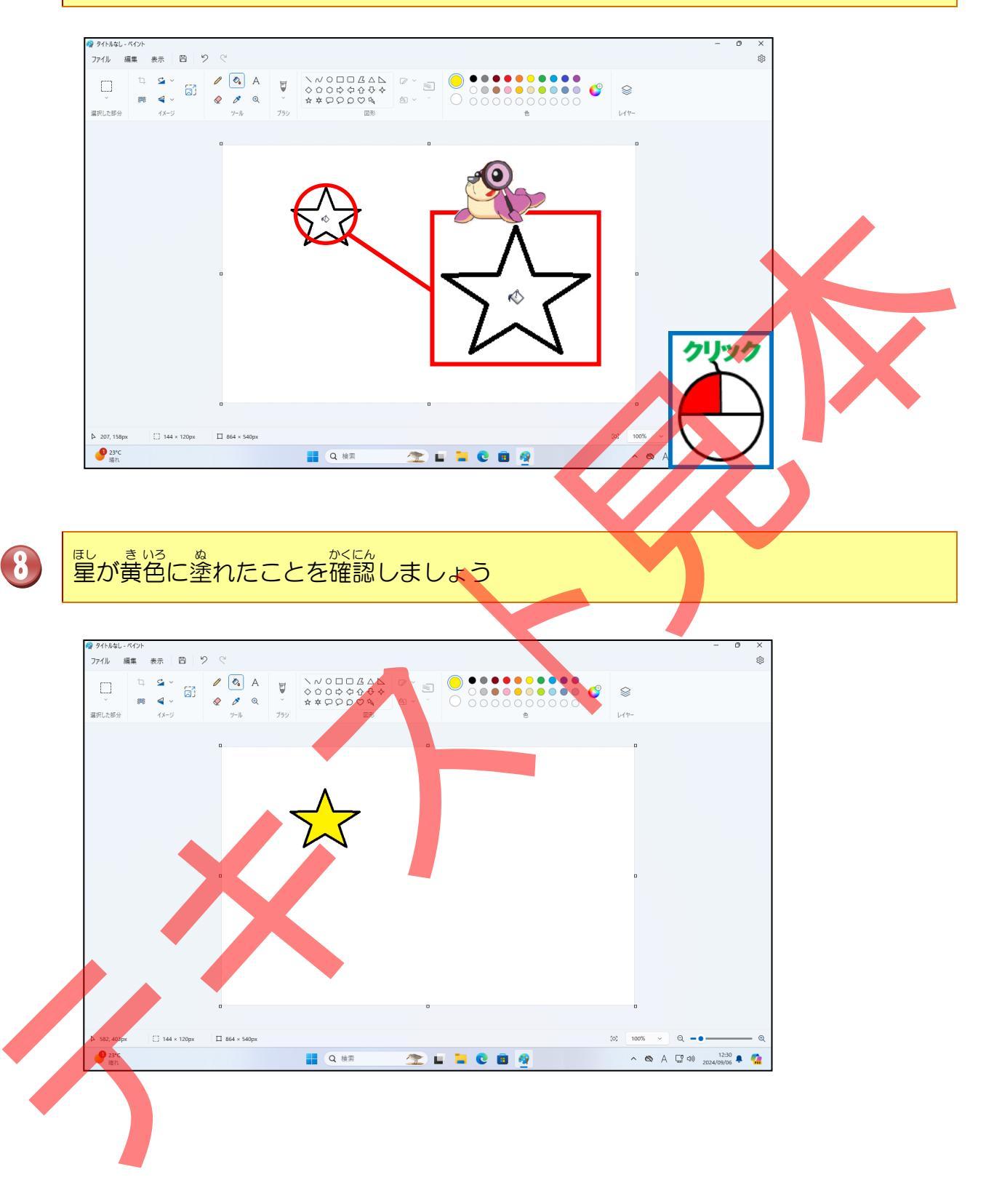
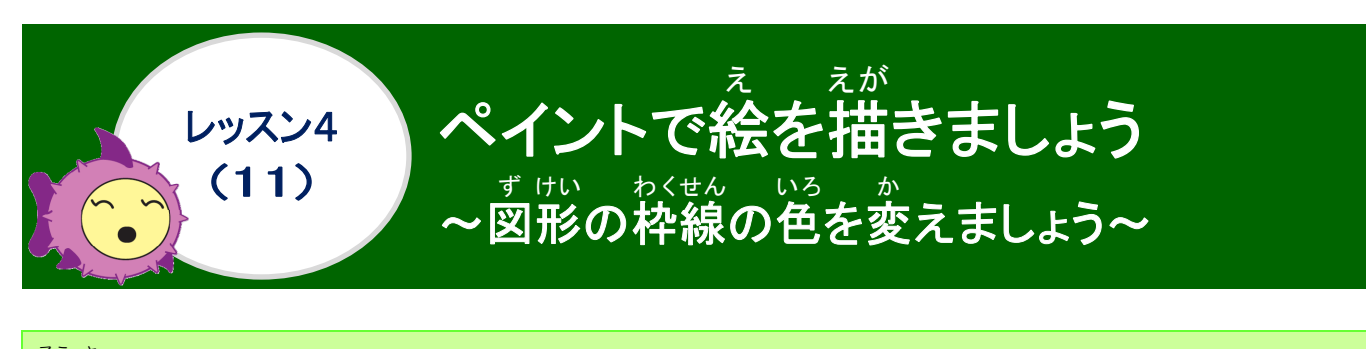

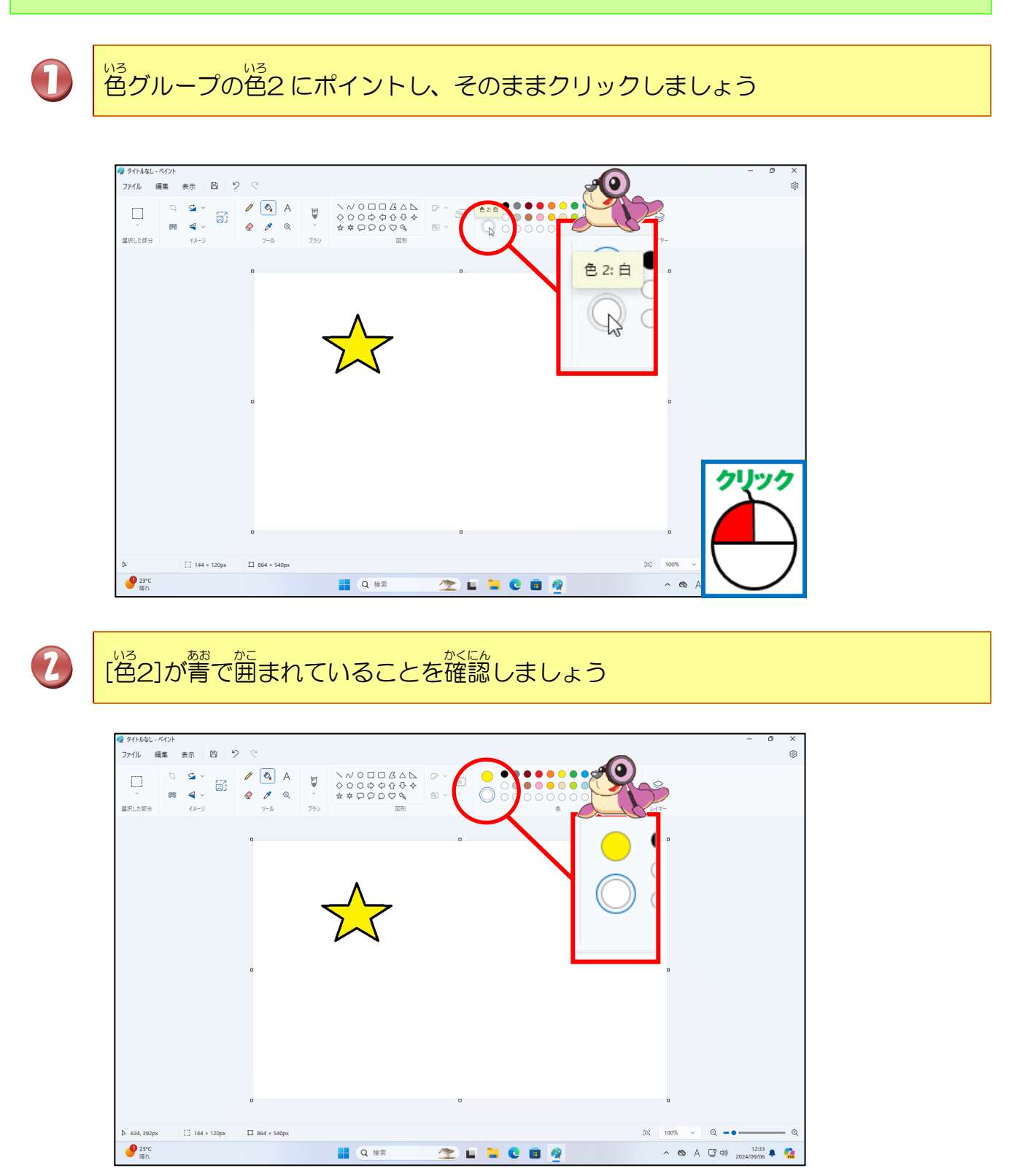

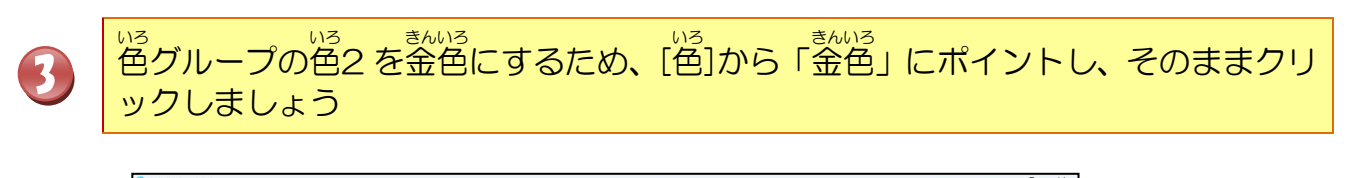

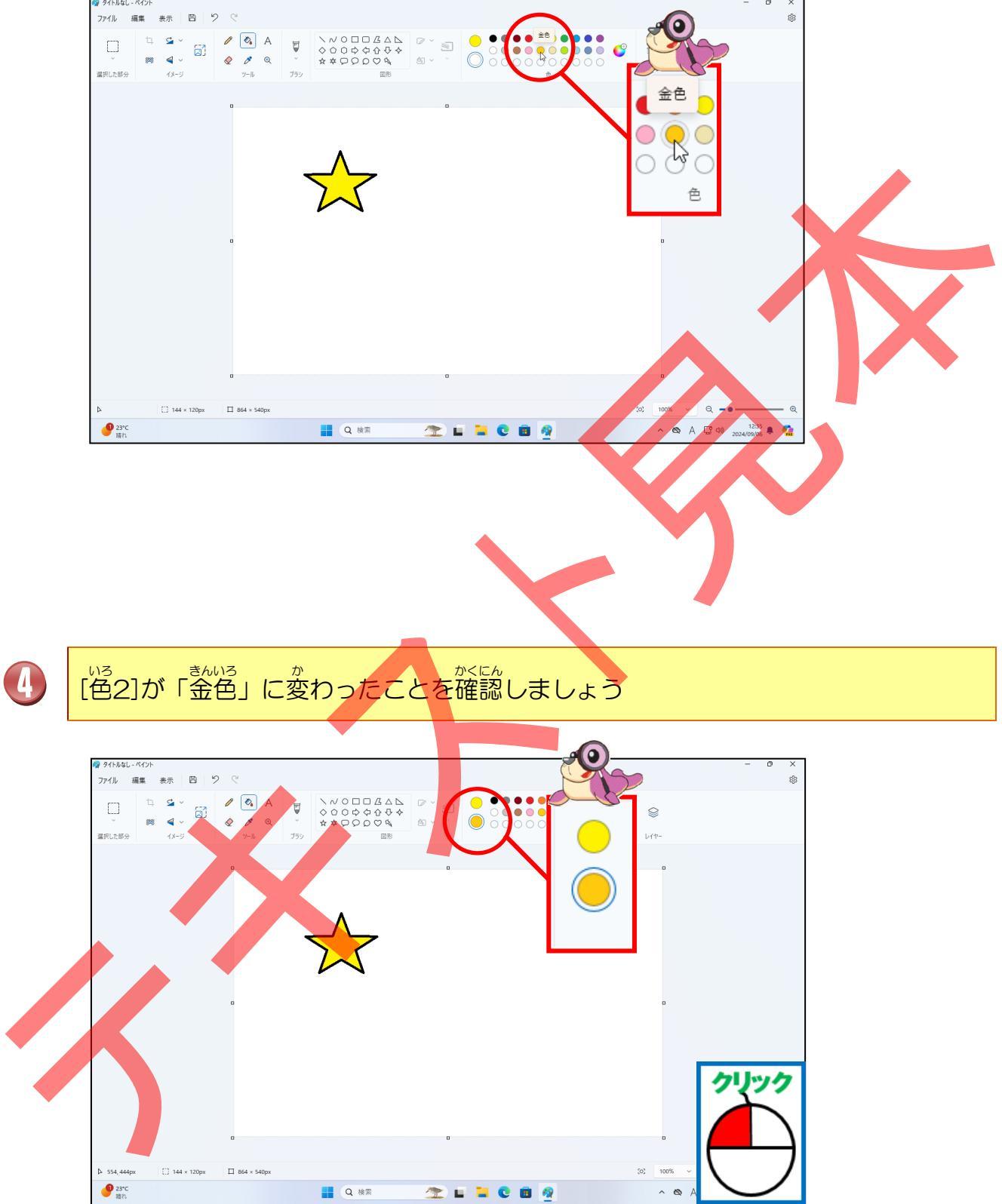

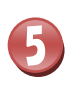

星の輪郭にポイントし、そのまま右クリックしましょう

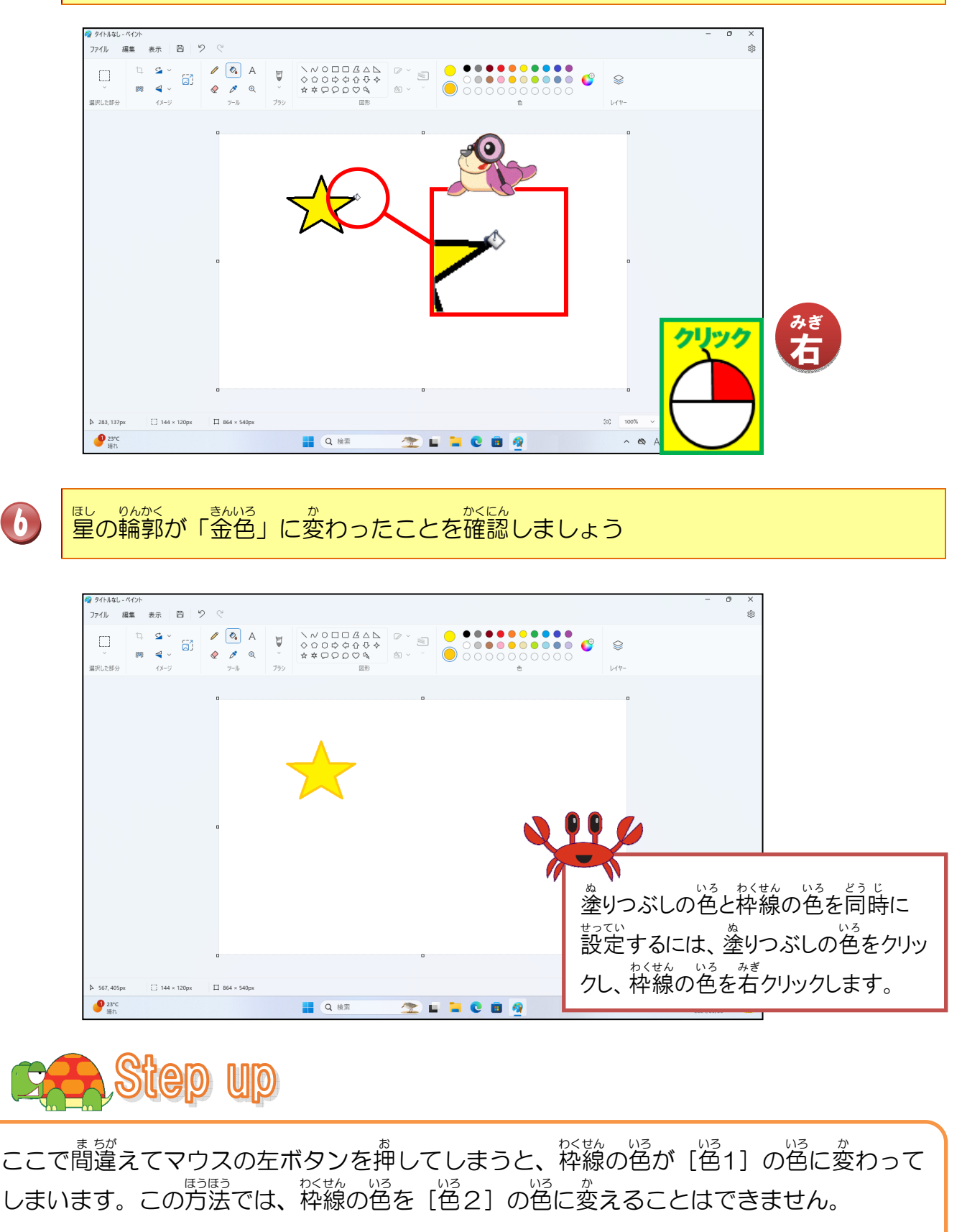

やくせんいろしてい ほしが がってい いろ いろ いろ かくせん いろ せってい やくなん いろ してい やくせん いろ せってい やく やんの色を指定して星を描くには、 [色1] に塗りつぶしの色、 [色2] に枠線の色を設定し た後で、星を描きます。

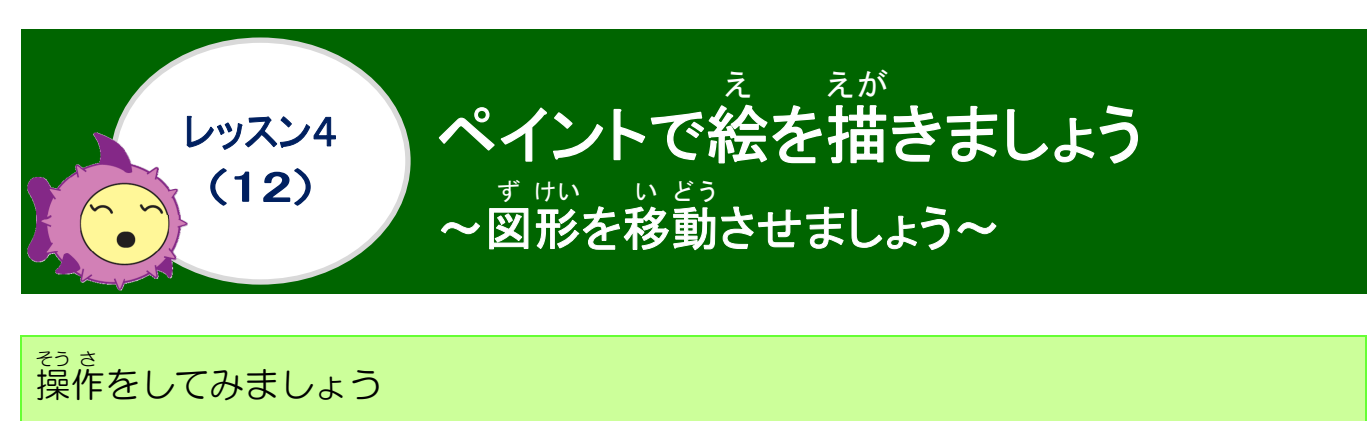

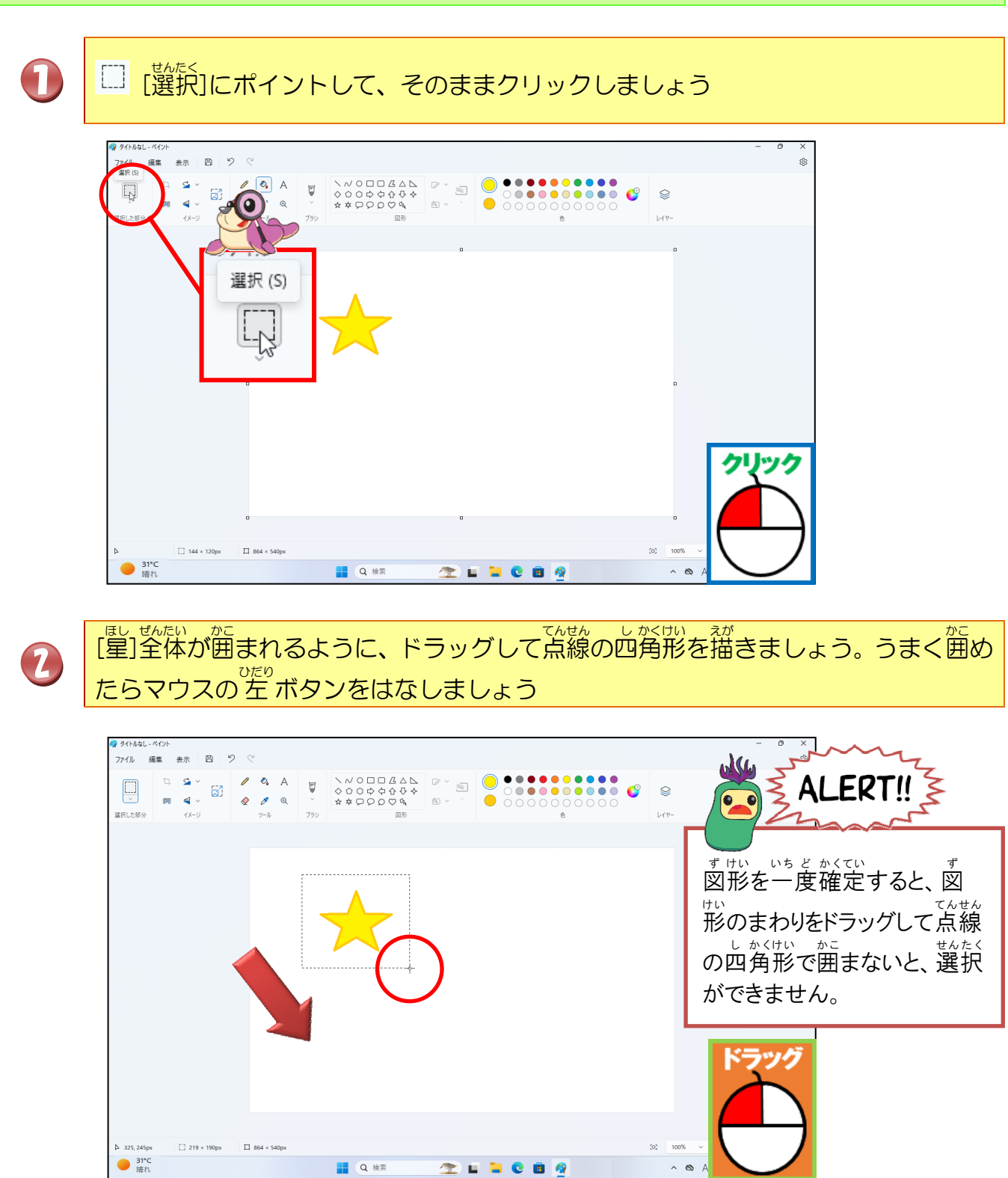

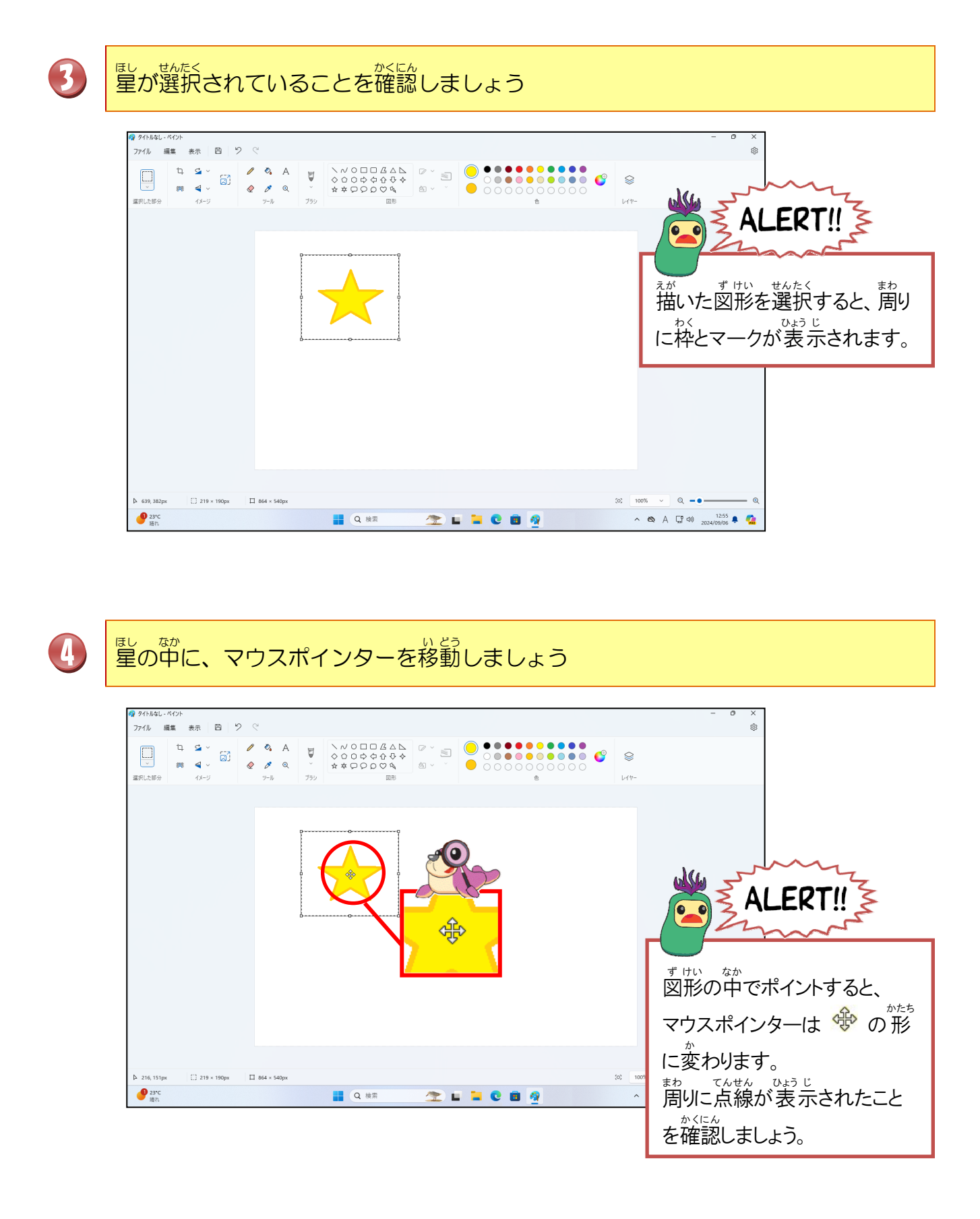

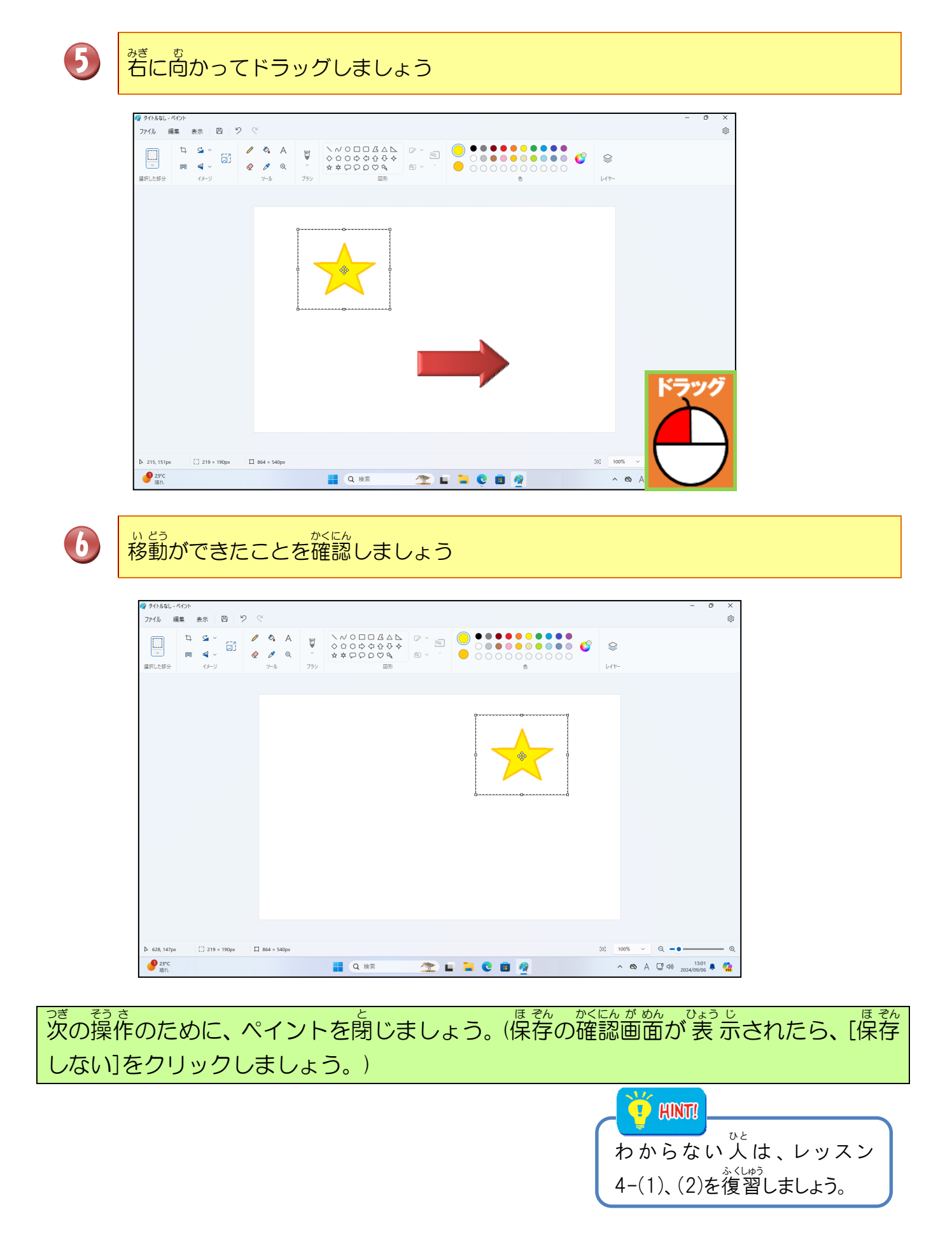

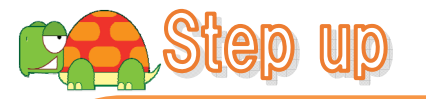

<sup>ず けい</sup>図形をうまく描くために…

- ★線を水平に引きたい場合は、[Shift]キーを押しながら左右のどちらかに線を引きましょう。
- ★ 正円(まんまる)を描きたい場合は、円をクリックして、 [Shift]キーを押しながら、丸を描きましょう。
- せいほうけい えが ぜいほうけい えが せいほうけい シフト お せいほうけい えが せいほうけい えが ま しん しん 正方形を描きたい場合は、正方形をクリックして、[Shift]キーを押しながら、正方形を描きましょう。

### いろいろな選択方法

□ [選択]ボタンの下にまった マ をクリックすると、 次のようなメニューが表 示されます。

●四角形・・・四角形の形で選択します

 ・ 自由形式
 ・ 自由形式・・・ドラッグすると、どんな形でも選択できます。

 ・ 自由形式・・・ドラッグすると、どんな形でも選択できます。

 ・ すべて選択・・・キャンバスに描かれたすべての図形を選択します。

 ・ すべて選択・・・キャンバスに描かれたすべての図形を選択します。

 ・ 透明の選択・・・透明に設定された部分を選択します。

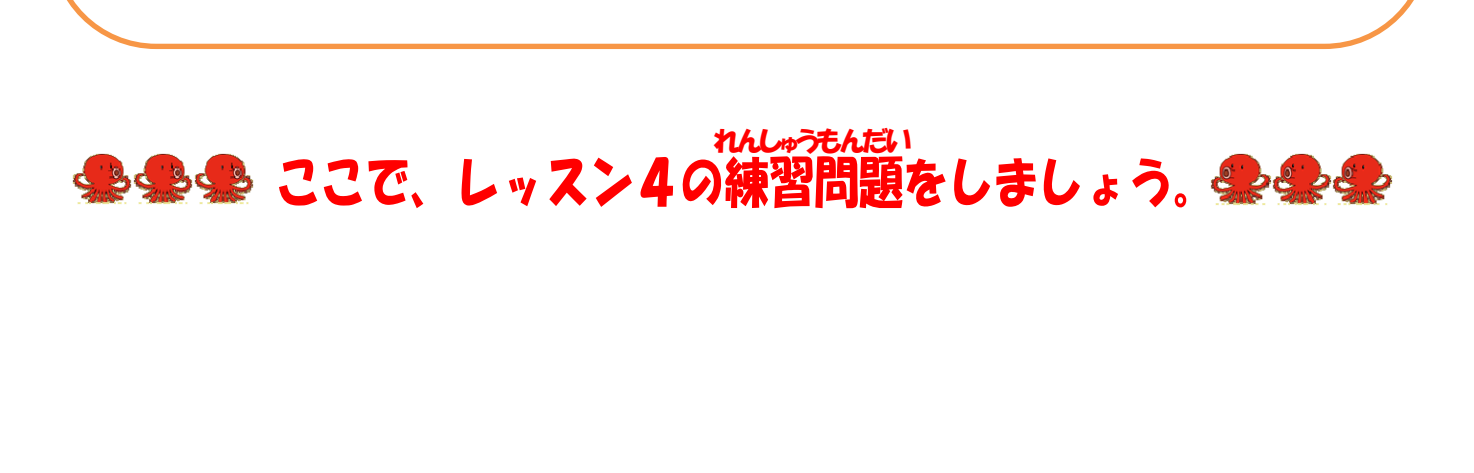

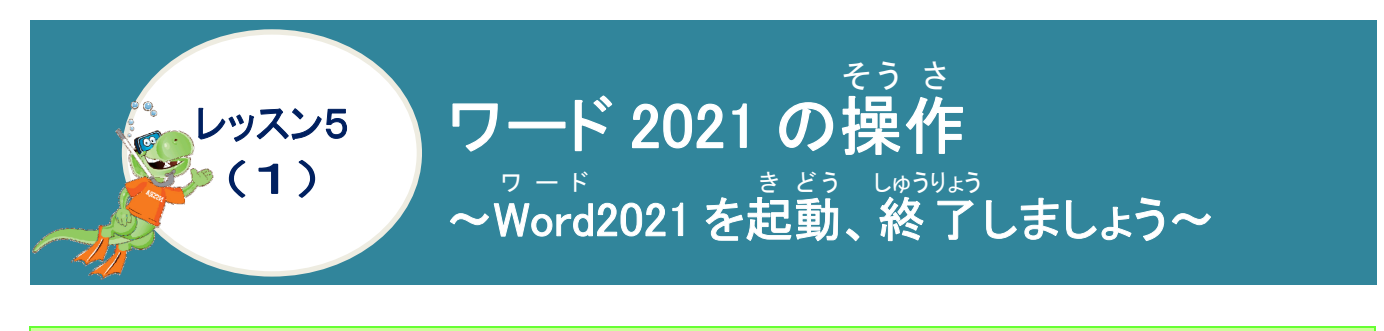

きとう 起動の操作をしてみましょう

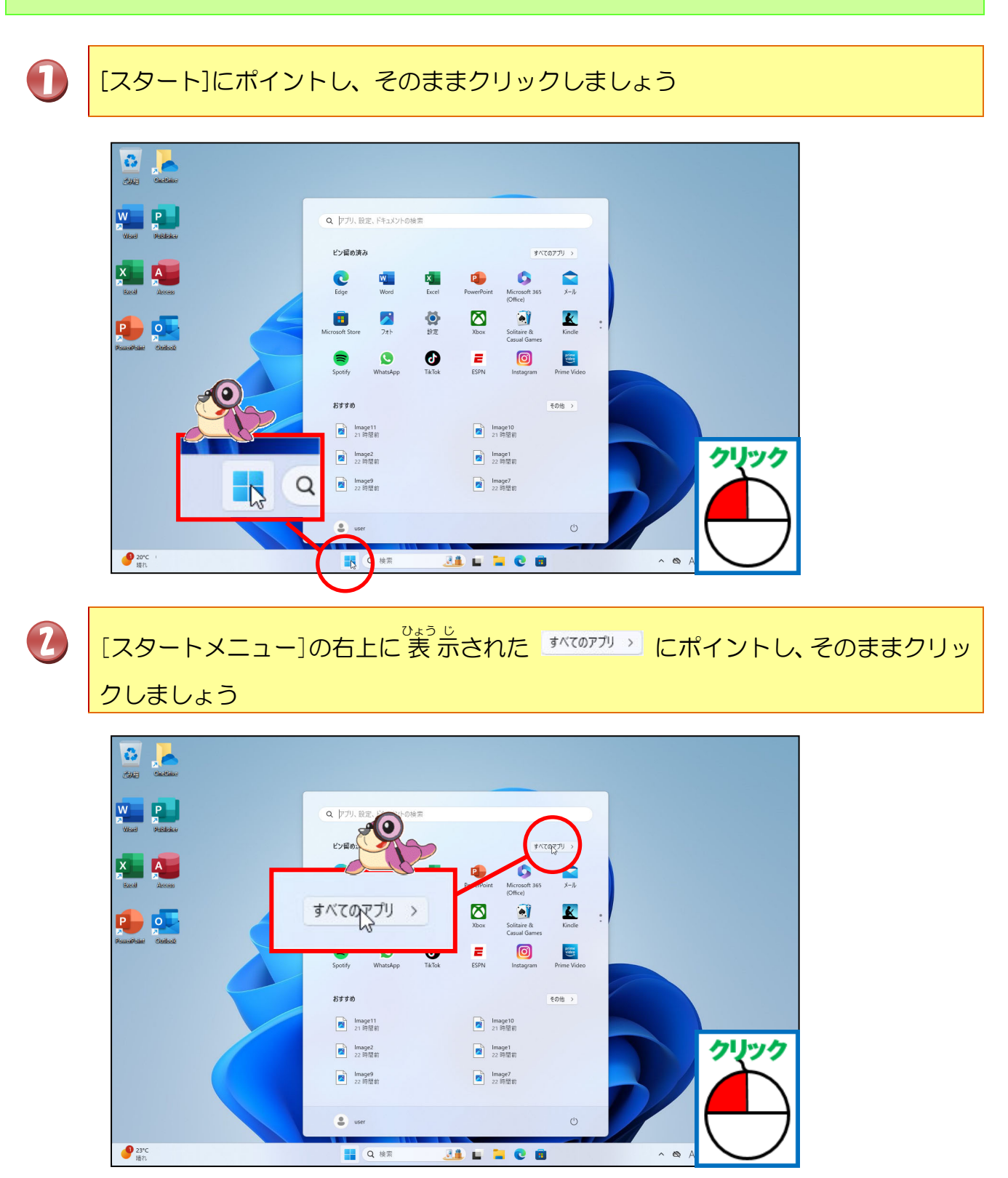

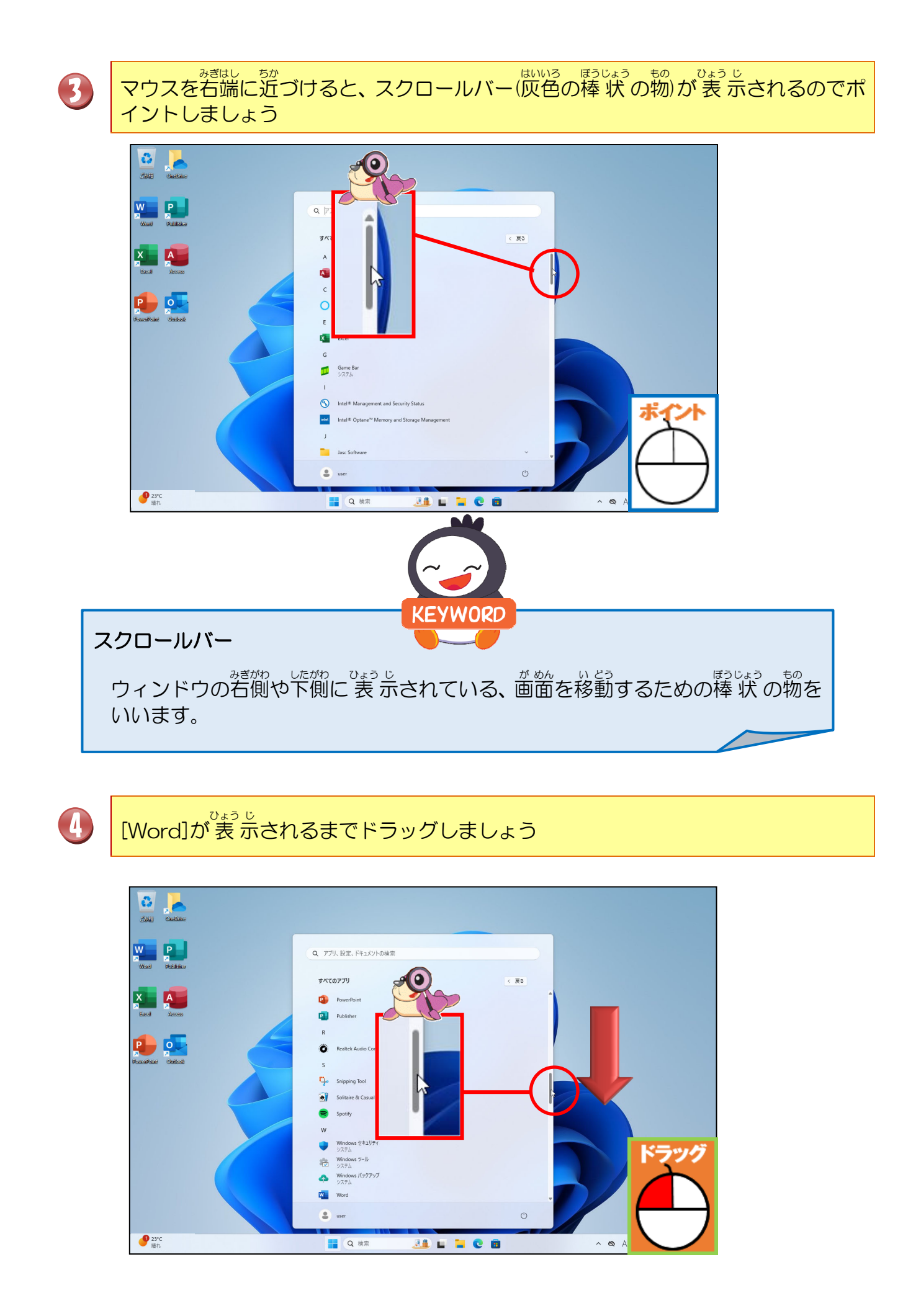

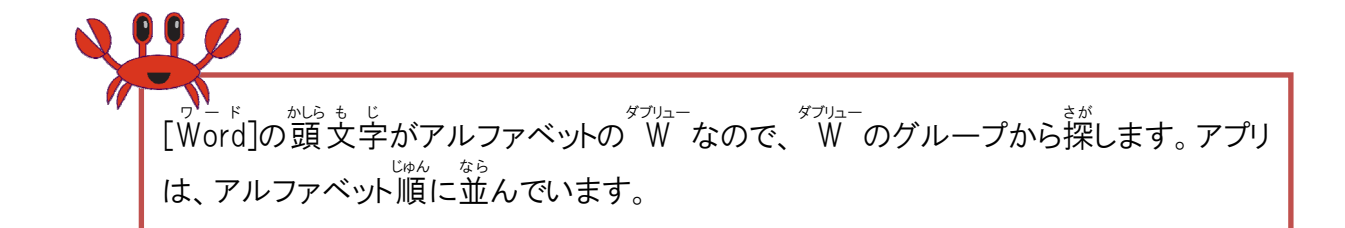

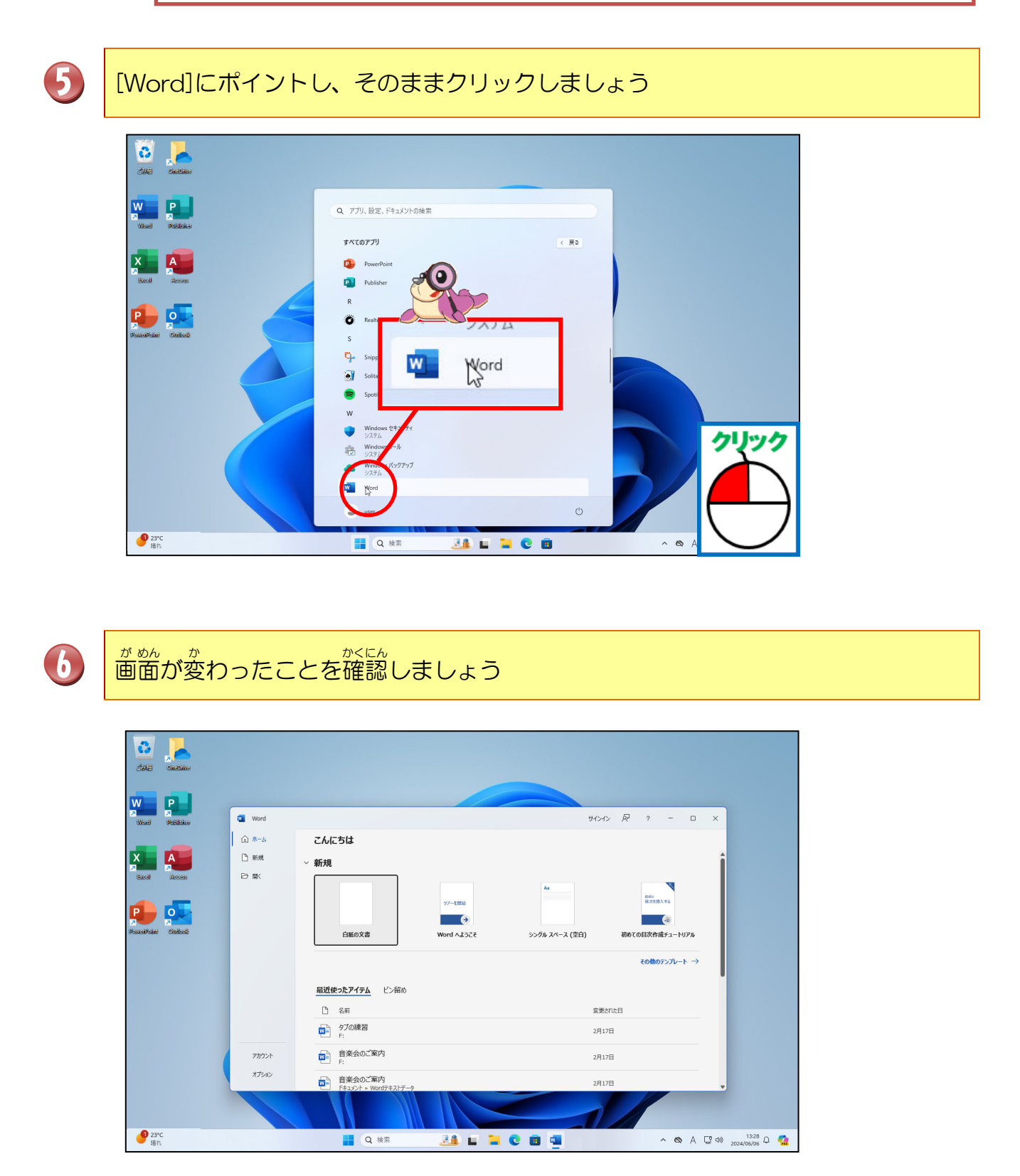

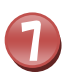

### にポイントし、そのままクリックしましょう

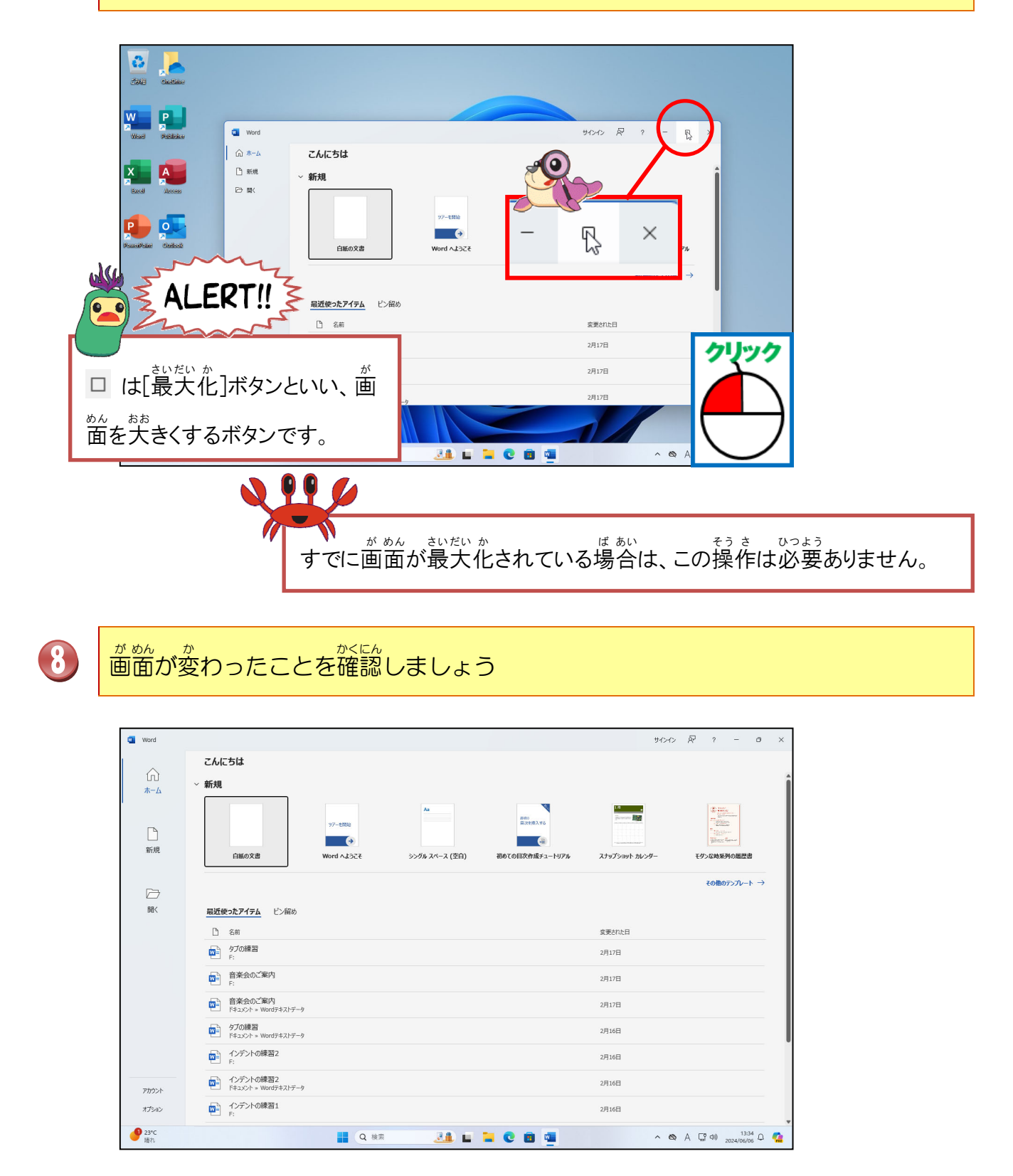

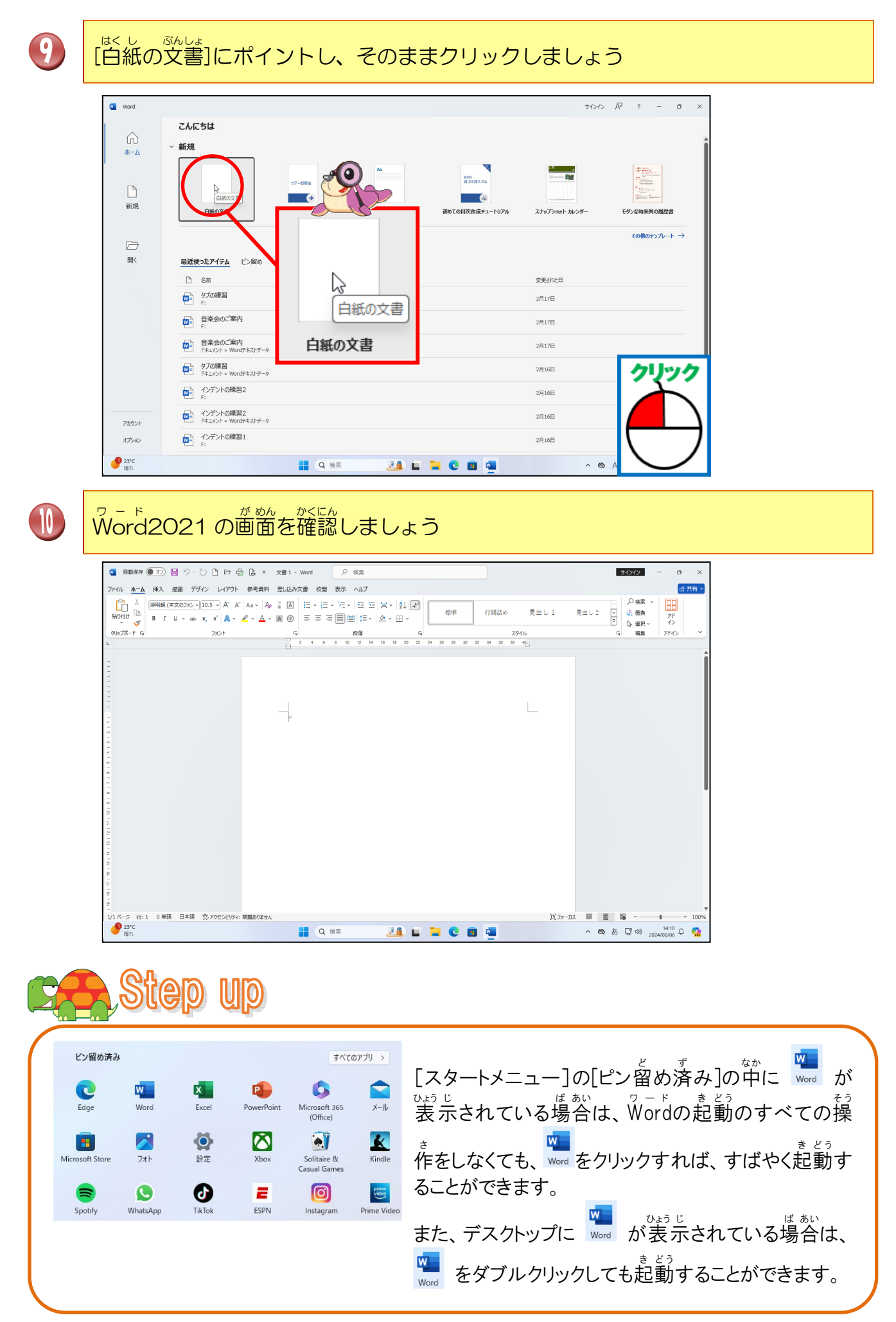

# <sup>しゅうりょう そう さ</sup>終了の操作をしてみましょう

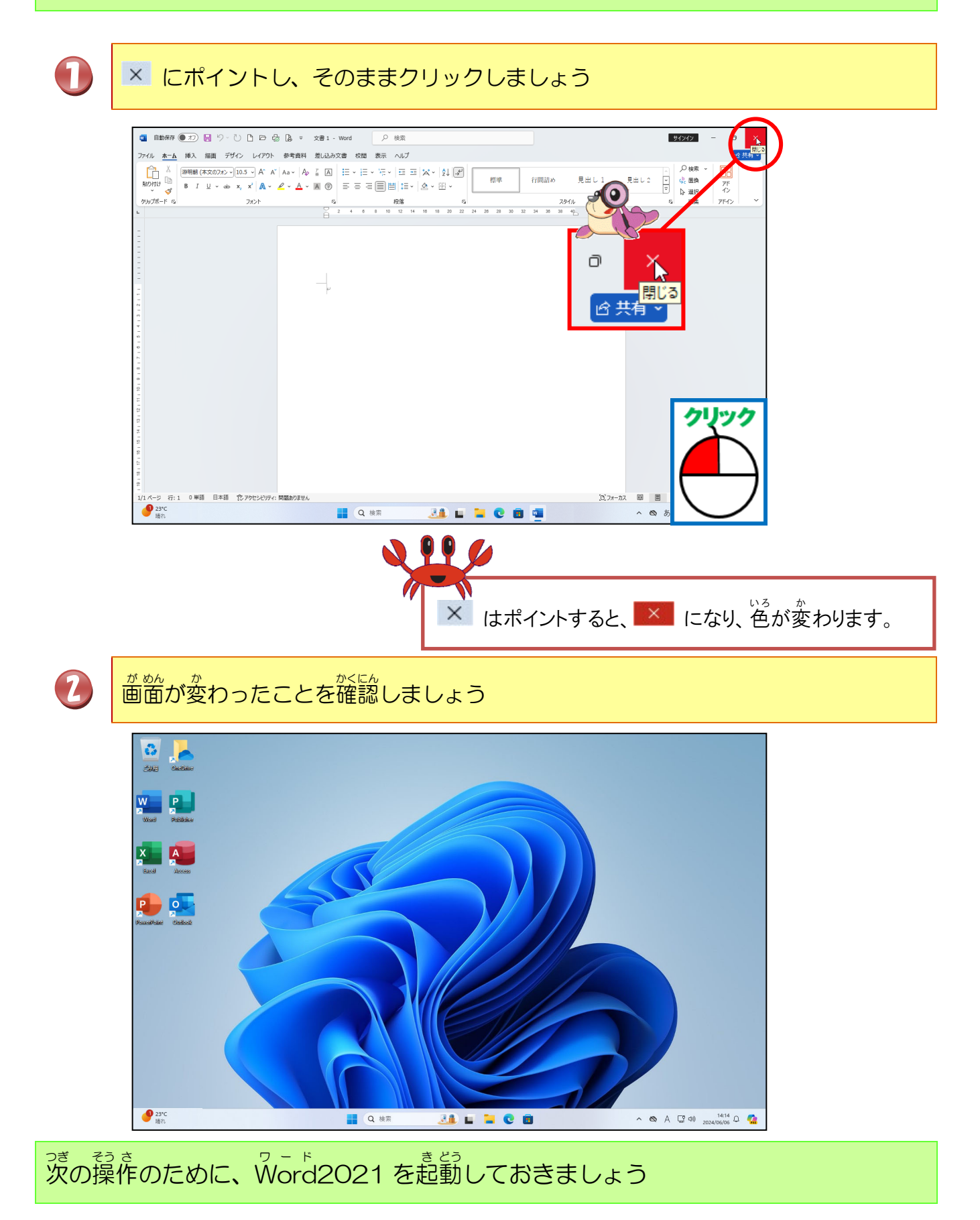

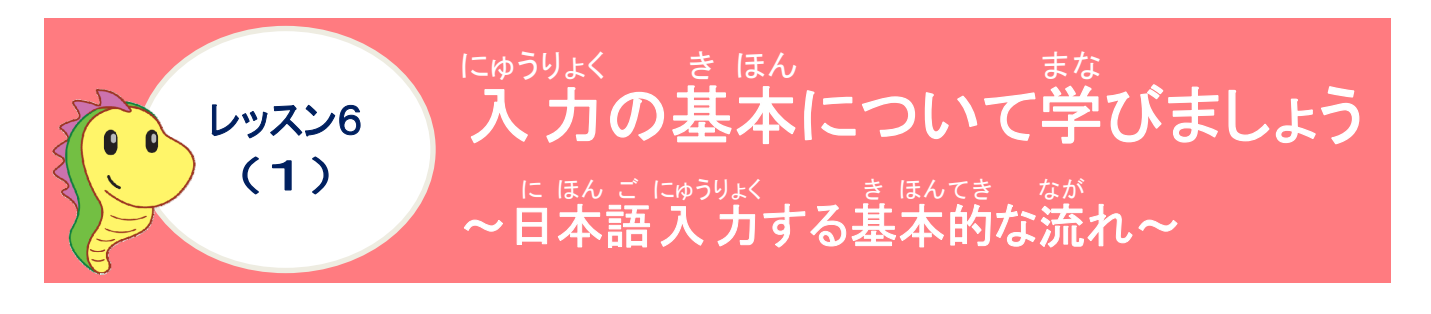

#### に ほん ご にゅうりょく 日本語を入力するには、どうするの?

手紙や文章を書く時には、漢字やひらがな、カタカナなどのまじった日本語を使って、紙に 書きます。それを簡じようにパソコンで書くには、紙の代わりに入力画面、鉛筆の代わり にキーボード、文字を入力するために日本語入力システムを使用します。

にほんごにゅうりょく きほんてき なが まな 日本語入力の基本的な流れを学びましょう

# 日本語入力できる画面を表示します(Word2021の起動)

①日本語を入力できる状態にします

② 読みを入力します(ひらがなで読みを入力します)

③ 漢字・カタカナ・英数などに変換します

④ 文字を確定します(Enterキーを押します)

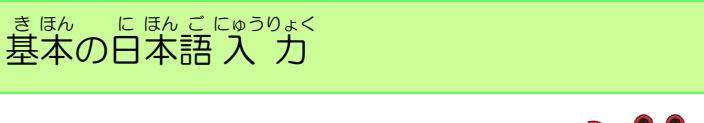

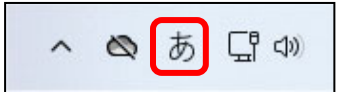

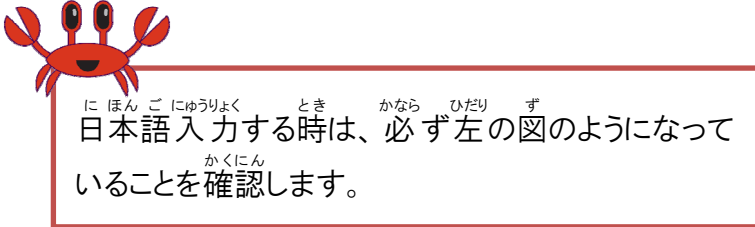

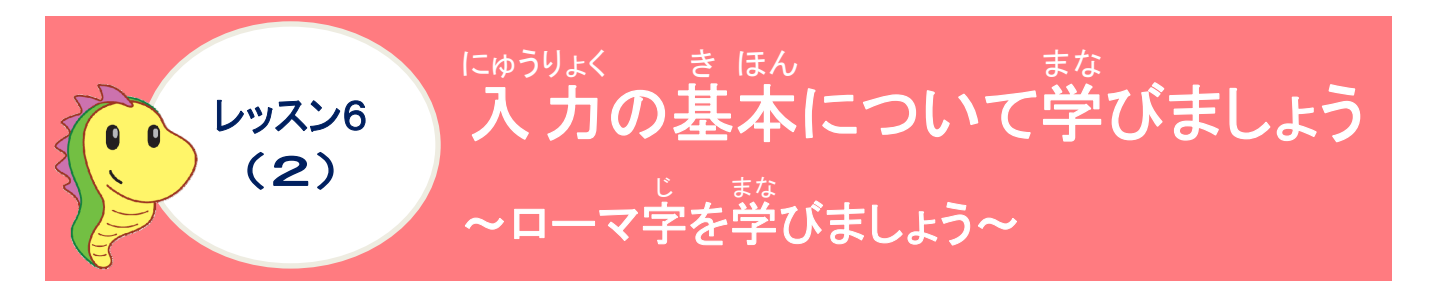

ローマ字を学びましょう

### ローマ学とは?

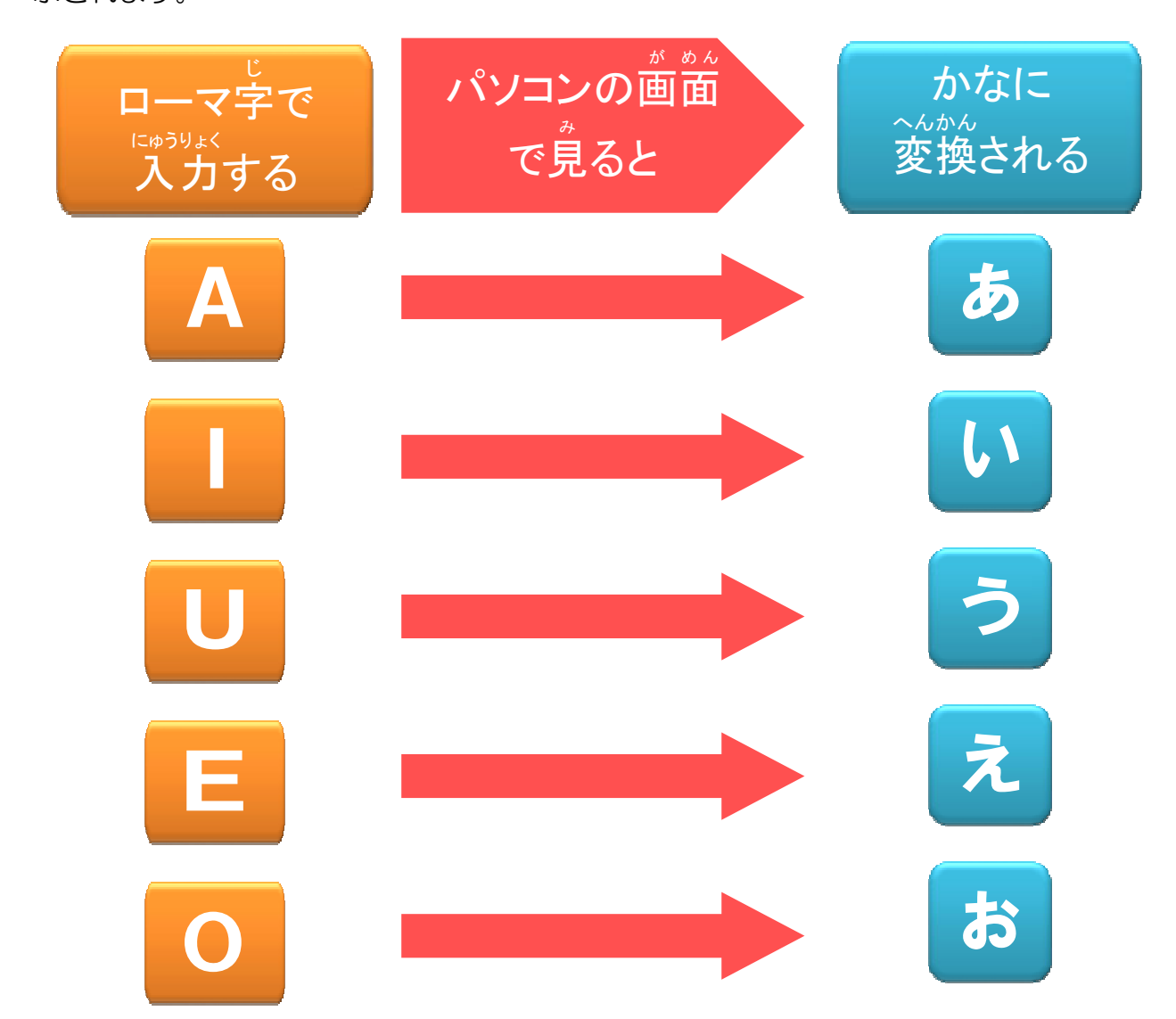

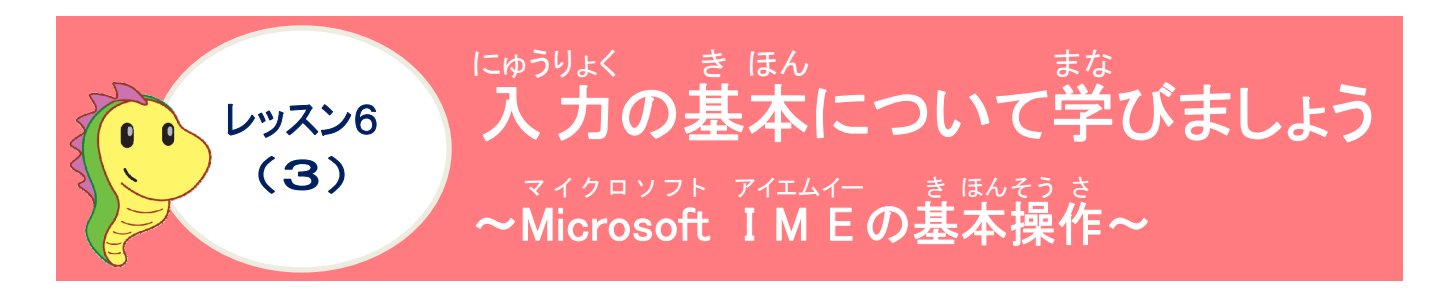

#### マイクロソフト アイエムイー Microsoft IMEについて学びましょう

\* じ にゅうりょくじゅん び 文字の入力準備をするために、日本語入力するためのシステムである「Microsoft  $P(T \perp \Delta t) = 200 \text{ A}^{200} \text{ B}^{200} \text{ A}^{200} \text{ B}^{200} \text{ B}^{20$ 

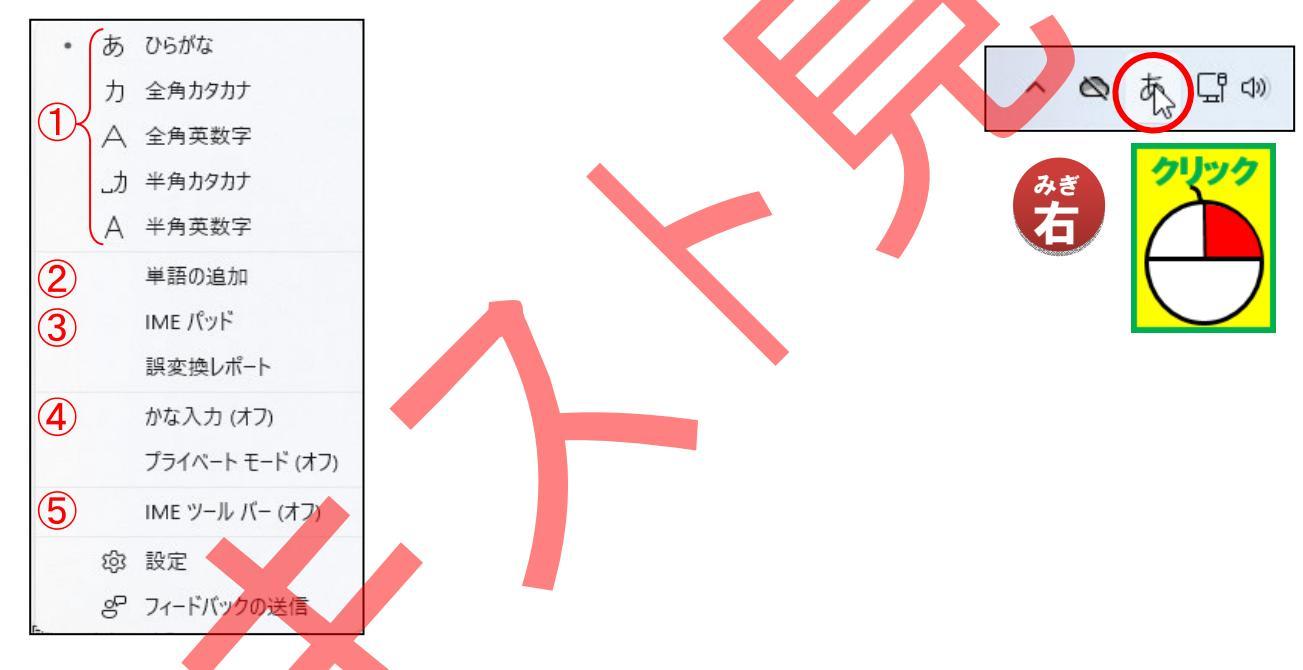

| はんごう番号 | 名前                                |                                                                              |
|--------|-----------------------------------|------------------------------------------------------------------------------|
| 1      | にゅうりょく<br>入力モード                   | <sup>にゅうりょく じ も じ しゅるい えら</sup><br>入力時の文字の種類が選べます。                           |
| 2      | 単語の追加                             |                                                                              |
| 3      | <sup>アイエム</sup> イー<br>IMEパッド      | な学を手書きや画数・部首から探すことができます。 か な か な か な か な か な か な か な か な か な か               |
| 4      | かな入力(オフ)                          | ローマ字入力、かな入力を切り替えることができま<br>す。                                                |
| 5      | <sup>アイエムイー</sup><br>IMEツールバー(オフ) | <sup>アイエムイー</sup><br>IMEツールバーを表示するか、表示しないかを切り<br><sup>か</sup><br>替えることができます。 |

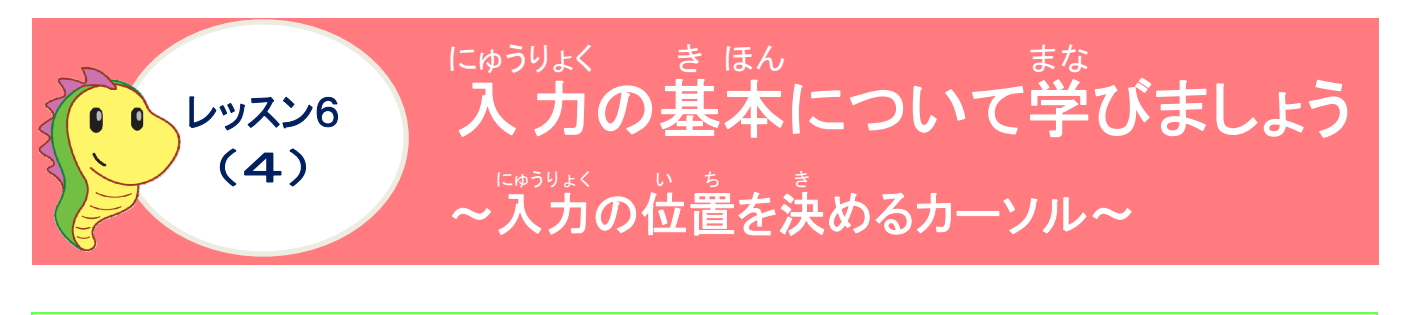

カーソルを確認しましょう

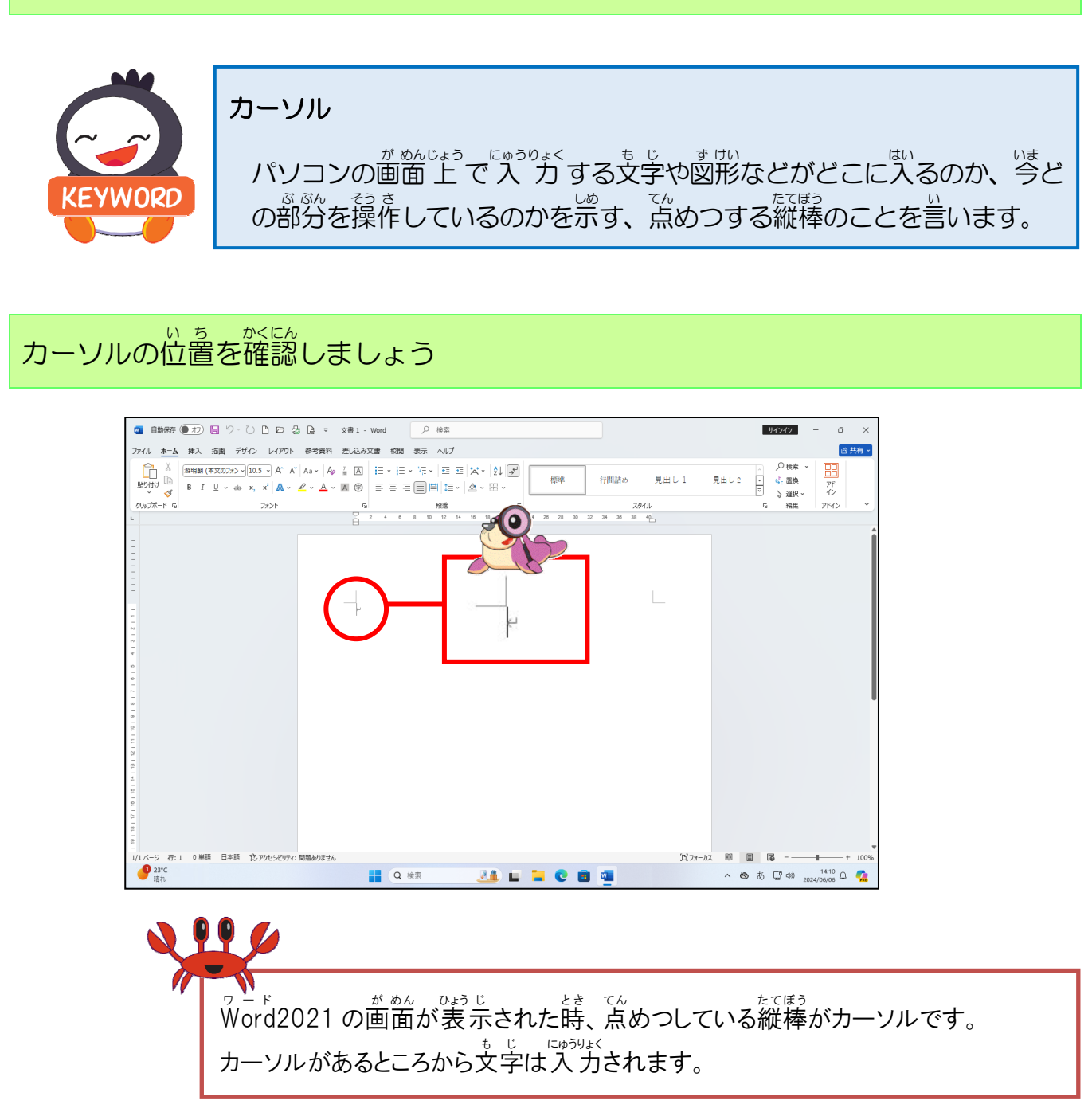

っき そう さ かかん と 次の操作のために、 画面は閉じずにそのままにしておきましょう

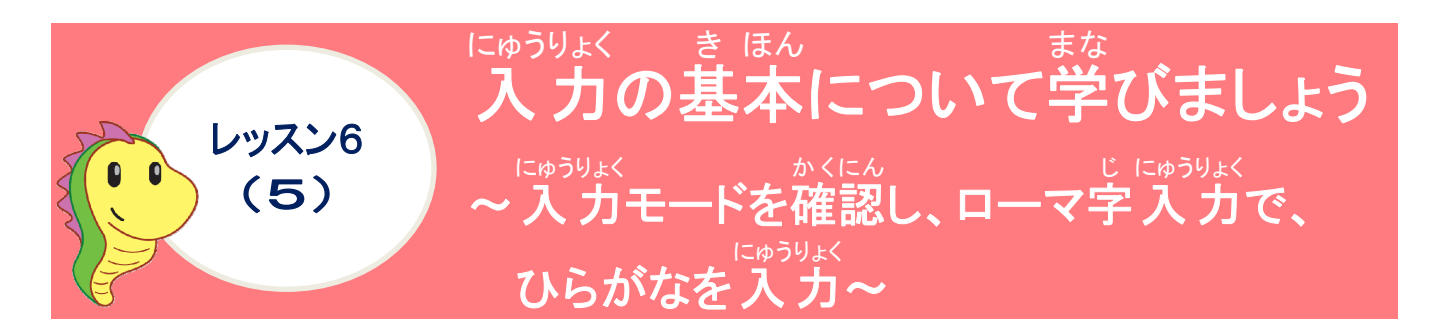

マイクロソフト アイエムイー にゅうりょく Microsoft IMEの[入力モード]について学びましょう

- ① 入力モード  $\lambda$ 力する文字の種類によって入力モードを選択します。

のあ日の

③ 入力モードの特徴

|   | にゅうりょく<br>入力モード            | ボタン | ちょう 御                                                                                                    |
|---|----------------------------|-----|----------------------------------------------------------------------------------------------------|
|   | ひらがな                       | あ   | <sup>にゅうりょく</sup><br>入力した文字はひらがなで表示されます。<br>かいじ へんかん とき つか<br>漢字に変換する時に使います。                                                     |
|   | ぜんかく<br>全角カタカナ             | Ъ   | <sup>に030</sup> なく<br>入力した文字は全角カタカナで表示され<br>ます。入力した後に、カタカナから漢字や<br>ひらがなにも変換できます。                                                 |
|   | ぜんかくえいすう C<br>全角英数字        | A   | にゅうりょく<br>入力した文字は全角英数字で表示されま<br>す。入力した後に、英字は大文字小文字、数<br>じないた、英字は大文字小文字、数<br>さな、漢字や住所に変換できます。                                     |
|   | <sup>またく</sup><br>半角カタカナ   | 山   | <sup>たゅうりょく</sup><br>入力した文字は半角カタカナで表示され<br>ます。入力した後に、カタカナから漢字や<br>ひらがなにも変換できます。                                                  |
| * | はんかくえいすう じ<br><b>半角英数字</b> | А   | にゅうりょく もじ はんかくえいすうじ ひょうじ<br>入力した文字は半角英数字で表示されます。<br><sup>えいすうじ ちょくせつにゅうりょく</sup><br>英数字が直接入力されるので、変換できま<br>せん。(日本語入力オフの状態と同じです。) |

П

<sup>にゅうりょく</sup> 入力モードとカーソルの位置を確認しましょう

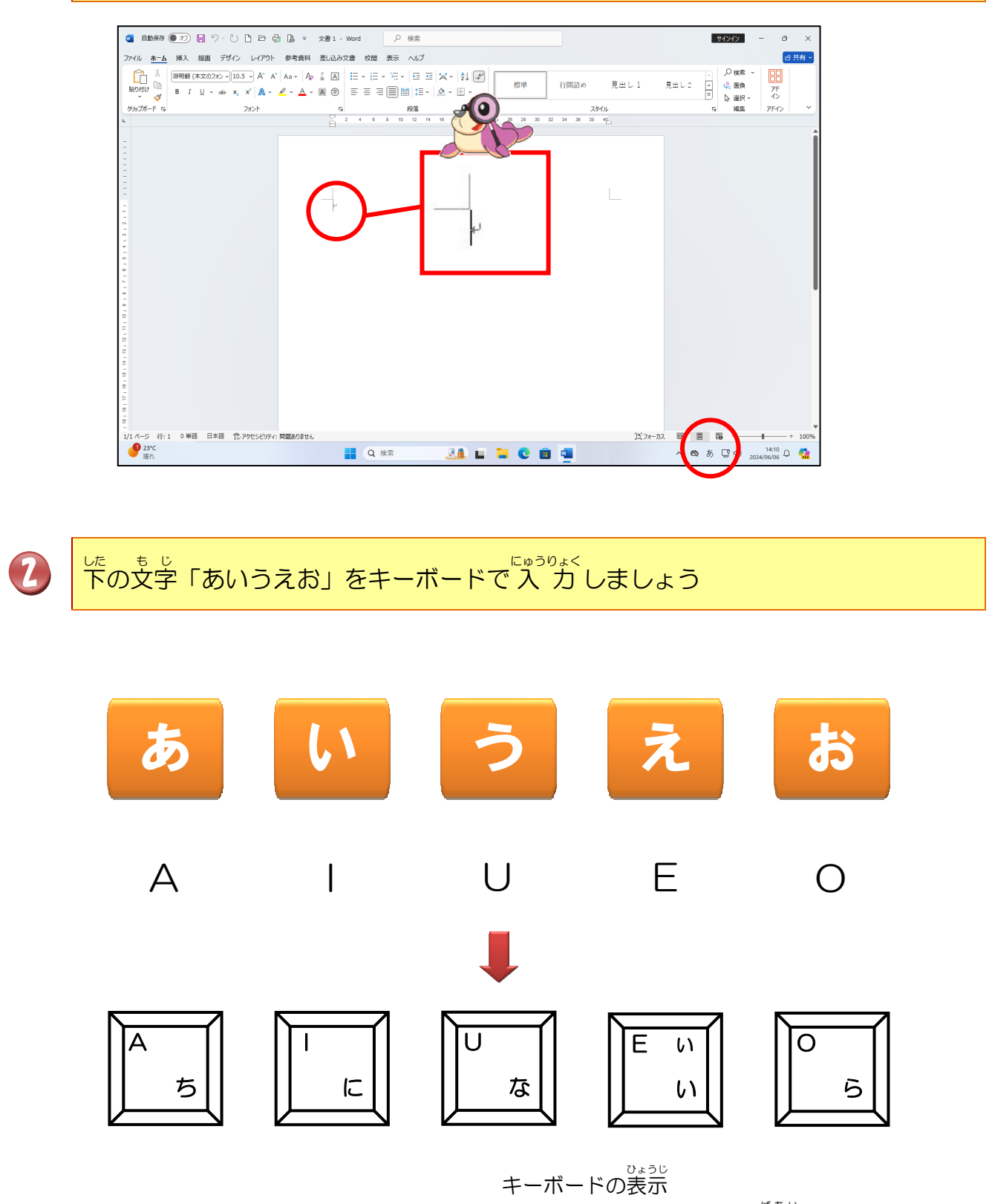

(パソコンによって、ちがう場合があります)

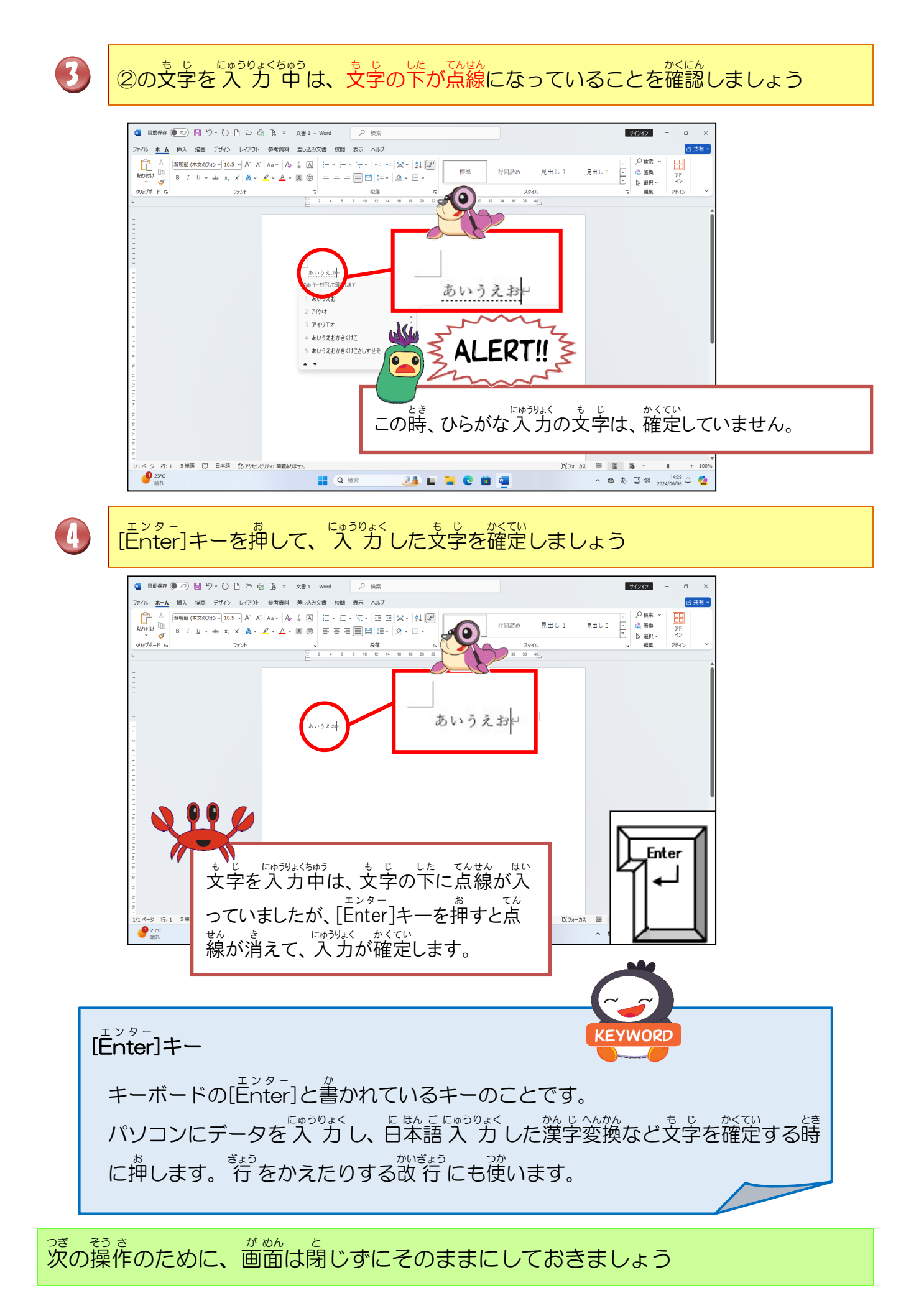

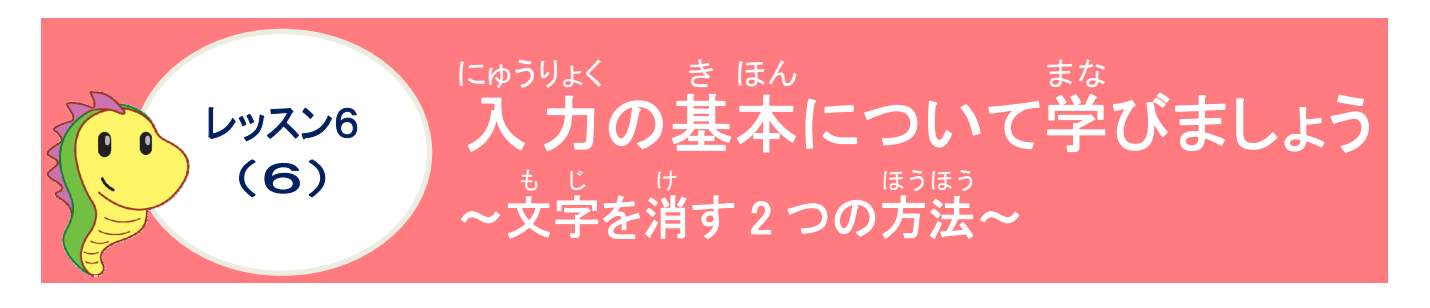

支字を消す方法について学びましょう

支字を消すには、キーボードの「Back Space」キーや「Delete」キーを使います。 2つのキーのちがいについて<sup>変</sup>びましょう。

| + -                             | ᄨᇊᅇᄢ                                                                                                 |
|---------------------------------|----------------------------------------------------------------------------------------------------|
| バック スペース<br>Back Space          | カーソルの左側の1文字を消します。<br><sup>ぎょうとう</sup><br>(行頭では前の行の最後にある + 段落記号を消す。<br><sup>読</sup><br>前の行と同じ行になります。) |
| <sup>テ リート</sup><br>Delete(Del) | カーソルの右側の1支字を消します。<br>(                                                                               |

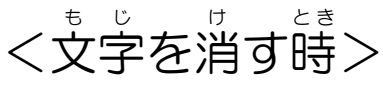

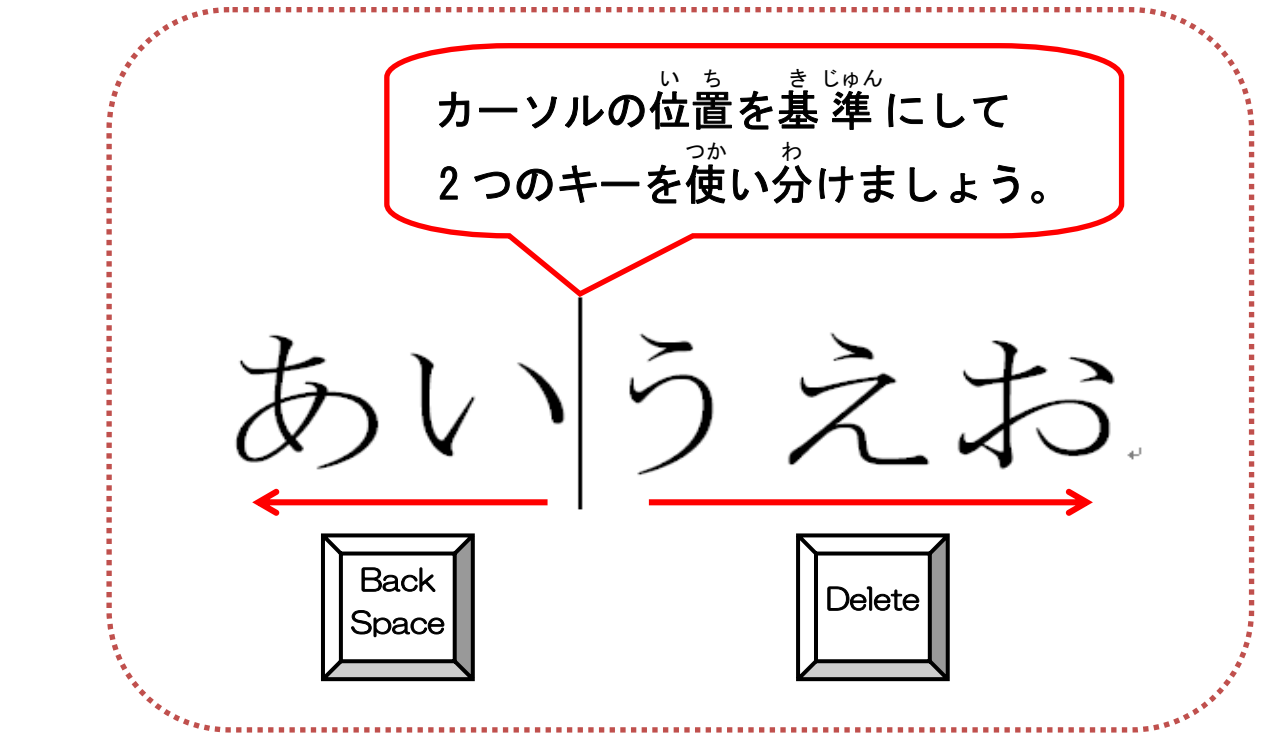

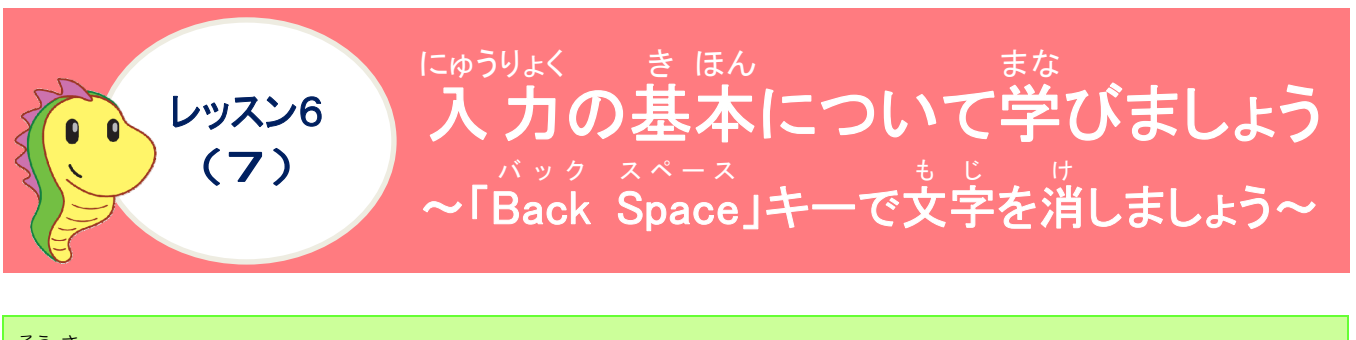

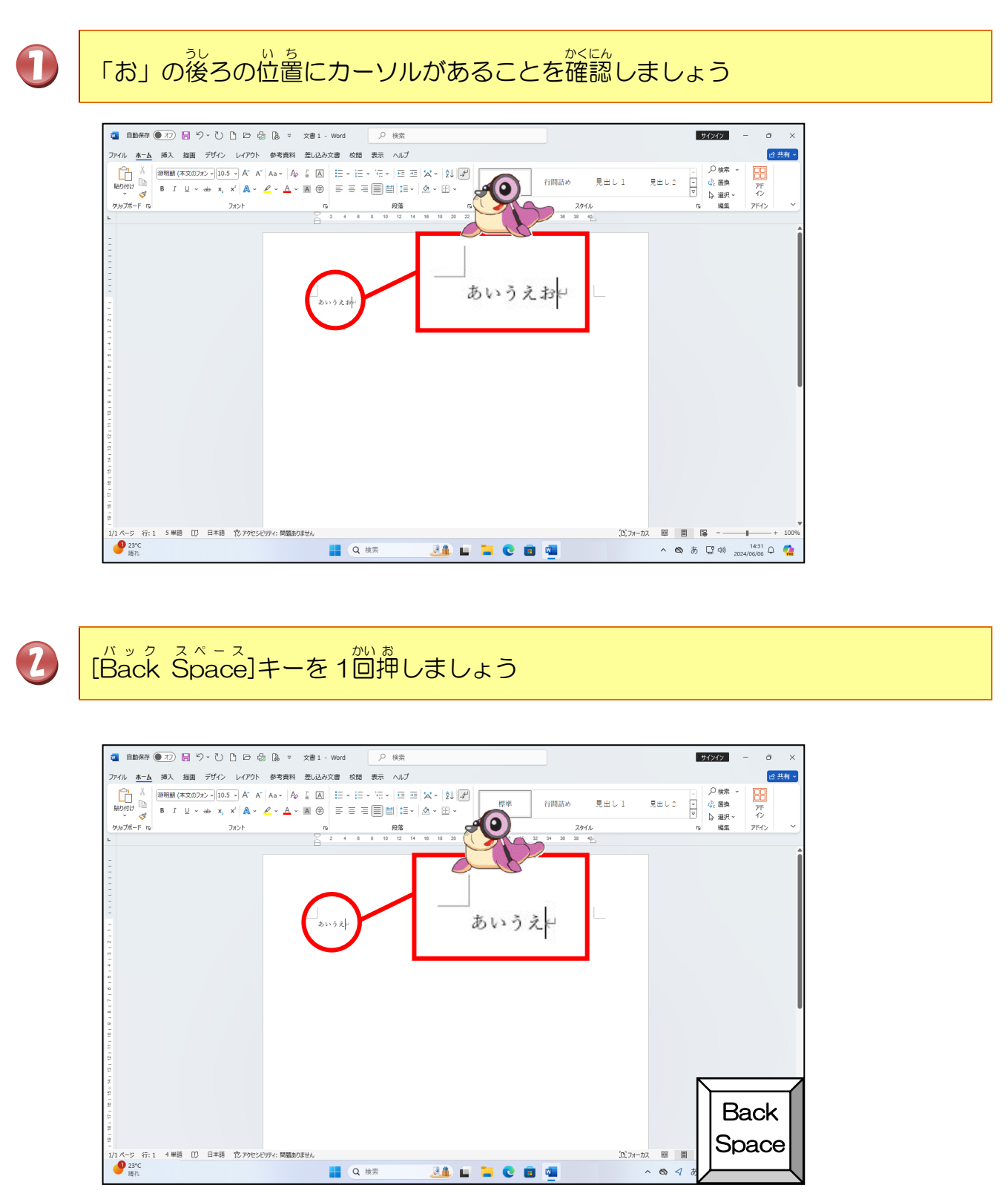

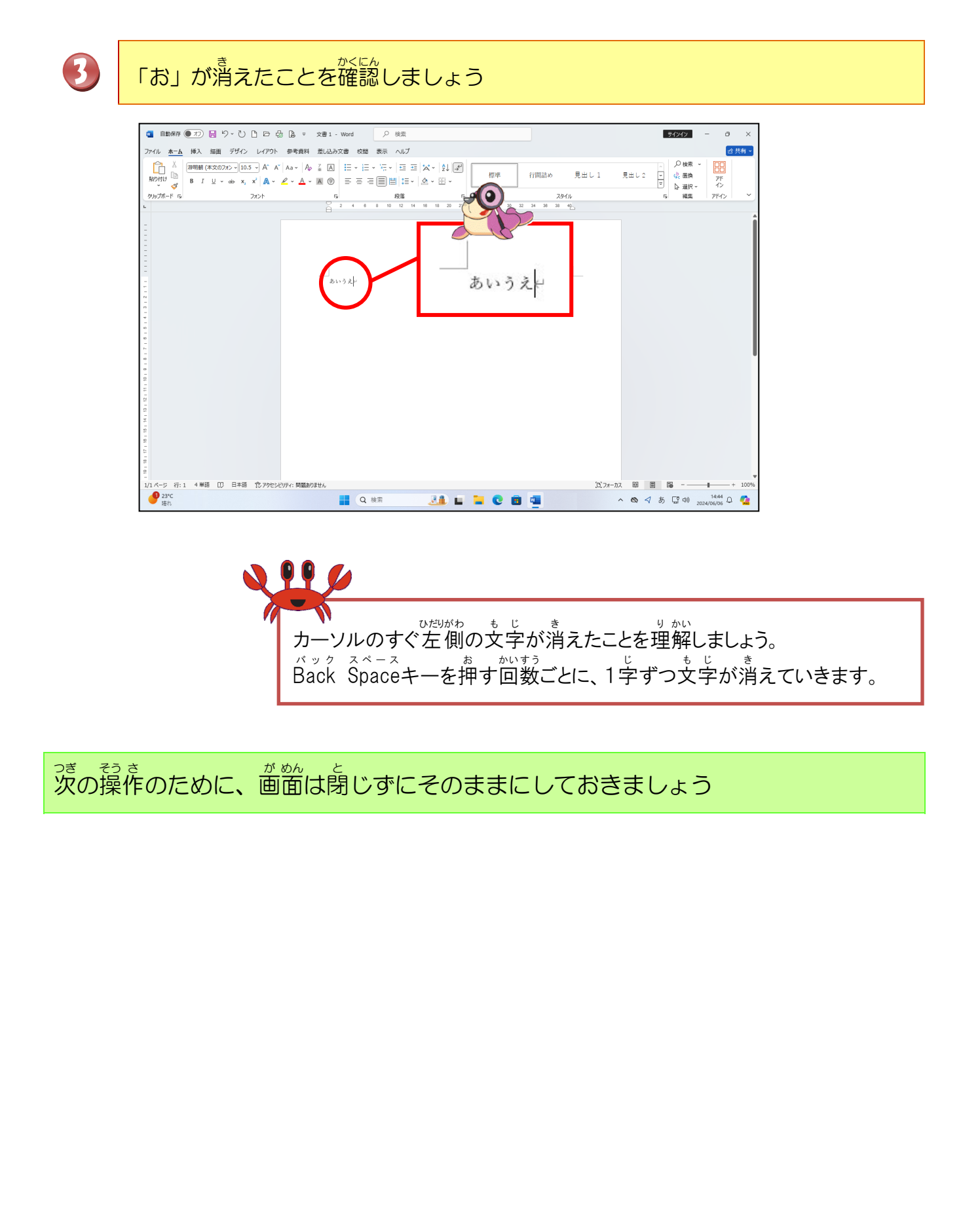

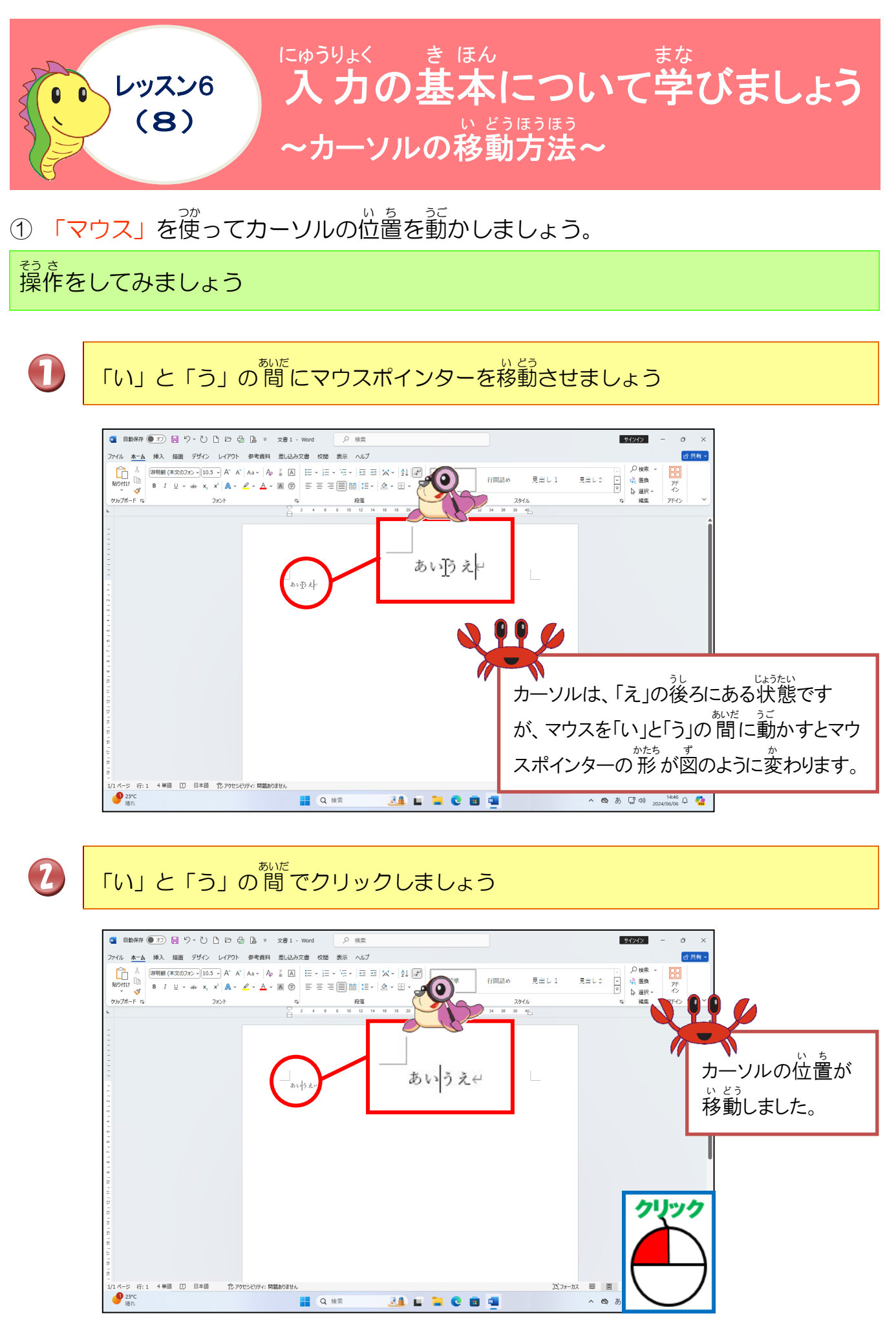

### ② 矢田キーを使って、カーソルの位置を動かしましょう。 やいるしまで、「「ない」である。 やじるし 矢印キー キーボードで[↑][↓] [←] [→]の矢田が書かれているキーのこと。 カーソルを上下左右の位置に動かすために使います。カーソルキーと IORD も呼ばれます。 操作をしてみましょう 「う」の後ろにカーソルを移動させるために[→]キーを押しましょう 🧧 自動保存 🌒 わ 🖯 🕑 🕒 🗗 😓 🗟 💌 文書 1 - Word 🛛 🔎 検索 ファイル ホーム 挿入 描画 デザイン レイアウト 参考資料 差し込み文書 校開 **日** アF イン 見出し1 カルブボード フォント 9238 F5 2 4 6 8 10 12 14 18 18 20 22 24 28 28 30 32 SALERT!! キーボードの表示は、パソコンに あいうえ↩ よって、ちがう場合もあります。 23°C 時れ Q 検索 🎿 🖬 🐂 😋 📾 💷 ~ @ 99 💋 \*いまし お かいすう じょうう かくにん たいどう かくにん ちんしょう かくにん ちんしょう かくにん たい とう かくにん たい しょう かくにん たい しょう かくにん たい しょう いん しょう いん かんしょう いん かんしょう いん かんしょう いん かんしょう いん かんしょう いん かんしょう いん かんしょう いん かんしょう いん かんしょう いんしょう いんしょう いんしょう いんしょう いんしょう いんしょう いんしょう いんしょう いんしょう いんしょう いんしょう いんしょう いんしょう いんしょう いんしょう いんしょう いんしょう いんしょう いんしょう いんしょう しょう かんしょう しょう ひんしょう しょう ひんしょう しょう ひんしょう しょう ひんしょう ひんしょう ひんしょう しょう かんしょう しょう かんしょう かんしょう かんしょう かんしょう かんしょう かんしょう かんしょう かんしょう かんしょう かんしょう

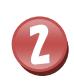

「う」の前にカーソルを移動させるために[←]キーを押しましょう

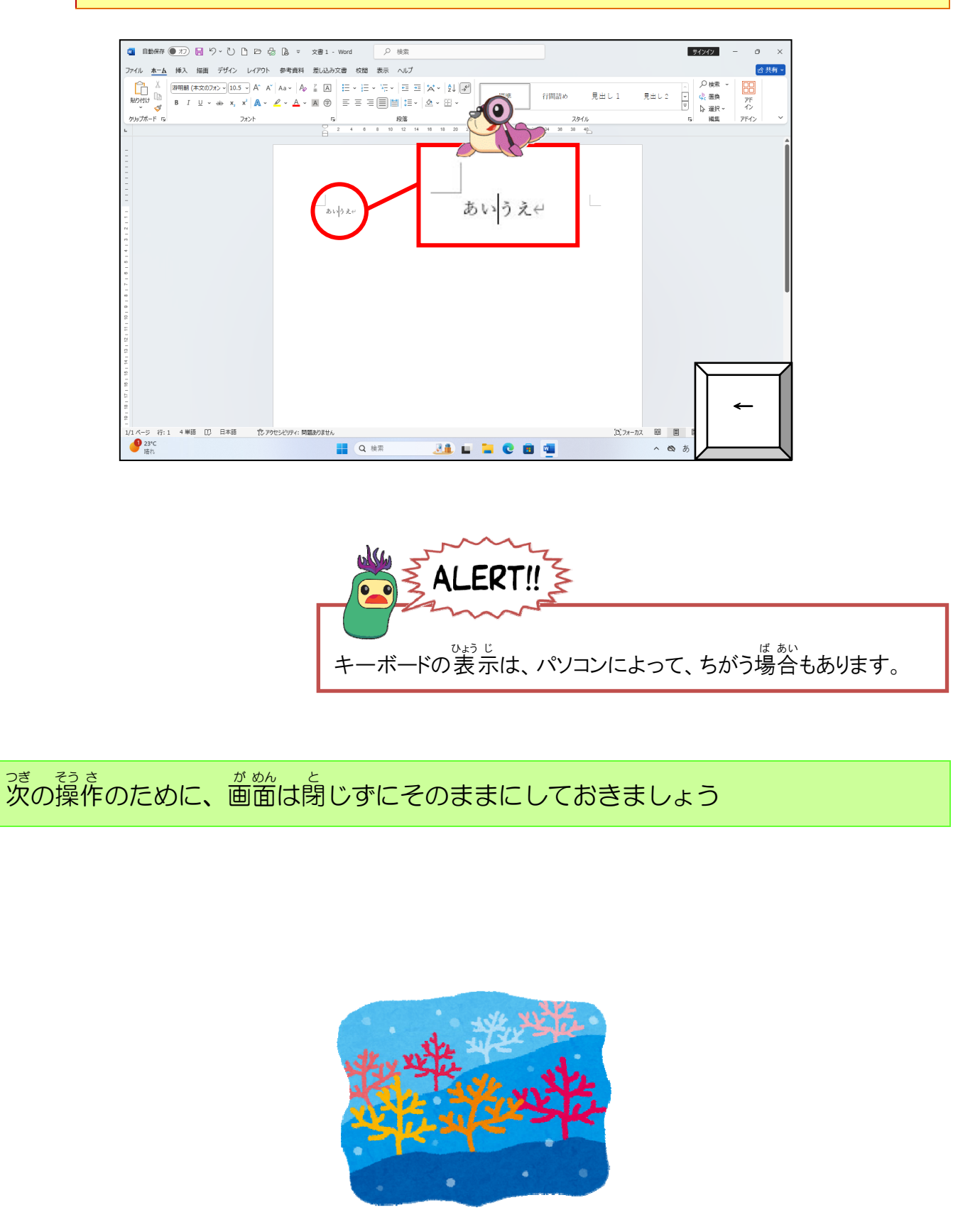

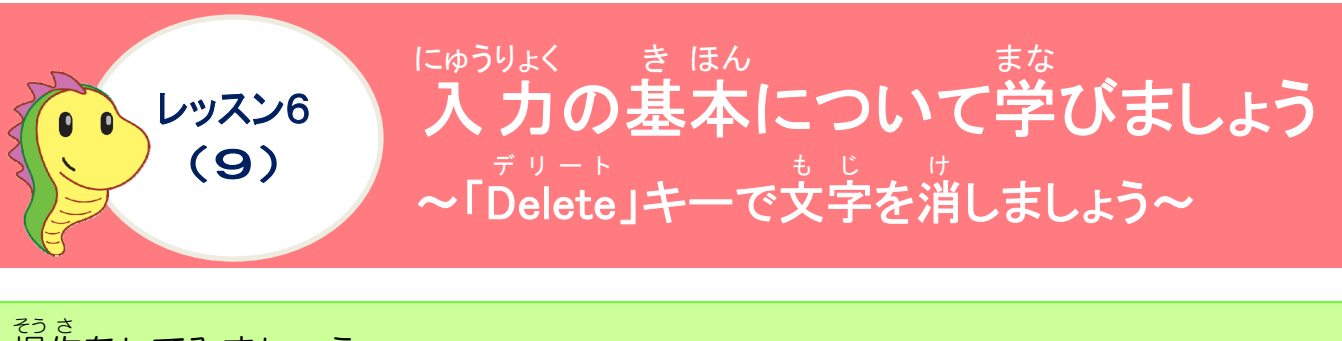

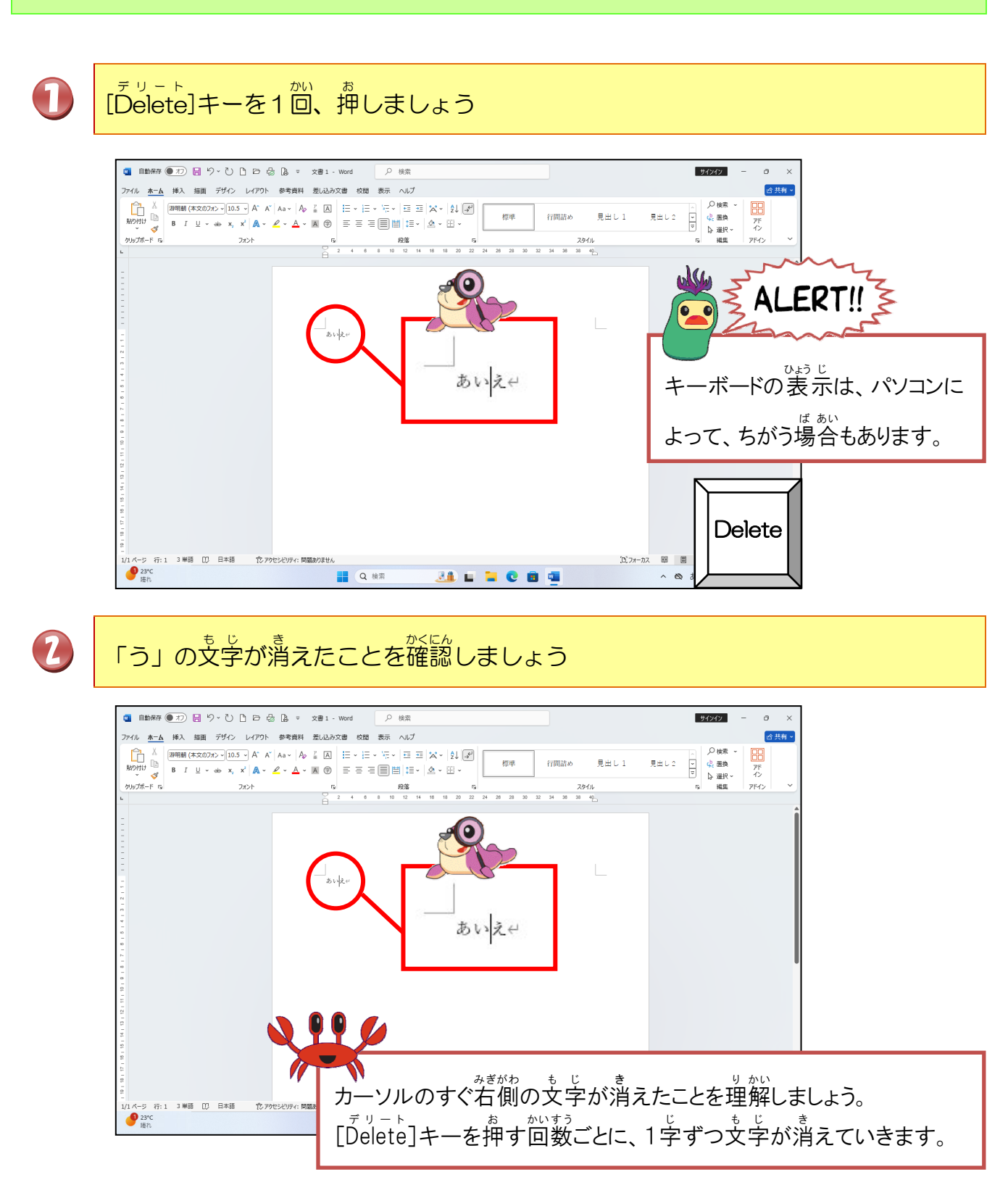

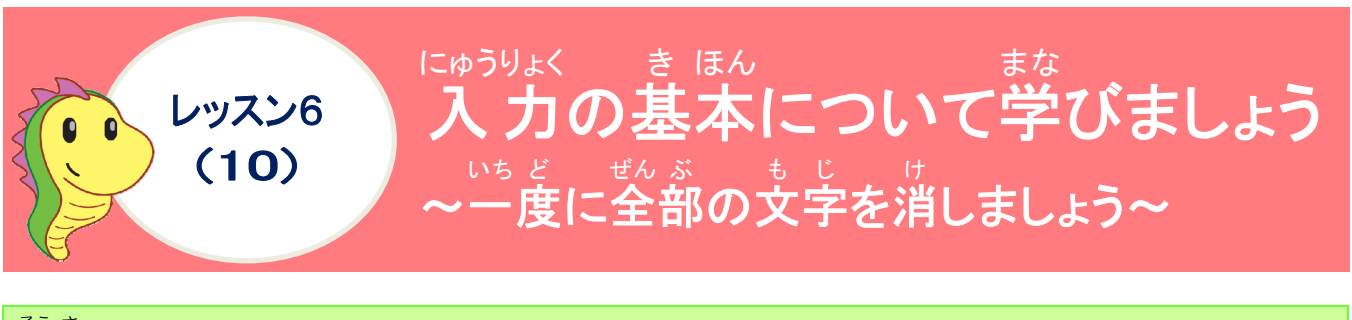

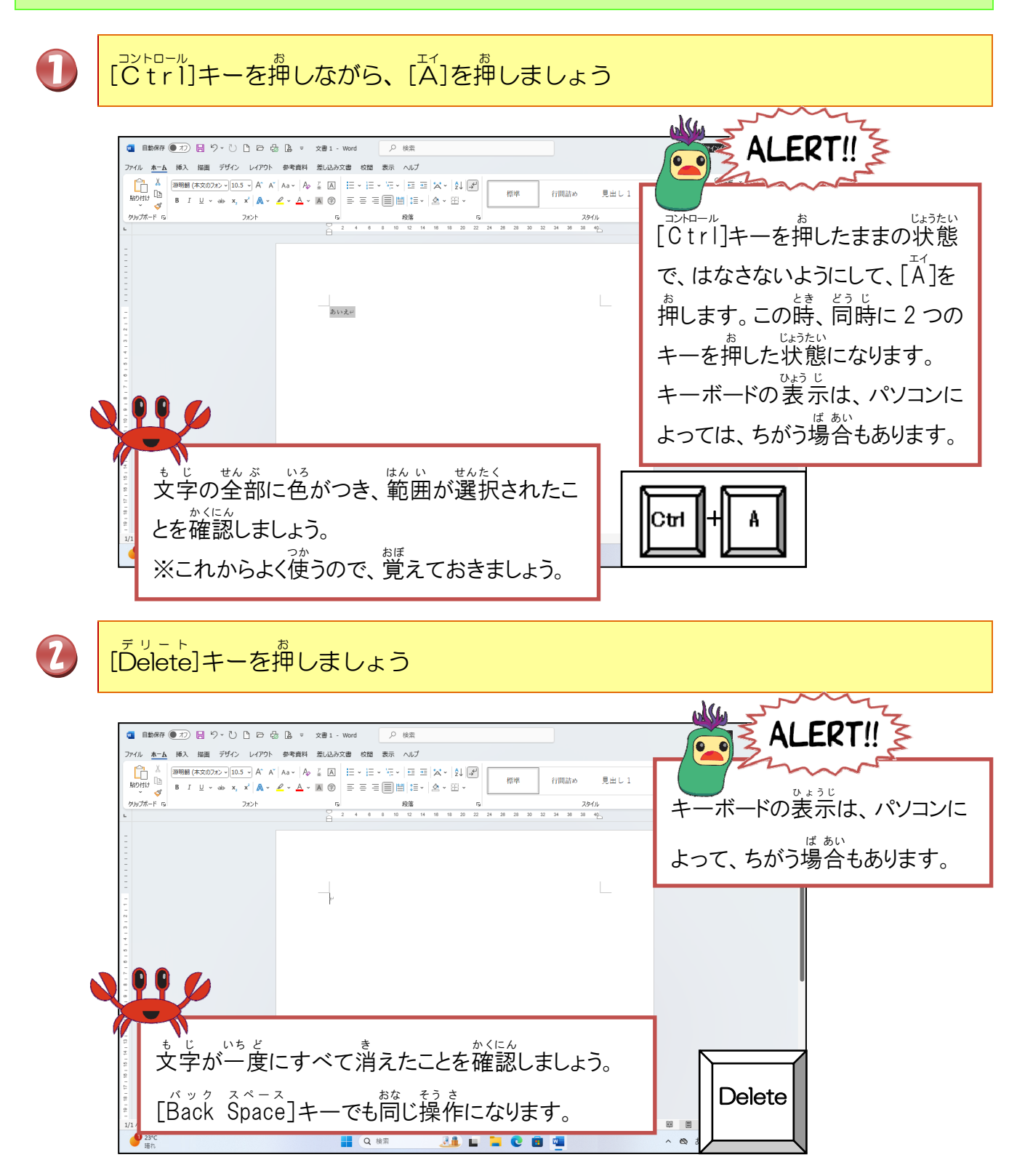

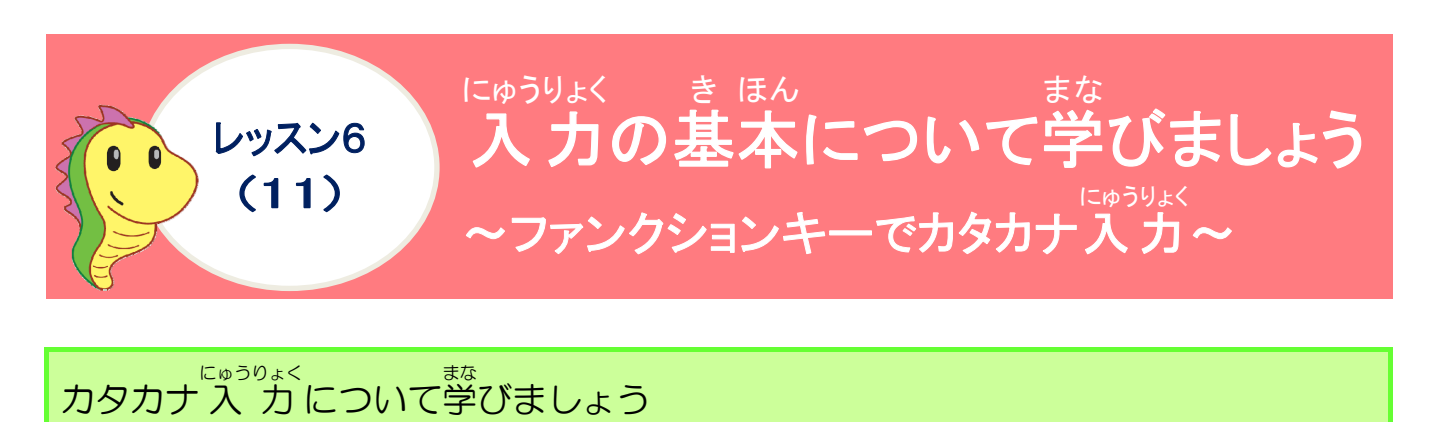

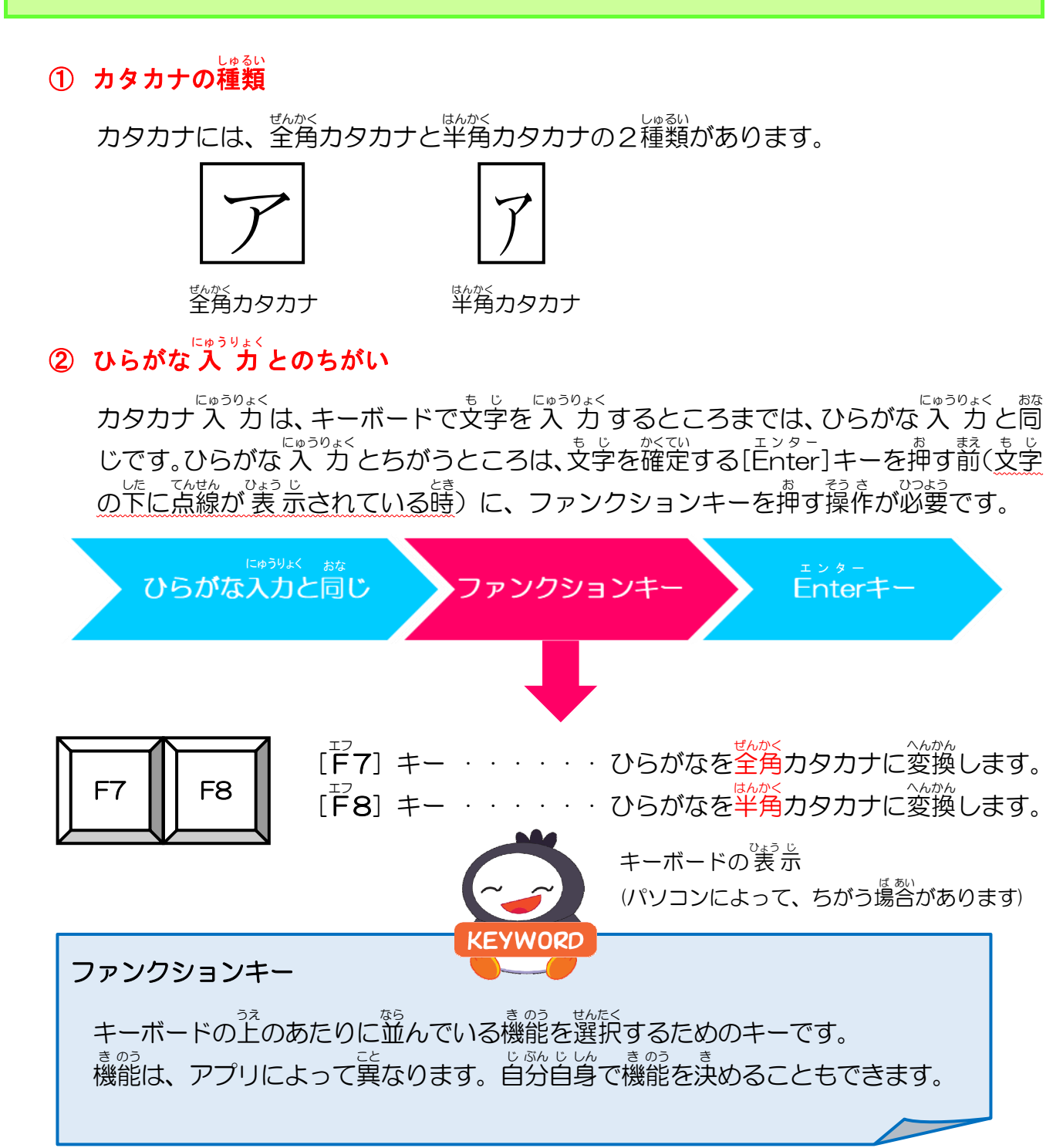

1

<sup>にゅうりょく</sup> 入力モードとカーソルの位置を確認しましょう

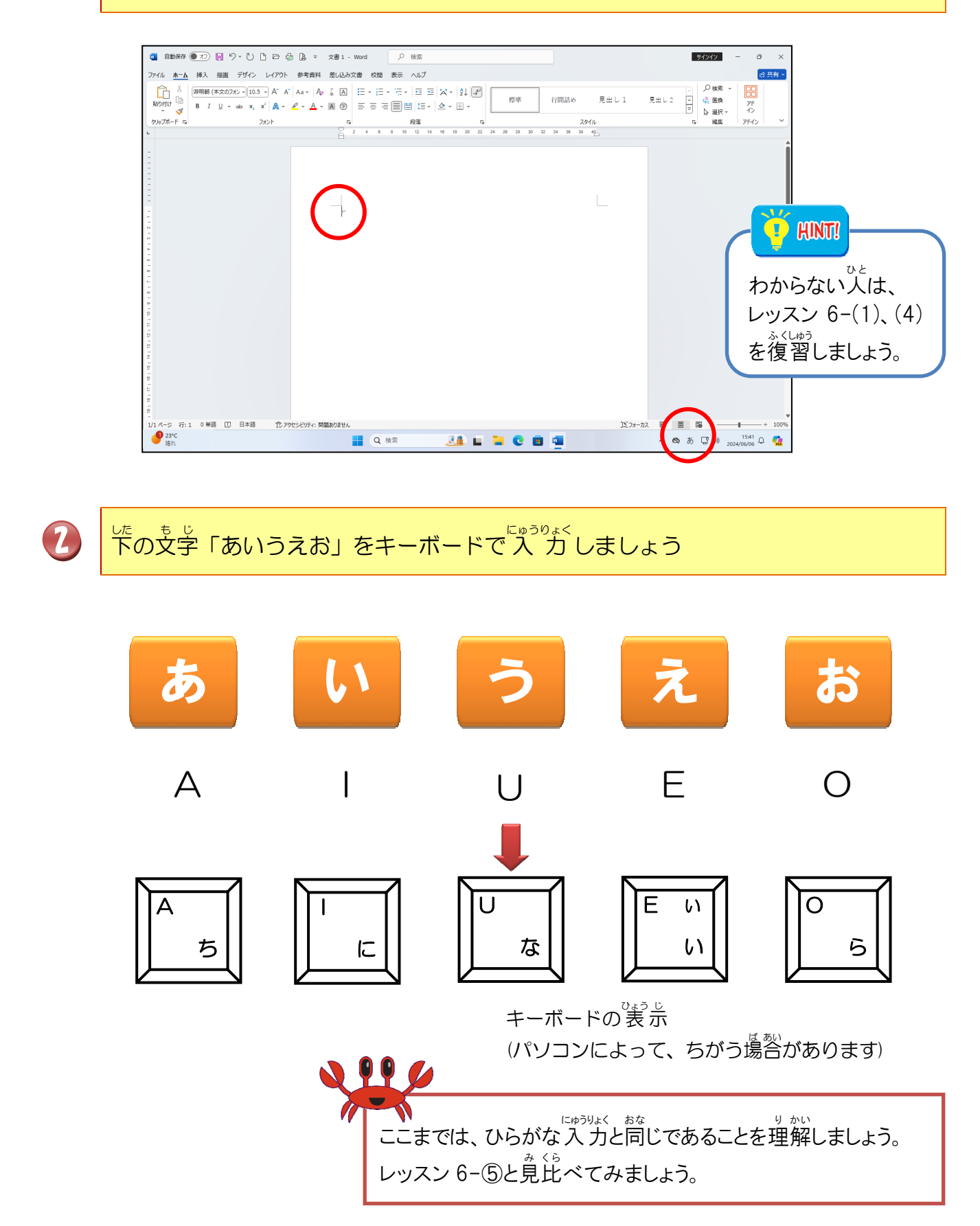

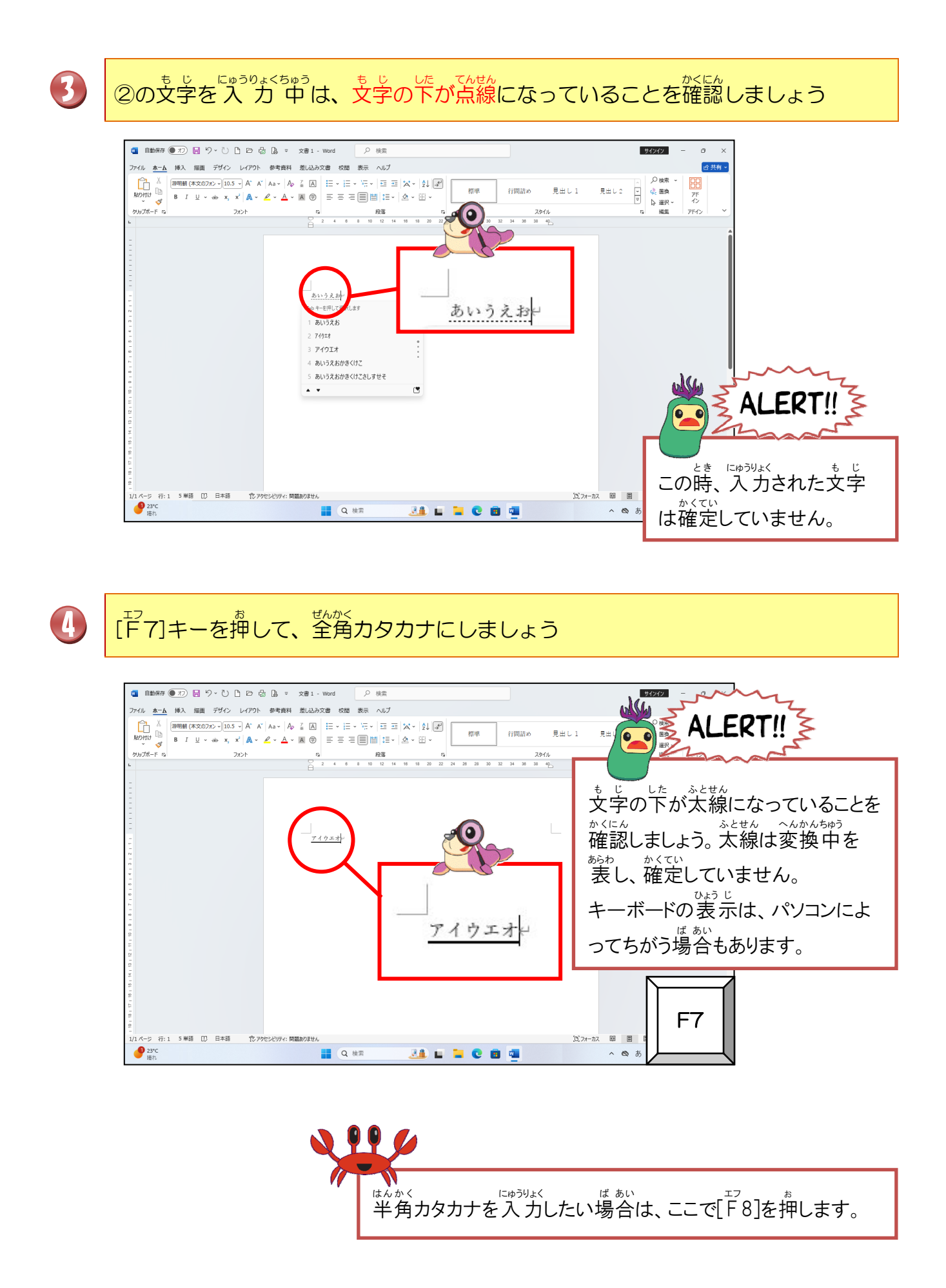

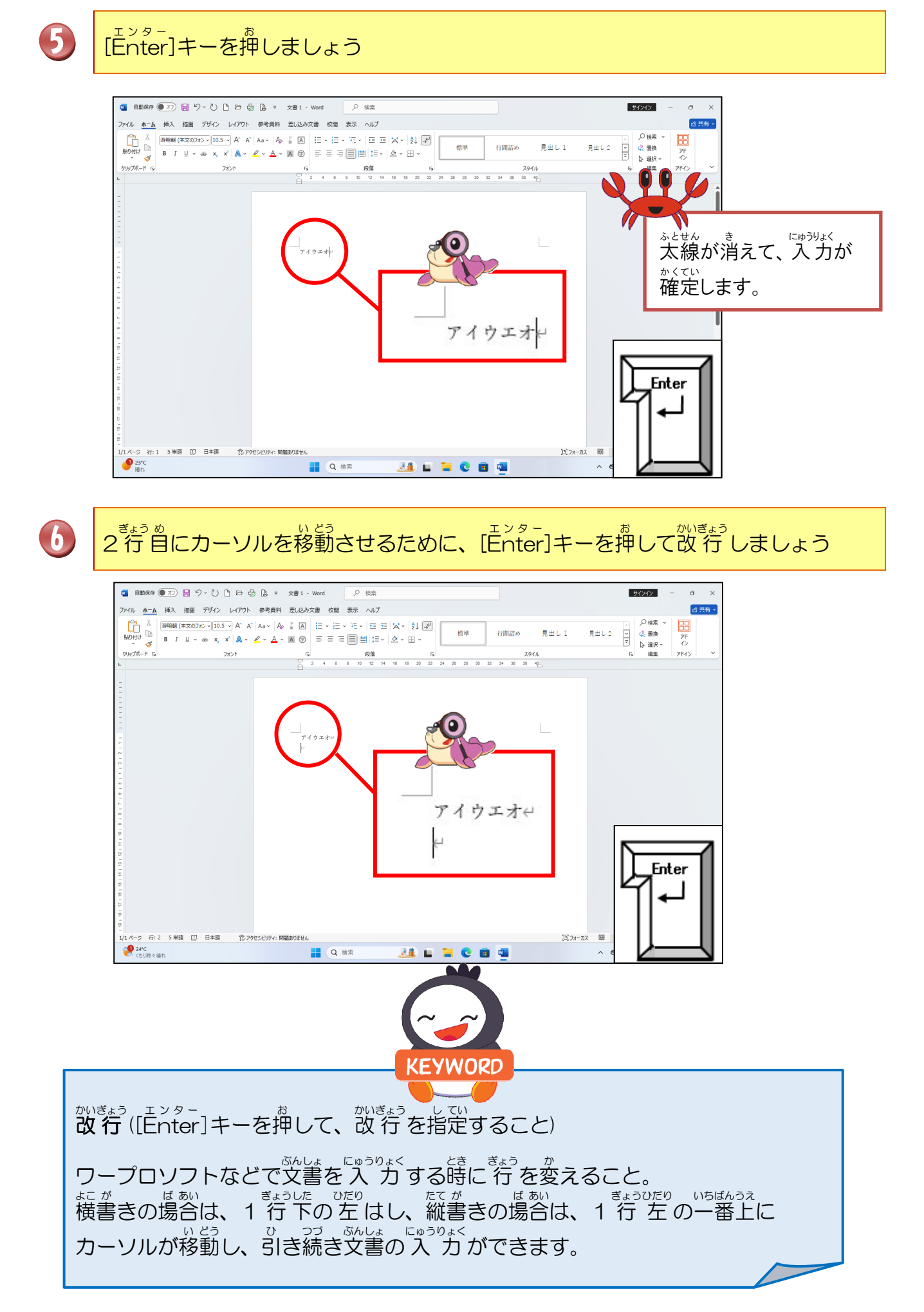

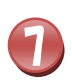

「あいうえお」を[F8]キーを使って、半角カタカナで入力し、確定しましょう

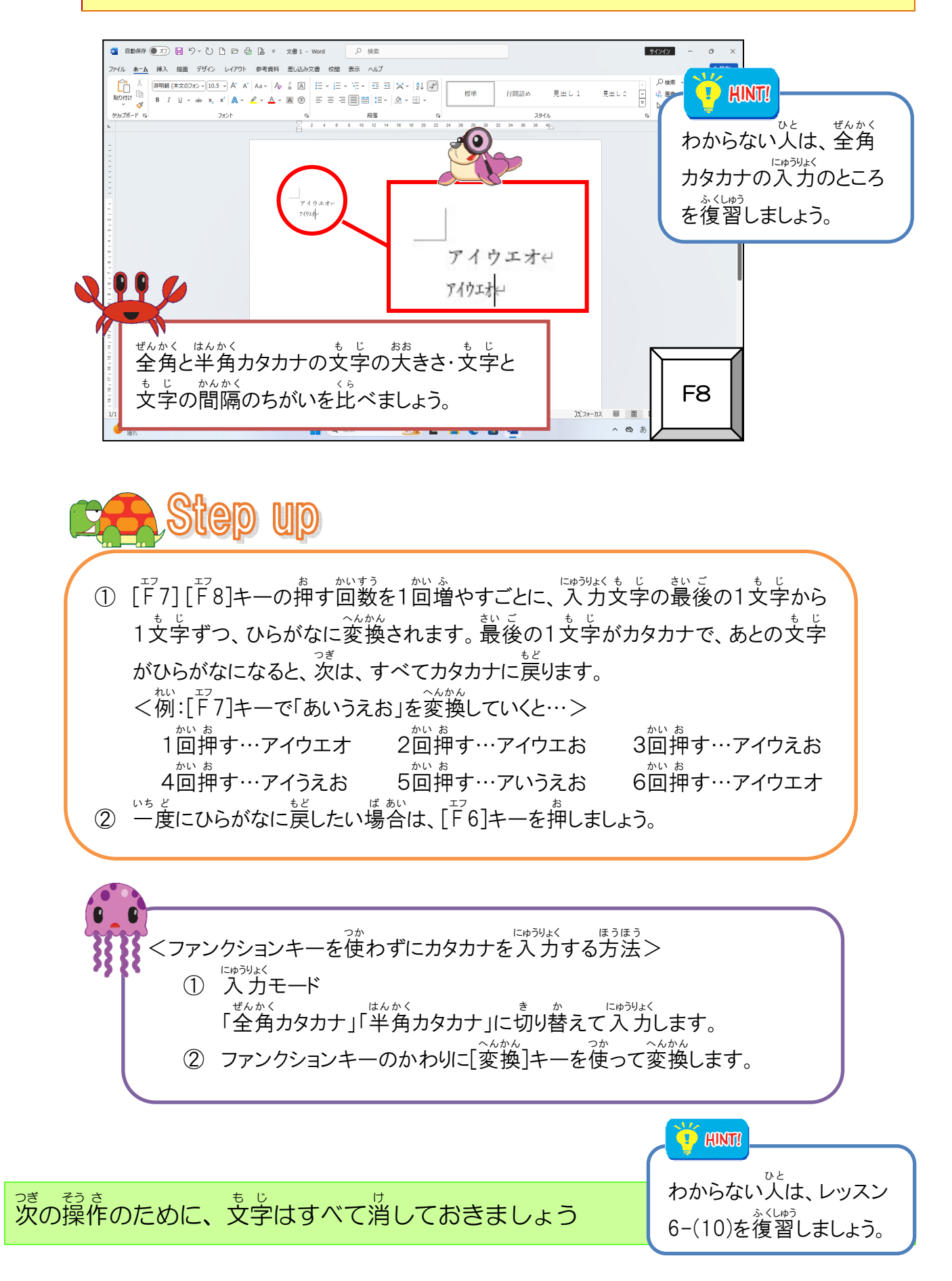

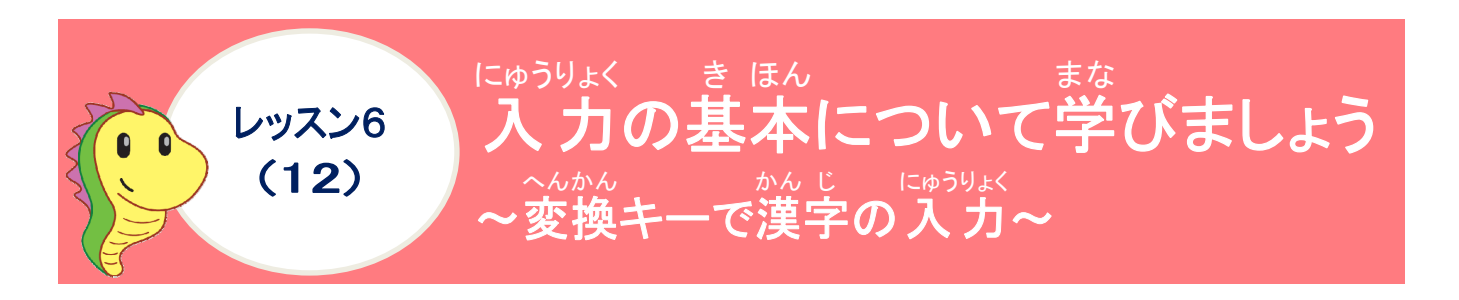

#### がたい。へんかん 漢字の変換について学びましょう

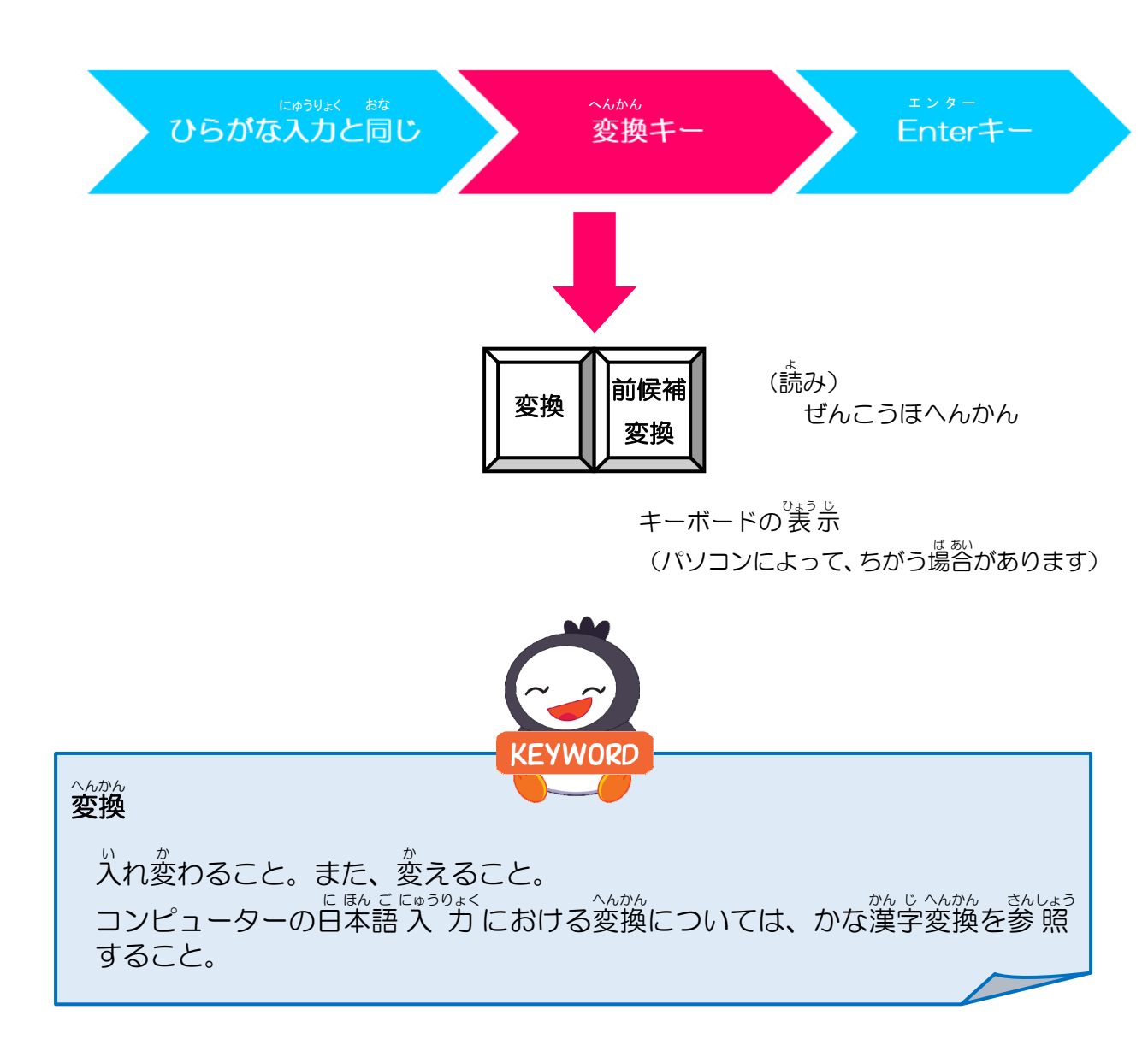

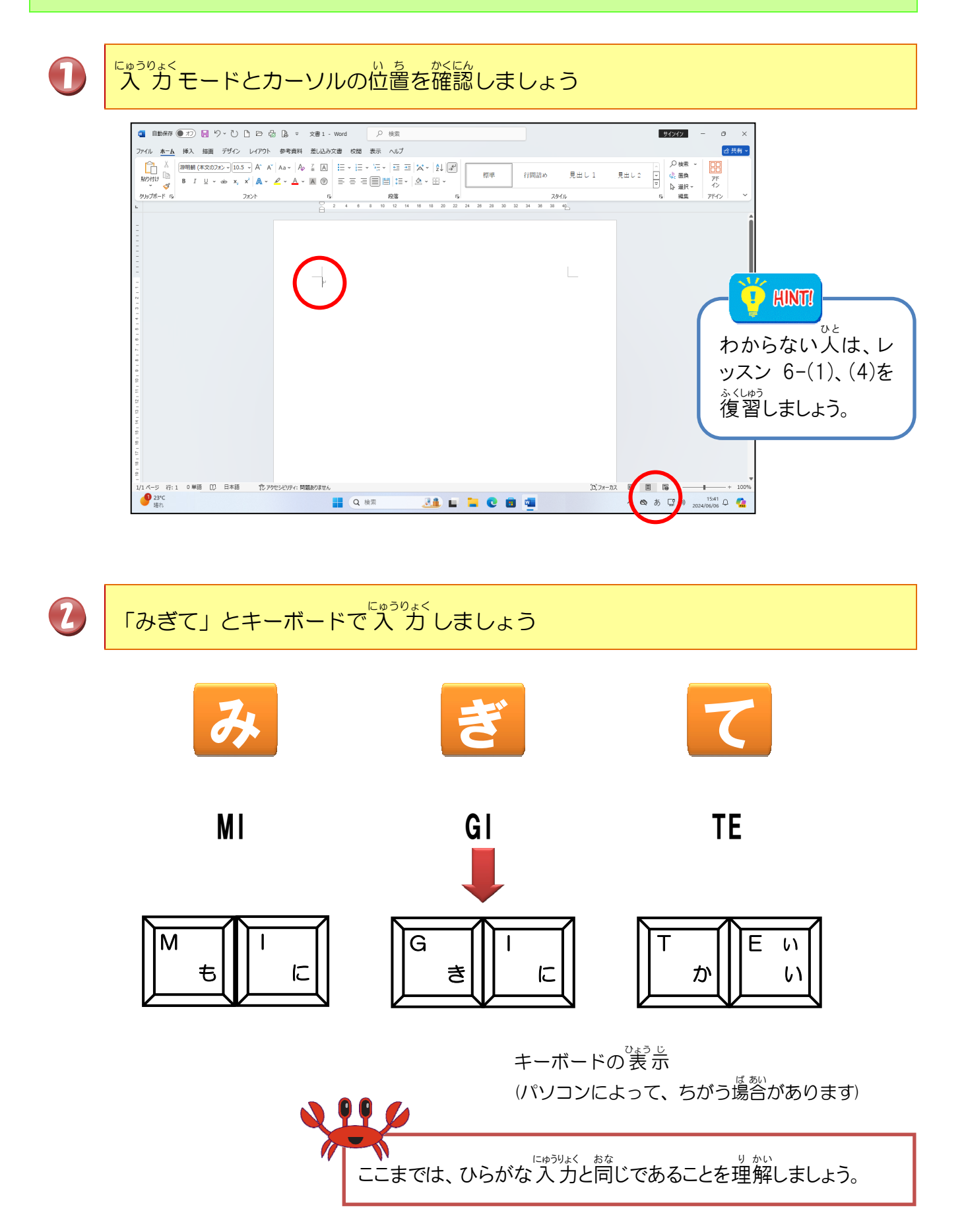

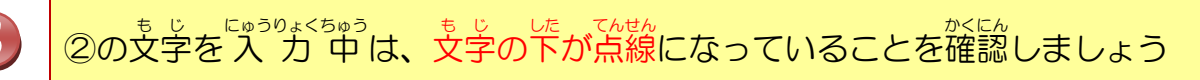

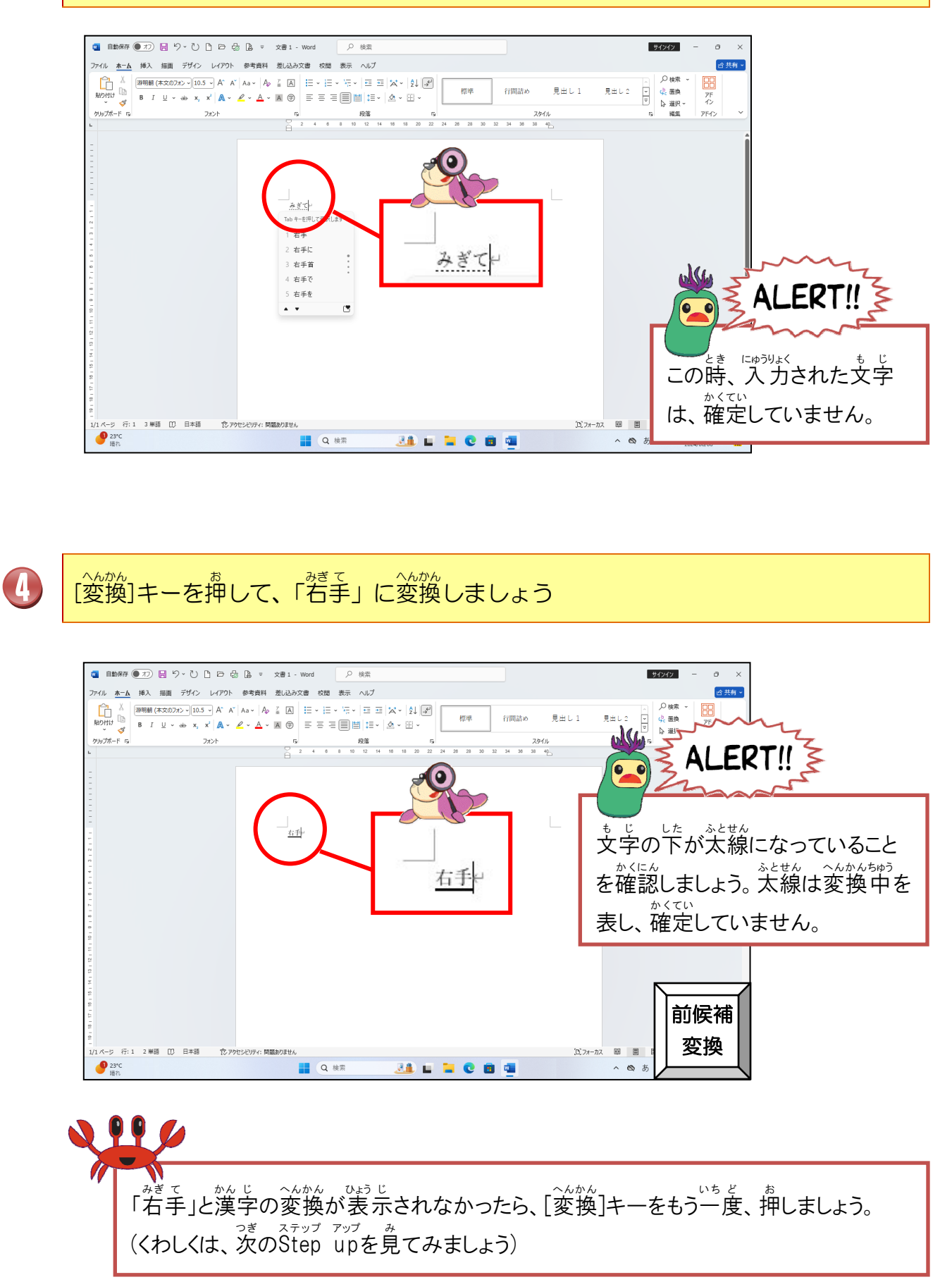
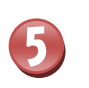

[Ĕnter]キーを押しましょう

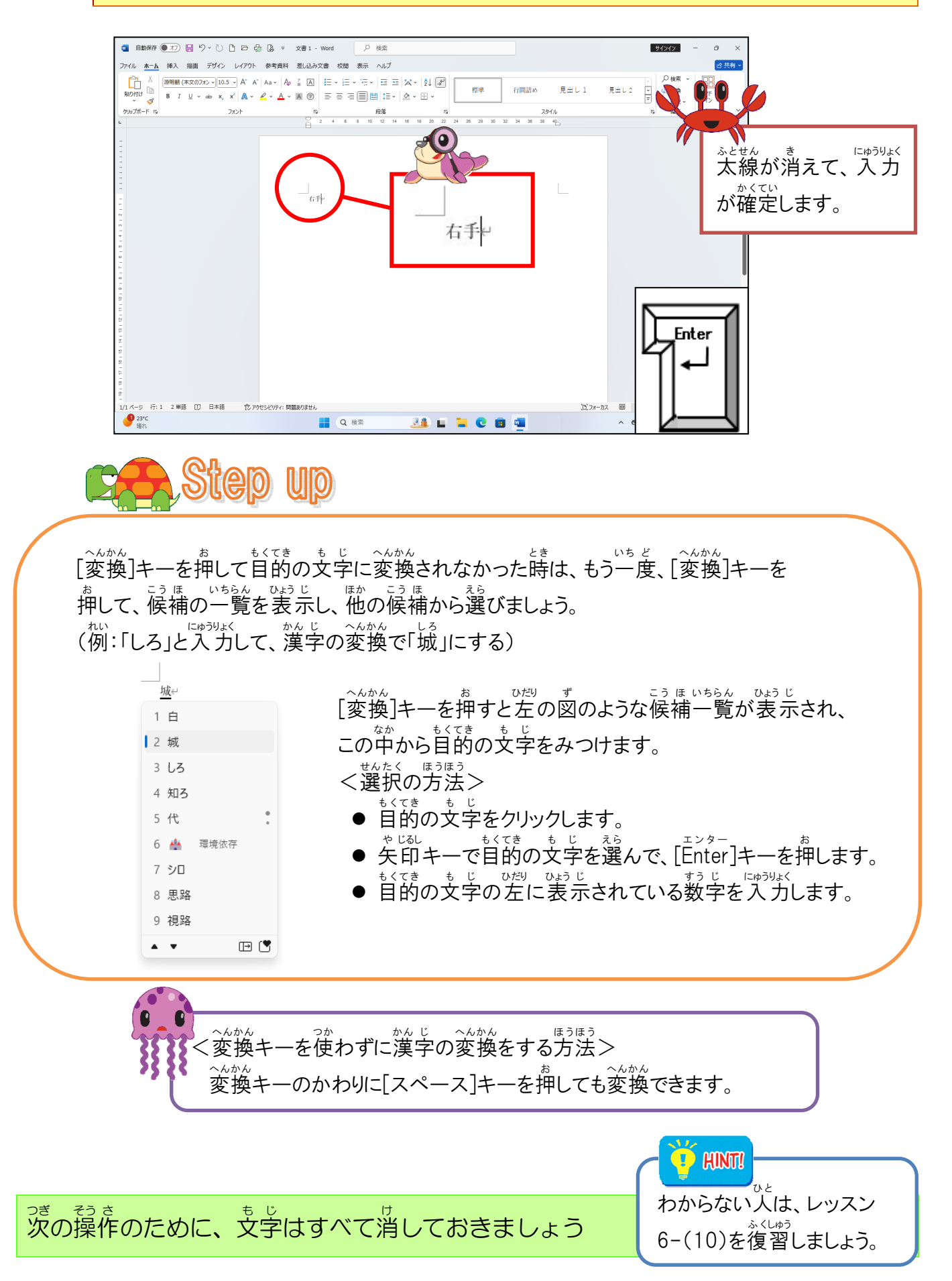

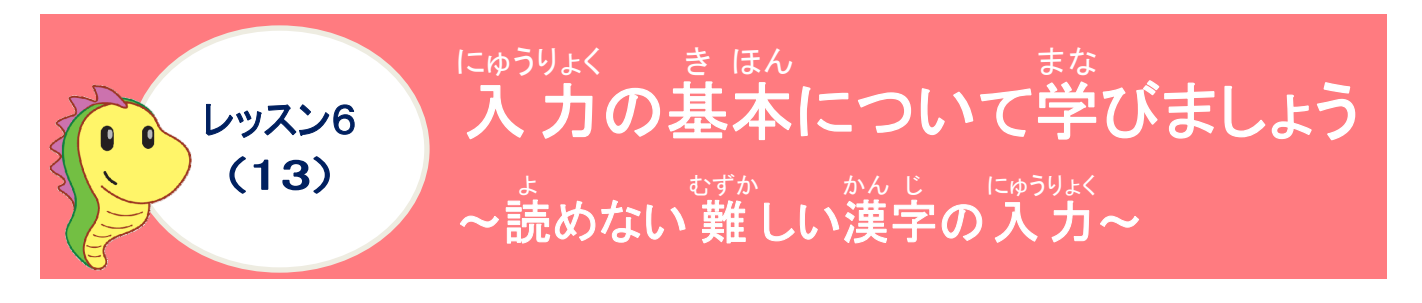

#### <sup>アイエムイー</sup> IMEパッドについて学びましょう

読めない漢字や、変換で表示されない漢字などは、言語バーにあるIMEパッドを使えば、 入力することができます。

<sup>アイェムィー</sup> IMEパッドとは、文字を入力するためのさまざまなツール(アプレット)の総称です。

<IMEパッドのアプレット一覧>

| 手書き 🖌                                            |                                                                                                    |  |  |
|--------------------------------------------------|----------------------------------------------------------------------------------------------------|--|--|
| が、<br>読みのわからない漢字を手書きで入力して、探し<br>ます。(一番よく使います)    | C = C + 2 + 2 + 2 + 2 + 2 + 2 + 2 + 2 + 2 +                                                                                                    |  |  |
| 支字一覧 Щ                                           | ◎ IME //yF · 文字一覧         ×           ▲ Unicode (基本参書語面) · 基本977文字         Meiryo UI         ✓         ● ● ● ●         ●         ●         ●         ●         ●         ●         ●         ●         ●         ●         ●         ●         ●         ●         ●         ●         ●         ●         ●         ●         ●         ●         ●         ●         ●         ●         ●         ●         ●         ●         ●         ●         ●         ●         ●         ●         ●         ●         ●         ●         ●         ●         ●         ●         ●         ●         ●         ●         ●         ●         ●         ●         ●         ●         ●         ●         ●         ●         ●         ●         ●         ●         ●         ●         ●         ●         ●         ●         ●         ●         ●         ●         ●         ●         ●         ●         ●         ●         ●         ●         ●         ●         ●         ●         ●         ●         ●         ●         ●         ●         ●         ●         ●         ●         ●         ●         ● |  |  |
| きごう とくしゅも じ<br>記号や特殊文字などを一覧から探します。               | iiiiiiiiiiiiiiiiiiiiiiiiiiiiiiiiiiii                                                                                                    |  |  |
| ソフトキーボード 💆                                       |                                                                                                    |  |  |
| キーボードのキーを押す感覚で、画面上に表示されたキーボードをクリックして、文字を入力しています。 |                                                                                                    |  |  |
| そうかくすう 画                                         | ◎ IME パッド - 総画数 × ▲ 1画 ∨ MS明朝 ∨ 門・BS Del                                                                                                    |  |  |
| あみのわからない漢字の総画数を指定して目的の<br>支字を探します。               | Im     ー   ヽ ヽ ヽ ヽ し 」     Enter     Esc       Im     ー   ヽ ヽ ヽ し 」     Enter     Esc       Im     1     1     Im       Im     1     1     Im       Im     1     1     Im       Im     1     1     Im       Im     1     1     Im       Im     1     1     Im       Im     1     1     Im       Im     1     1     Im       Im     1     1     Im       Im     1     1     Im                                                                                                    |  |  |
| 部首部                                              | ※ IME /(ッド - 部首         ×           ▲ 1画 ~ M S 明朝         ~ 思い                                                                                                    |  |  |
| ままして、<br>読みのわからない漢字の部首を指定して目的の<br>文字を探します。       | ■<br>■<br>■<br>■<br>■<br>■<br>■<br>■<br>■<br>■<br>■<br>■<br>■<br>■                                                                                                    |  |  |

## 操作をしてみましょう

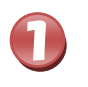

### マイクロソフト アイエムイー [Microsoft IME]にポイントし、そのまま右クリックしましょう

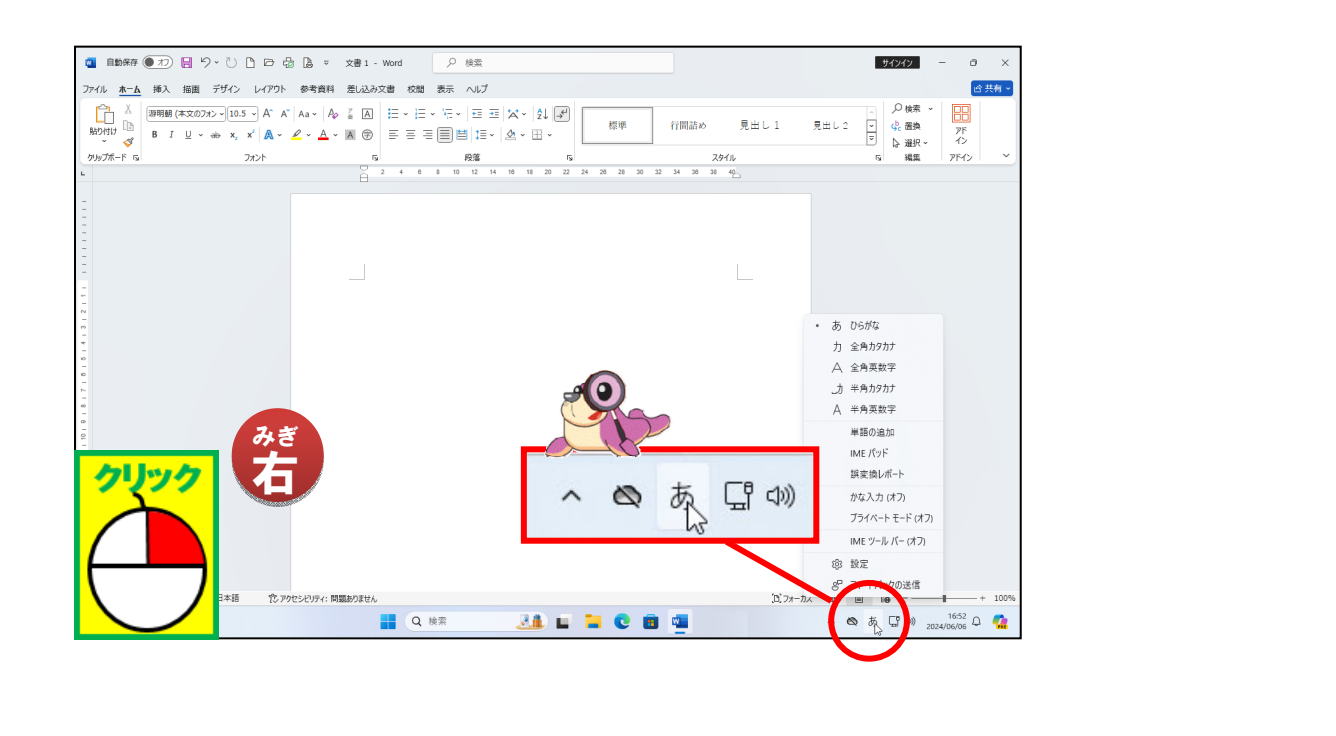

### 2 [<sup>アイエムイー</sup> [IMEパッド]にポイントレ、そのままクリックしましょう

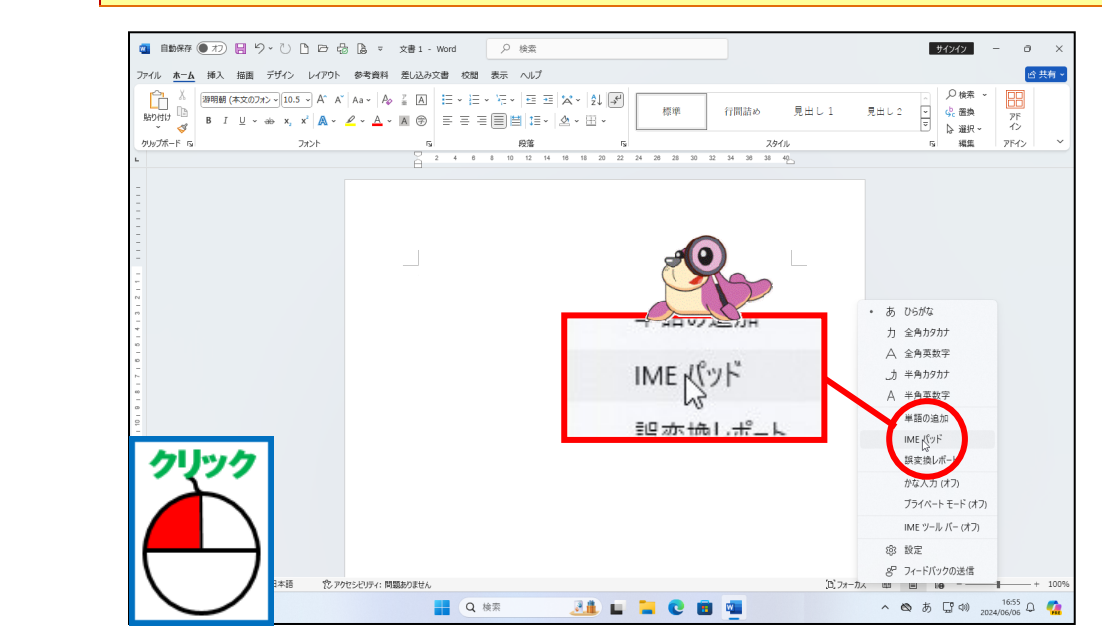

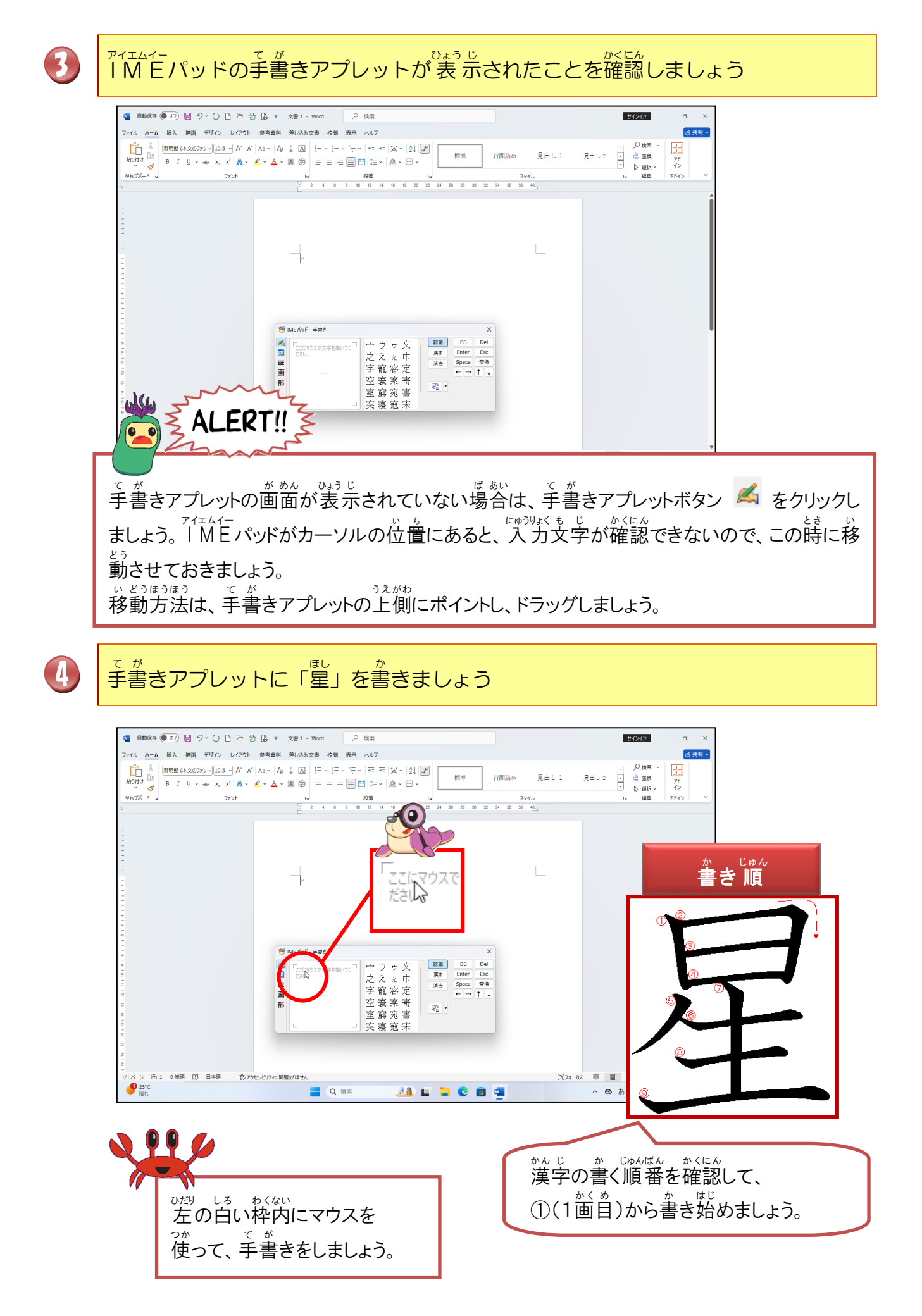

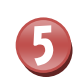

マウスの左ボタンを押したままの状態で、「星」の1箇目を書きましょう

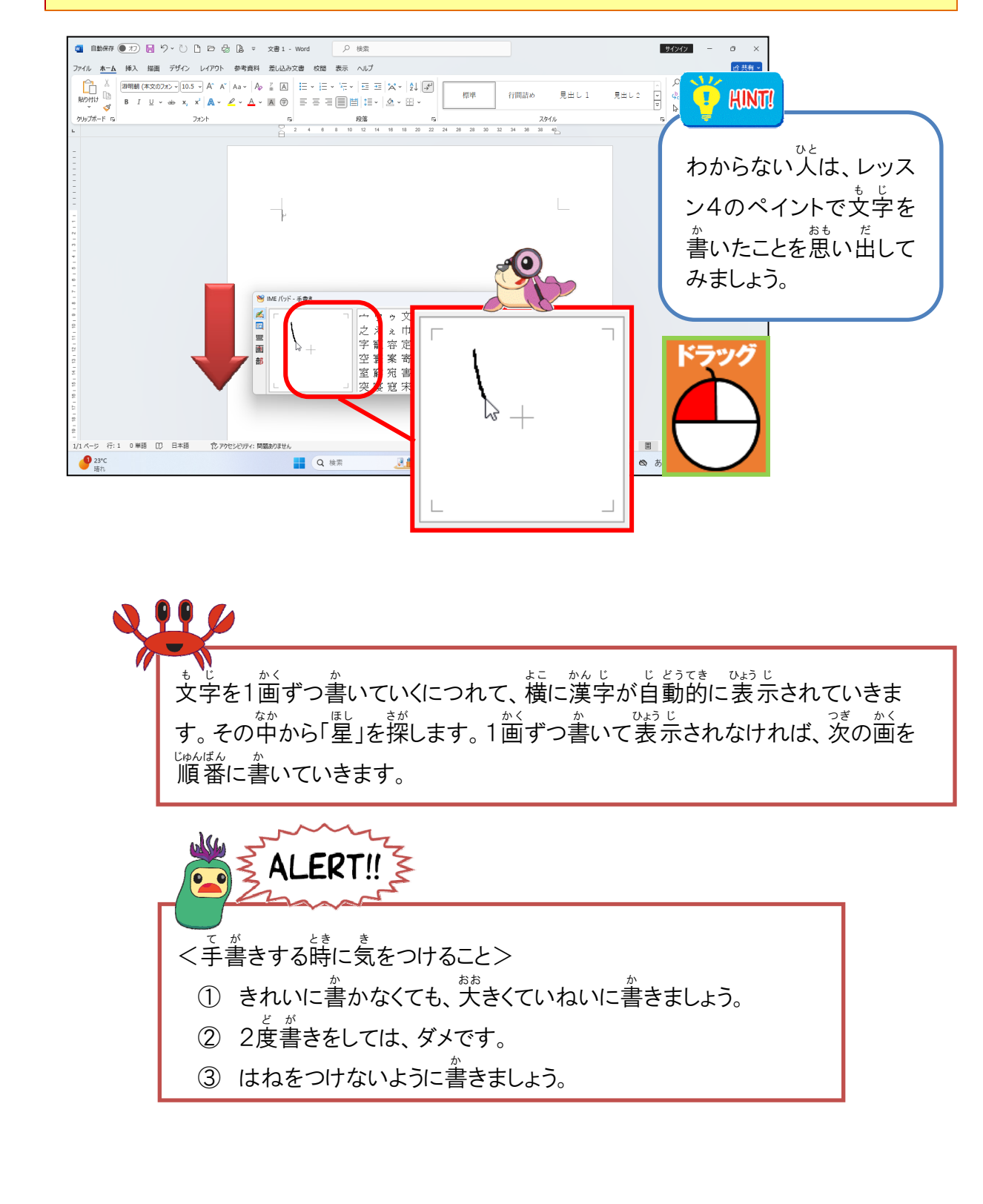

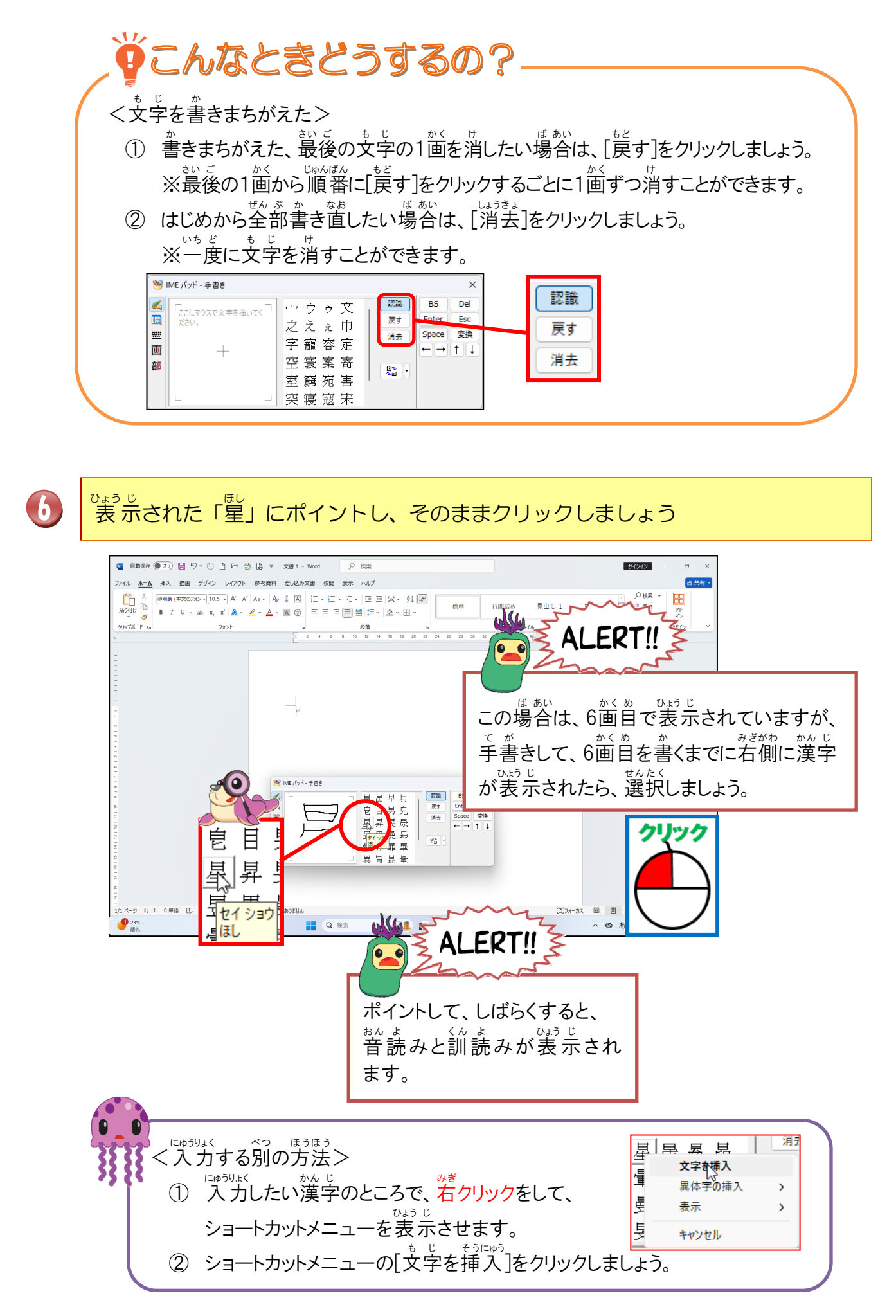

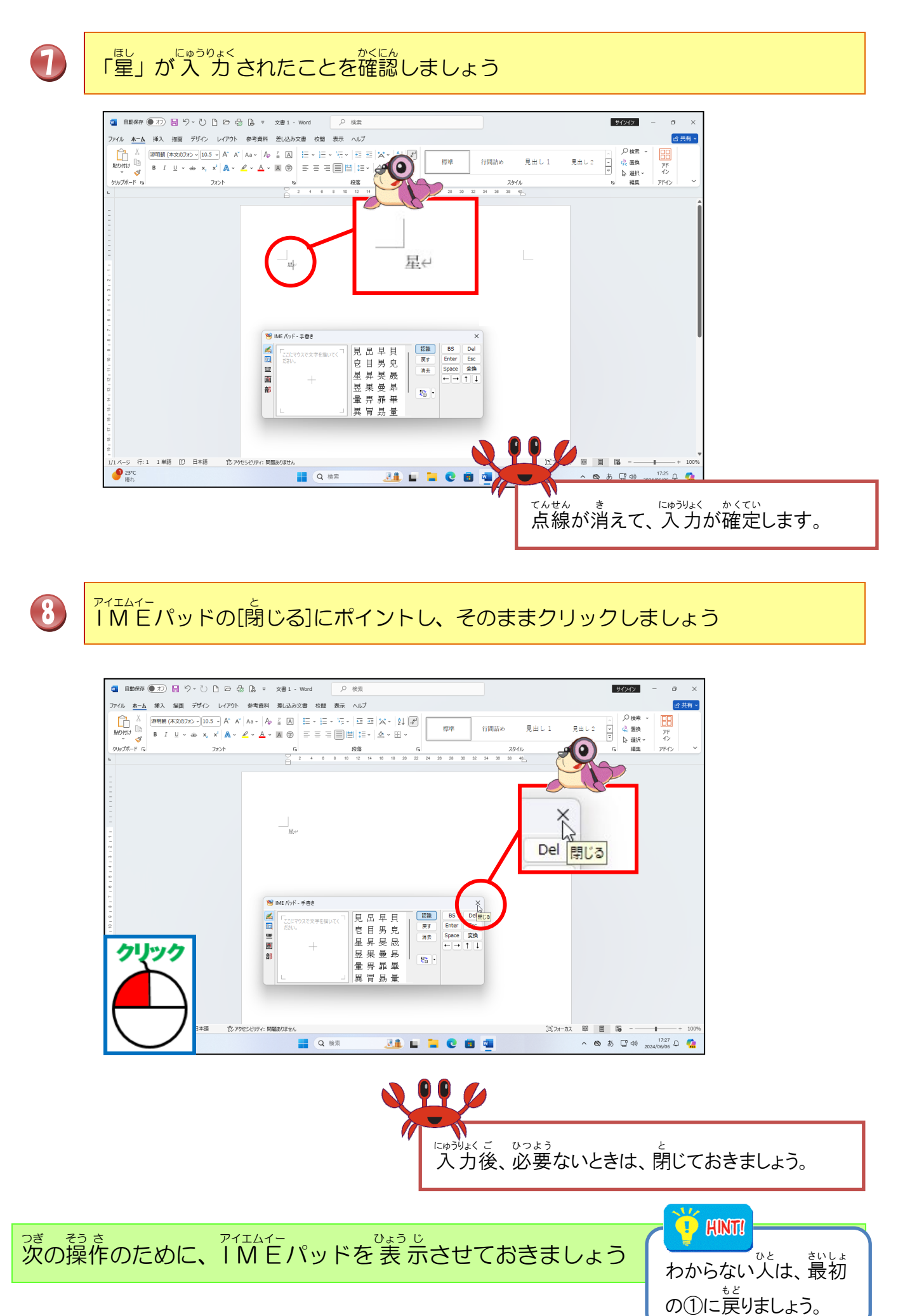

# アイエムイー ひょう じ が めん そうさ かくにん しましょう しん そうさ かくにん しましょう しん そう こ かくにん しましょう

手書きアプレットの手書き入力枠の大きさを変えましょう

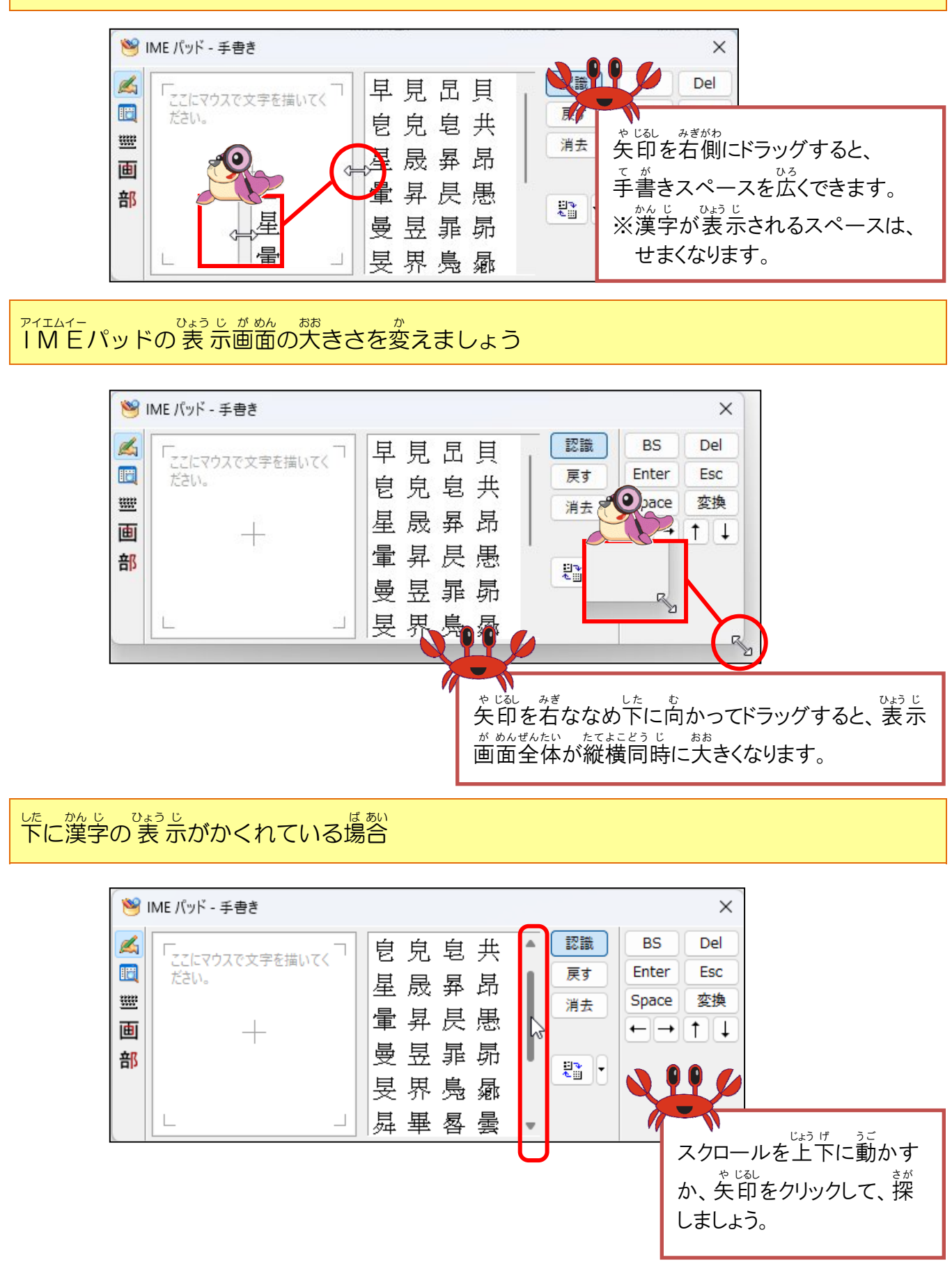

すか 切り替えボタンがある場合は、一覧表示の切り替えをしましょう

> ① [一覧表示の拡大/詳細の切り替え]ボタンの右の▼をクリックし、[詳細表示] をクリックしましょう。

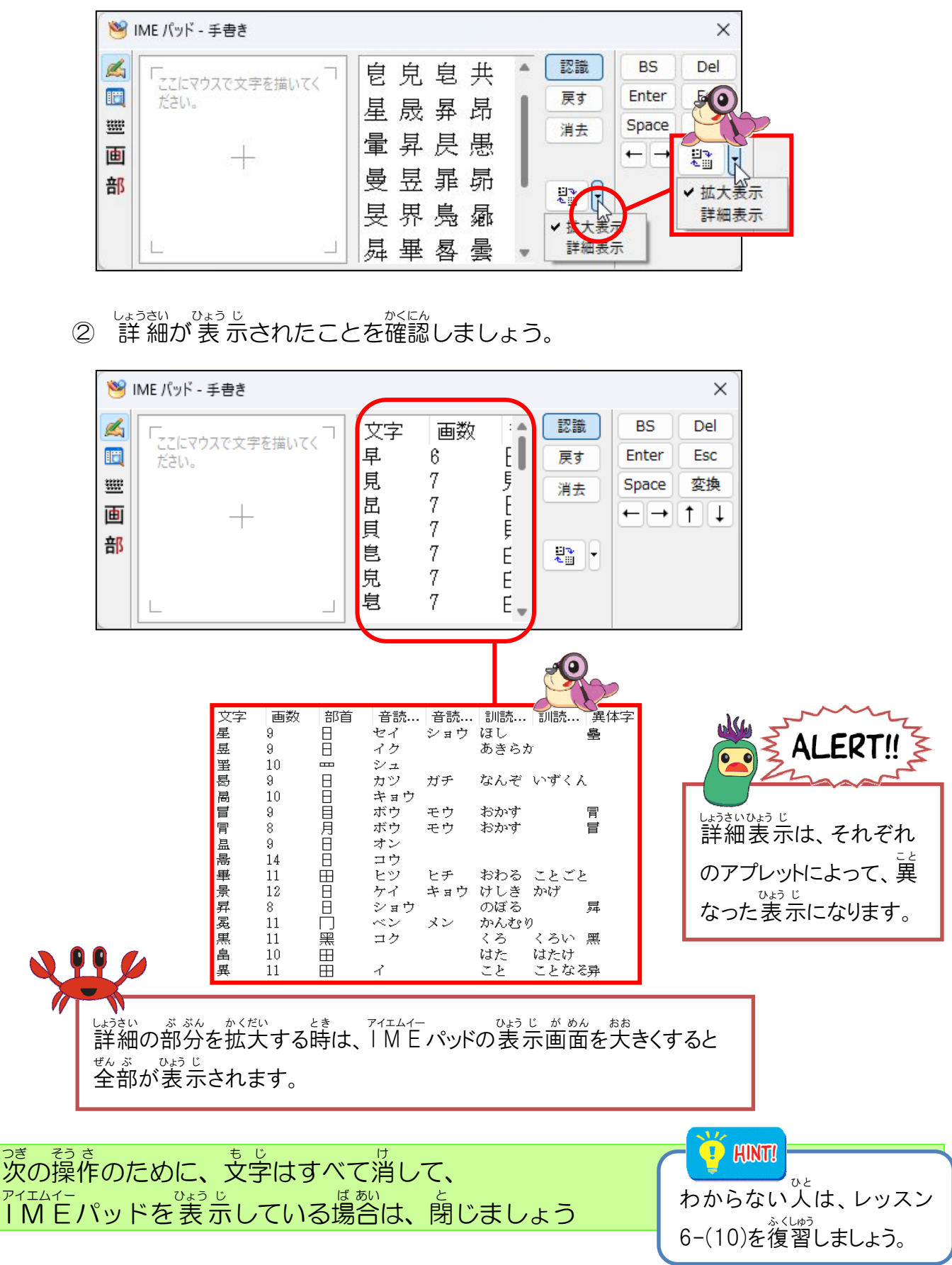

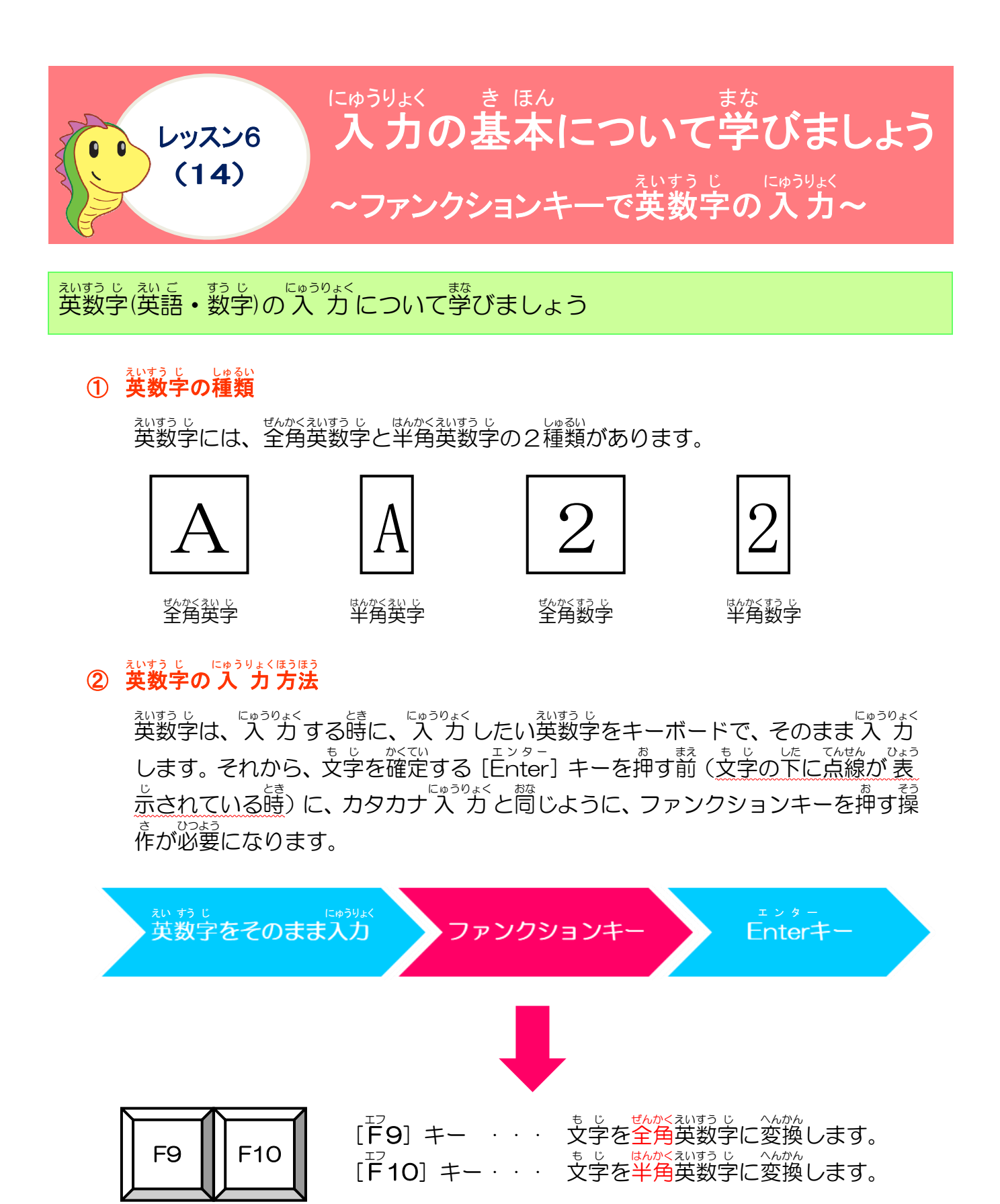

キーボードの表示 (パソコンによって、ちがう場合があります)

#### <sup>えいじ にゅうりょくそう さ</sup> 英字の入力操作をしてみましょう

### した。 入力モードとカーソルの位置を確認しましょう

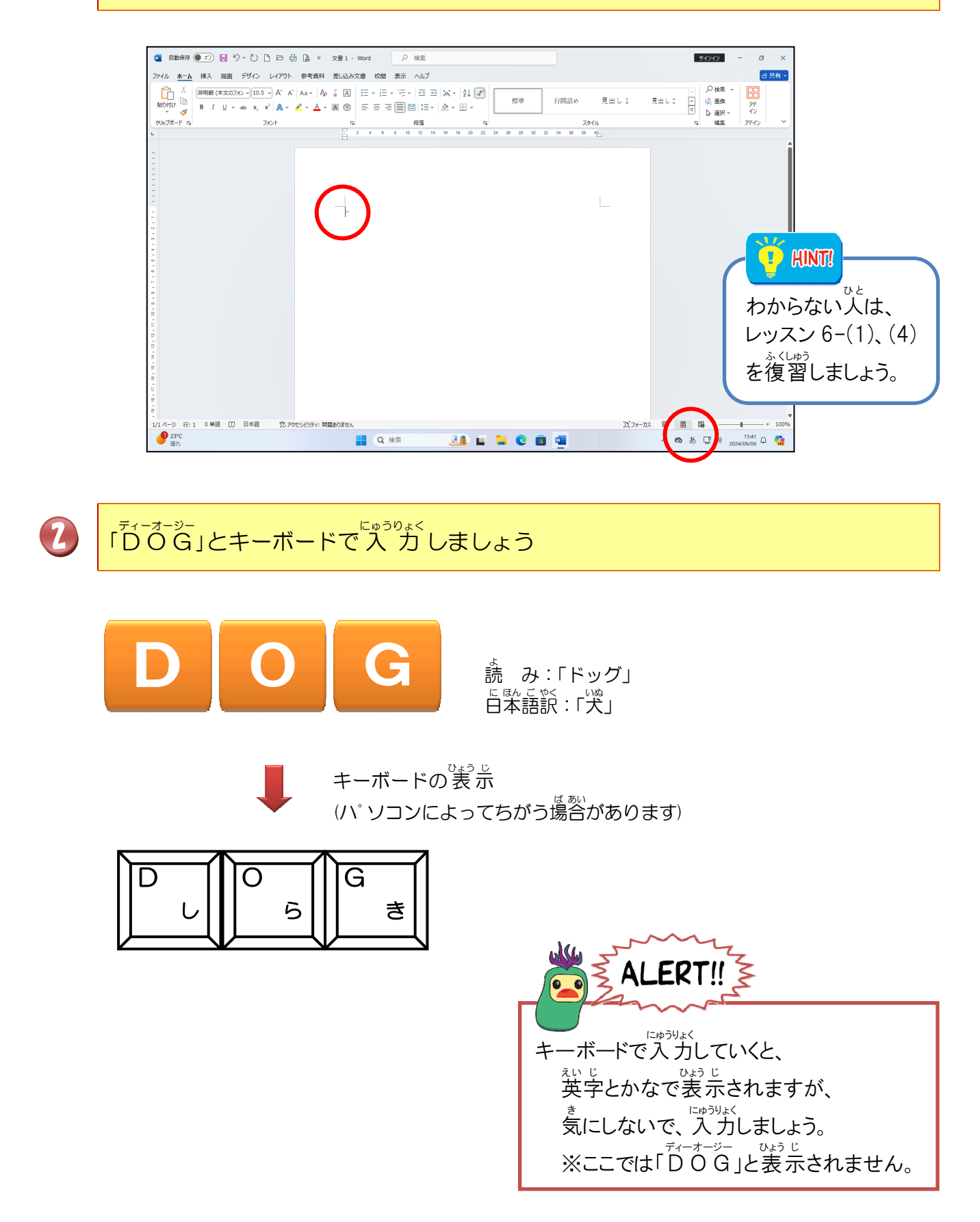

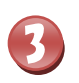

②の文字を入力中は、文字の下が点線になっていることを確認しましょう

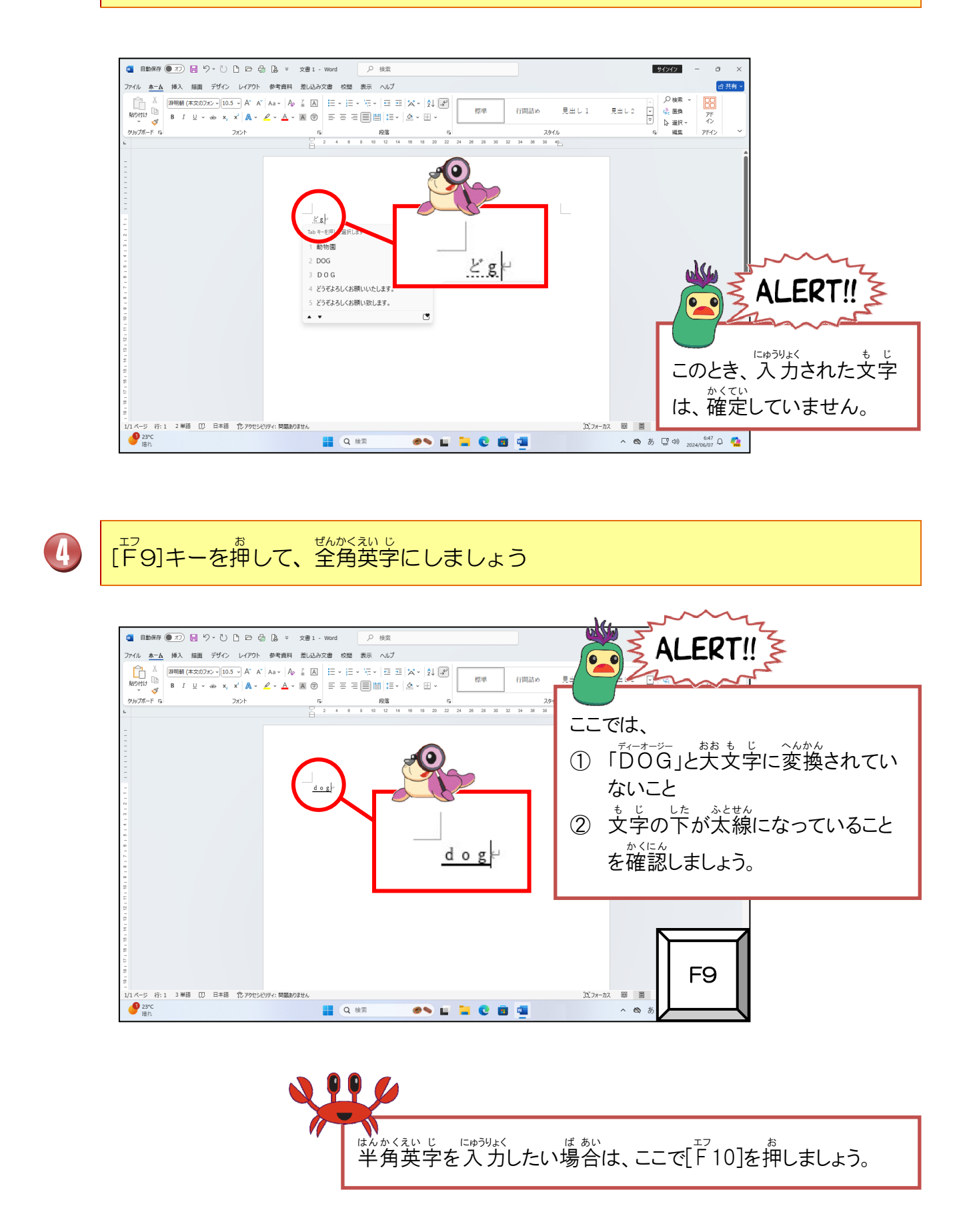

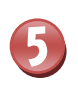

「DOG」と大文字で入力するために、もう一度[F9]キーを押しましょう

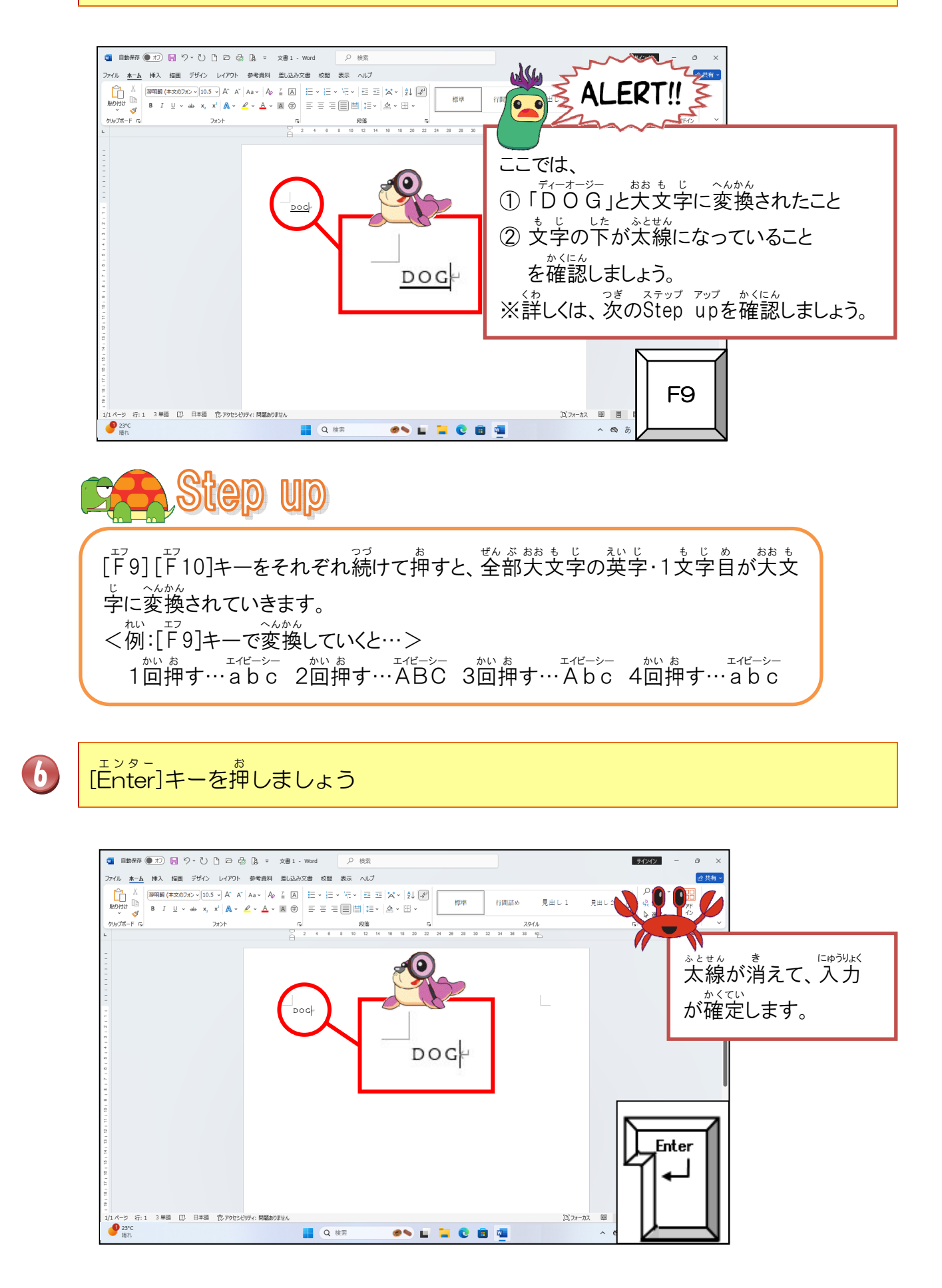

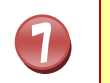

2行目にカーソルを移動させるために、[Enter]キーを押して改行しましょう

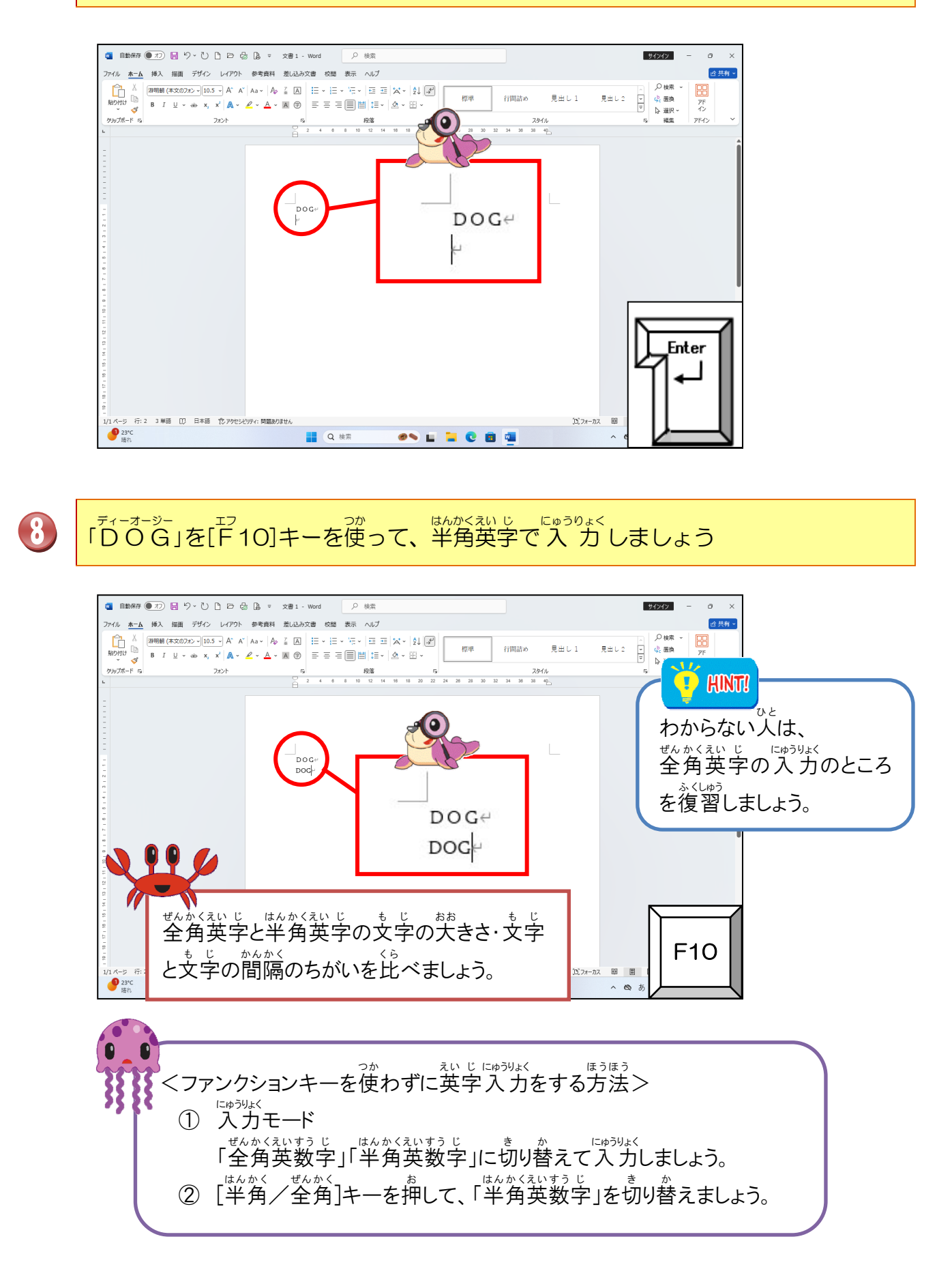

# 動学の入力操作をしてみましょう

3行目にカーソルを移動させるために、[Enter]キーを押して改行しましょう

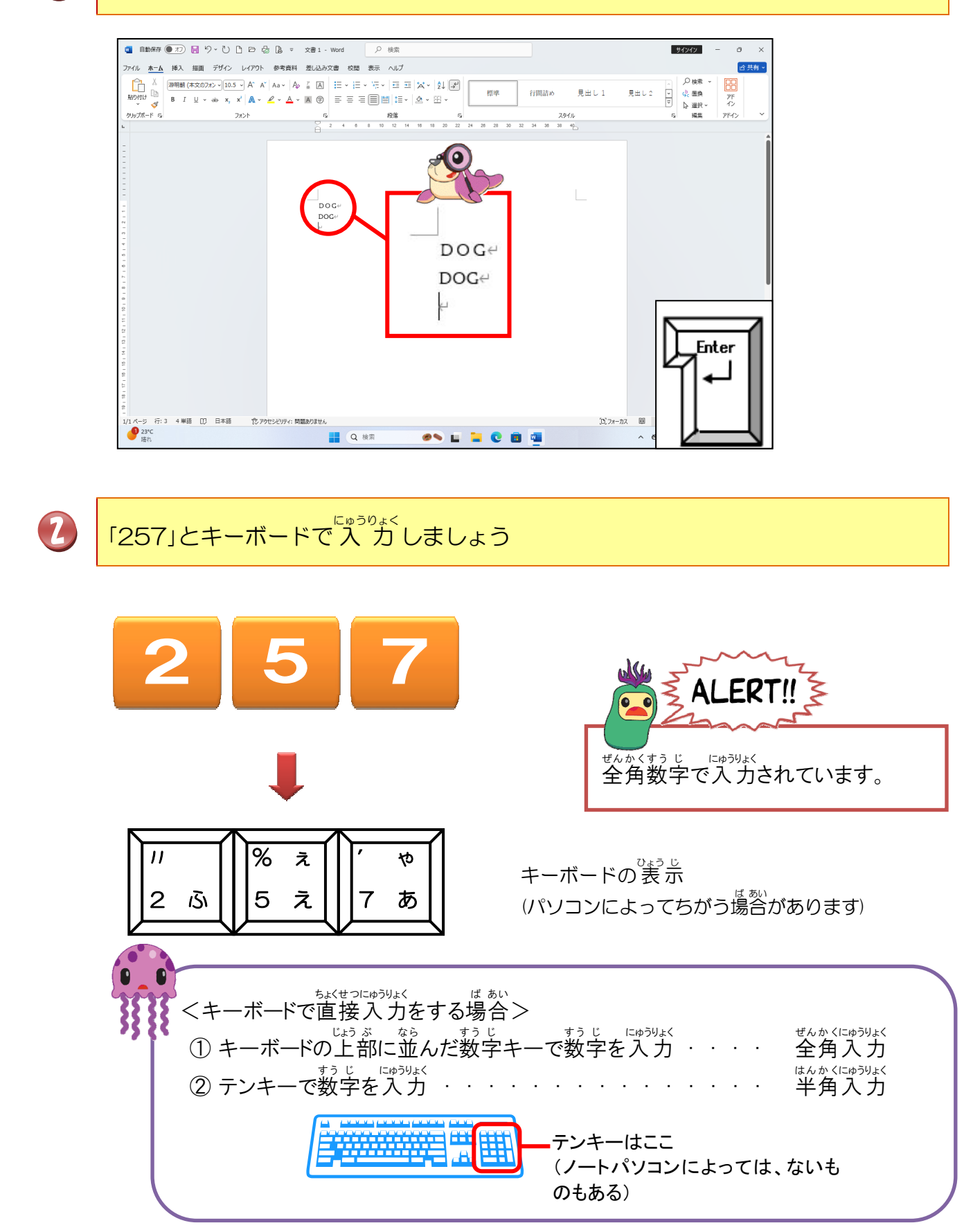

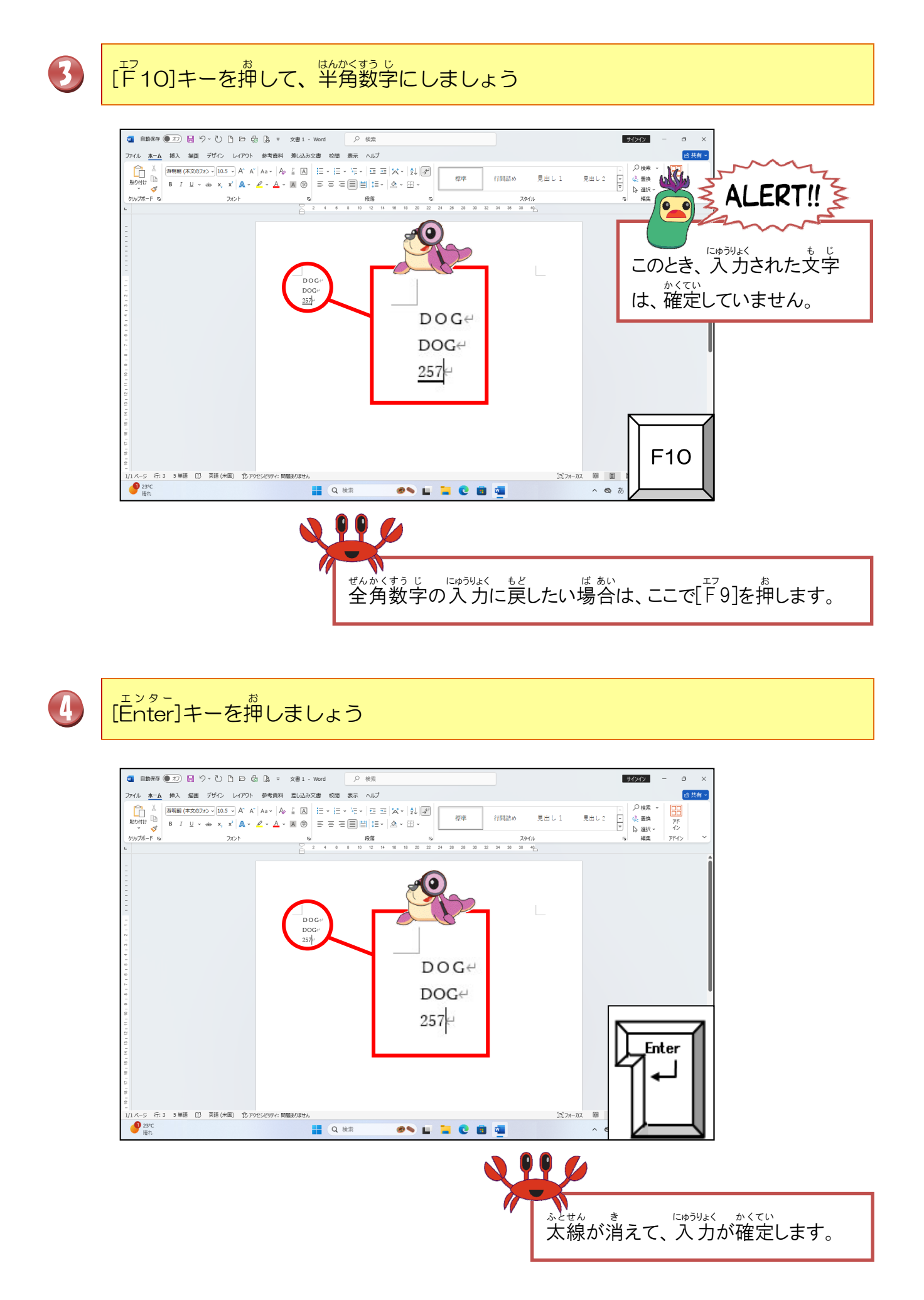

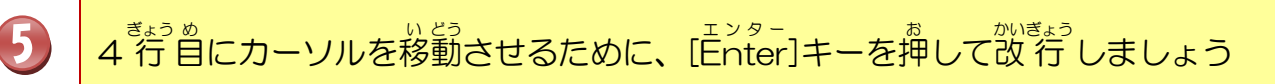

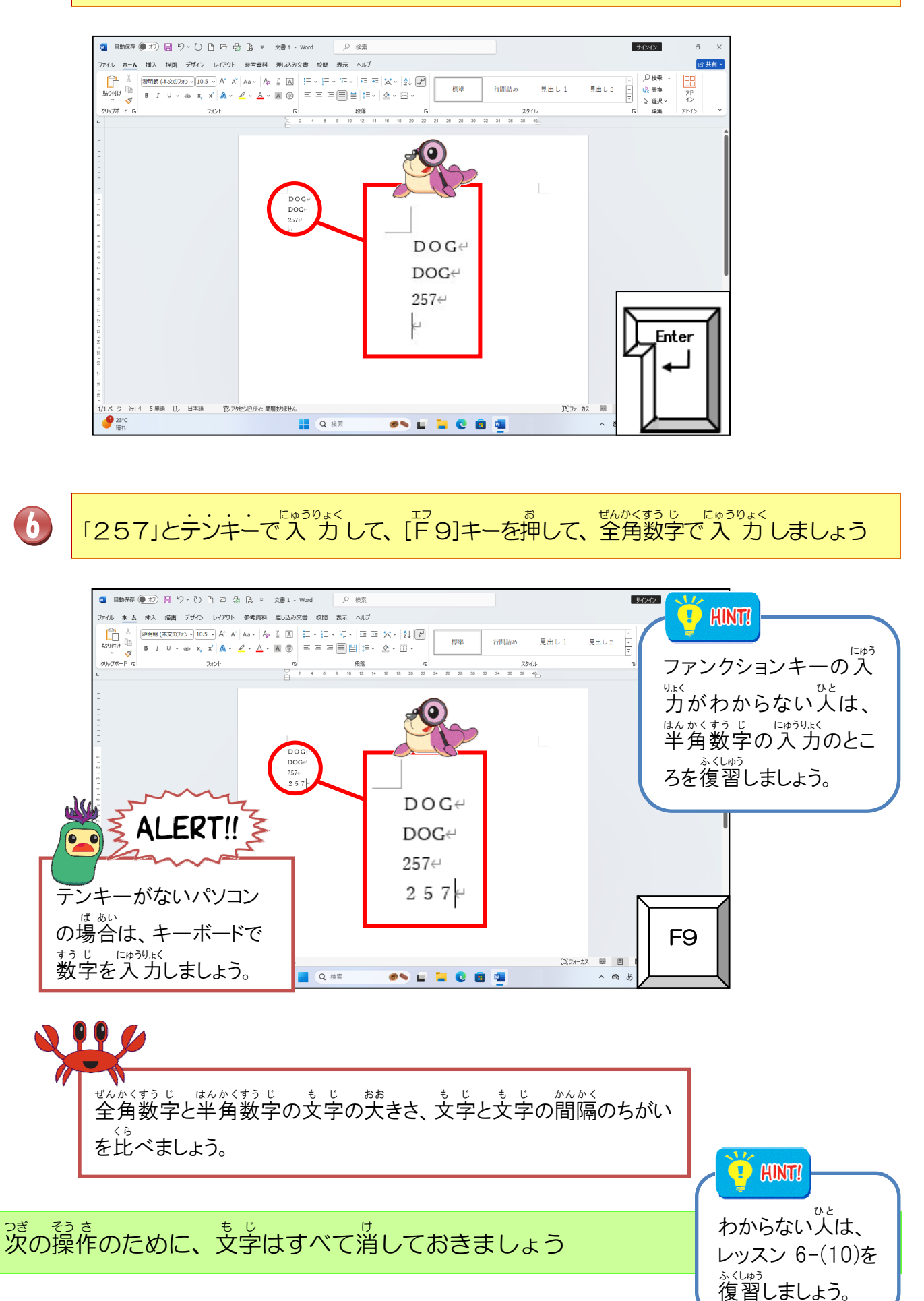

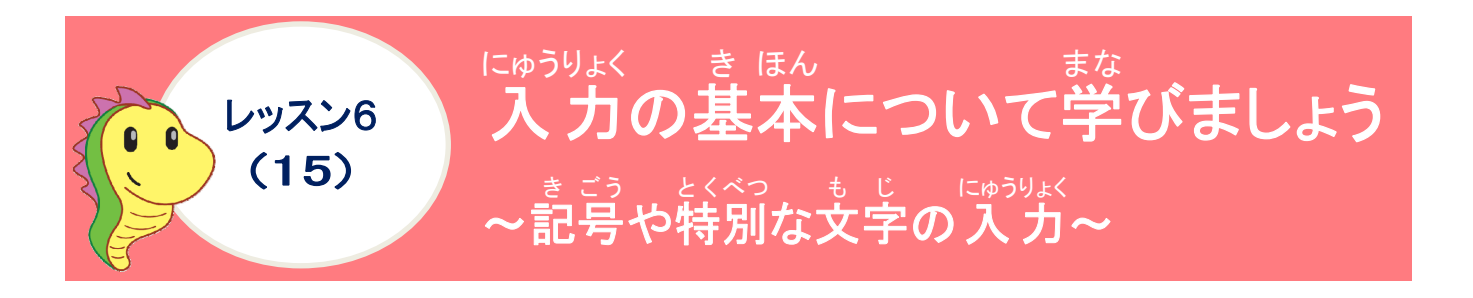

### 記号について学びましょう

記号は、特殊文字(特別な文字)を使って入力します。ひかうりょくほうほう

- ① キーボードで「きごう」と入力し、漢字変換と同じように変換キーを押して、記号を 選択する方法です。
- ② キーボードで読みを入力し、漢字変換と簡じように変換キーを押して、記号を入力 する方法です。例えば、「「〒」という記号を入力したい場合は、キーボードで 「ゆうびん」と読みを入力します。 記号の入力は、「ひらがな入力」と同じで、文字を確定する[Enter]キーを押す (文字の下に点線が表示されている時)に、変換キーを押す操作が必要になります。 (読みの場合は、読み方がわからないと入力できません。)

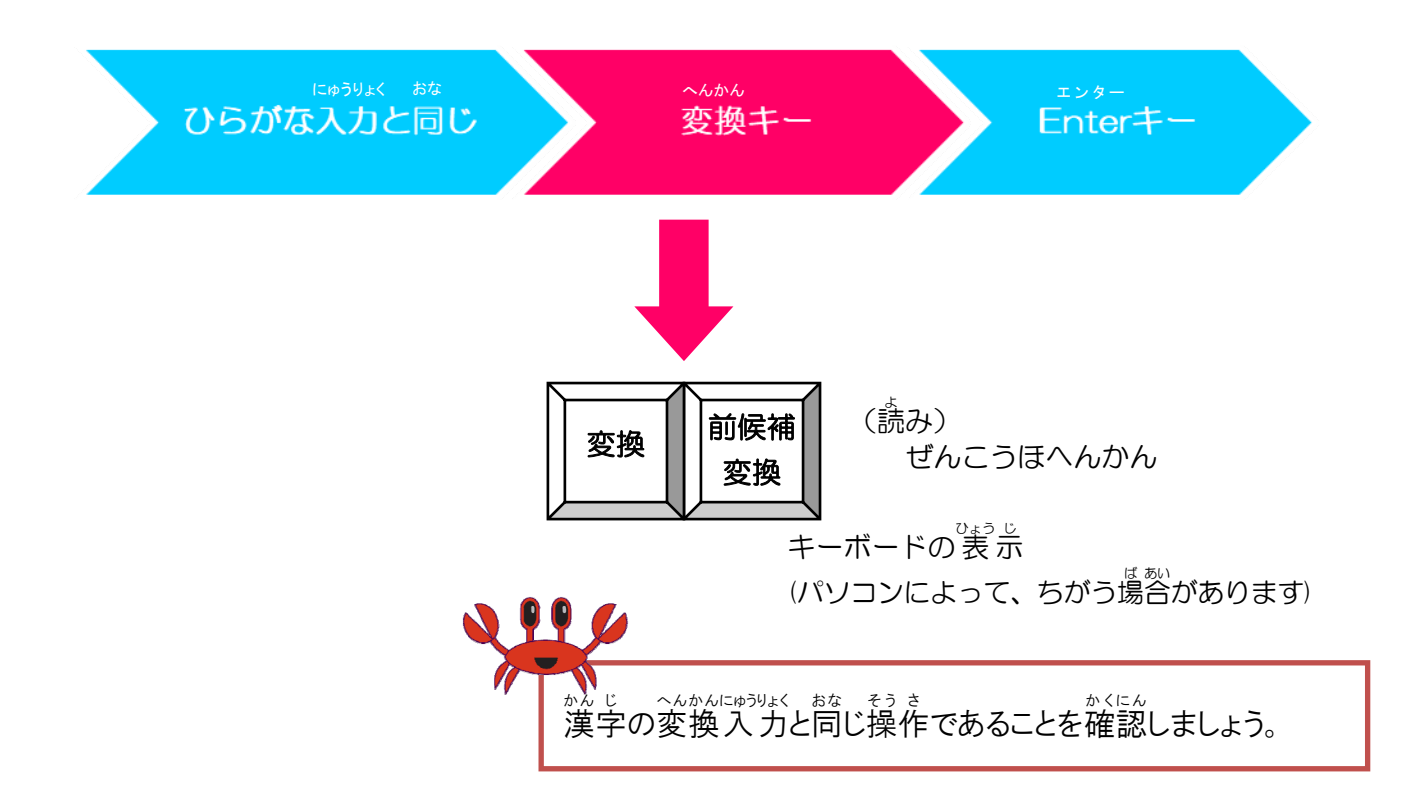

### <sup>(™)</sup> : 「〒」を入力するための2つの方法

# ① 「きごう」と入力して、「 $\stackrel{(h) \circ Uh}{\mathbf{T}}$ 」に変換しましょう。

そうさ 操作をしてみましょう

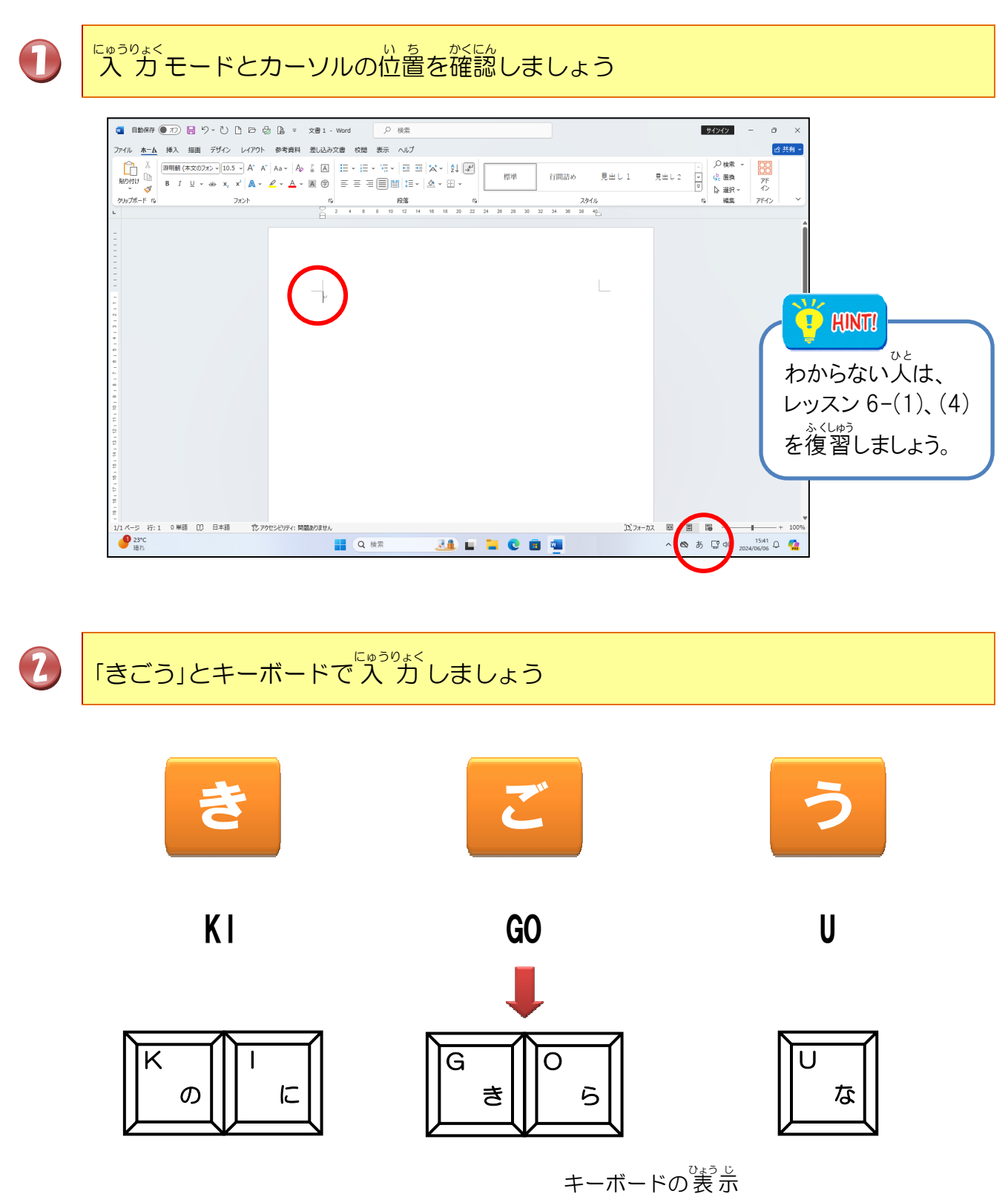

(パソコンによってちがう場合があります)

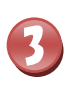

# ②の文字を入力中は、文字の下が点線になっていることを確認しましょう

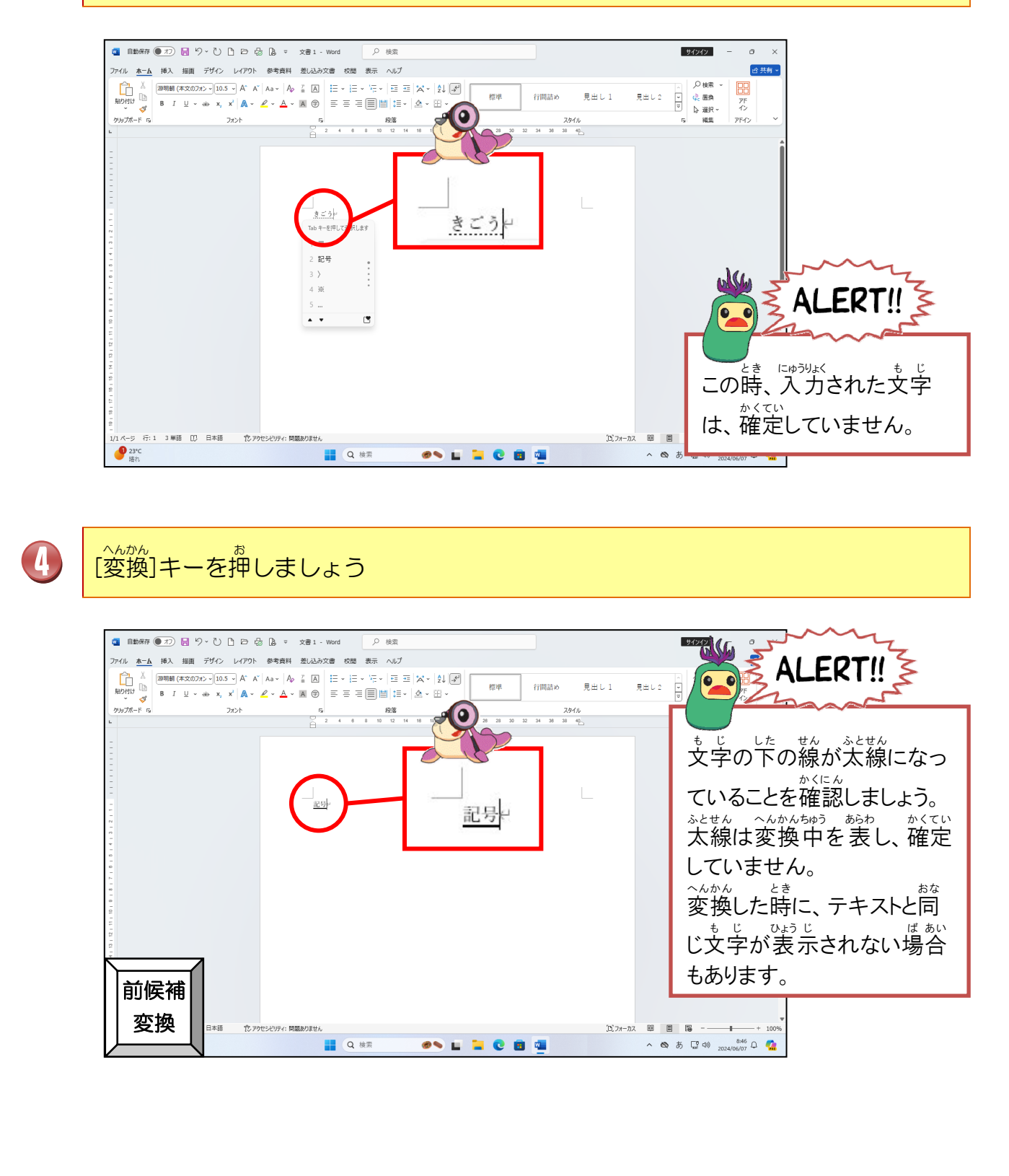

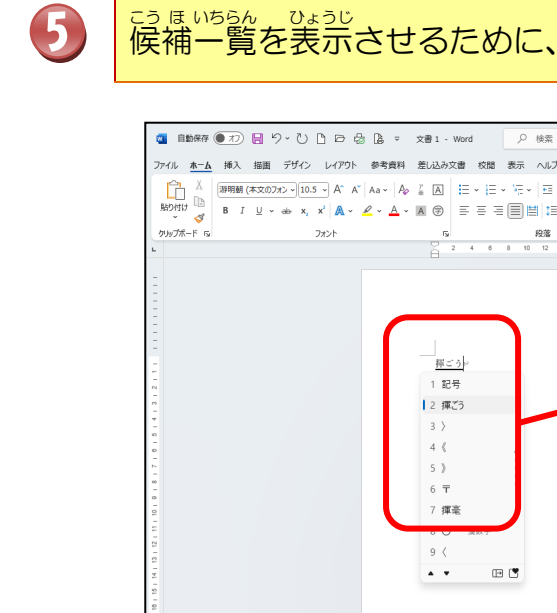

こうほいちらん ひょうじ 候補一覧を表示させるために、もう一度[変換]キーを押しましょう

サインイン \_ a x

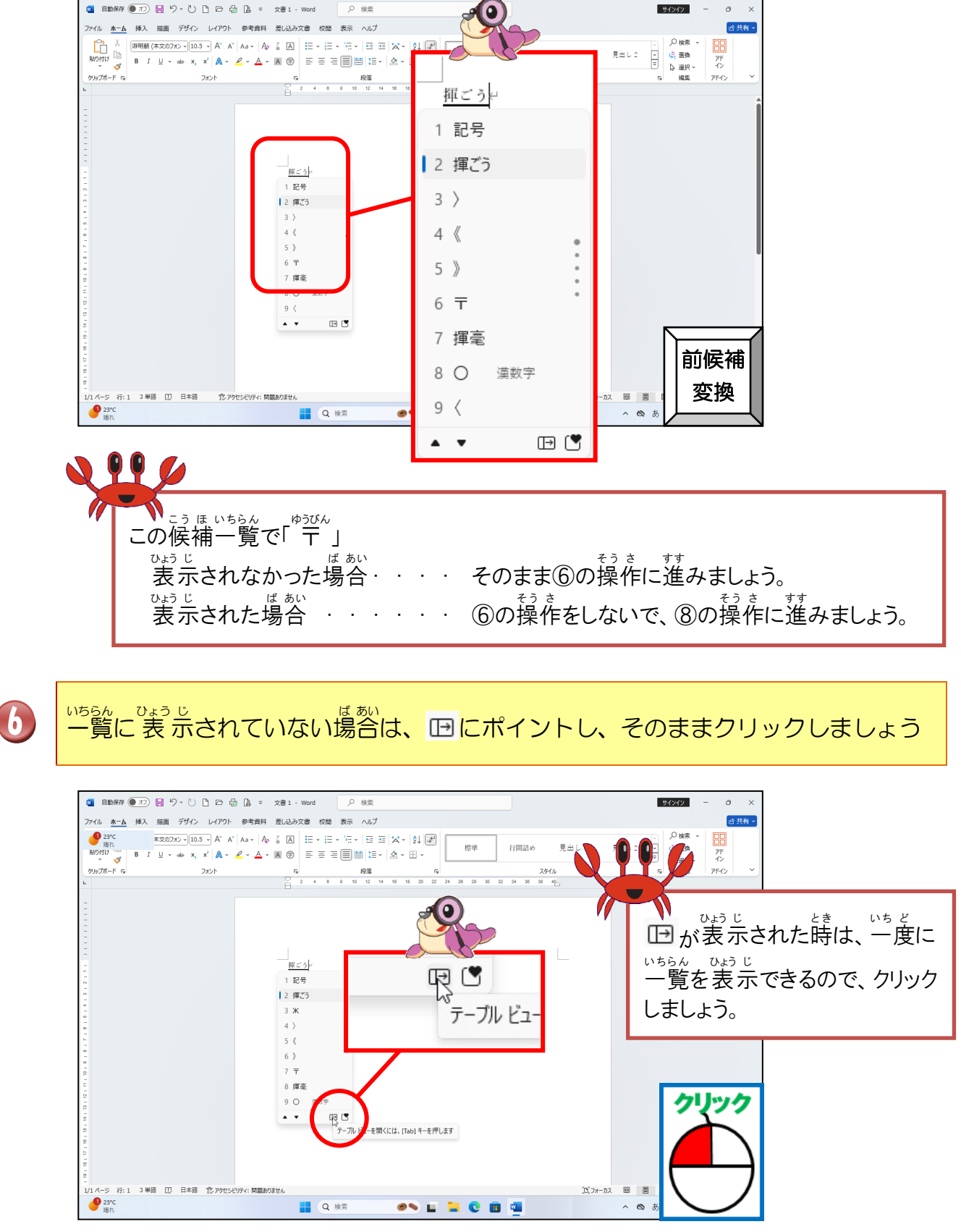

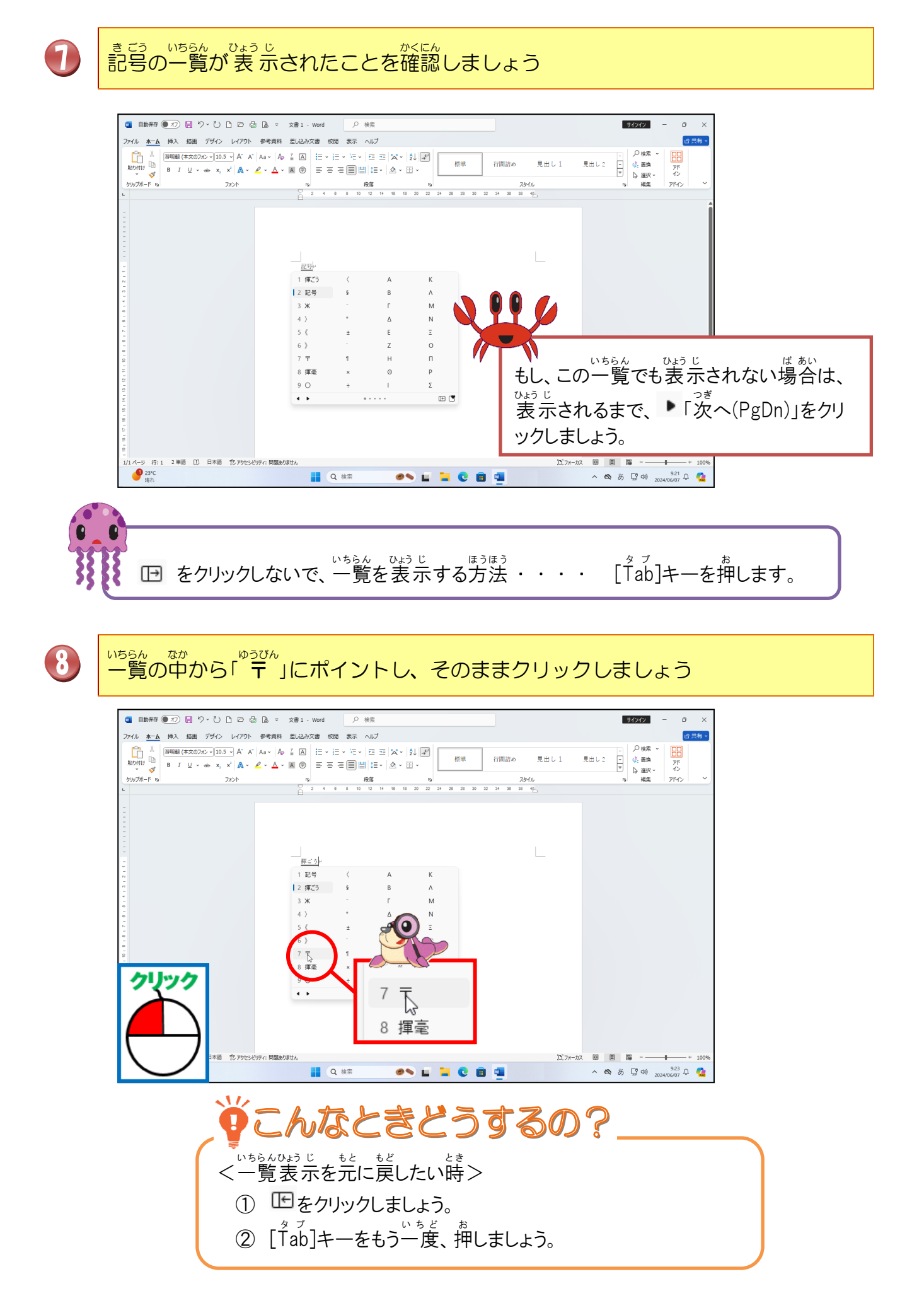

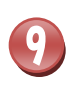

<sup>ゆうびん</sup> へんかん **〒**」が変換されたことを確認しましょう

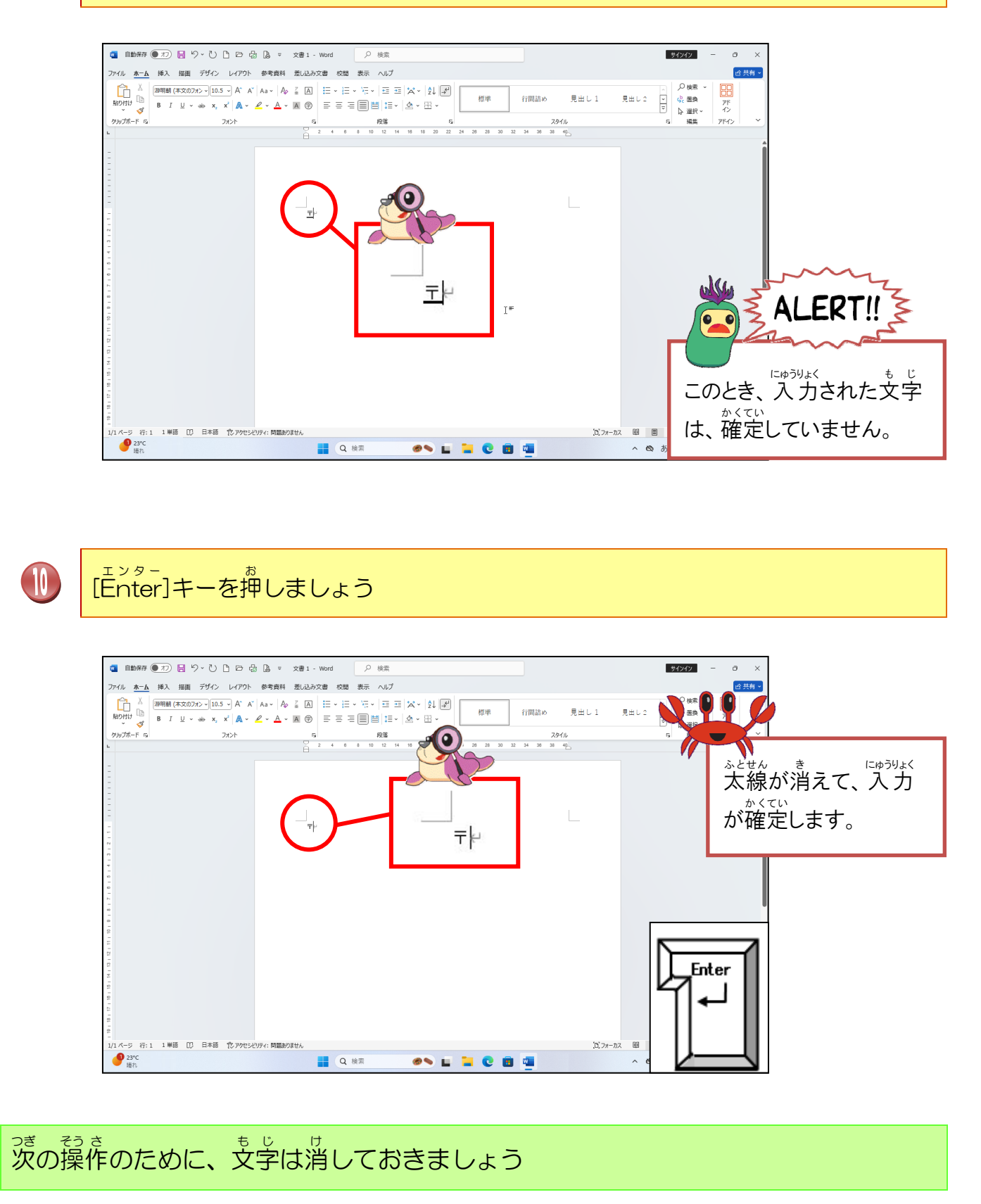

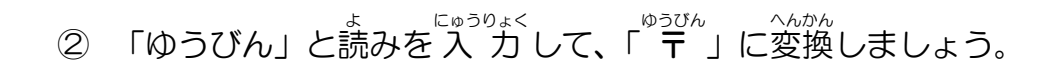

操作をしてみましょう

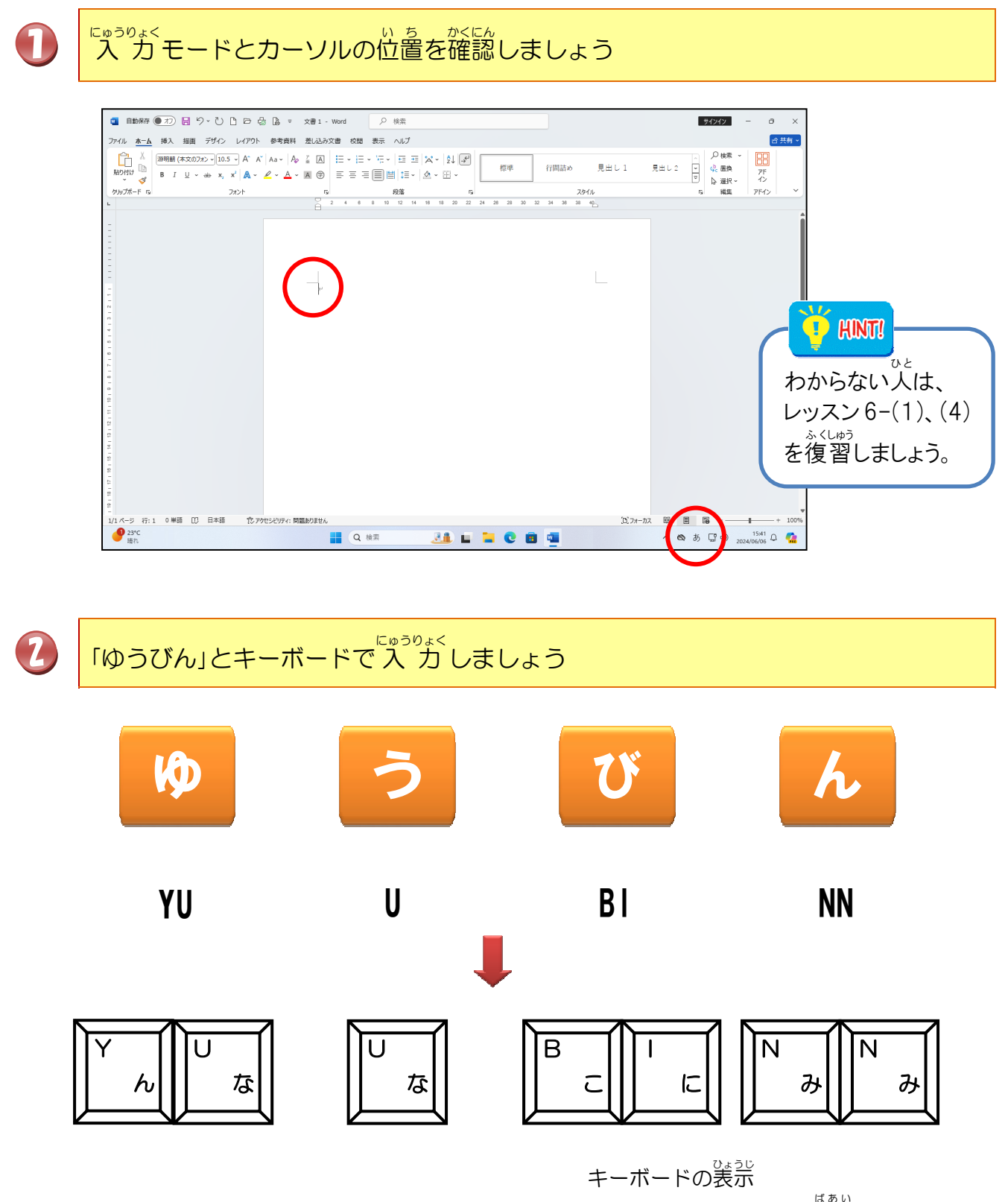

(パソコンによってちがう場合があります)

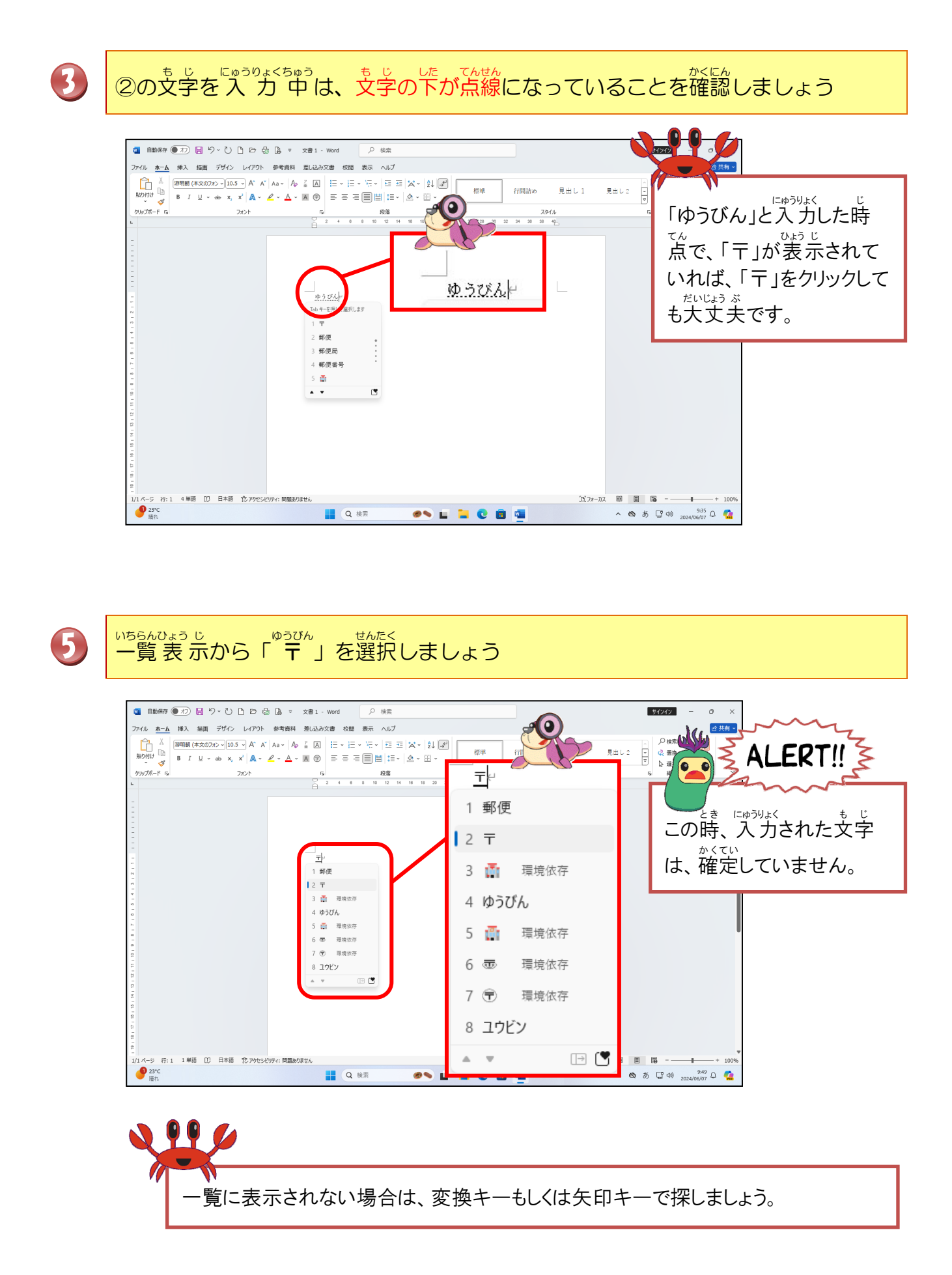

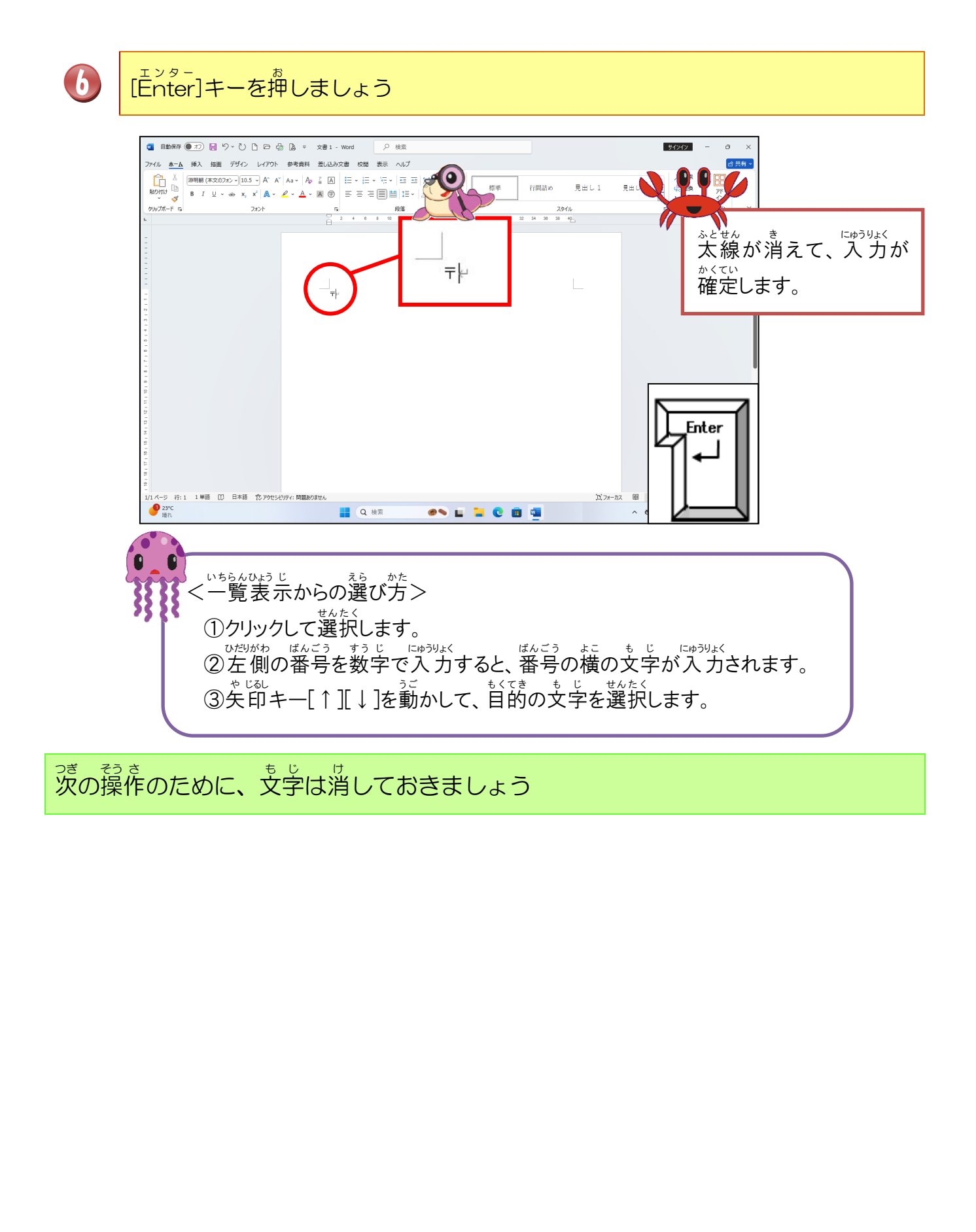

っか きこう よく使う記号をみてみましょう

| かっこ   |                                                                                       |
|-------|---------------------------------------------------------------------------------------|
| きごう   | ±×÷≦≧∼∥⋈                                                                              |
| たんい   | °C ¥ \$ ¢ £ % ?" <sup>s</sup> y <sup>r</sup> u <sup>s</sup> a mm km m <sup>2</sup> mg |
| けいさん  | $+-\pm \times \div = \neq <> \leq \geq$                                               |
| ずけい   | ☆★○●◎                                                                                 |
| おなじ   | ヽヾゝゞ॥々                                                                                |
| まる    | 0012345678911112314                                                                   |
| やじるし  | $\uparrow\downarrow\leftarrow\rightarrow\Leftrightarrow\Rightarrow$                   |
| ほし    | ☆★※                                                                                   |
| でんわ   | Tel 🖾                                                                                 |
| るーと   | $\checkmark$                                                                          |
| むげんだい | $\infty$                                                                              |
| おんぷ   | ♪                                                                                     |
| ゆうびん  | ₸                                                                                     |
| から    | $\sim$                                                                                |

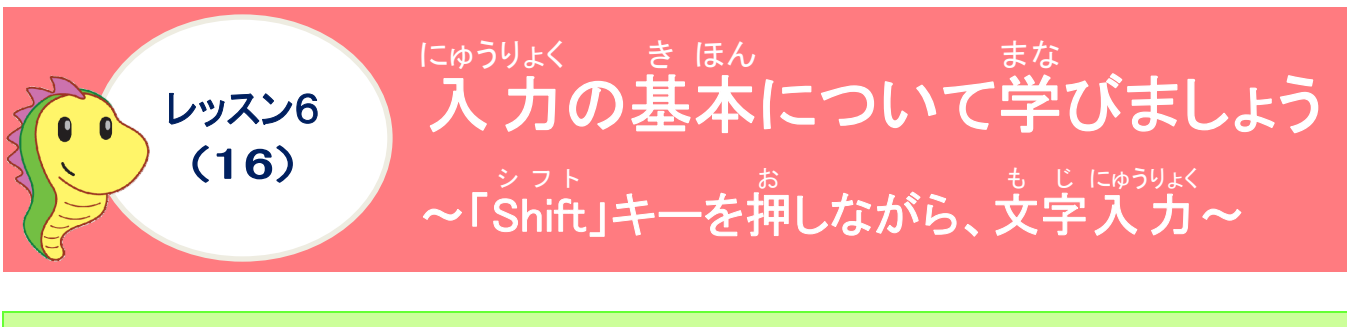

<sup>シフト</sup> Shiftキーについて<sup>数</sup>びましょう

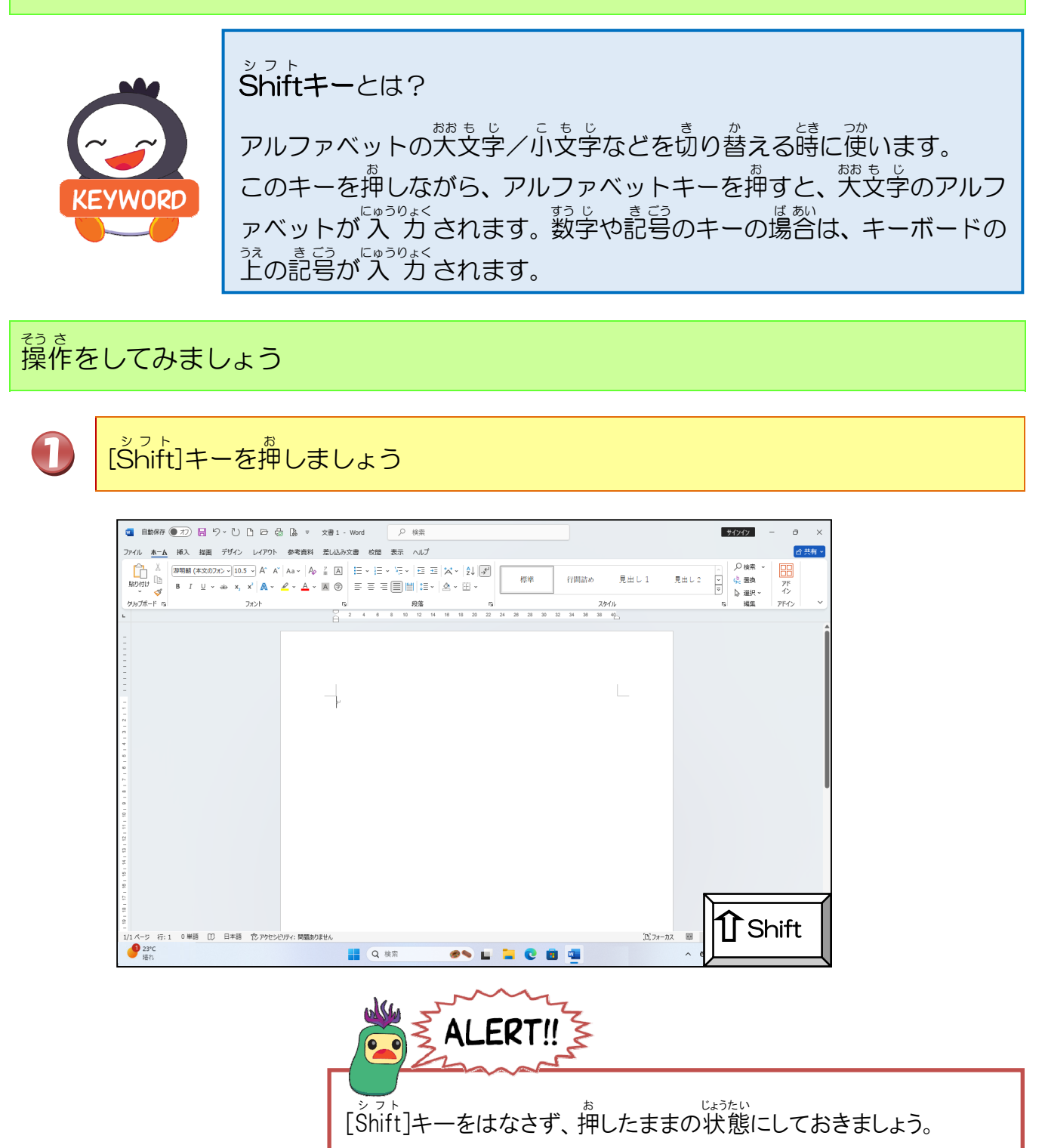

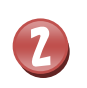

クエスチョンマーク「?」を入力しましょう

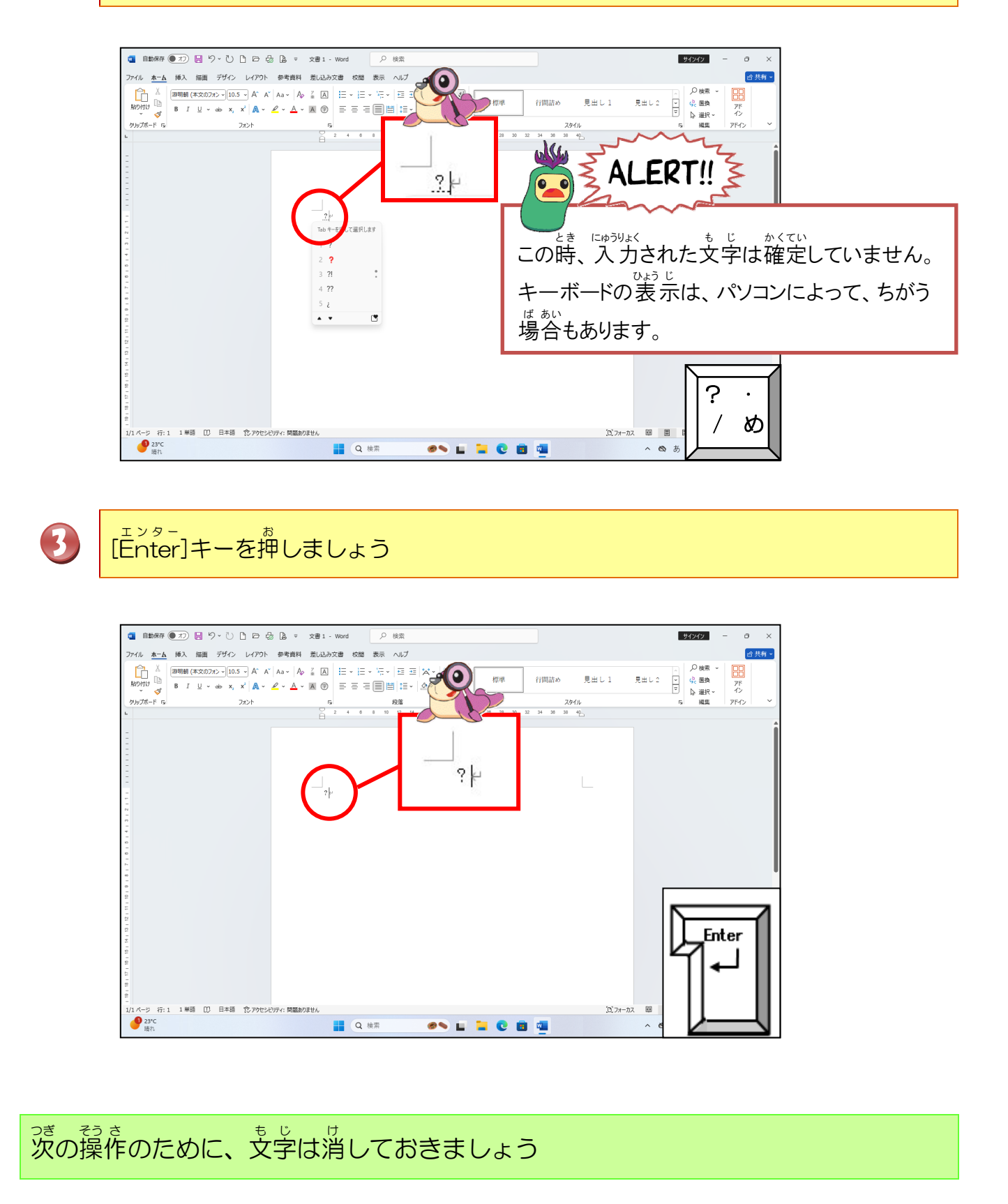

シ<sup>ッフト</sup> Shiftキーを押しながら、入力する文字をみてみましょう

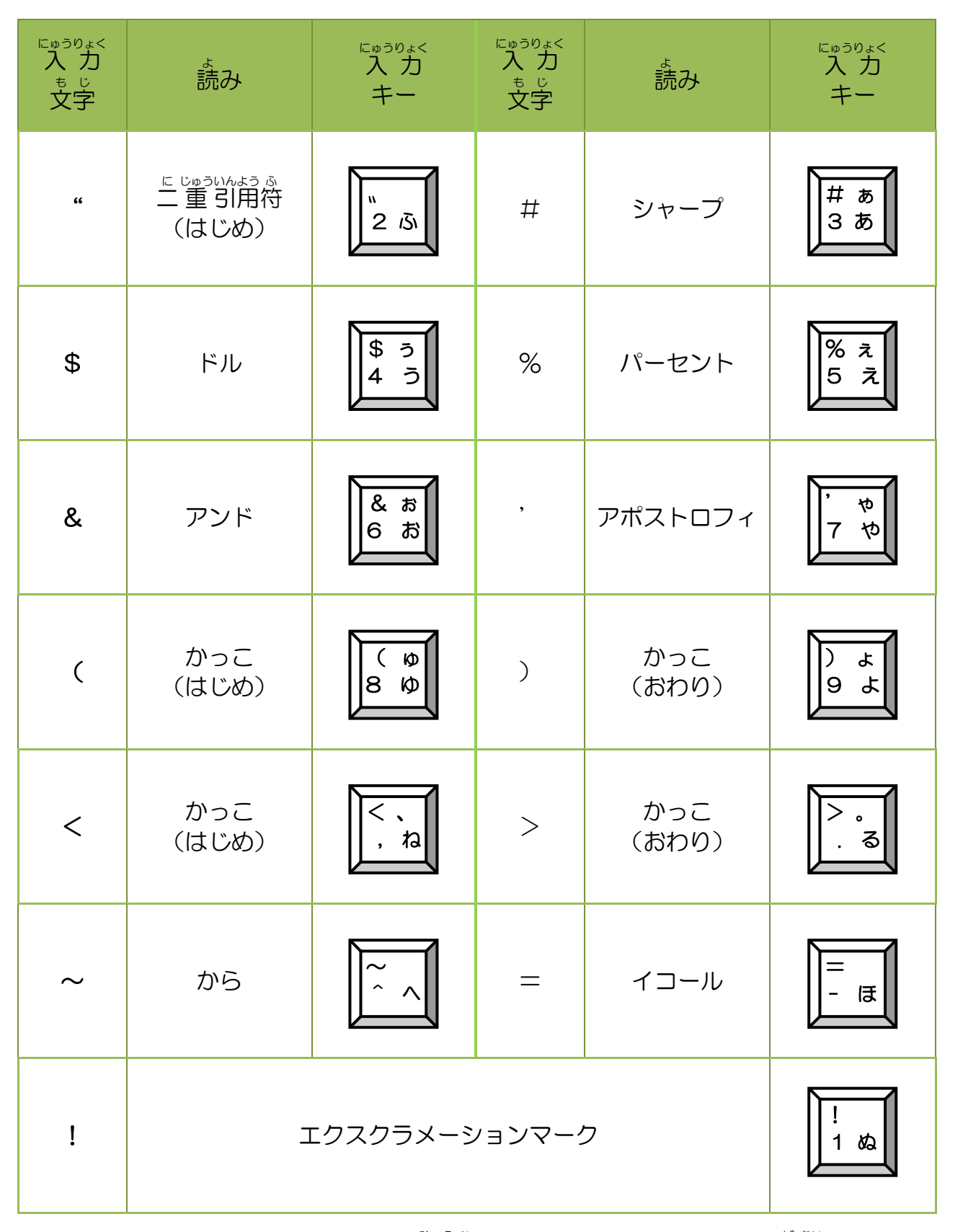

※キーボードの表示は、パソコンによってちがう場合があります。

### 

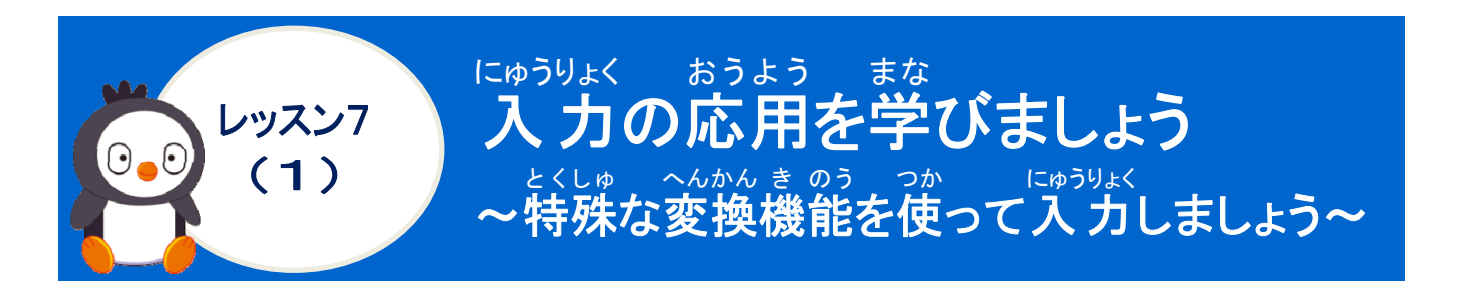

へんかん き のう 変換機能について学びましょう

読みを入力して、日本語に変換する普通の変換方法以外に、いくつか特殊な変換方法があります。

- ② 顔文字を入力 「かお」、または「かおもじ」と読みを入力すると、候補一覧に「顔文字」の辞書が表 示されます。
- ① 郵便番号から住所を入力してみましょう

操作をしてみましょう

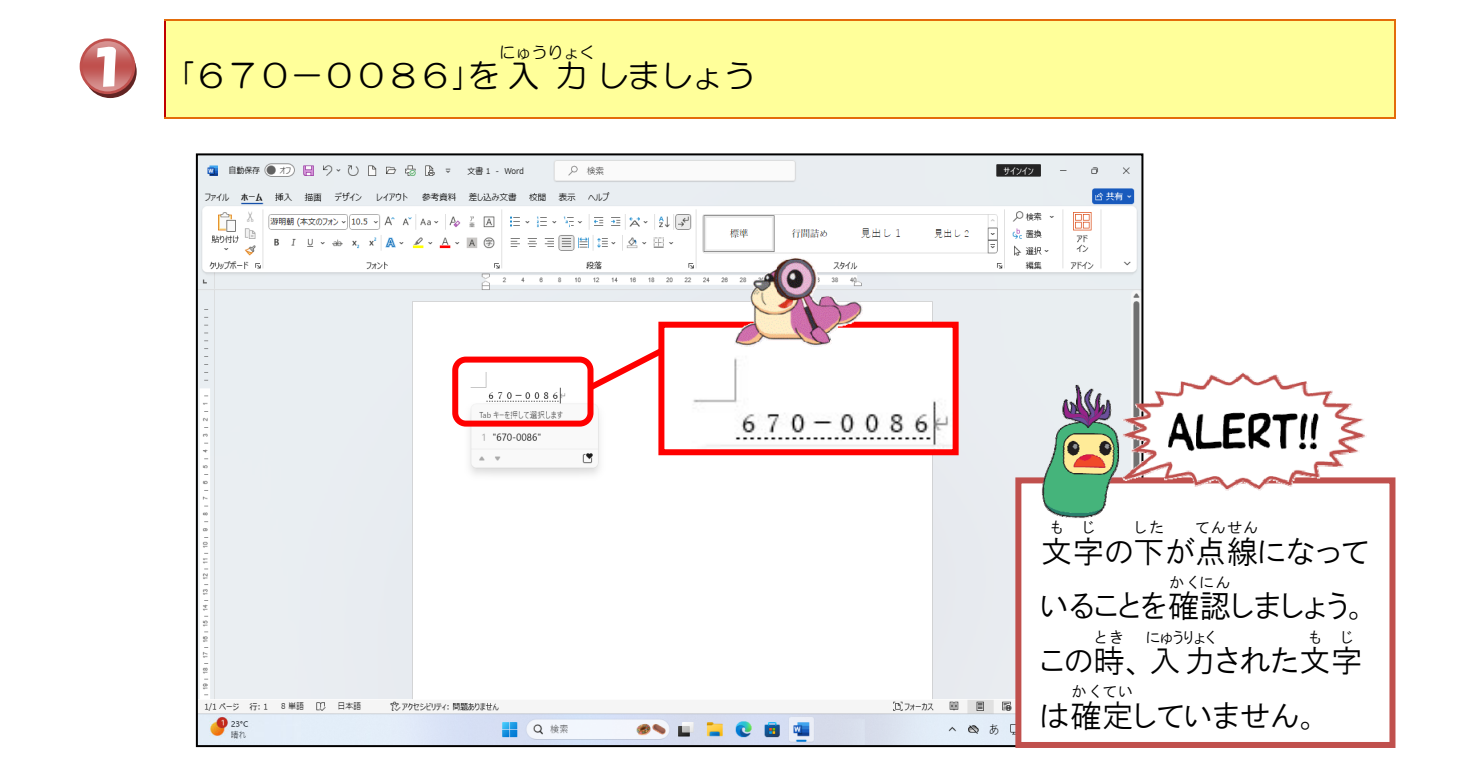

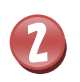

こうほいちらん ひょうじ 候補一覧が表示されるまで、[変換]キーを押しましょう

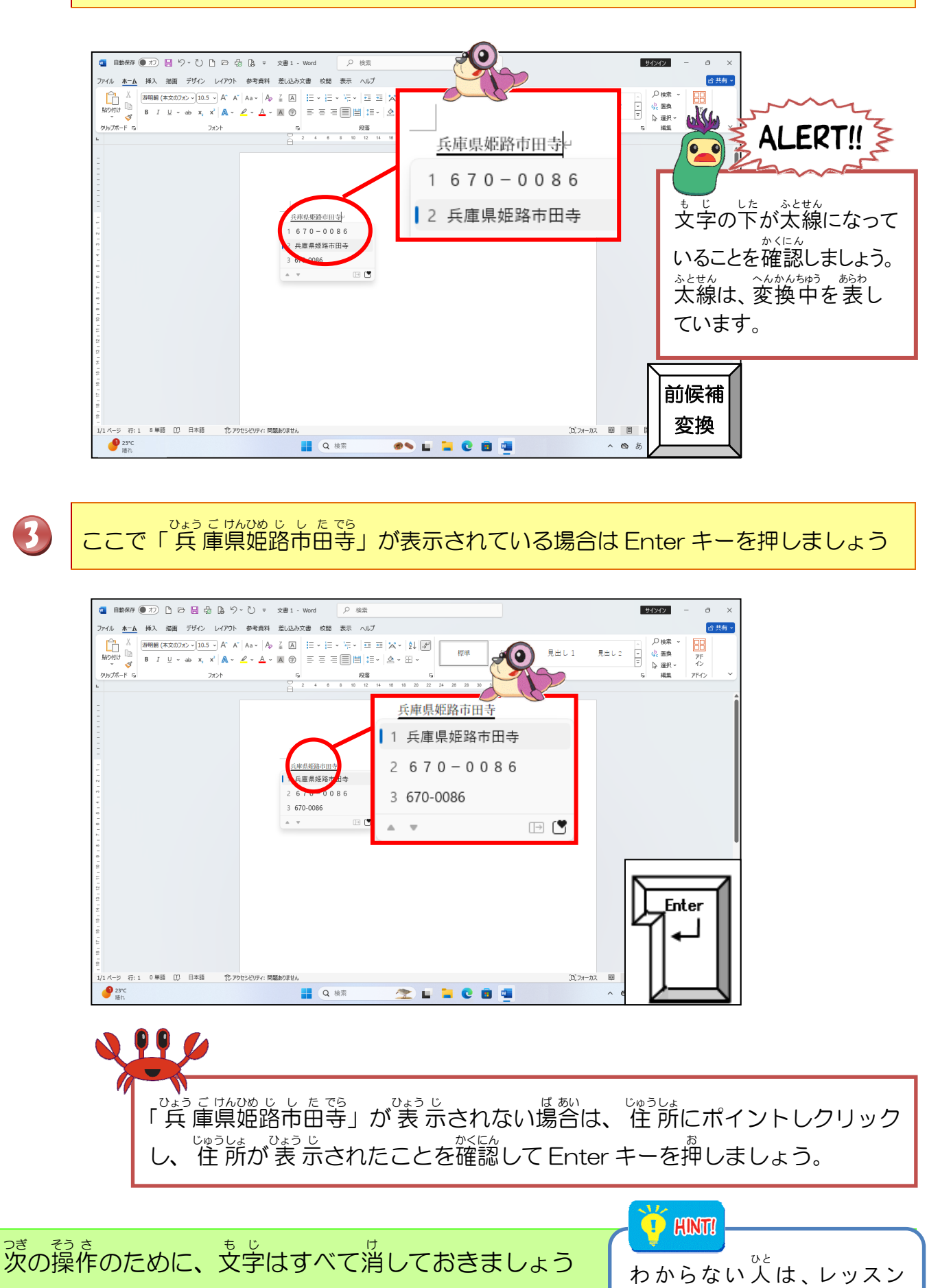

6-(10)を復習しましょう。

# 2 顔文字を入力してみましょう そうさ

操作をしてみましょう

1

KA O MO JI 「か お も じ」と入 力しましょう

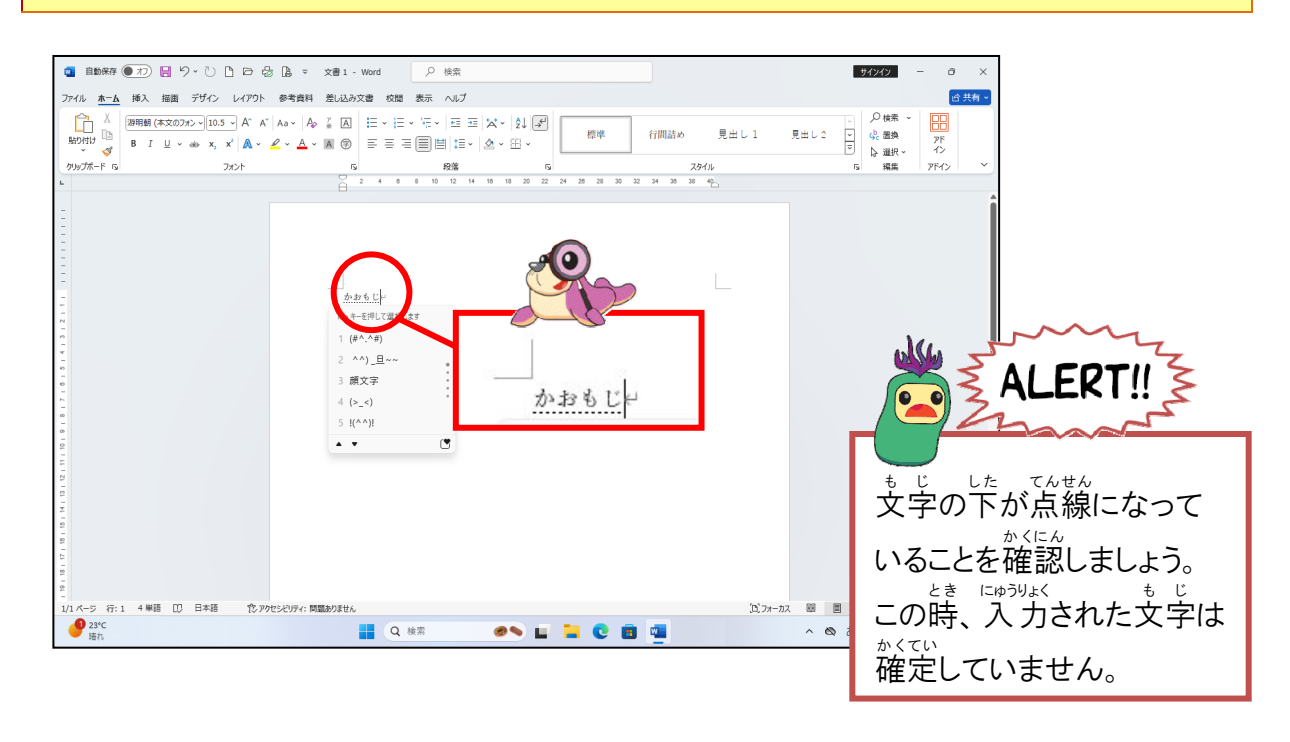

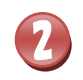

まそくこうほいちらん。 予測候補一覧から好きな顔文字を探しましょう

| □     □動病存 ● オフ 臣     ファイル 水一点 持入 非   | ■ り・ひしゅ D () = 女きょ・wear り 検索<br>画 ガイン レイント 参考会社 差し込み文書 5階 表示 ヘルプ |             | 9/17/2 - の ×<br>は共有・ |
|---------------------------------------|------------------------------------------------------------------|-------------|----------------------|
| 日本<br>協り付け<br>シリップホード rs<br>ト         | 2020 - 105 - 1 A' A' As - Ap ( A                                 | <br>        |                      |
|                                       |                                                                  | 1 顔文字       |                      |
|                                       |                                                                  | 2 ^^)_旦~~   |                      |
|                                       | -^^),且~~+<br>1 顏文字                                               | 3 (#^.^#)   |                      |
|                                       | 3 (#^.^#)<br>4 !(^^)!                                            | 4 !(^^)!    |                      |
|                                       | 5 "(-**-)"<br>6 (**#0`)                                          | 5 "(-""-)"  | •                    |
| 101117                                | 7 ()φXEXE<br>8 (;∀;)<br>8 (∆φ(Δ)                                 | 6 (*´艸艸`)   | *                    |
| 12 - H4 - 15 - 1                      |                                                                  | 7 ()φメモメモ   |                      |
| 01   22   93   1                      |                                                                  | 8 (;∀;)     | 前候補                  |
| 2<br>1/1 ページ 行:1 4 単語<br>● 23*C<br>语れ |                                                                  | 9 ( ^)o(^ ) | 27#-112 ■ ■ □ □ 変換   |

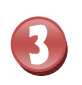

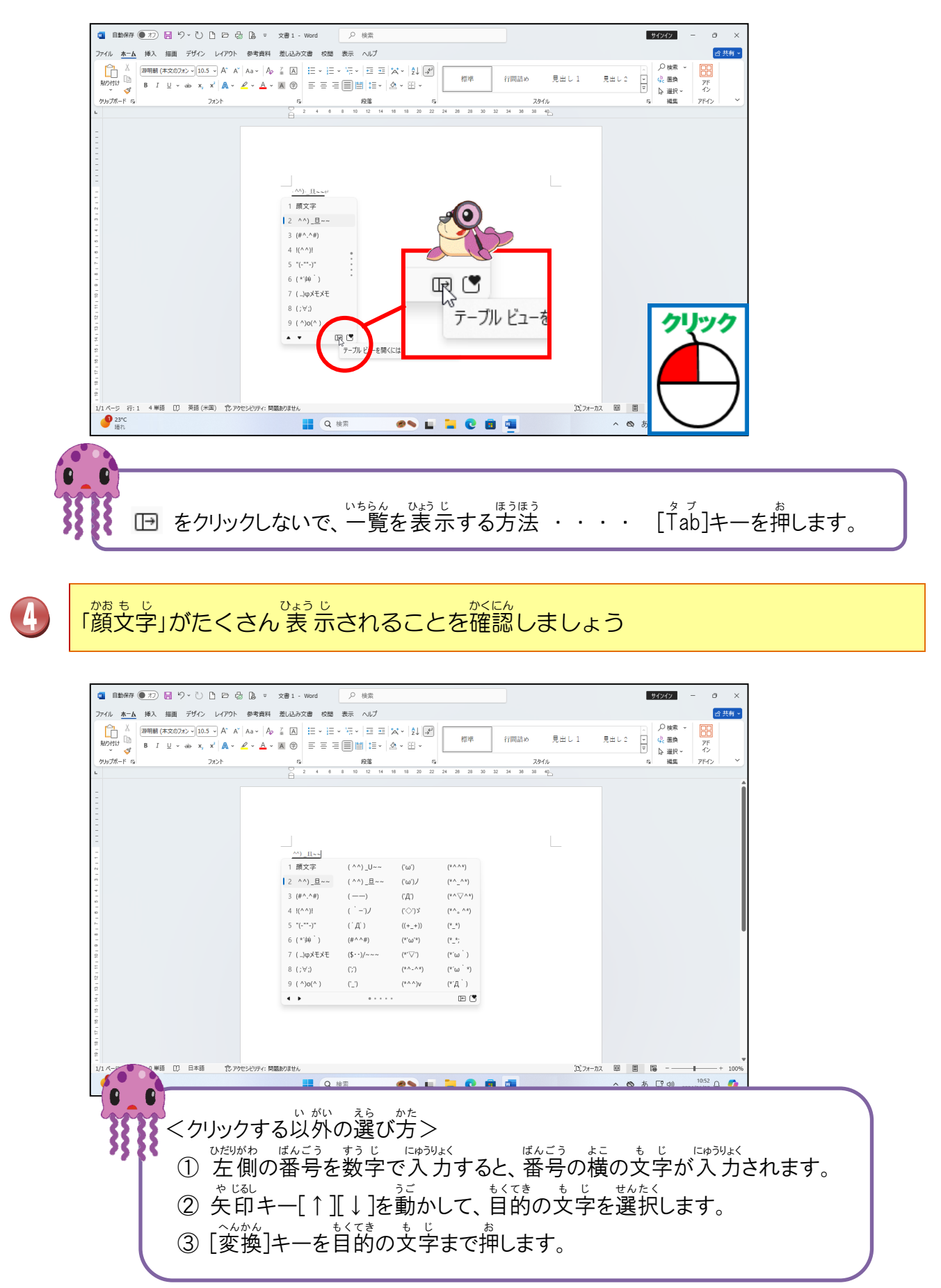

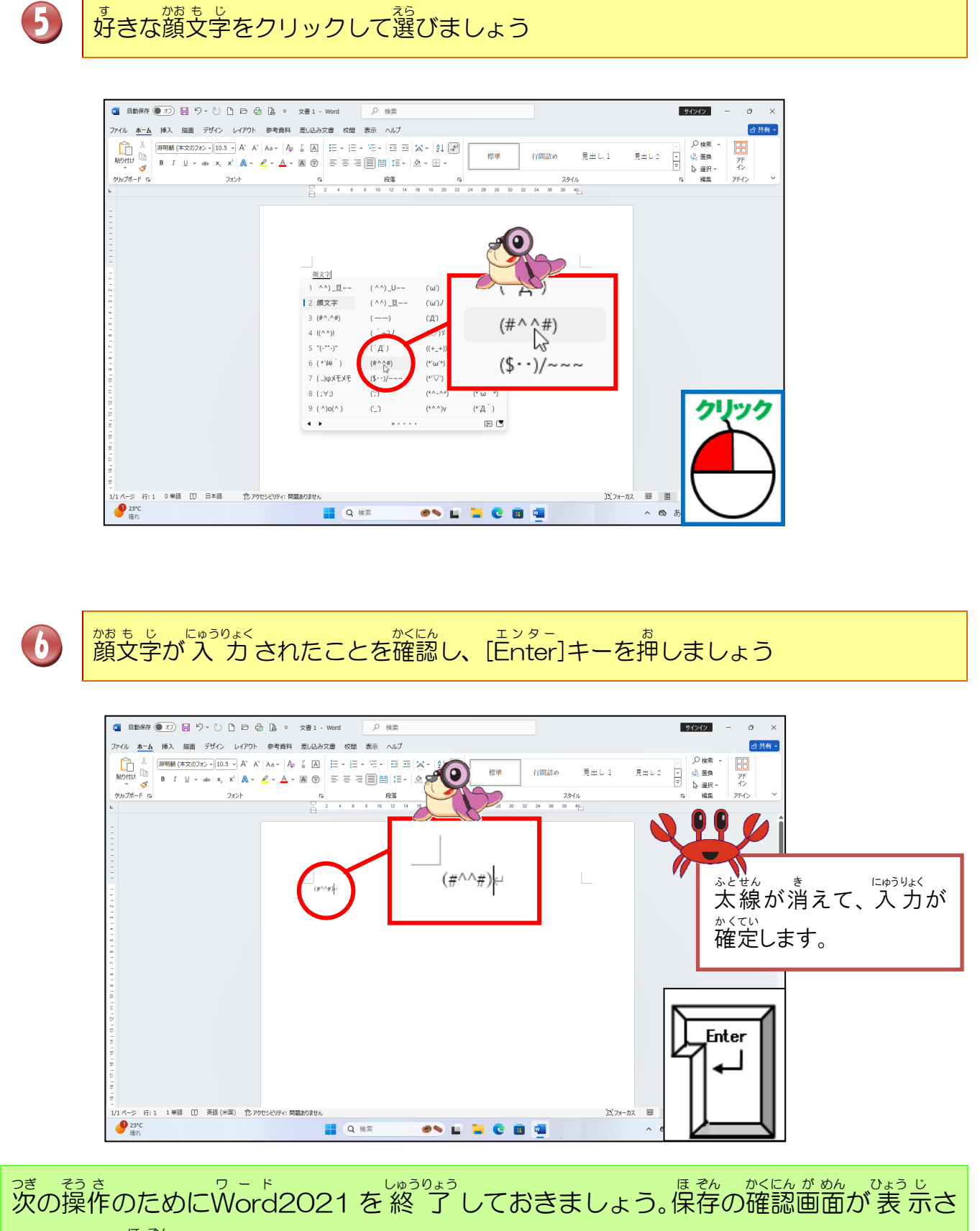

れたら、[保存しない]をクリックしましょう。

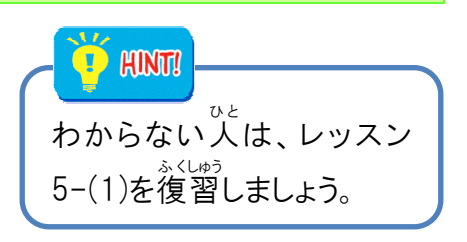

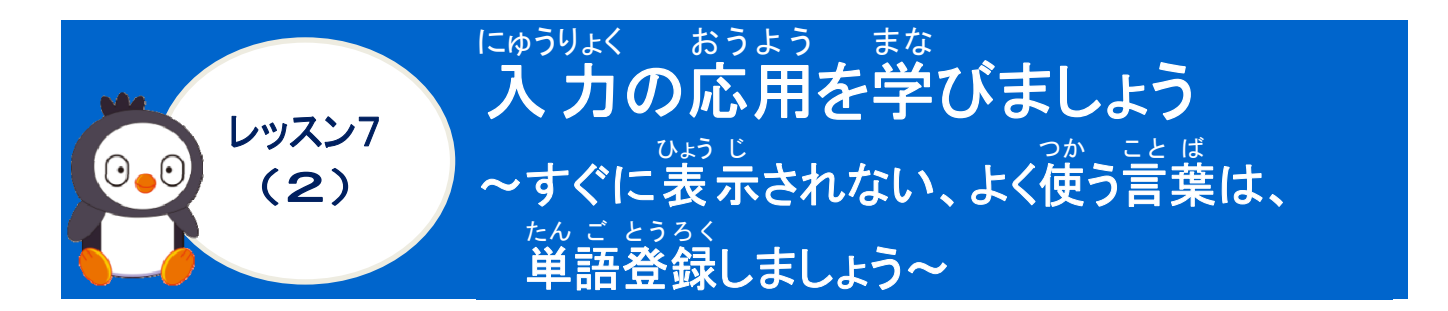

#### たん こ とうろく 単語登録について学びましょう

よく使う単語・人名・住所や読みを変換しても漢字が出てこないようなに場合に、漢字と読 みを辞書に登録しておくと、変換できるようにすることができます。

操作をしてみましょう

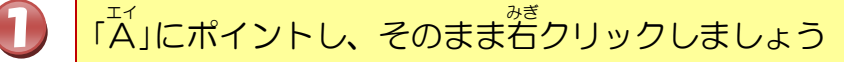

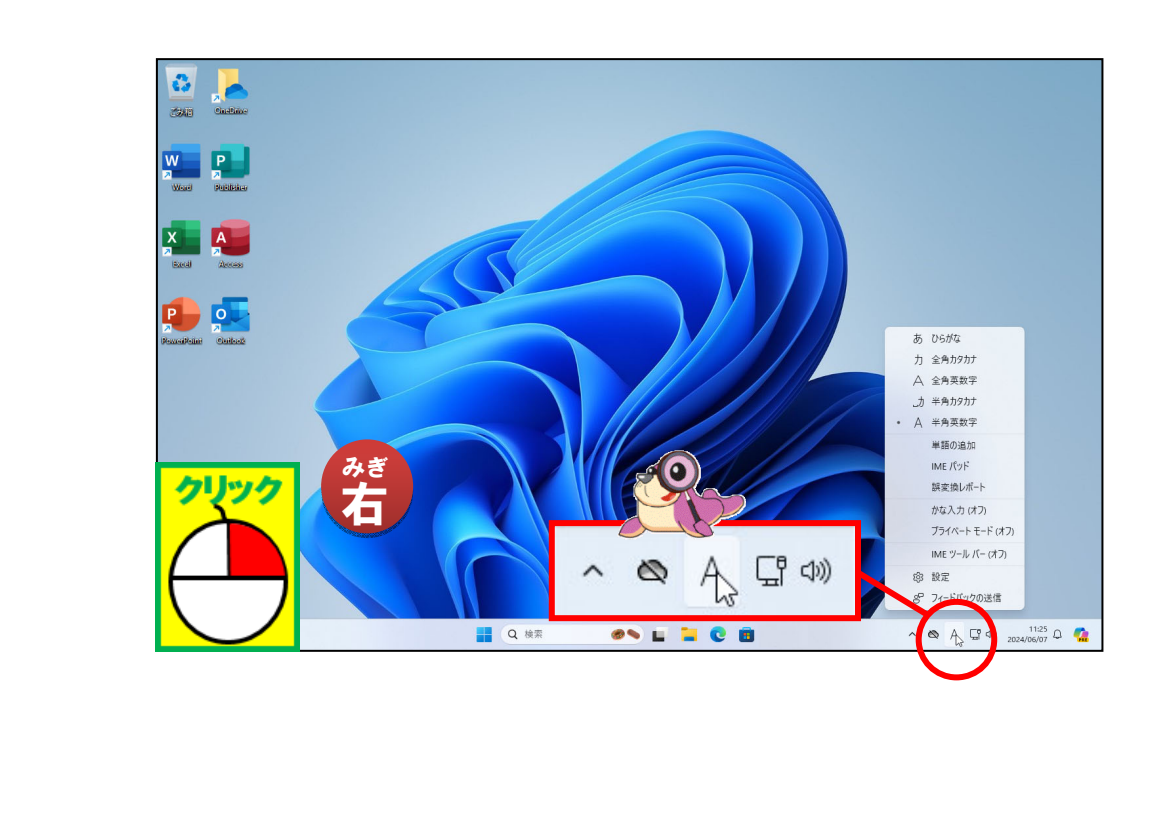
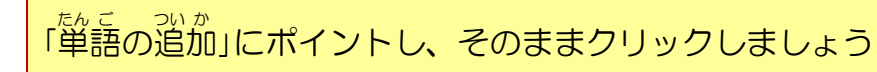

Ø

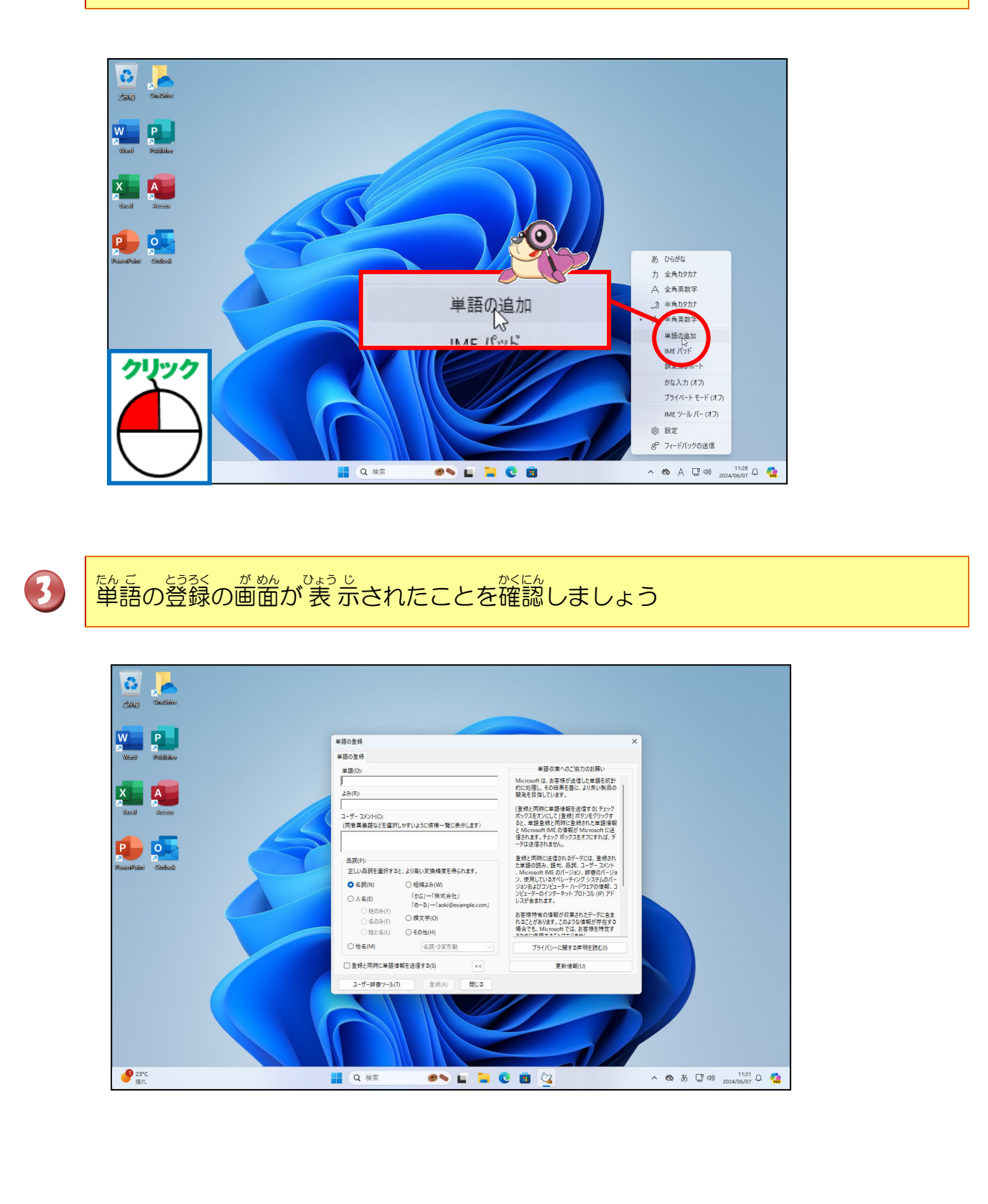

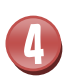

<sup>たん こ</sup> TE NN KA WA にゅうりょく かんじ へんかん 単語に「てんかわ」と入力し、漢字に変換して「天川」を表示しましょう

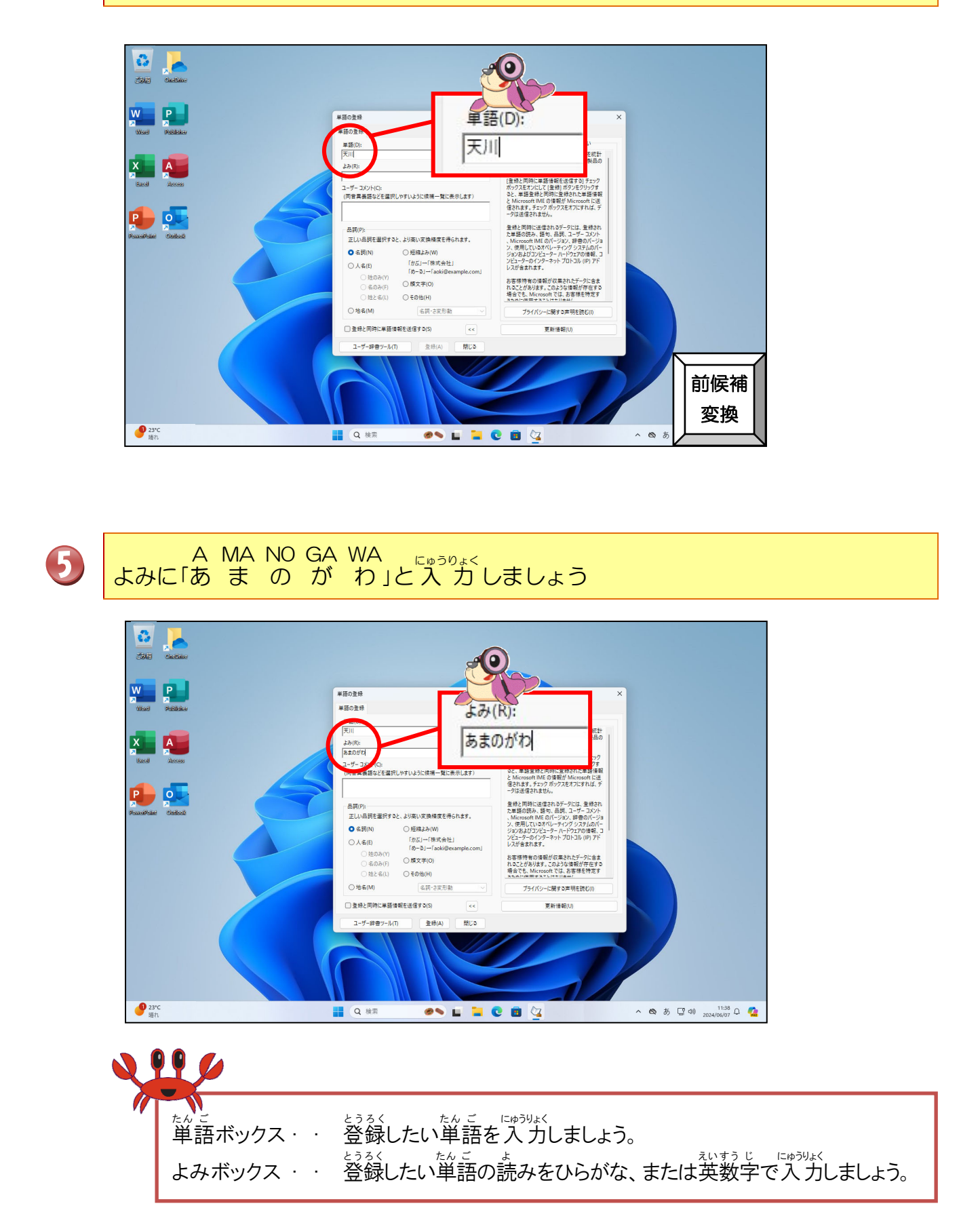

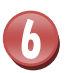

# 品詞の[地名]にポイントし、そのままクリックしましょう

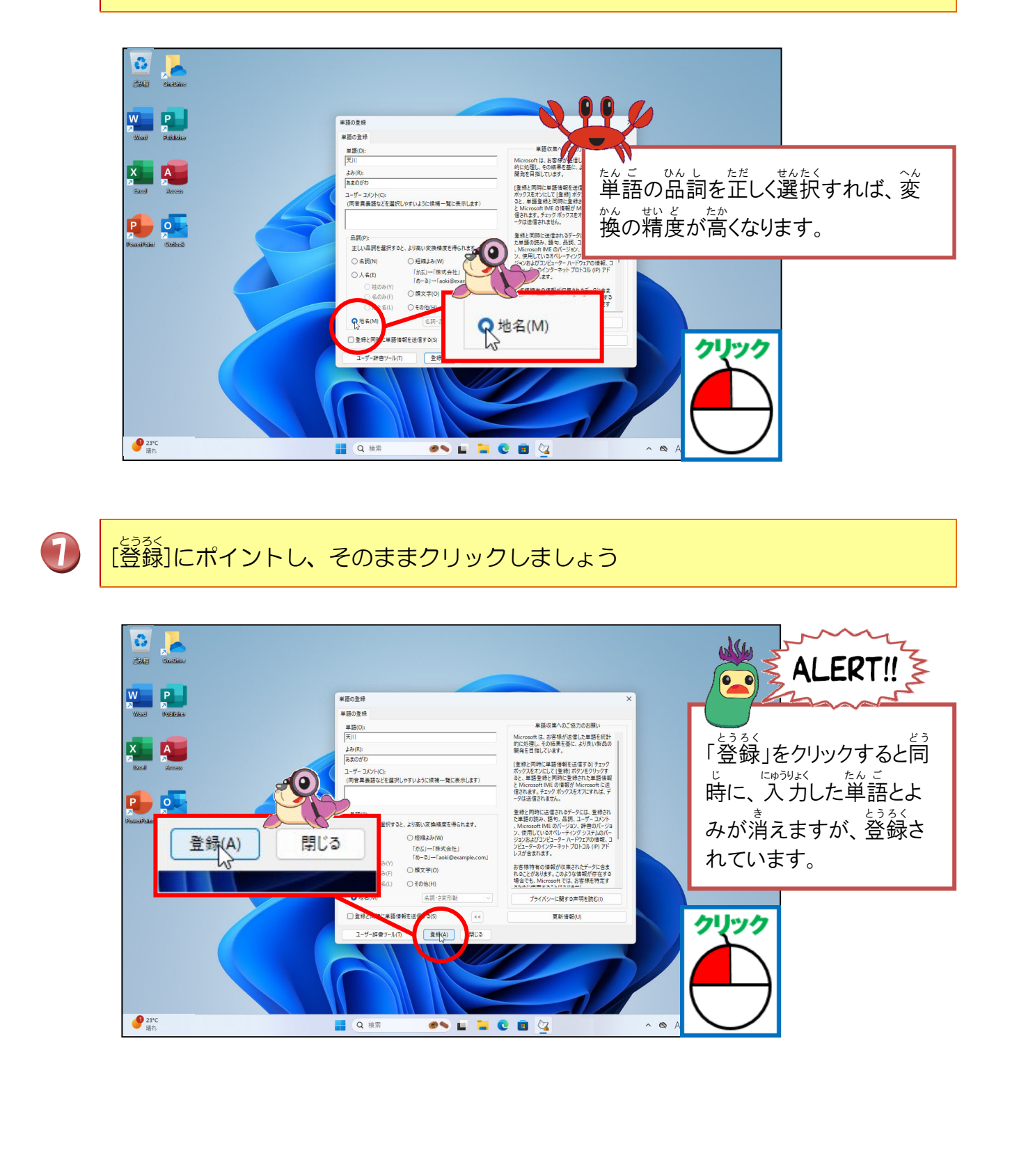

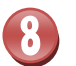

## [閉じる]にポイントし、そのままクリックしましょう

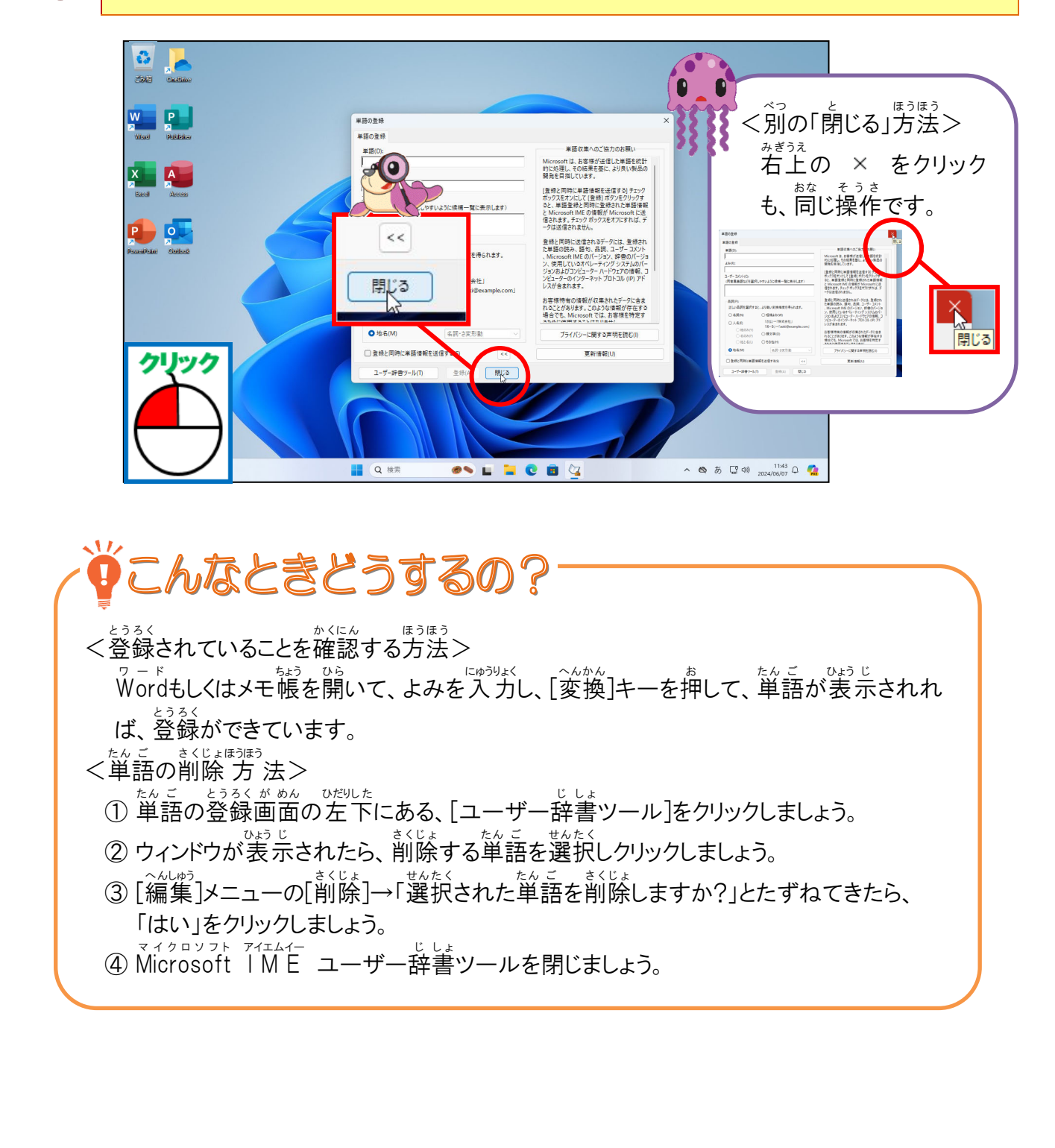

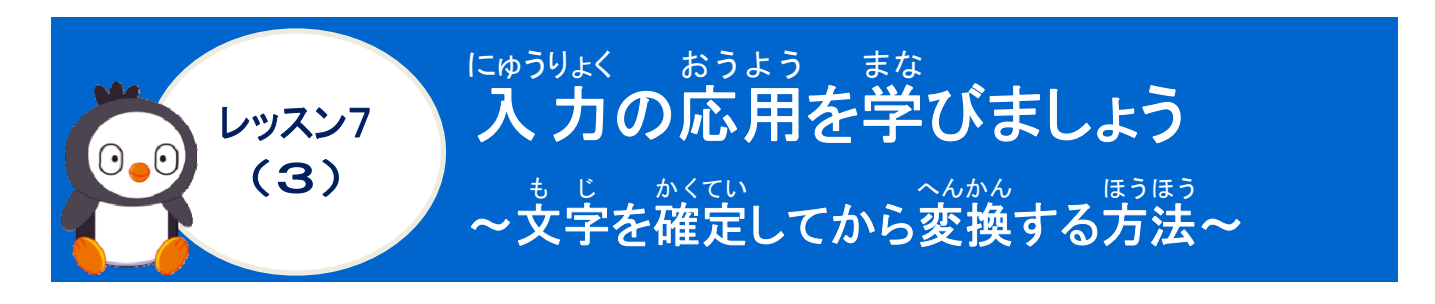

きいへんかん 再変換について学びましょう

だしく変換されずに確定してしまった場合([Enter]キーを押してしまった時)でも、変換し値 すことができることを「再変換」と言います。

さいへんかん ほうほう く再変換の方法>

さいへんかんきのうつか 再変換機能を使うと、ひらがなやカタカナで確定した文字を漢字に変換したり、全角文字を半 角文字に修正することもできます。

操作をしてみましょう

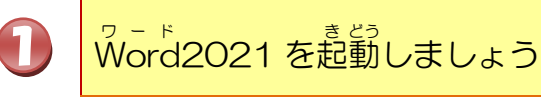

|   |                                                                                                    | 281 - Word ♀ 検索                                                                                                    |                              | サインイン - a ×                                                        |  |  |
|---|----------------------------------------------------------------------------------------------------|----------------------------------------------------------------------------------------------------|------------------------------|--------------------------------------------------------------------|--|--|
|   | ファイル ホーム 挿入 描画 デザイン レイアウト 参考資料 き                                                                                                  | そし込み文書 校開 表示 ヘルプ                                                                                                    |                              | ◎ 共有 ~                                                             |  |  |
|   | Comparison (本文のクタン - 10.5 - A' A' A <sub>2</sub> → A <sub>2</sub> Z<br>BaD Hit D<br>B I <u>U</u> - dr X, X <sup>2</sup> A - A - Z | <ul> <li>▲ 田 · 田 · 田 · 田 · 田 · ▲ · 田 ·</li> <li>▲ 田 田 田 田 · ▲ · 田 ·</li> </ul>                                                                                        | 行間詰め 見出し1 見出し2               |                                                                    |  |  |
|   | クリップポード rs フォント                                                                                                    | 時         段落         「」           2         4         8         10         12         14         18         18         20         22         24         28         28 | 2,511Ju<br>30 32 34 38 38 40 | 15 編集 アドイン ~                                                       |  |  |
|   |                                                                                                    |                                                                                                    |                              | Î                                                                  |  |  |
|   | -                                                                                                    |                                                                                                    |                              |                                                                    |  |  |
|   |                                                                                                    | 1                                                                                                    |                              |                                                                    |  |  |
|   |                                                                                                    |                                                                                                    |                              |                                                                    |  |  |
| Ť |                                                                                                    |                                                                                                    |                              | •                                                                  |  |  |
|   |                                                                                                    |                                                                                                    |                              |                                                                    |  |  |
|   | 10 - 10 - 14 - 14 - 14 - 14 - 14 - 14 -                                                                                           |                                                                                                    |                              |                                                                    |  |  |
|   | - 12 - 12 - 12 - 12 - 12 - 12 - 12 - 12                                                                                           |                                                                                                    |                              |                                                                    |  |  |
|   | -<br>-<br>1/1パージ 行:1 0単語 [1] 日本語 (2)アクセシビリティ: 開墾ありませ                                                                              | th                                                                                                    | (D) 7x-b7 🖼                  | ₩<br>₩<br>₩<br>₩<br>₩<br>₩<br>₩<br>₩<br>₩<br>₩<br>₩<br>₩<br>₩<br>₩ |  |  |
|   | ● 23℃<br>時れ                                                                                                    | 📕 Q kka 🖉 🔊 🖬 📜 💽                                                                                                    | 💼 💶 🛛 ^ &                    | ● あ ⊑ = = = = = = = = = = = = = = = = = =                          |  |  |
|   |                                                                                                    | (NIA                                                                                                    |                              |                                                                    |  |  |
|   |                                                                                                    |                                                                                                    |                              |                                                                    |  |  |
|   |                                                                                                    |                                                                                                    |                              |                                                                    |  |  |
|   | わからたい $(1)$ たん (初期) キレック                                                                                                    |                                                                                                    |                              |                                                                    |  |  |
|   | インル・シームレ・ハーム、レッハンし(1)を後日しよしよう。                                                                                                    |                                                                                                    |                              |                                                                    |  |  |

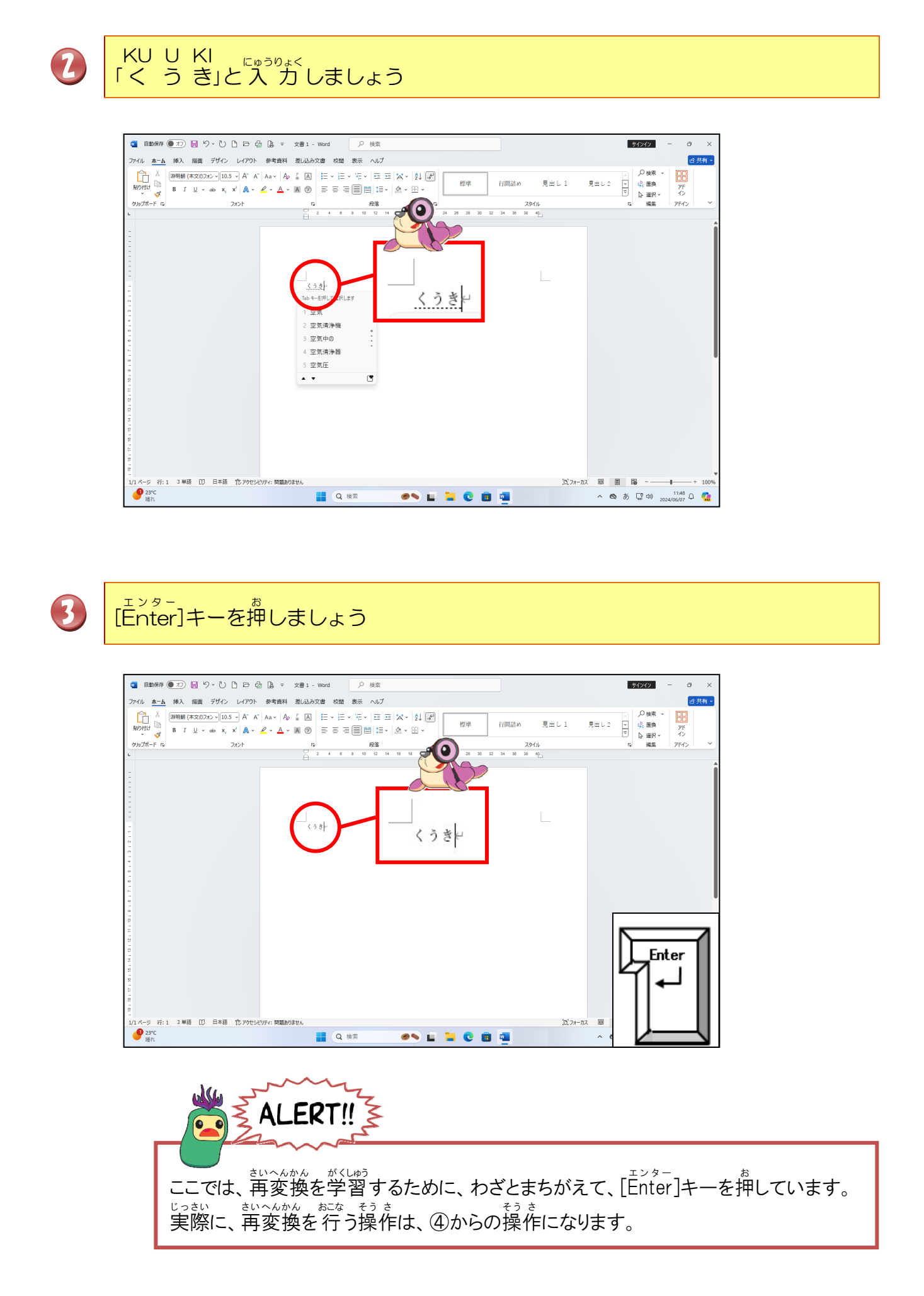

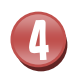

マウスポインターを「く」の左側に移動しましょう

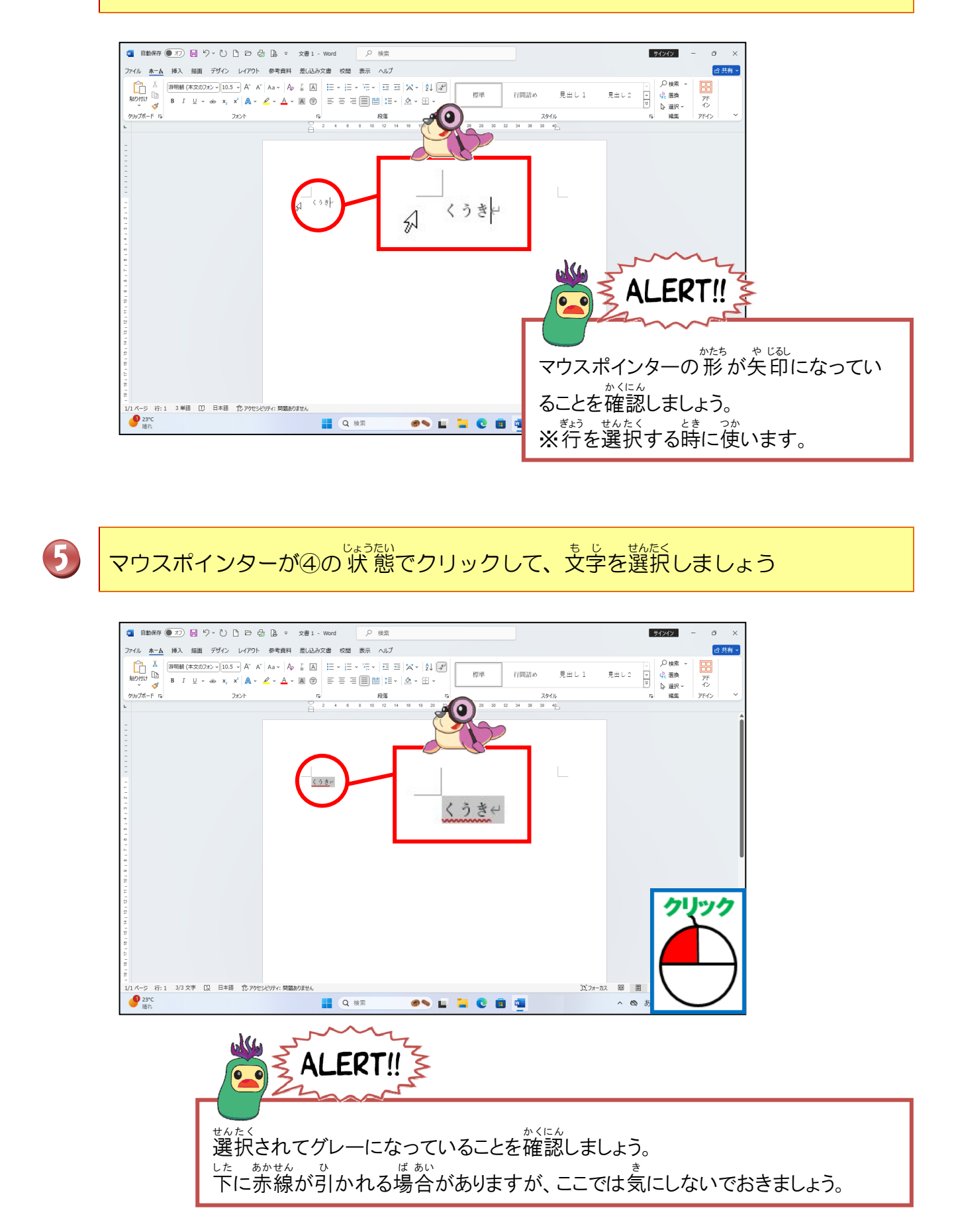

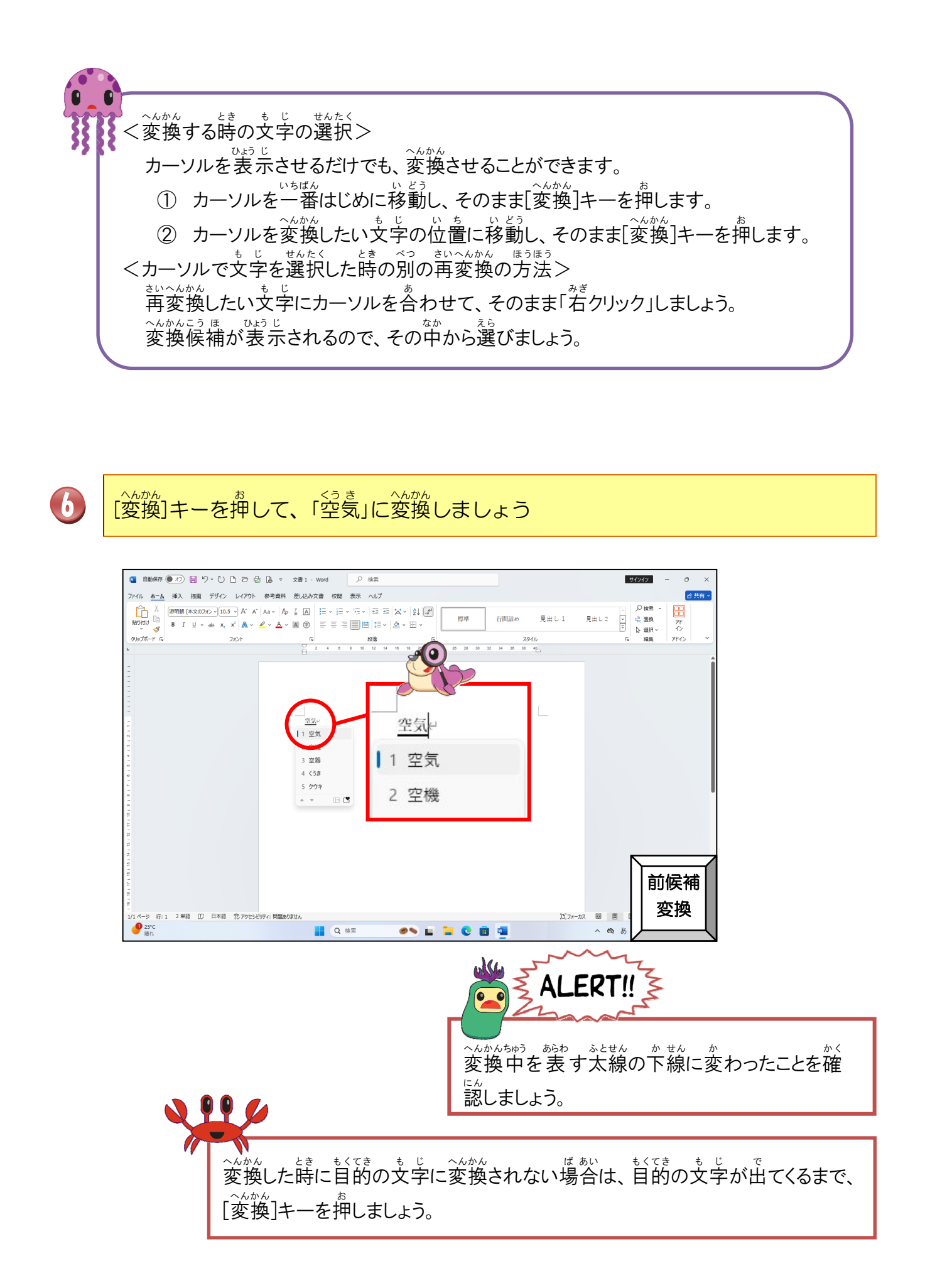

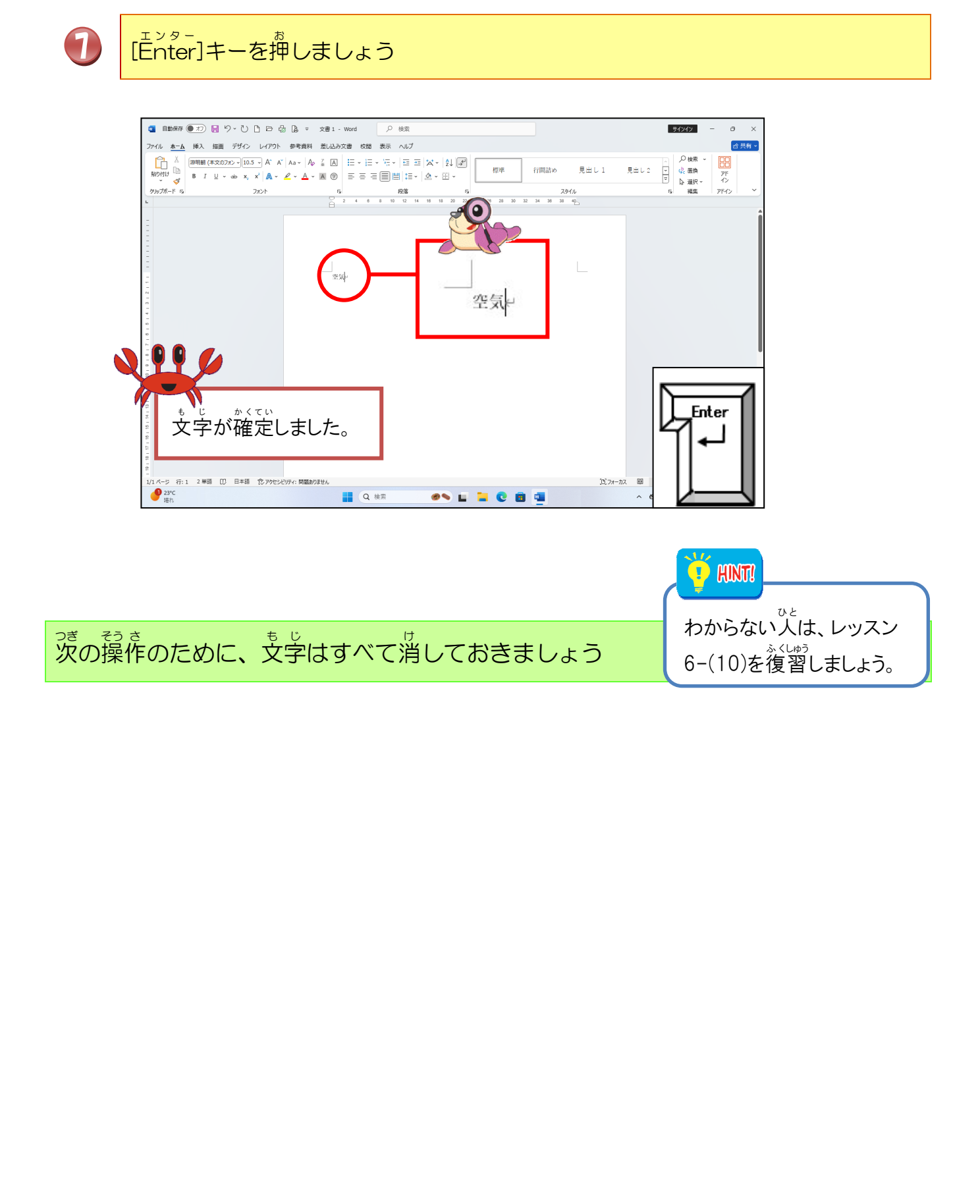

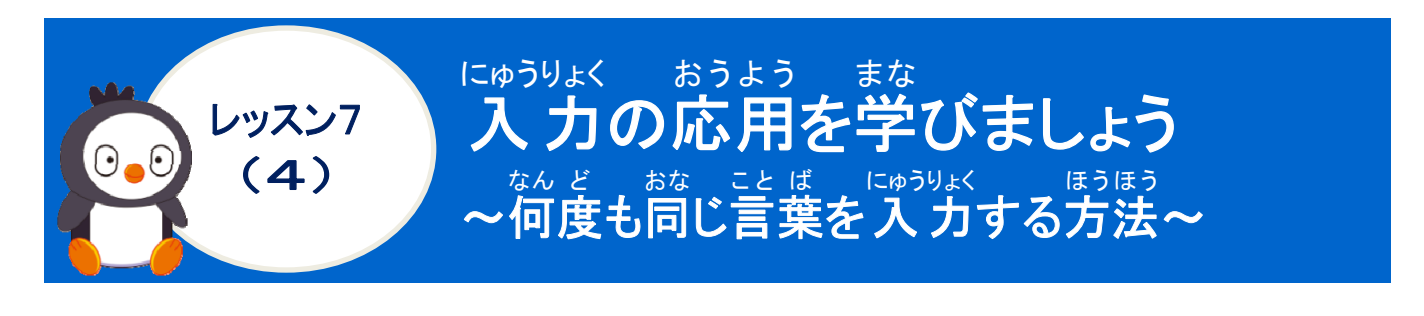

#### \* そくにゅうりょく 予測入力について学びましょう

<sup>そうさ</sup> 操作をしてみましょう

> O HA YO U GO ZA I MA SU 「おはようございます」と入力しましょう

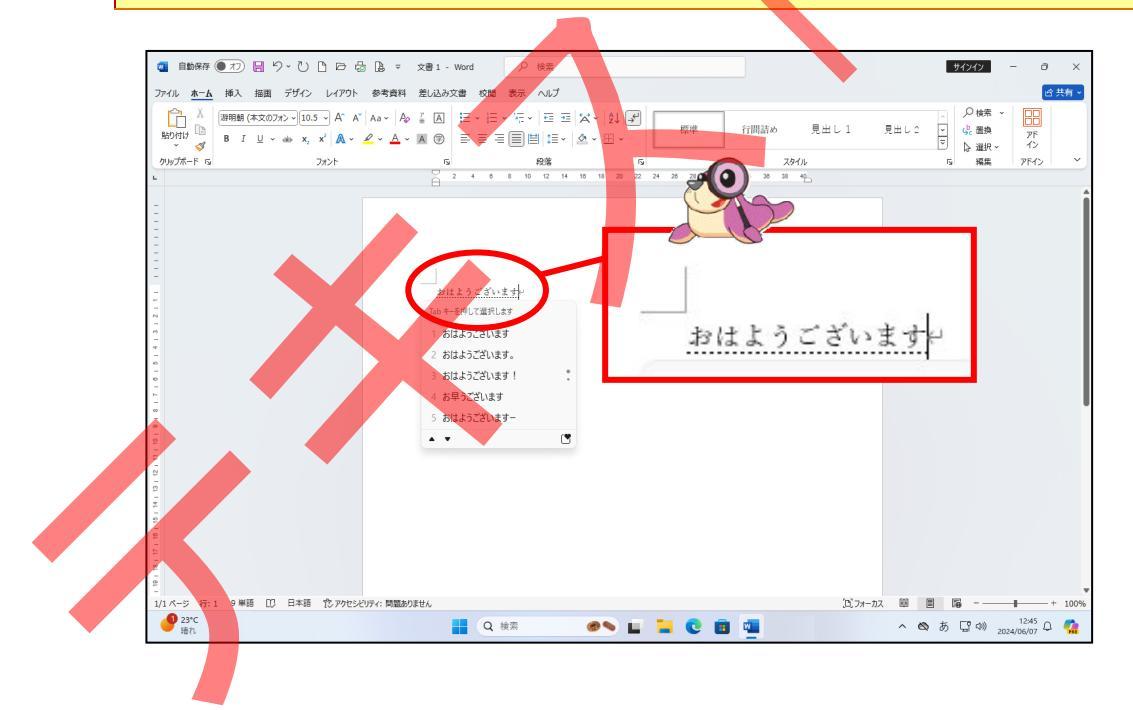

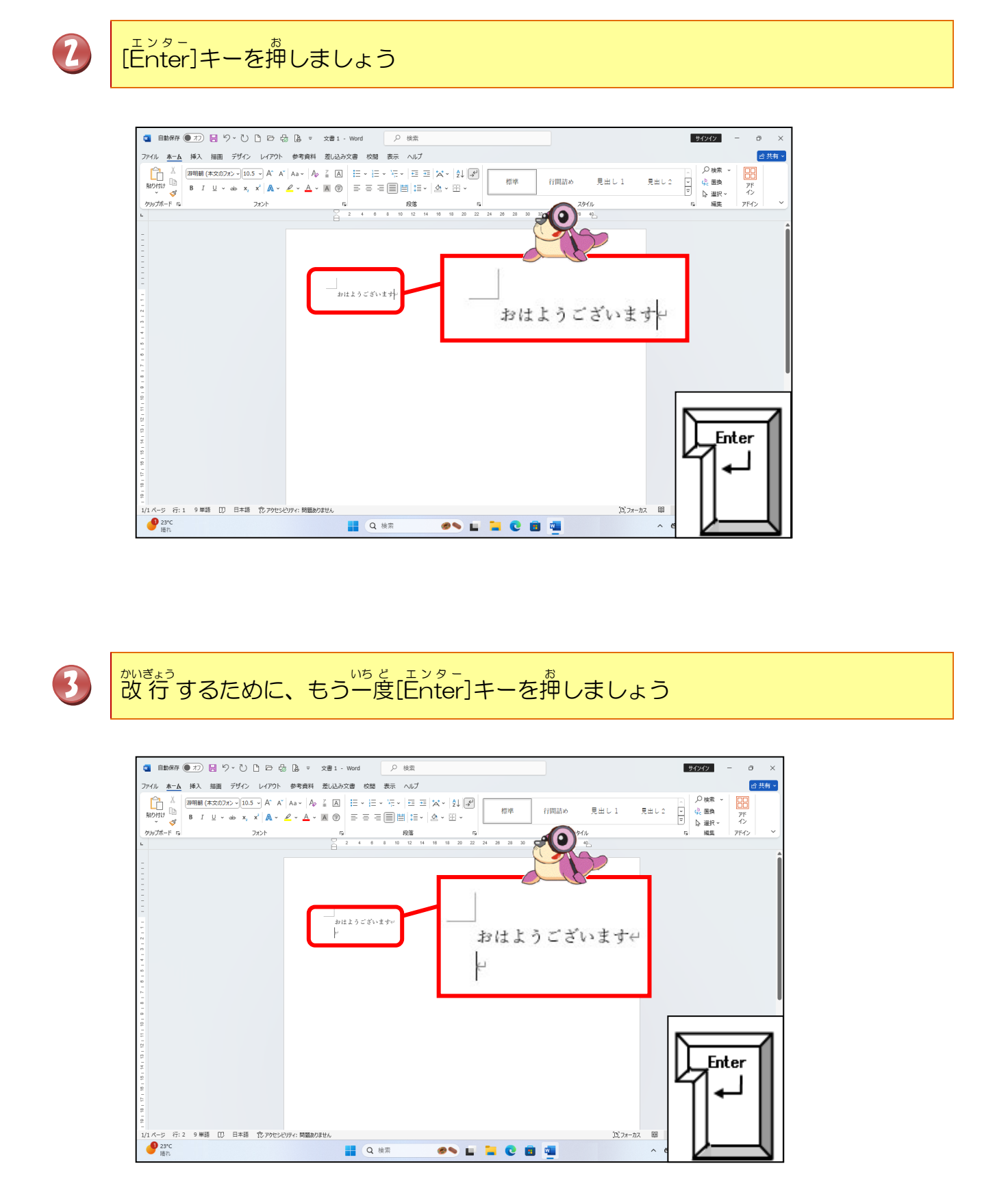

#### いちど O HA YO U GO ZA I MA SU もう一度「お は よ う ご ざ い ま す」と入力しましょう。途中で、下の図 のように予測候補が表示されたら、入力が途中でもやめましょう

4

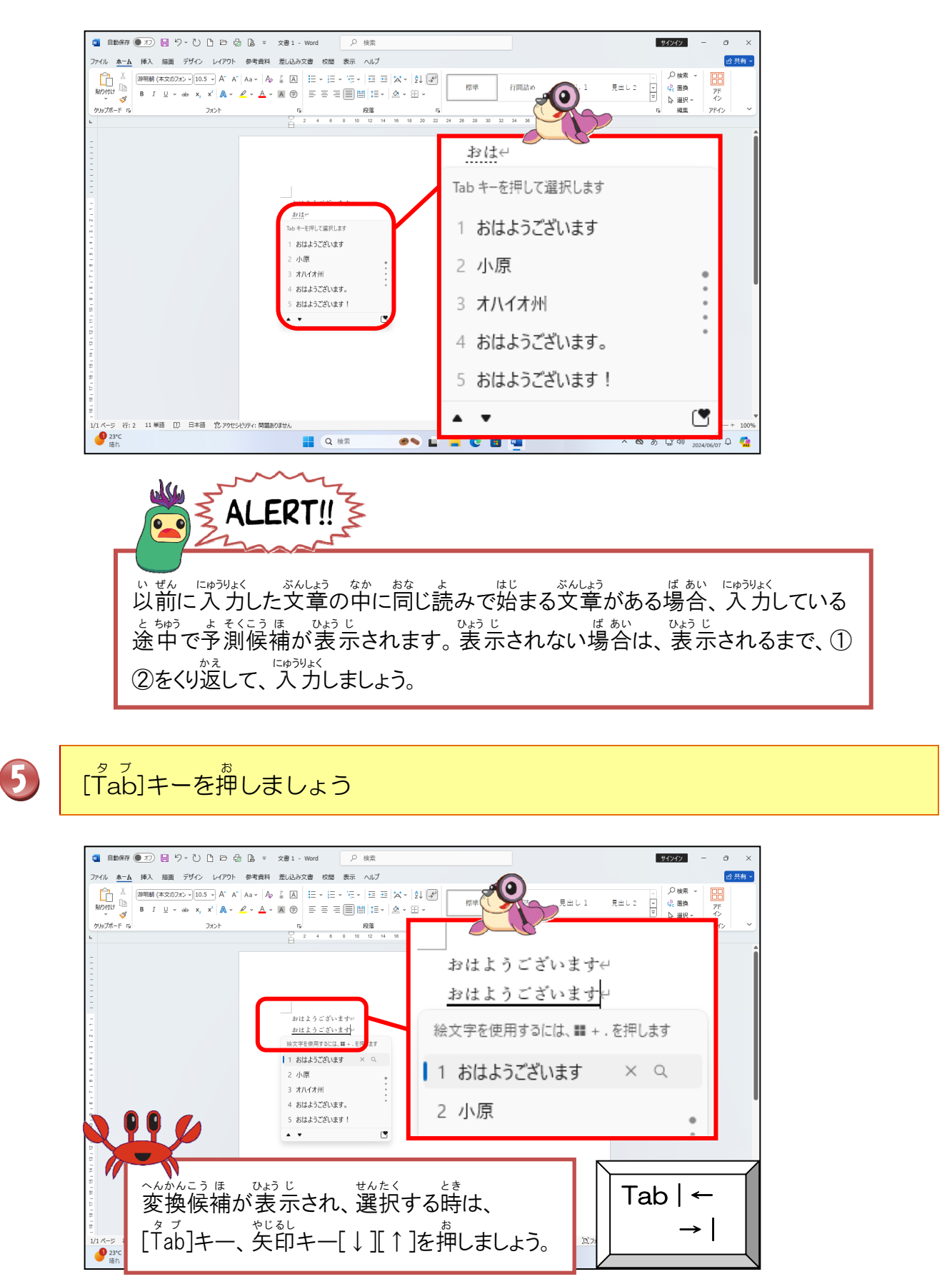

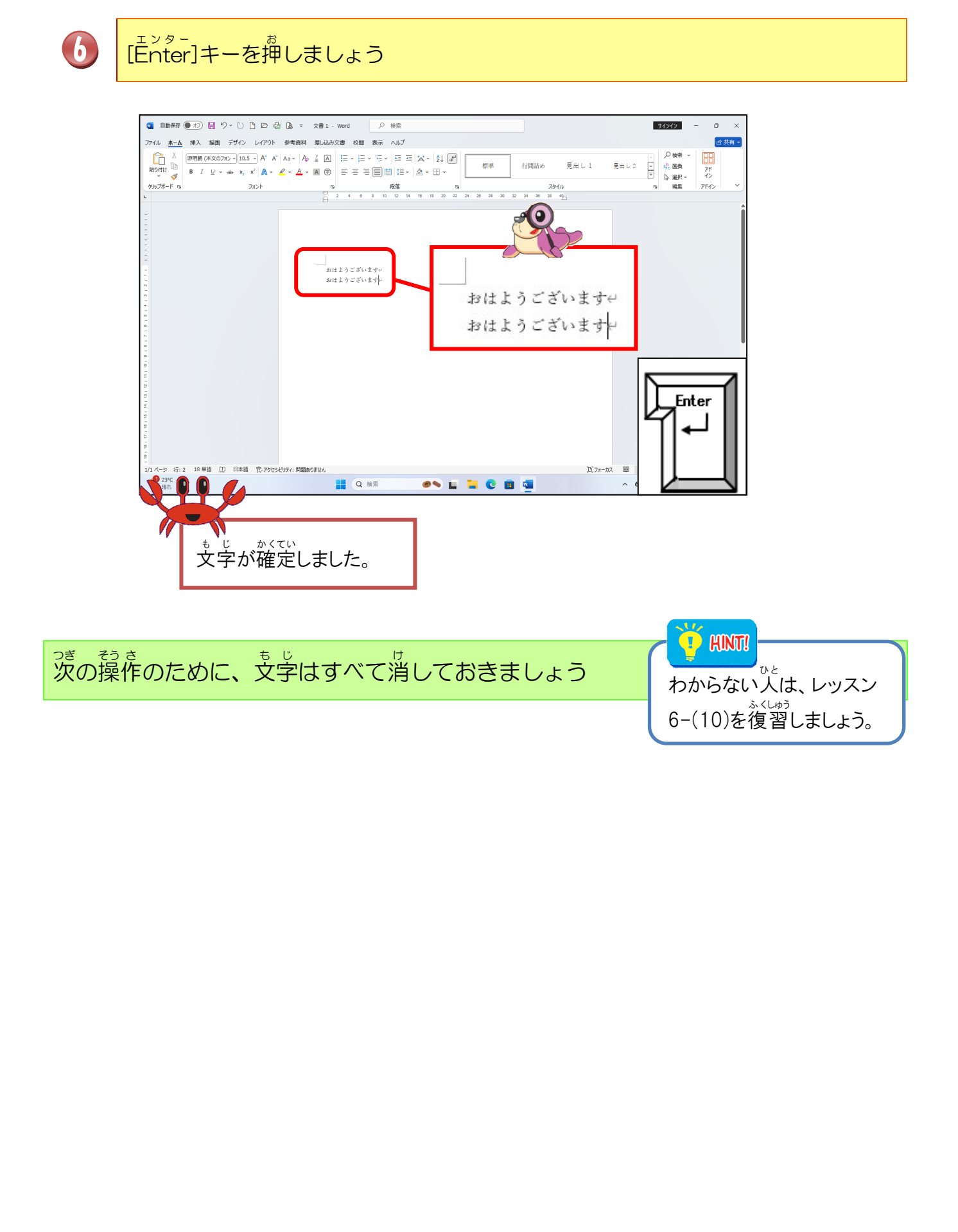

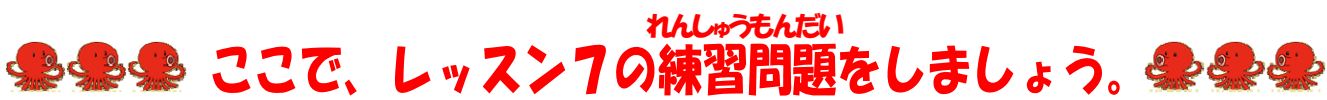

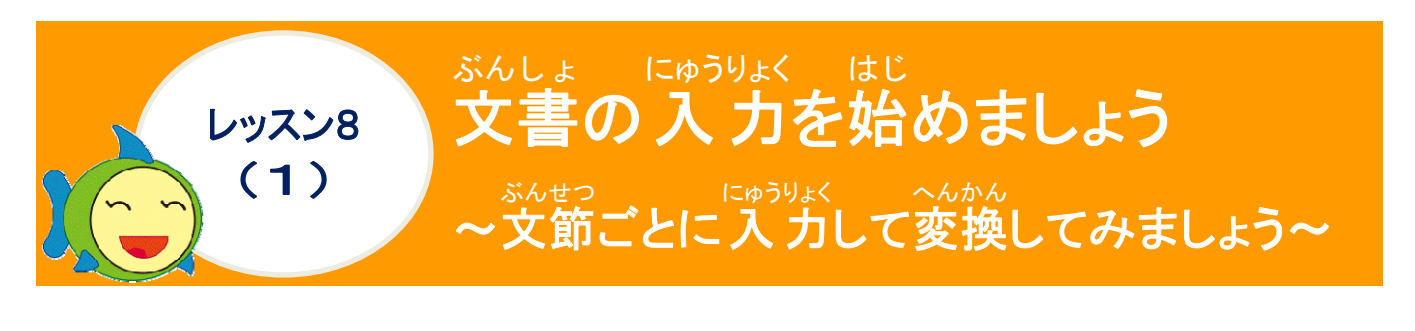

#### <sup>Sh,ttつ</sup> 文節について学びましょう

ぶんせつ 文節とは?

皆素語の 言語単位の 一つです。 文節は、 一つの 首立語、またはそれに 付属語の 付いたもの から 成り立っています。 ただし、 文節は、 必ず ずしも 文の構造を 反映しているとは言えません。 簡単にいうと、 文章を 細かく 切っていったときに、 意味の 通じる 最小の まとまりの ことです。

マイクロゾフト アイエムイー Microsoft IMEでは、変換の区切りのことを言います。

11) わたし げんき しょうがくせい ぶんしょう ぶんせつ くぎ のてみましょう。

丸太に例えて、文節の区切るところを切ってみましょう。 (文節の区切るポイントは、「ネ」を入れて区切ります。)

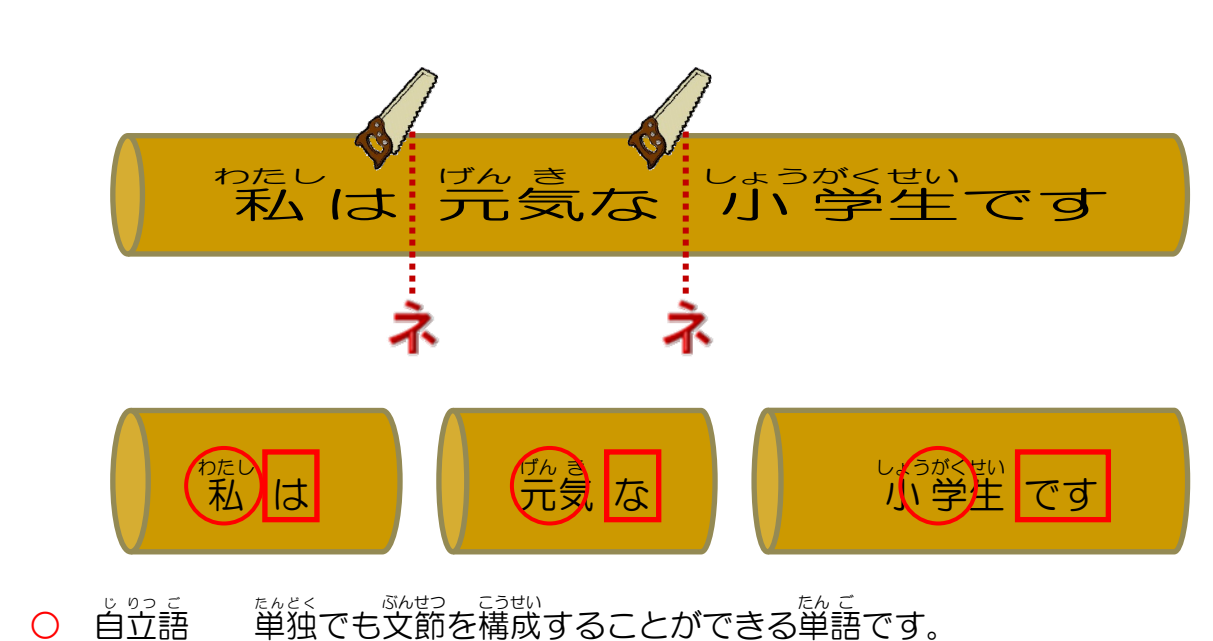

自立語 単独でも又節を構成することかできる単語です。 (その語だけで意味がわかります。) 位属語 これだけだとどういう意味なのか、わかりません。

たん こ ぶんせつこうせいじょう はたら くべつ ば あい ひと (単語を文節構成上の働きによって、大まかに区別した場合の一つです。)

# 操作をしてみましょう

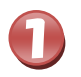

#### WA TA SI HA にゅうりょく 「わたしは」と入力しましょう

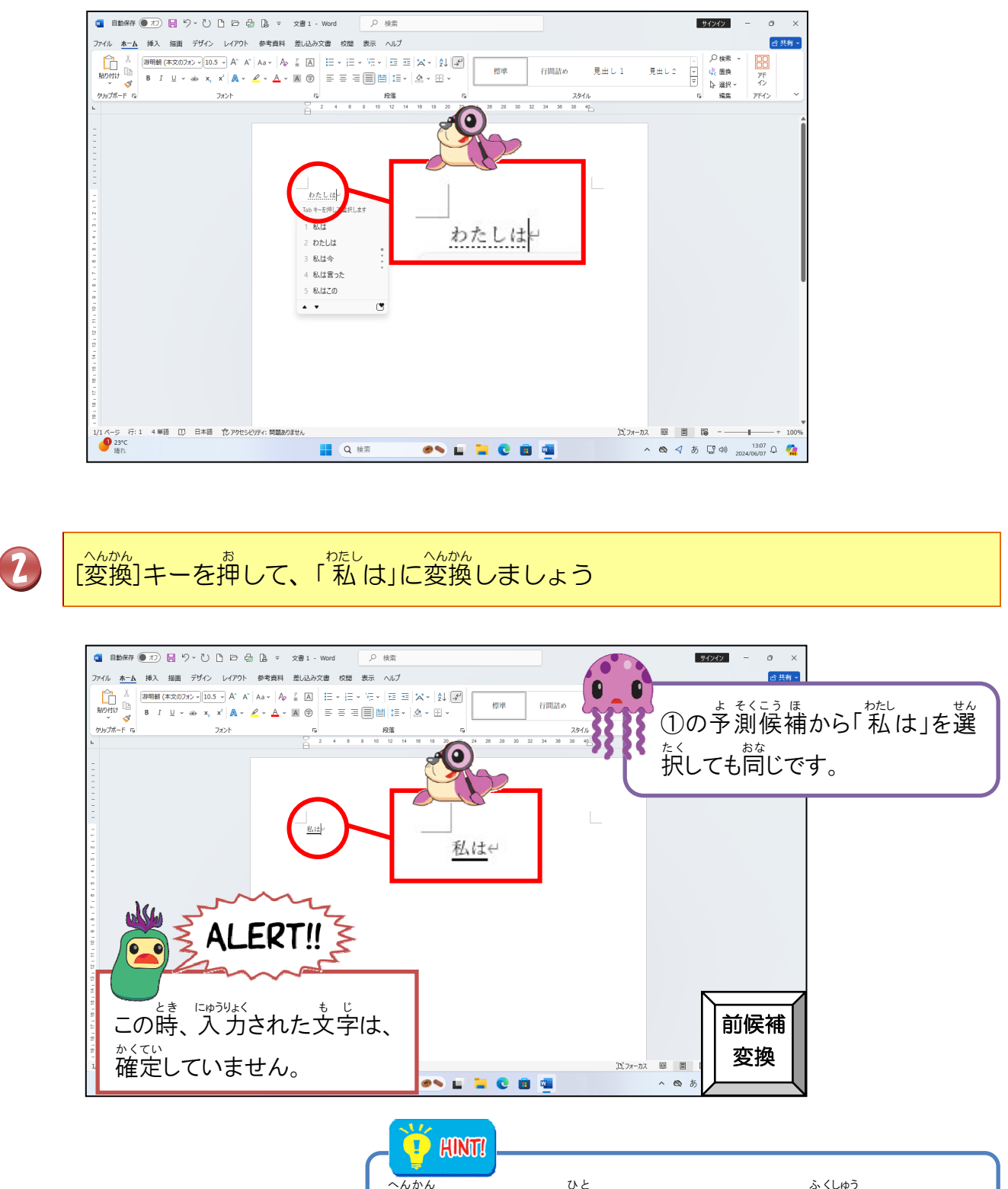

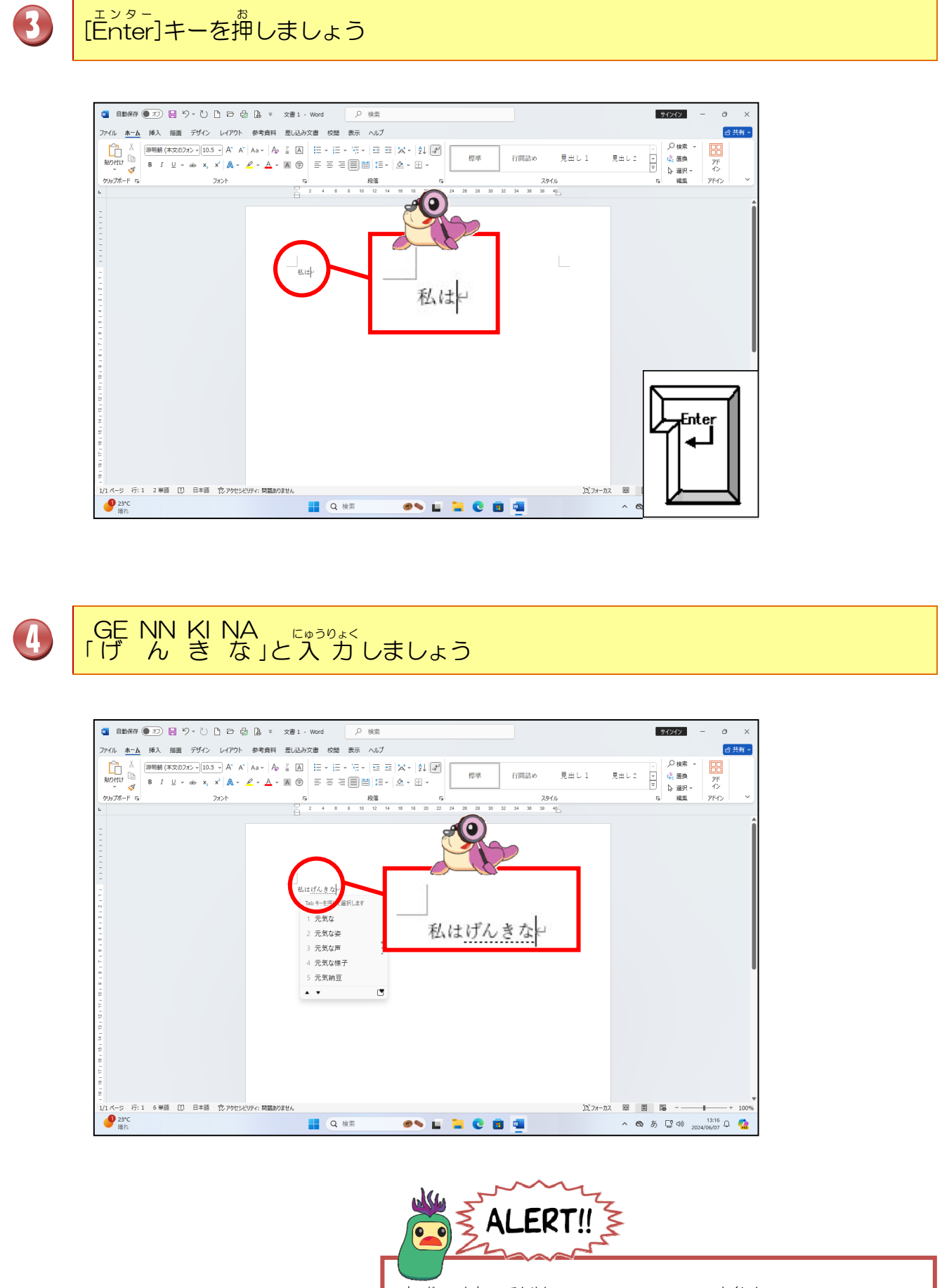

\* じ した てんせん 文字の下が点線になっていることを確認しましょう。

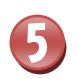

[変換]キーを押して、「元気な」に変換しましょう

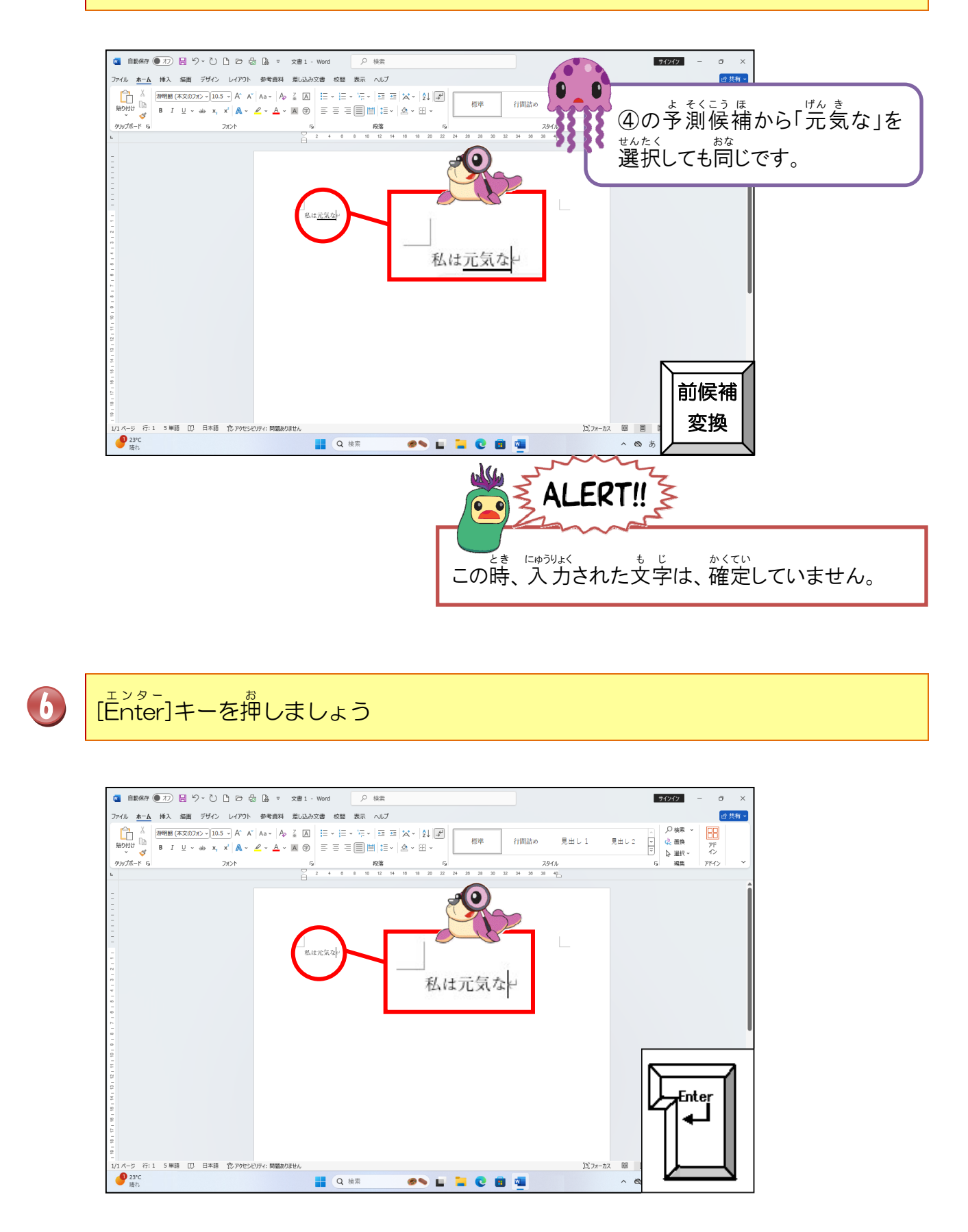

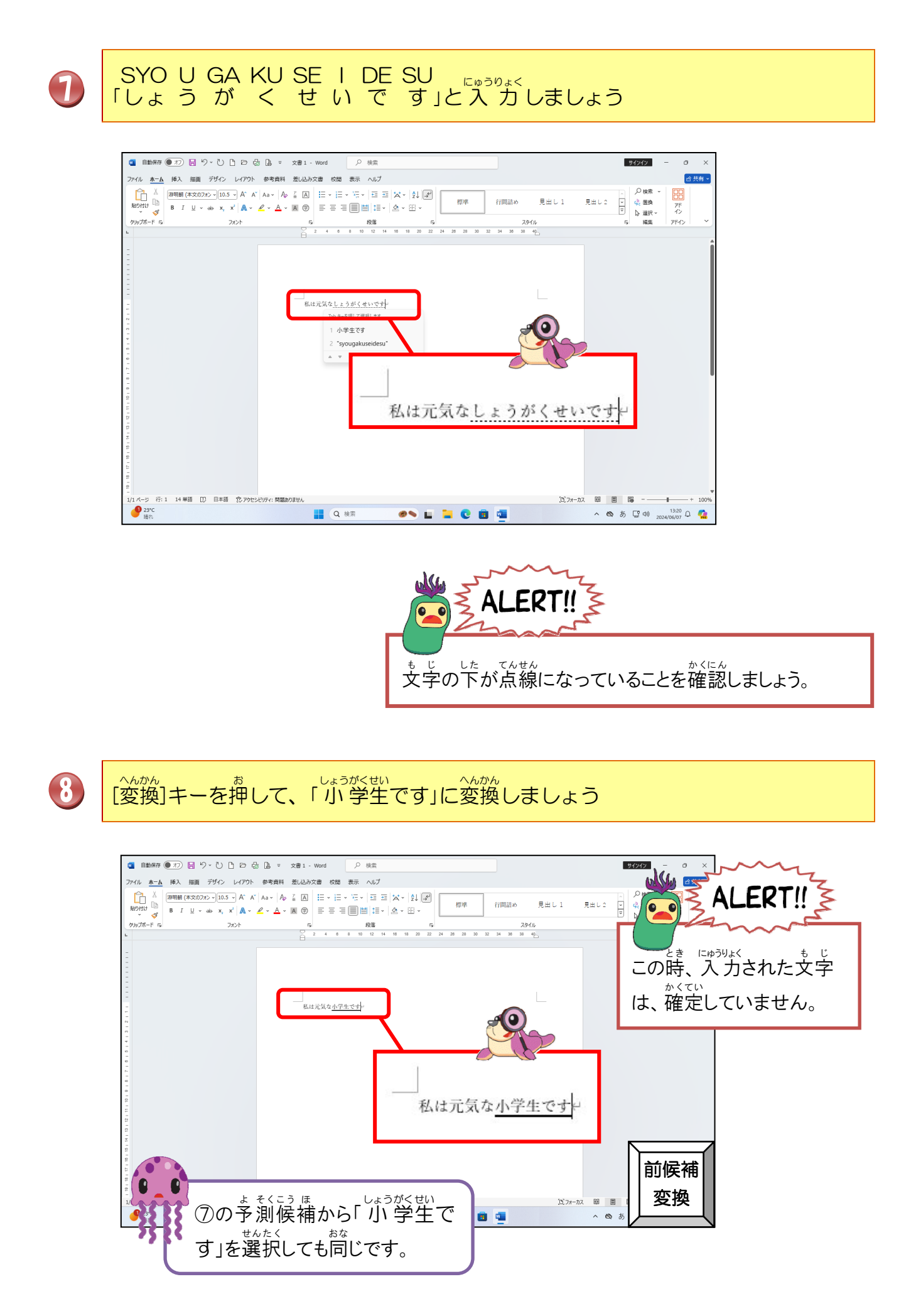

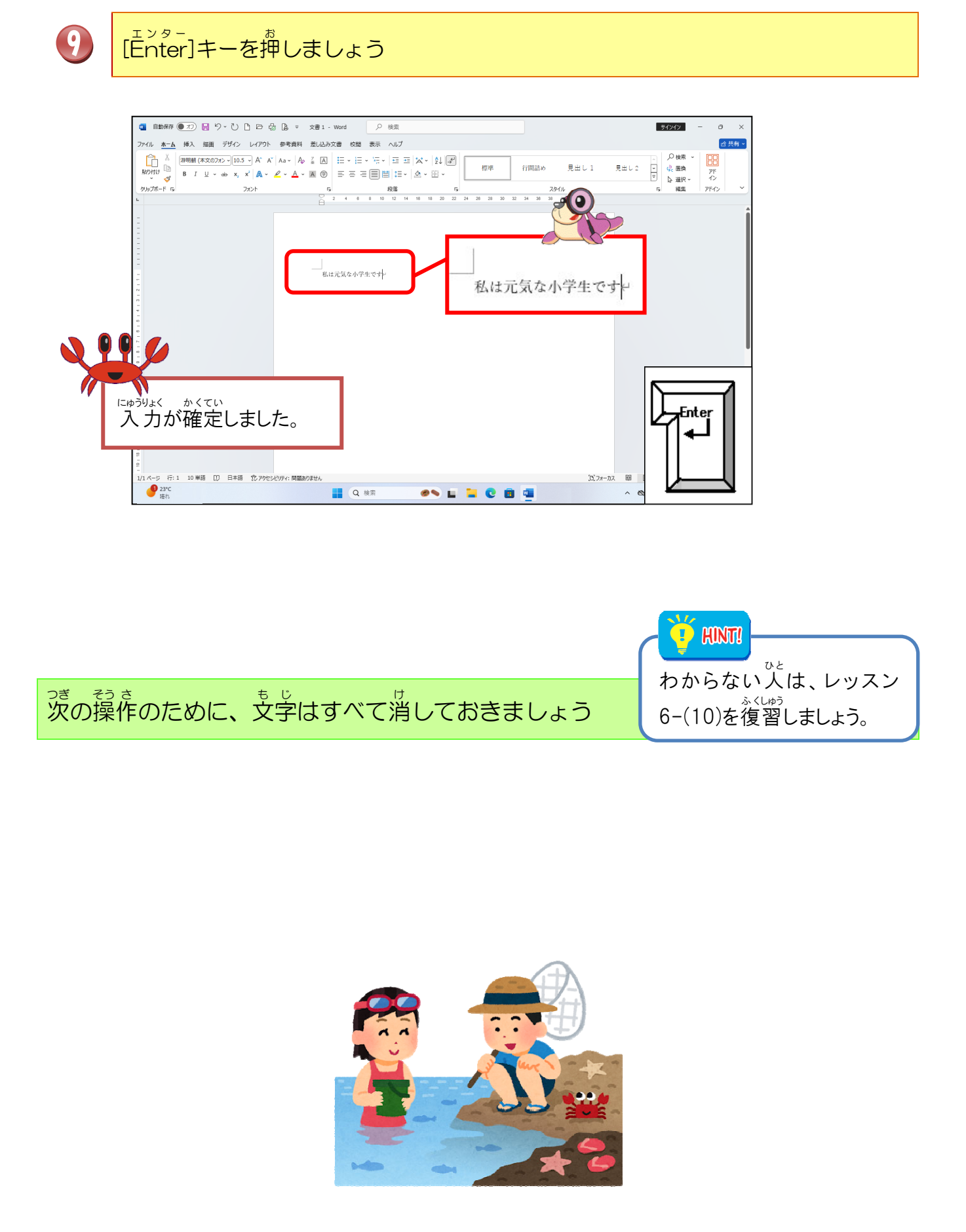

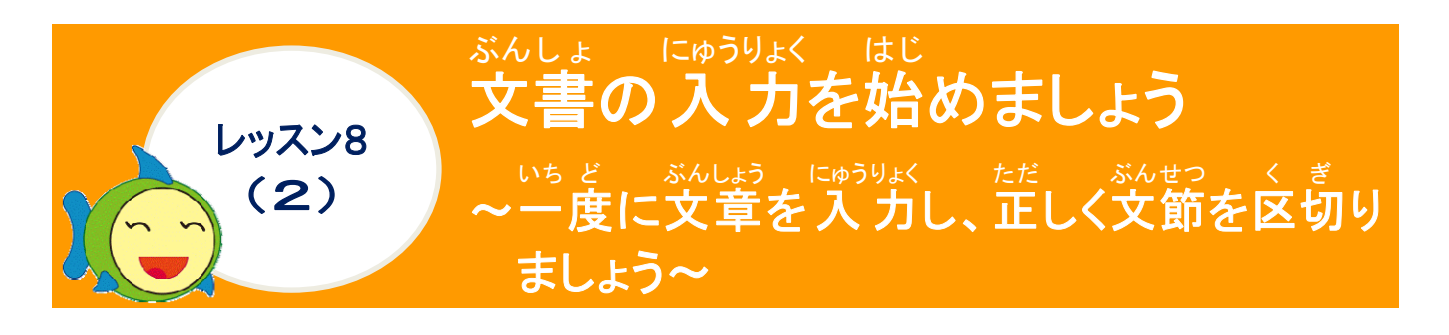

ぶんせつ くぎ かた にゅうりょくないよう いみ か かうしましょう 文節の区切り方で、入力内容の意味が変わることを理解しましょう

柳:「きょうはいしゃにいく」を一度に入力しましょう。 文節の区切りを変えれば、2つの意味をもつ文章になります。 <sup>あた たと</sup> 丸太に例えて、区切ってみましょう。 パターン① きょう はいしゃに 文節を区切って変換すると… ょ う **> | | |** パタ・ きょうは いしゃに () <文節を区切って変換すると… きょう 

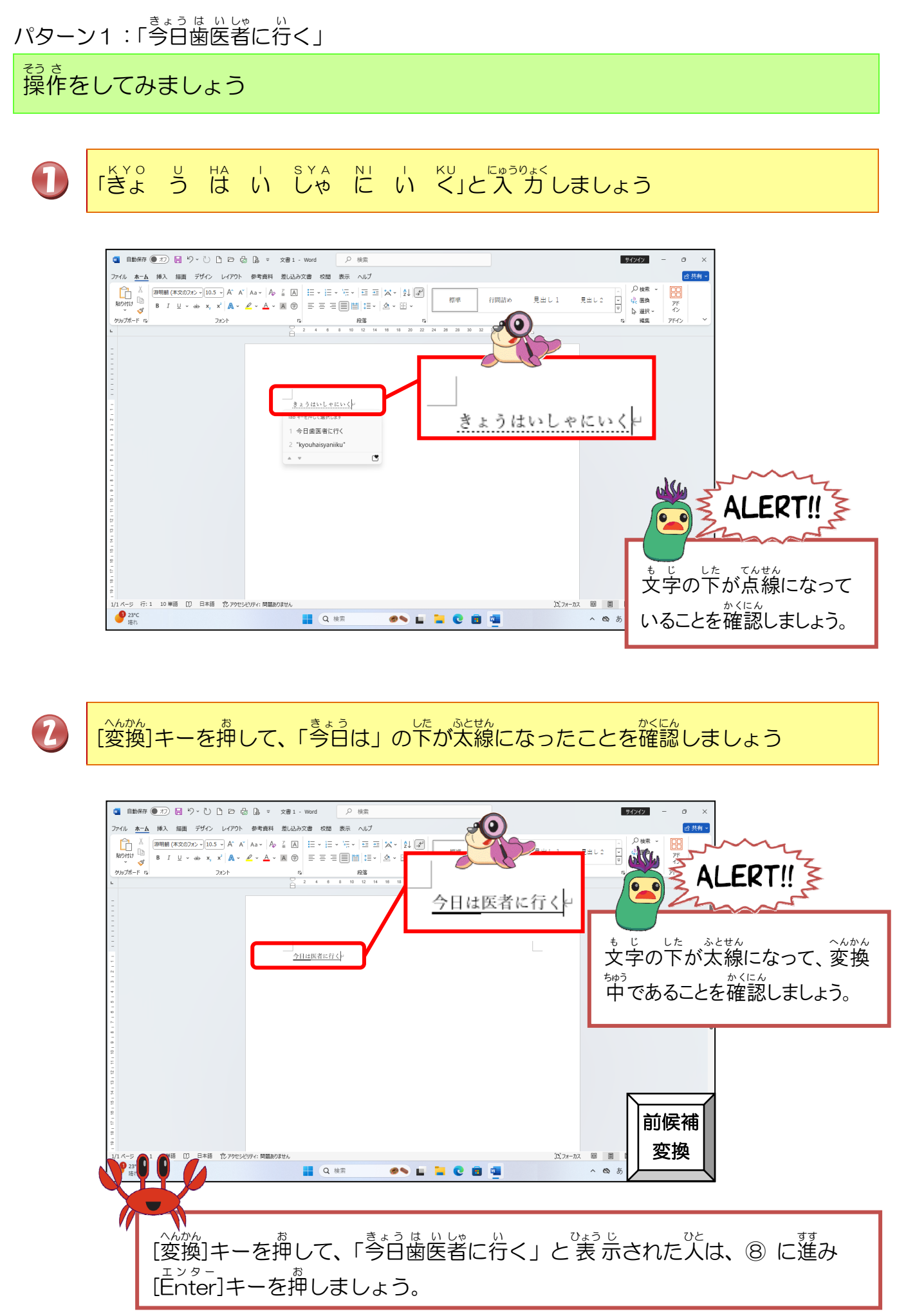

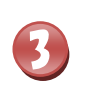

「きょう」に文節の区切りを変更するために、[Shift]キーを押しながら、[←]キーを押しましょう

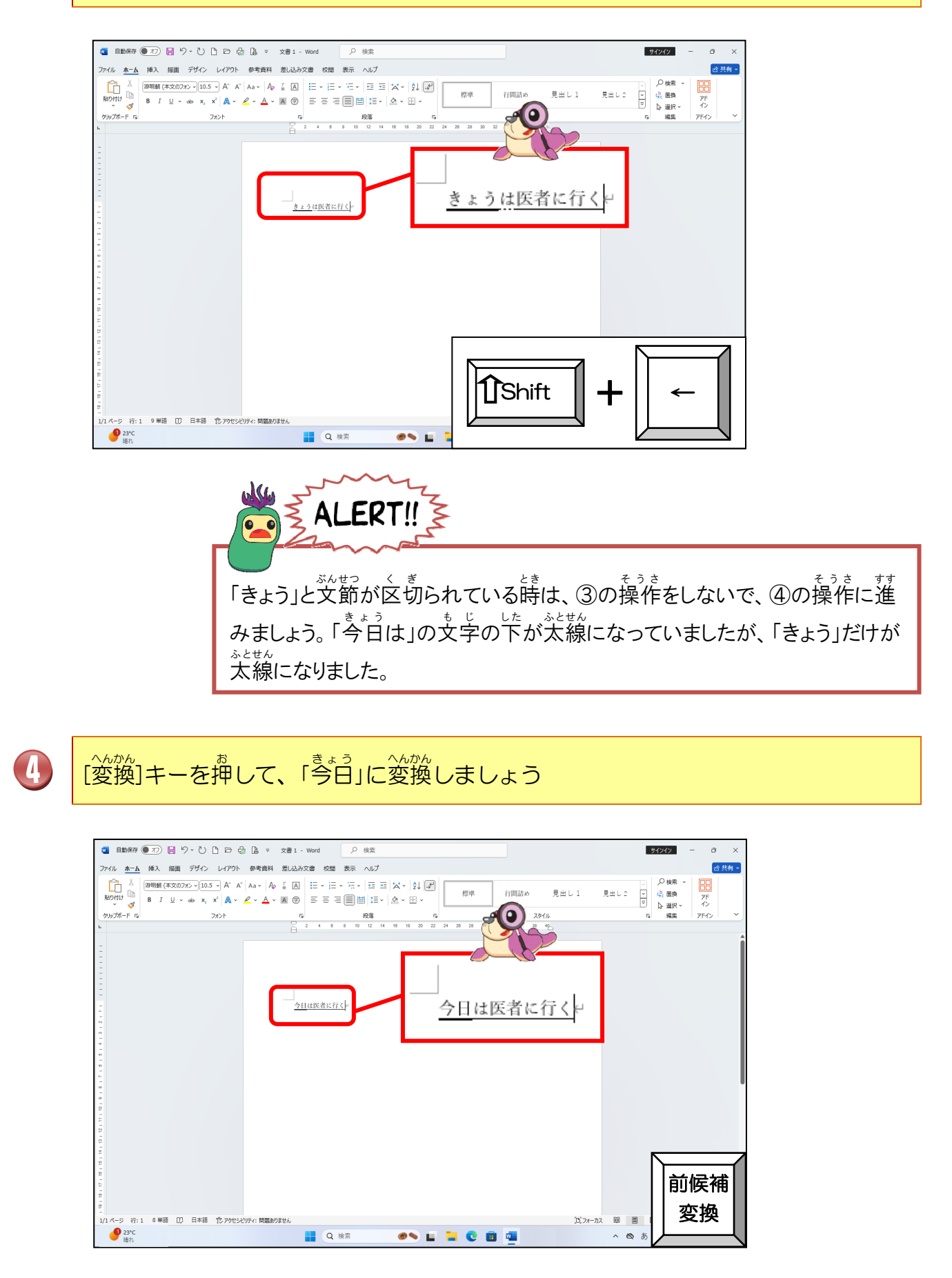

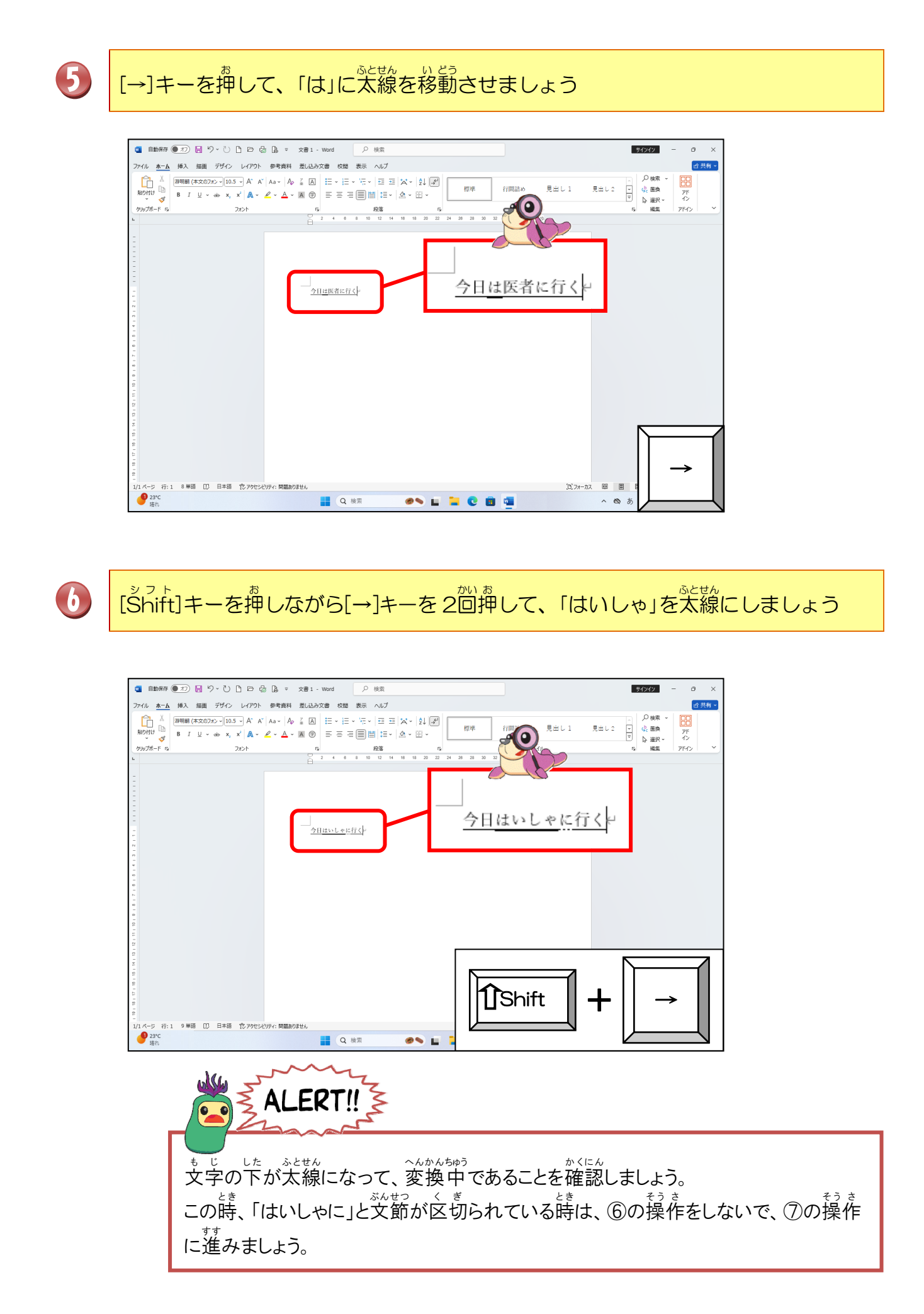

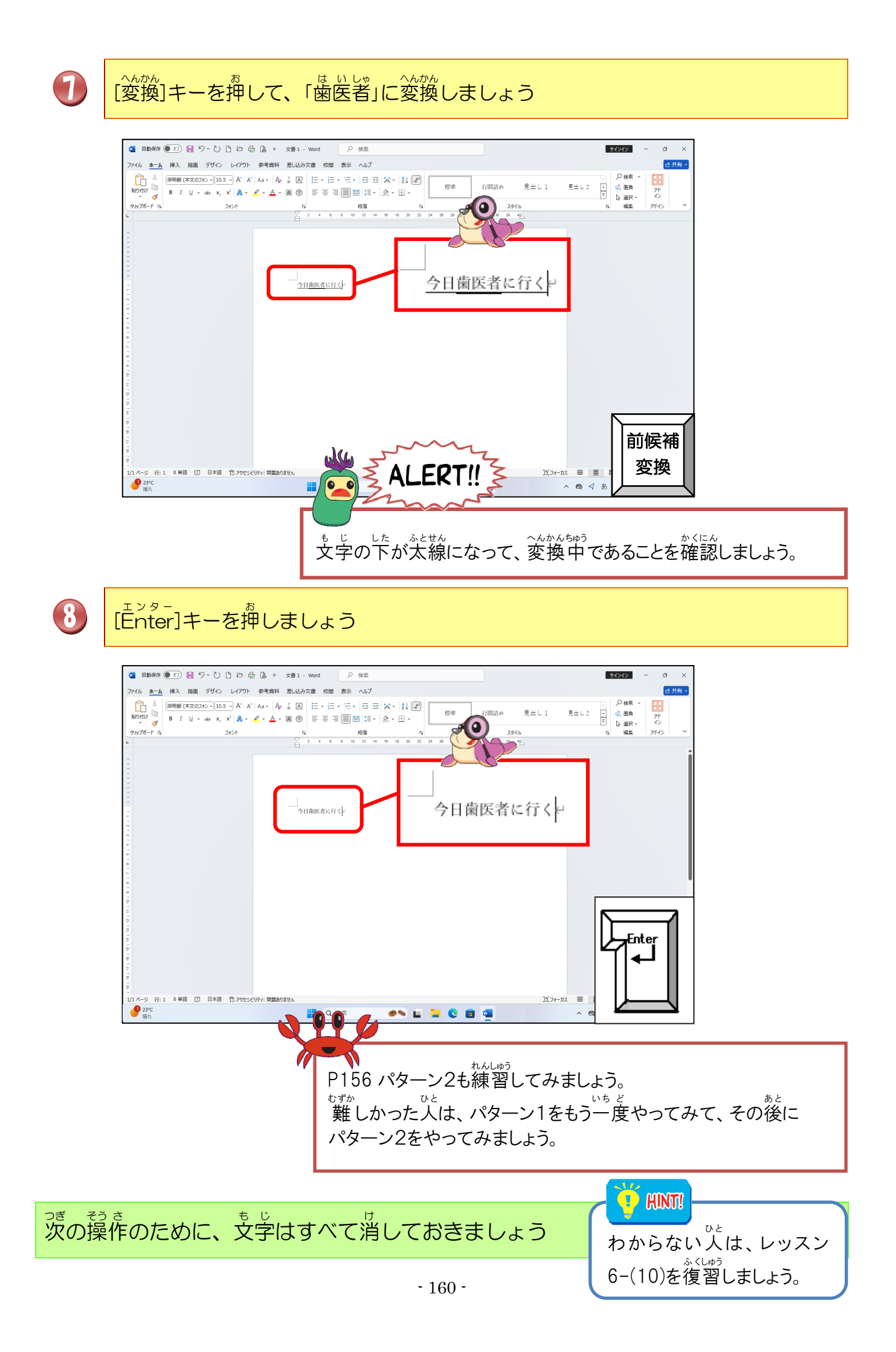

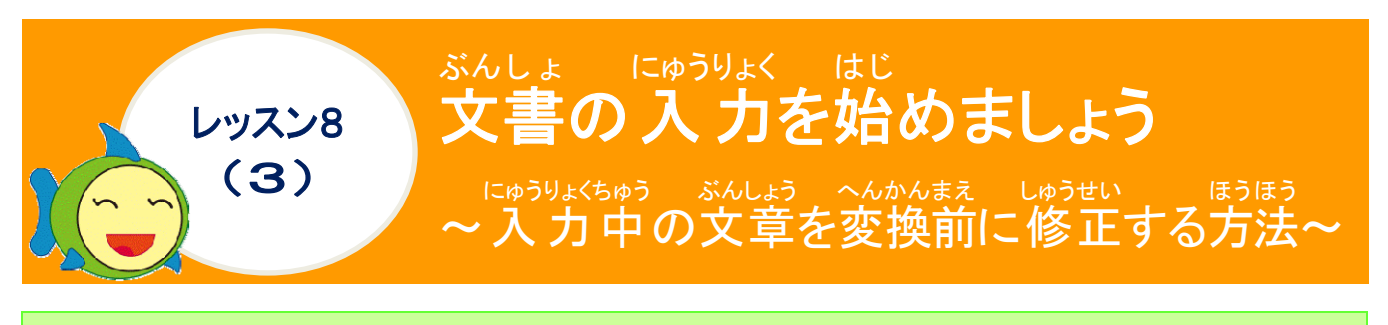

操作をしてみましょう

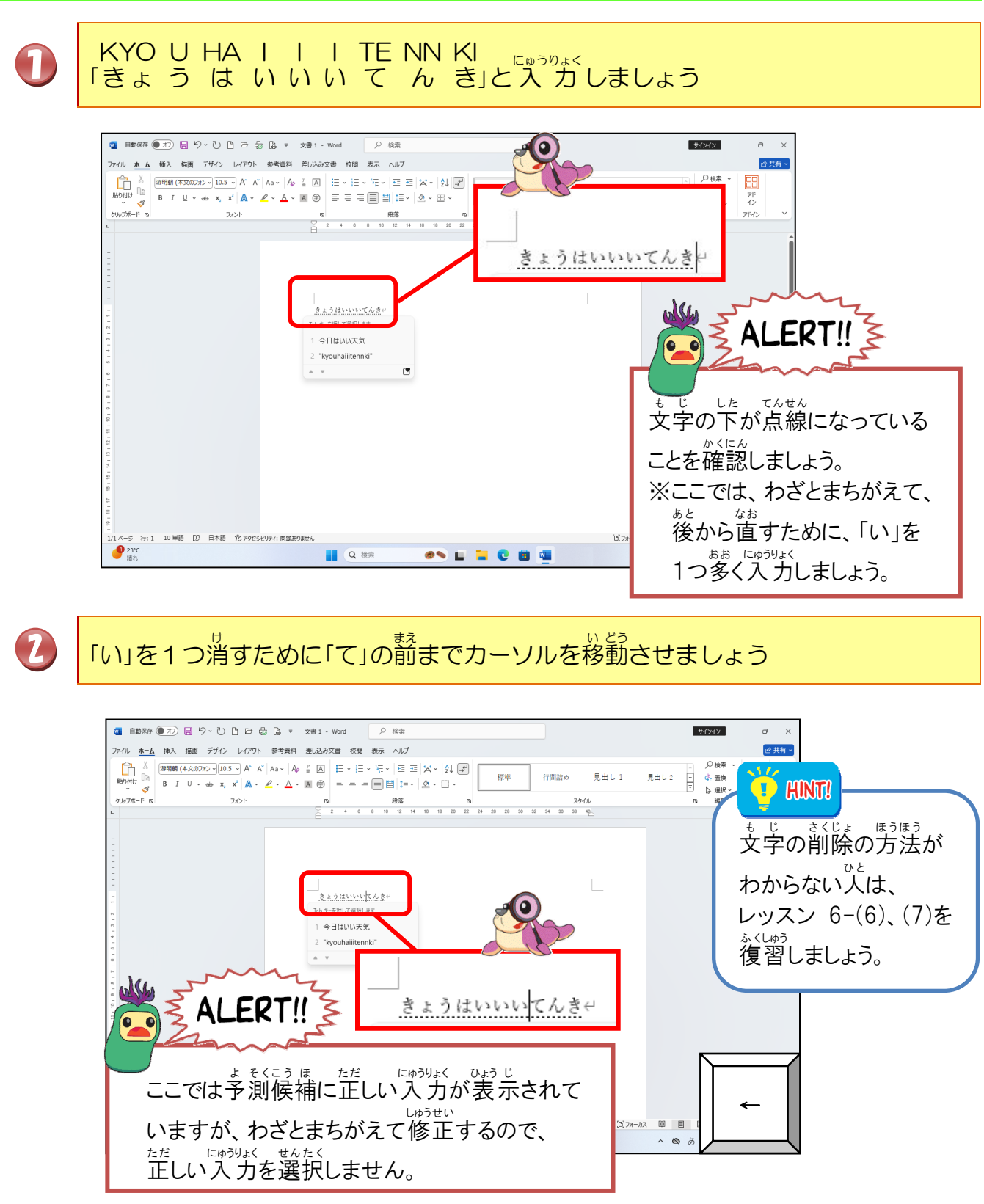

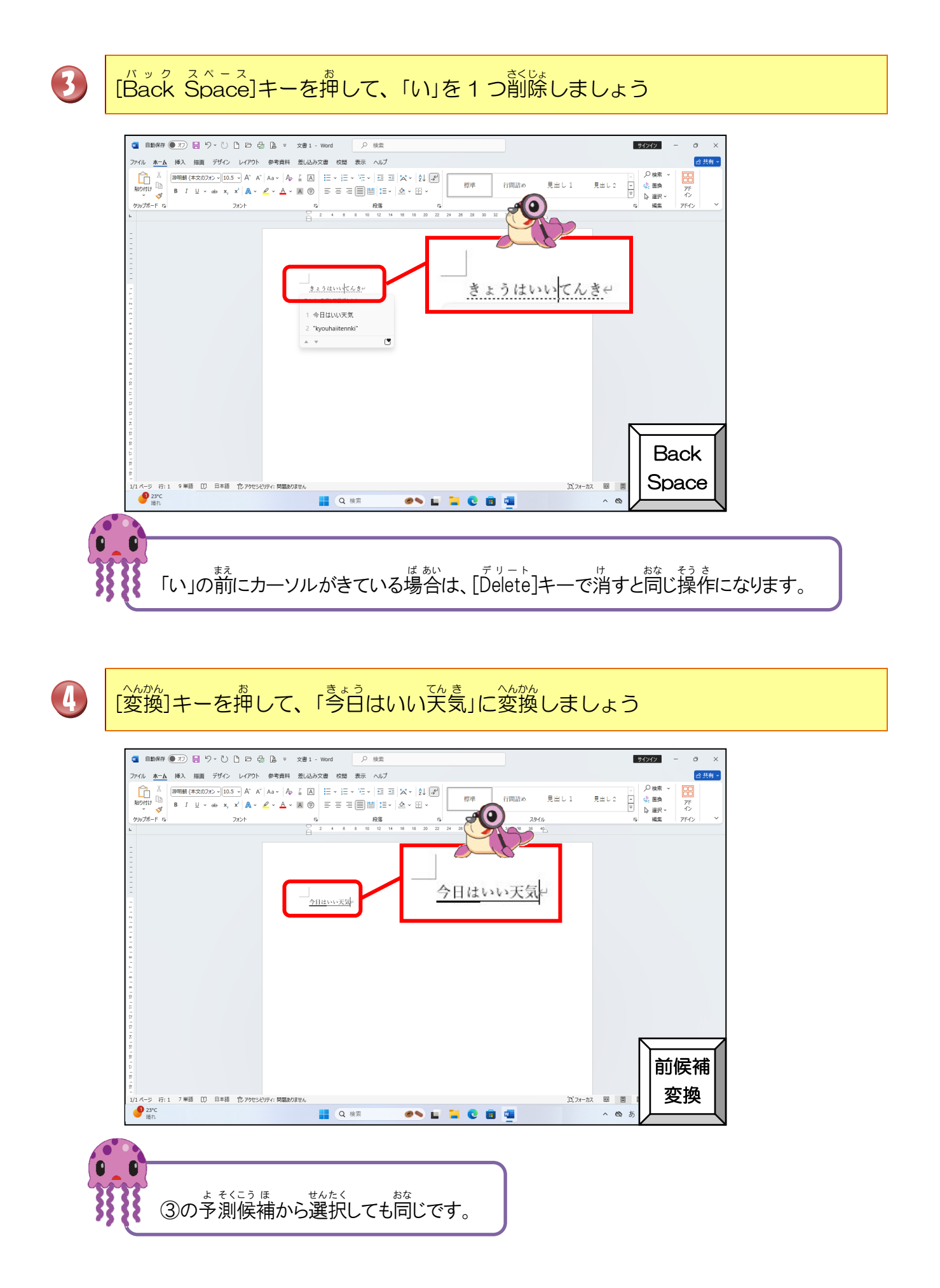

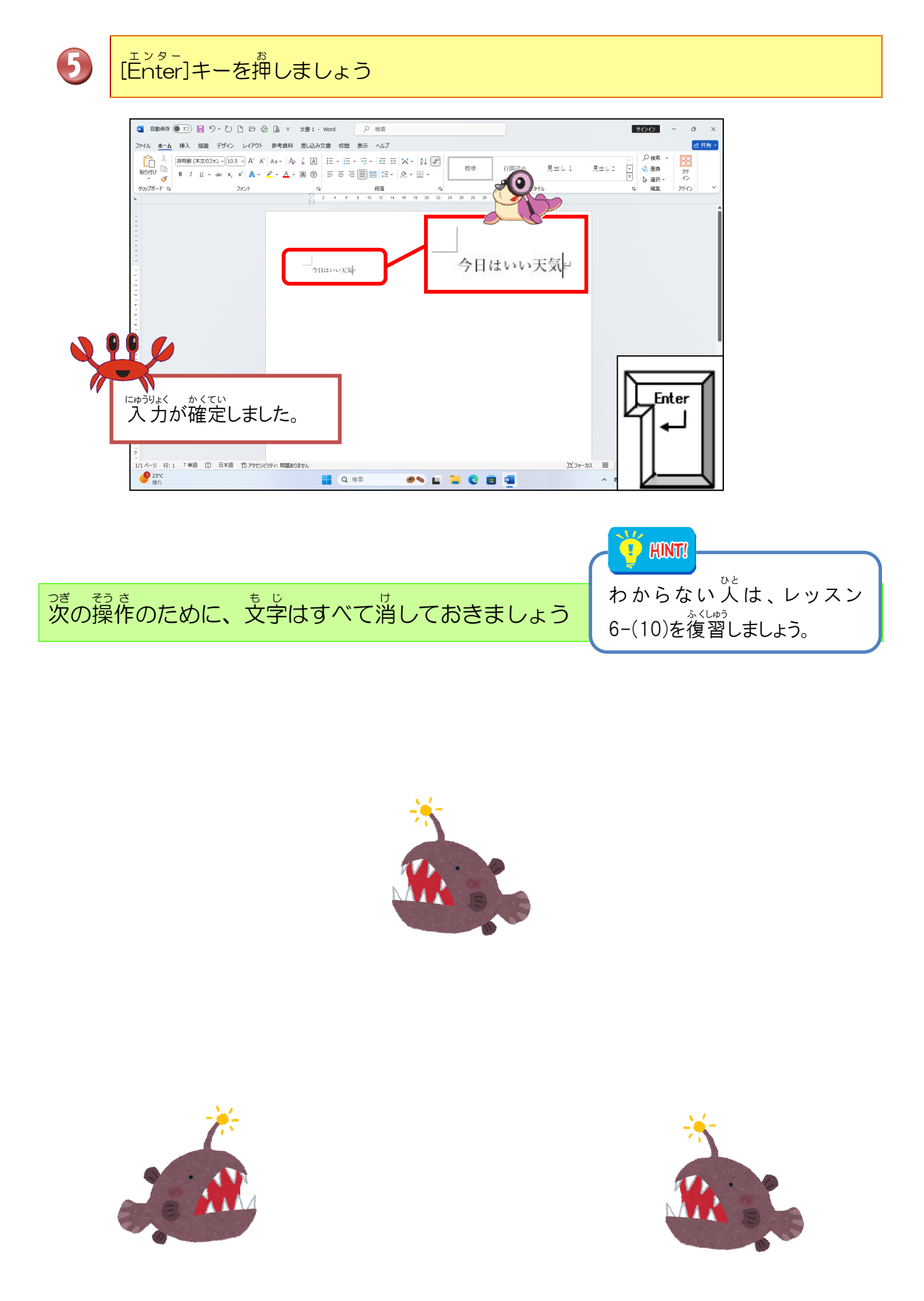

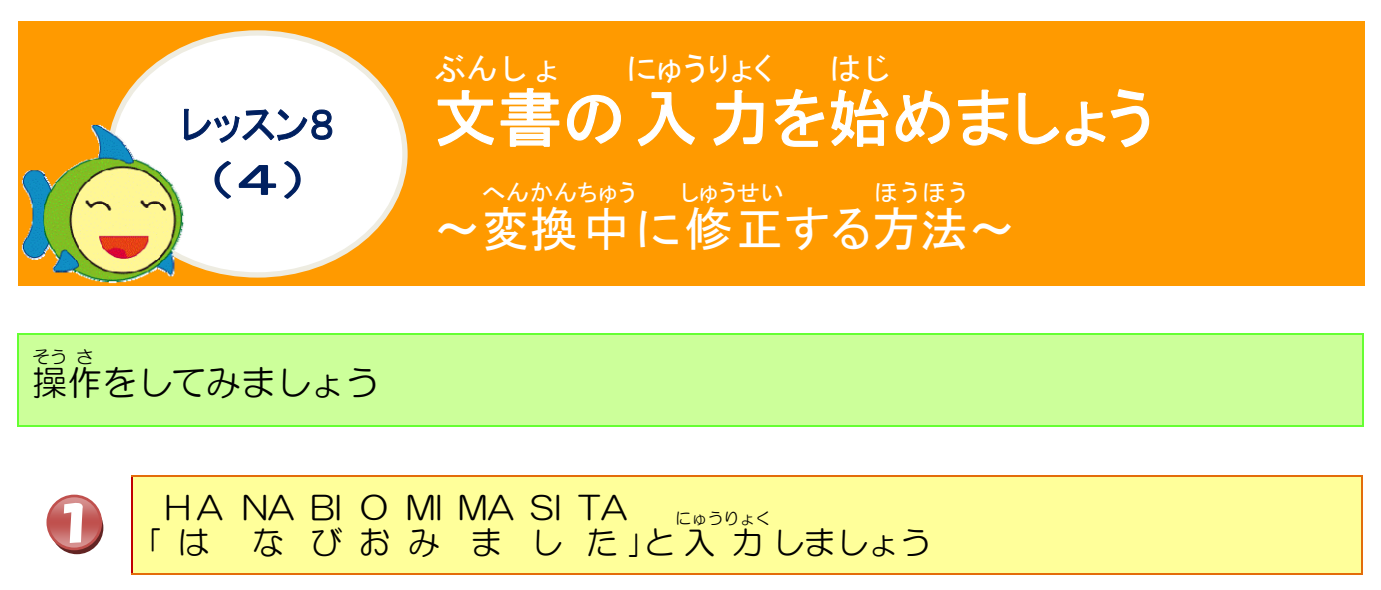

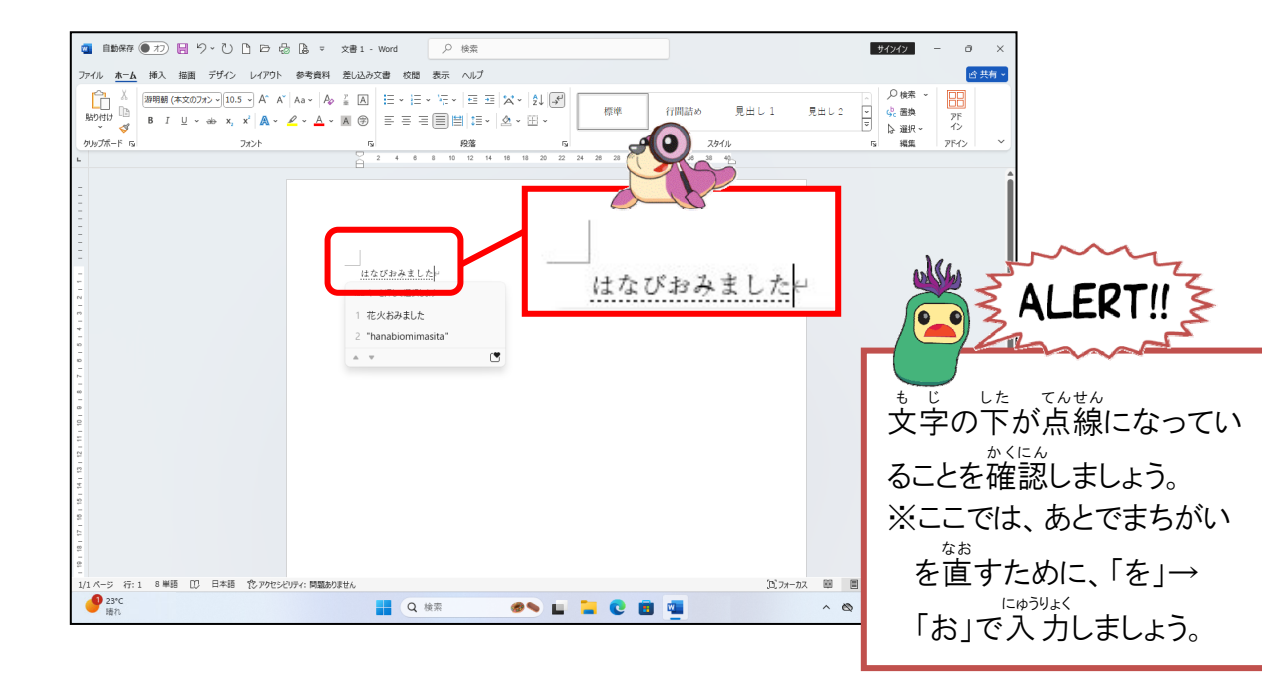

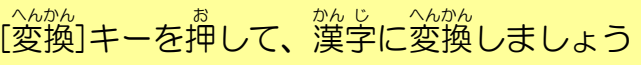

2

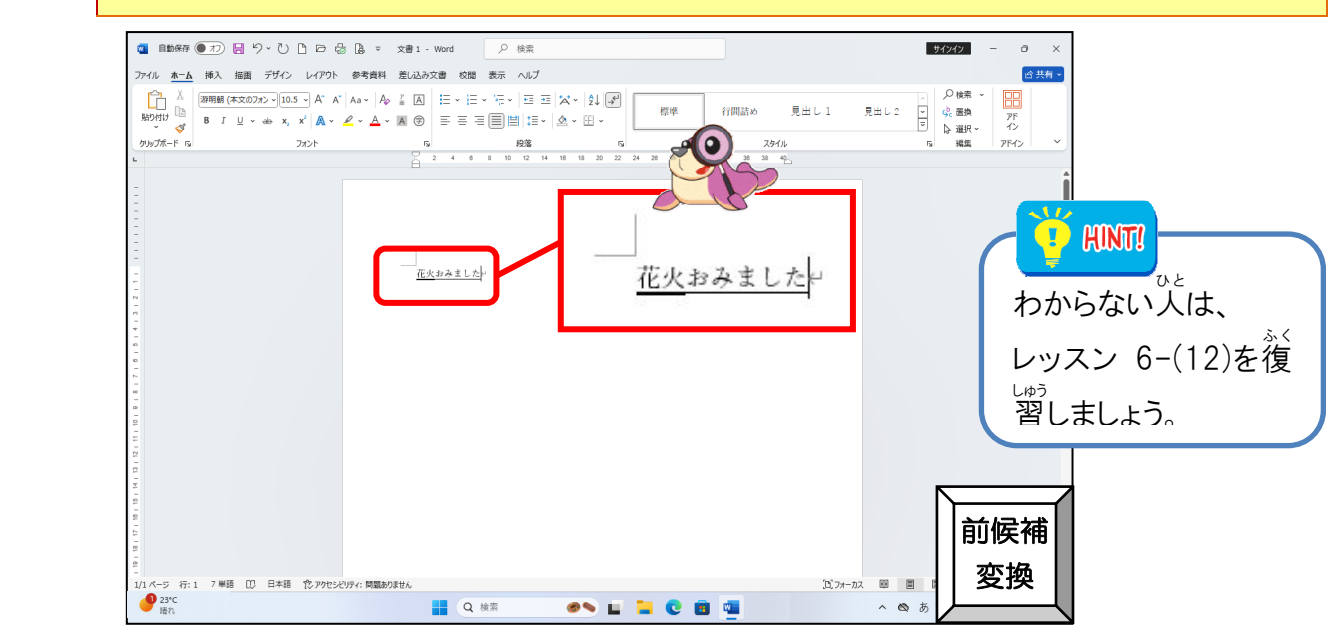

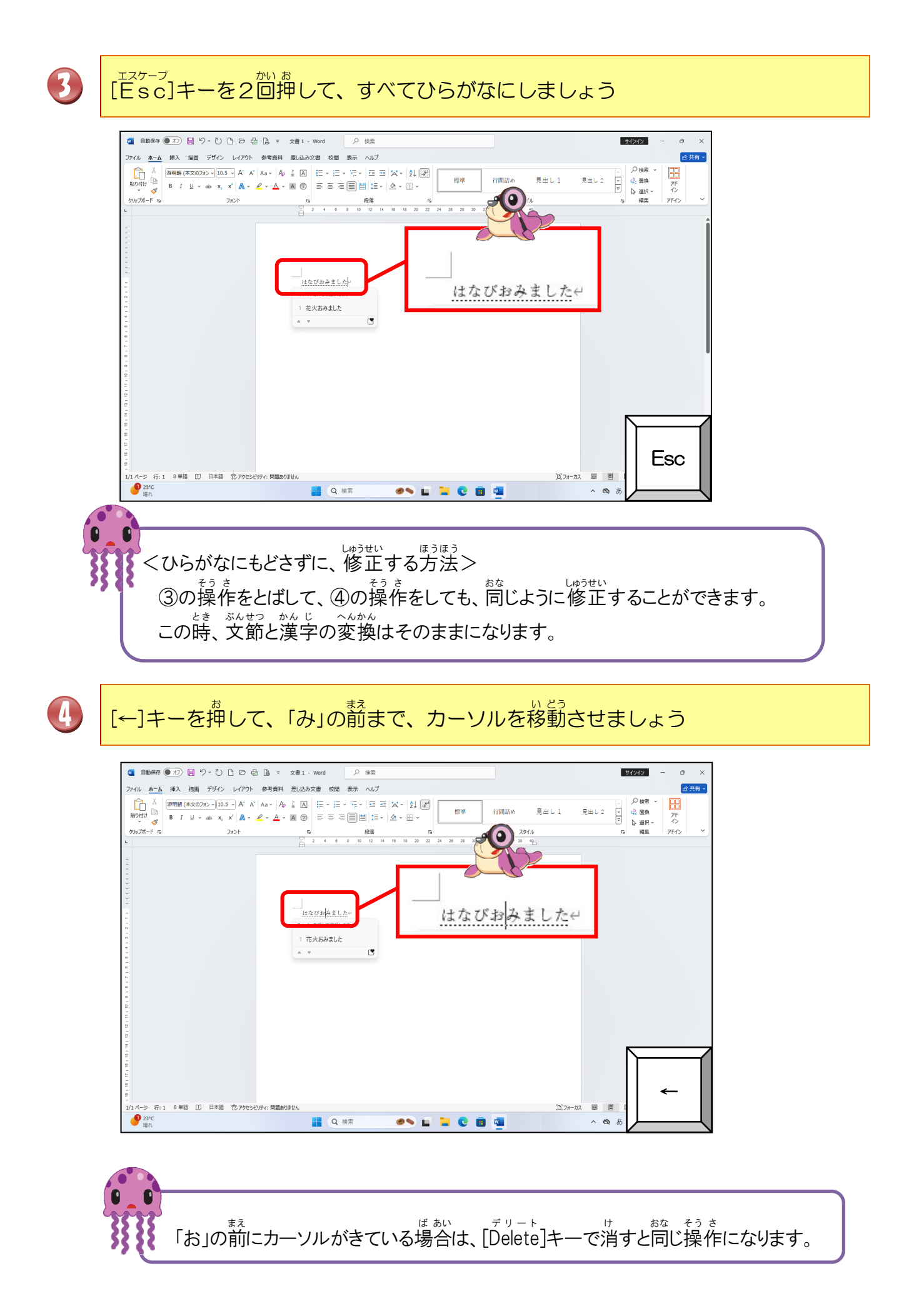

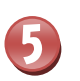

[Back Space]キーを押して、「お」を削除しましょう

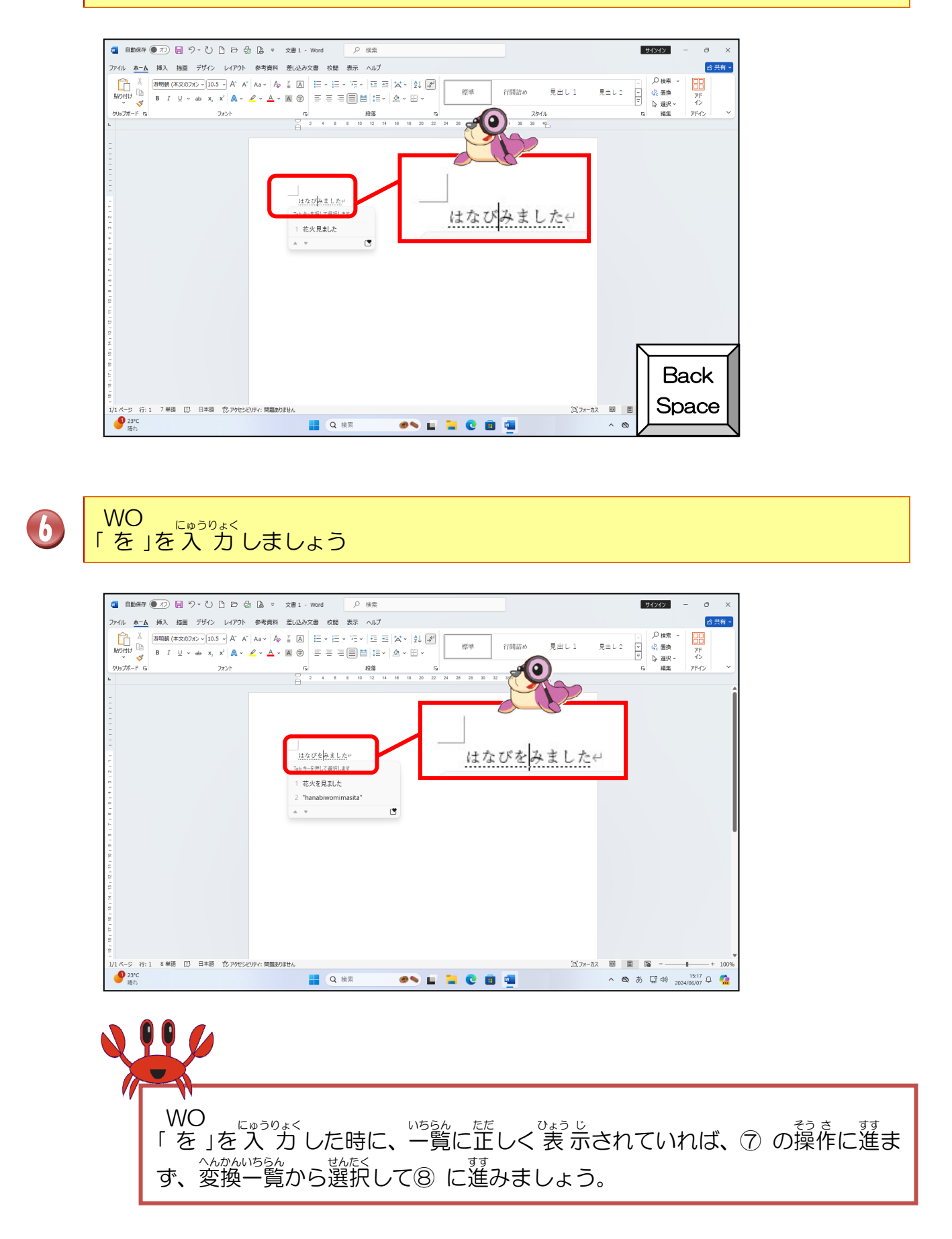

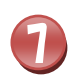

#### <sup>へんかん</sup> [変換]キーを押して、「花火を見ました」に変換しましょう

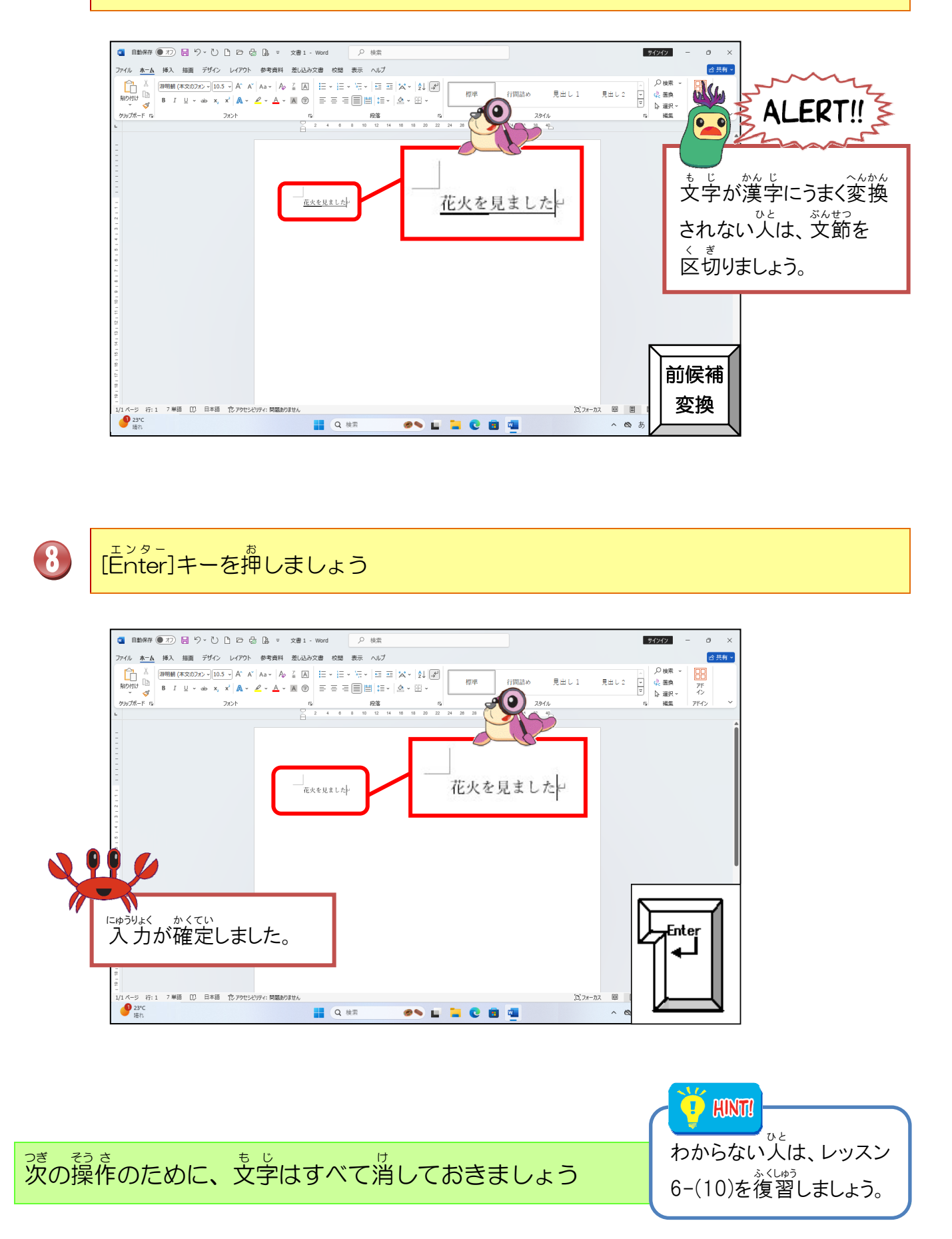

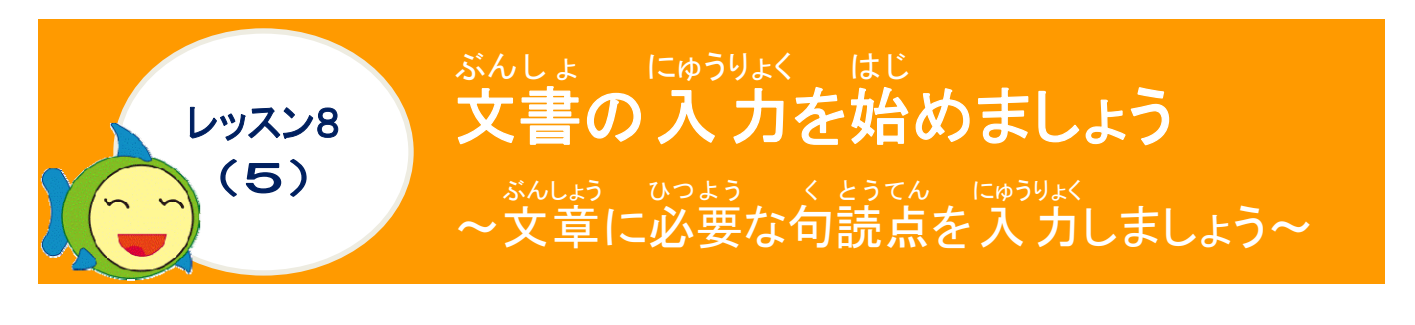

る読点について学びましょう

# く とうてん 句読点とは? かきことば、 書き言葉において、自分の伝えたいことを正しく伝えることを目的として、文のつくりや語句 の関係を示すための記号のことです。また、くぎり符号とも言います。 がを読みやすくし、 意味の切れ自をわかりやすくするために打つ点の ことです。 たうてん っっ いっち によって、同じ文章でも、意味が異なります。 ね キーボードの表示 (パソコンによって、ちがう場合があります) くてん (\*\*\*) 文の終わりにつける丸のこと。「」の中の文にもつけます。 キーボードの表示 (パソコンによって、ちがう場合があります)

#### <sup>そう さ</sup> 操作をしてみましょう

### WA TA SI HA WA RA I NA GA RA 「わ た し は わ ら い な が ら」と入力しましょう

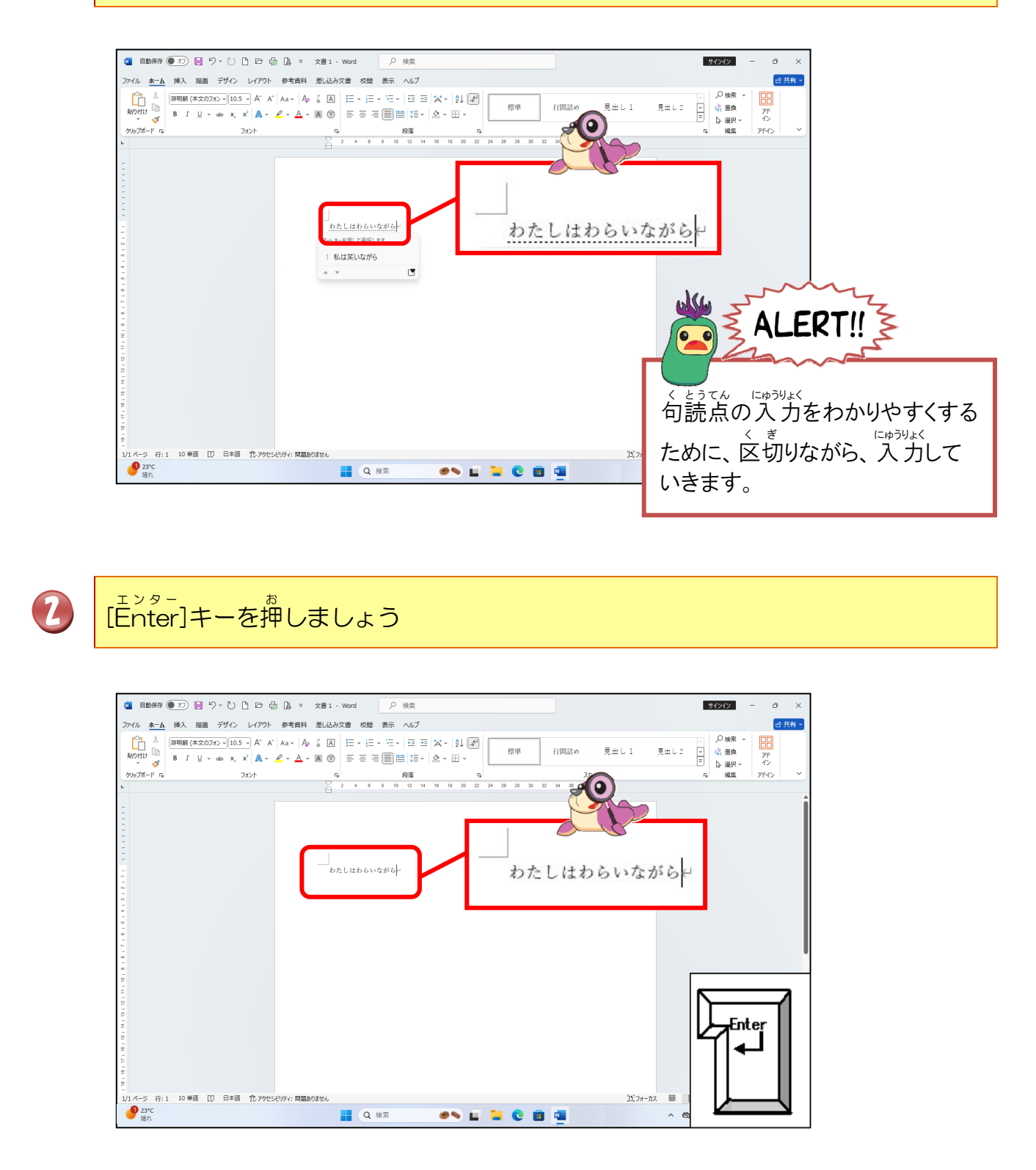

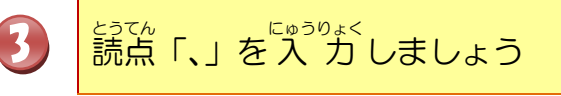

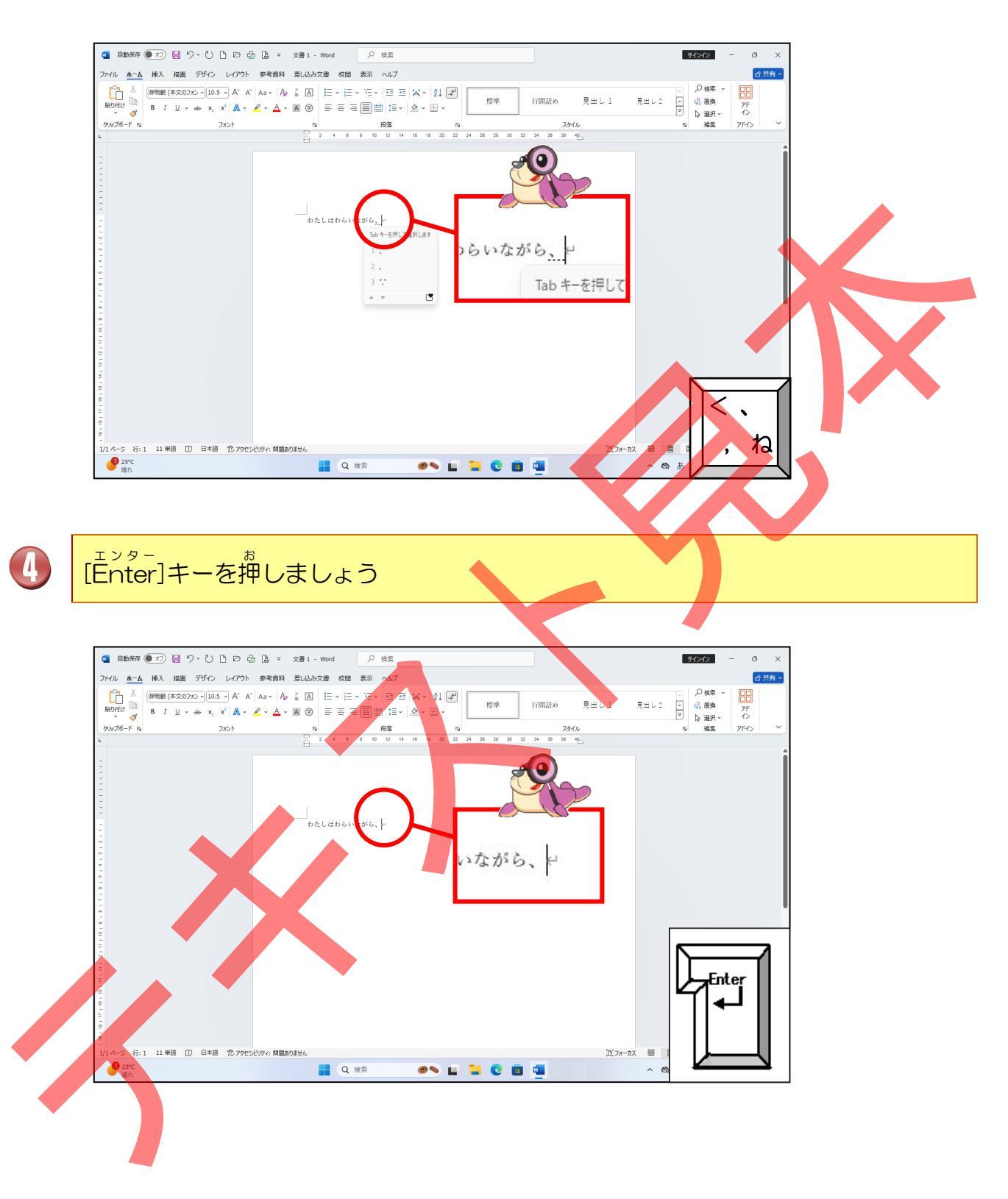

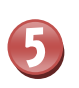

## I MO U TO TO TE RE BI WO MI MA SI TA 「い も う と と て れ び を み ま し た」と入力しましょう

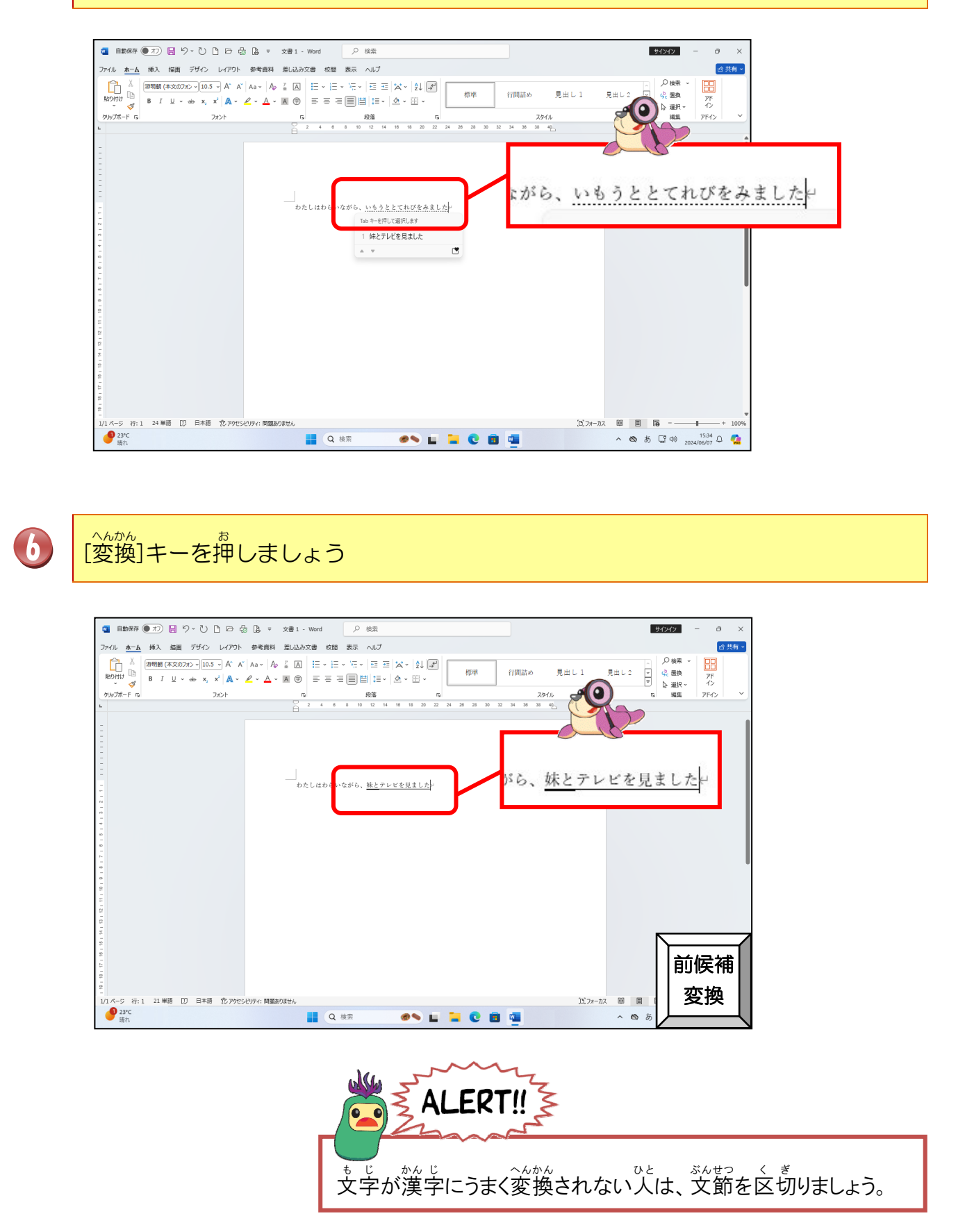

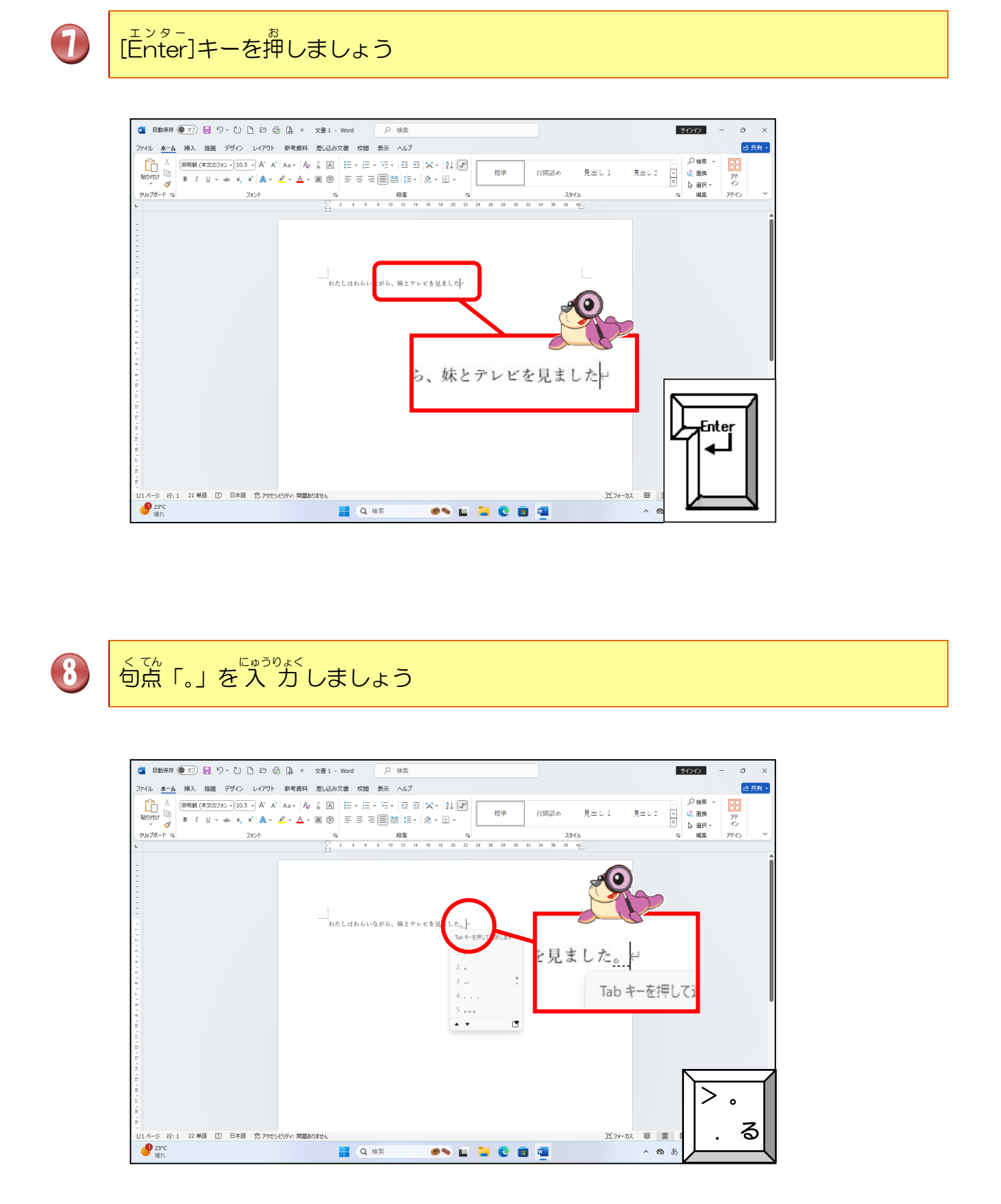
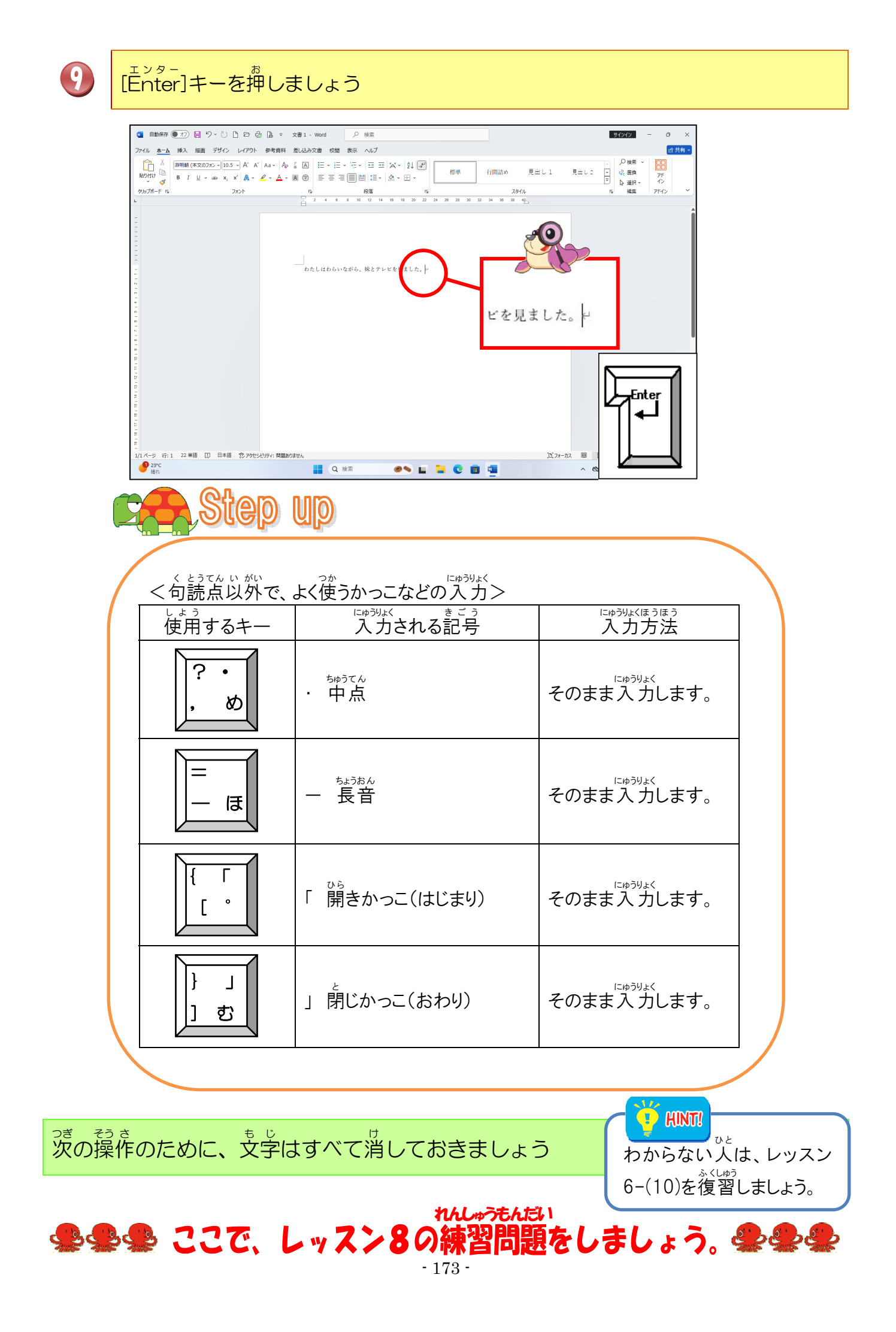

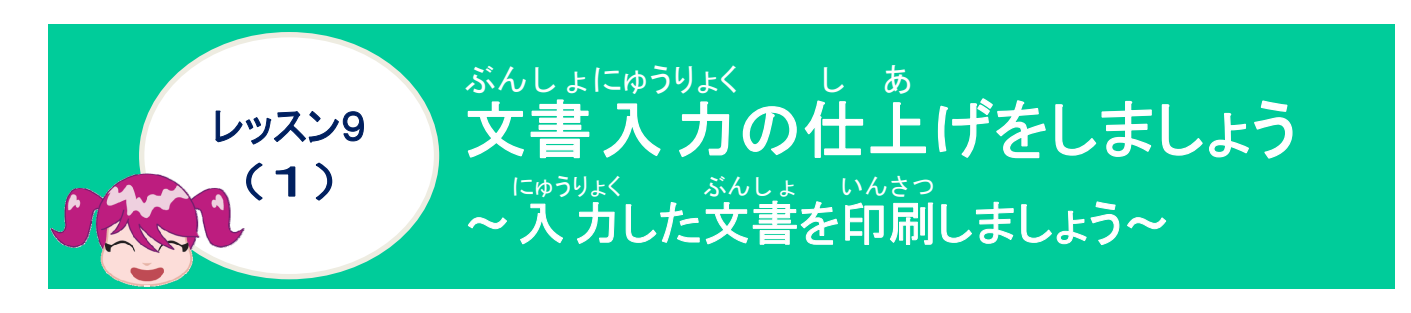

印刷について学びましょう

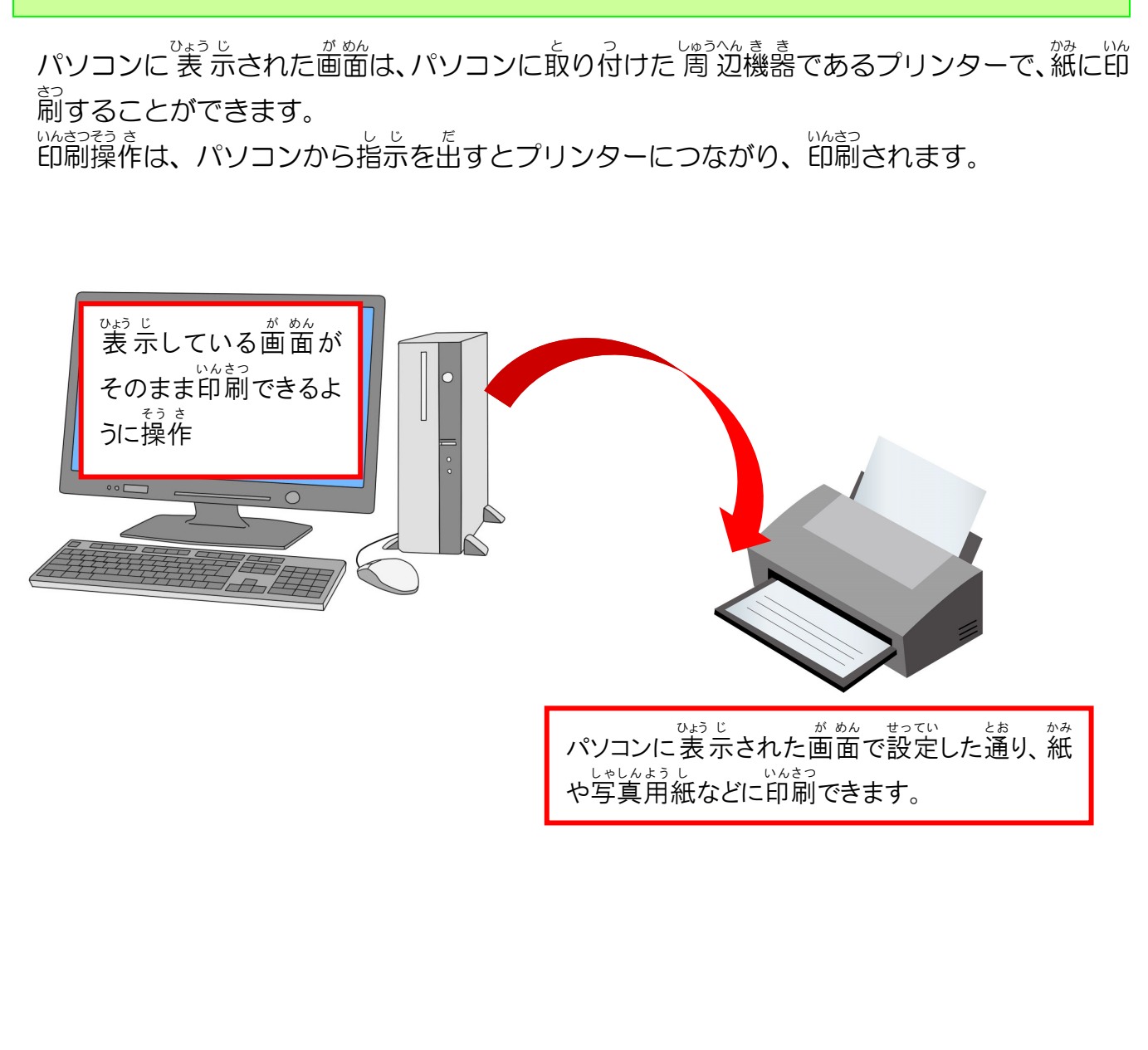

## 操作をしてみましょう

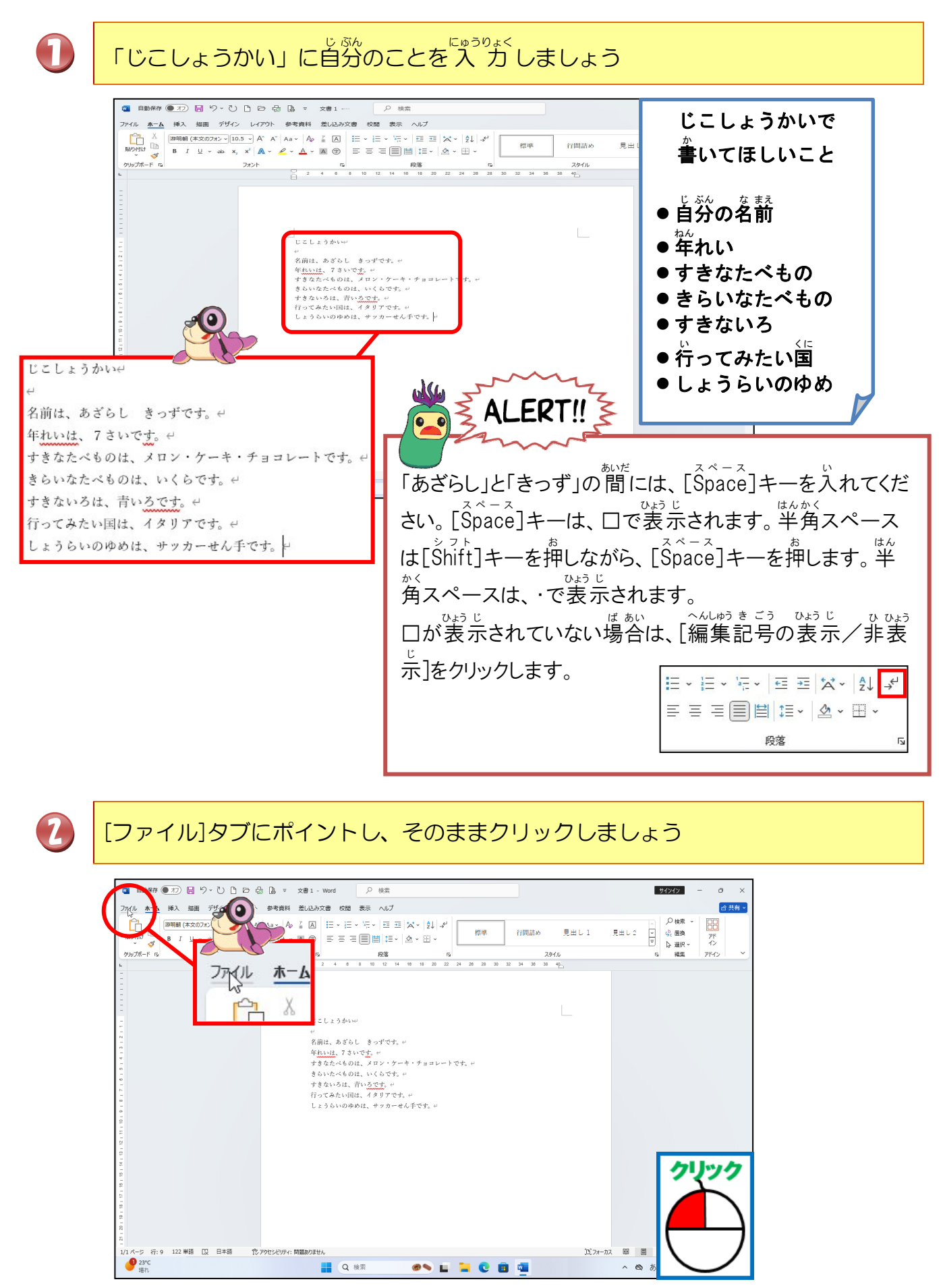

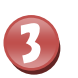

### [印刷]にポイントし、そのままクリックしましょう

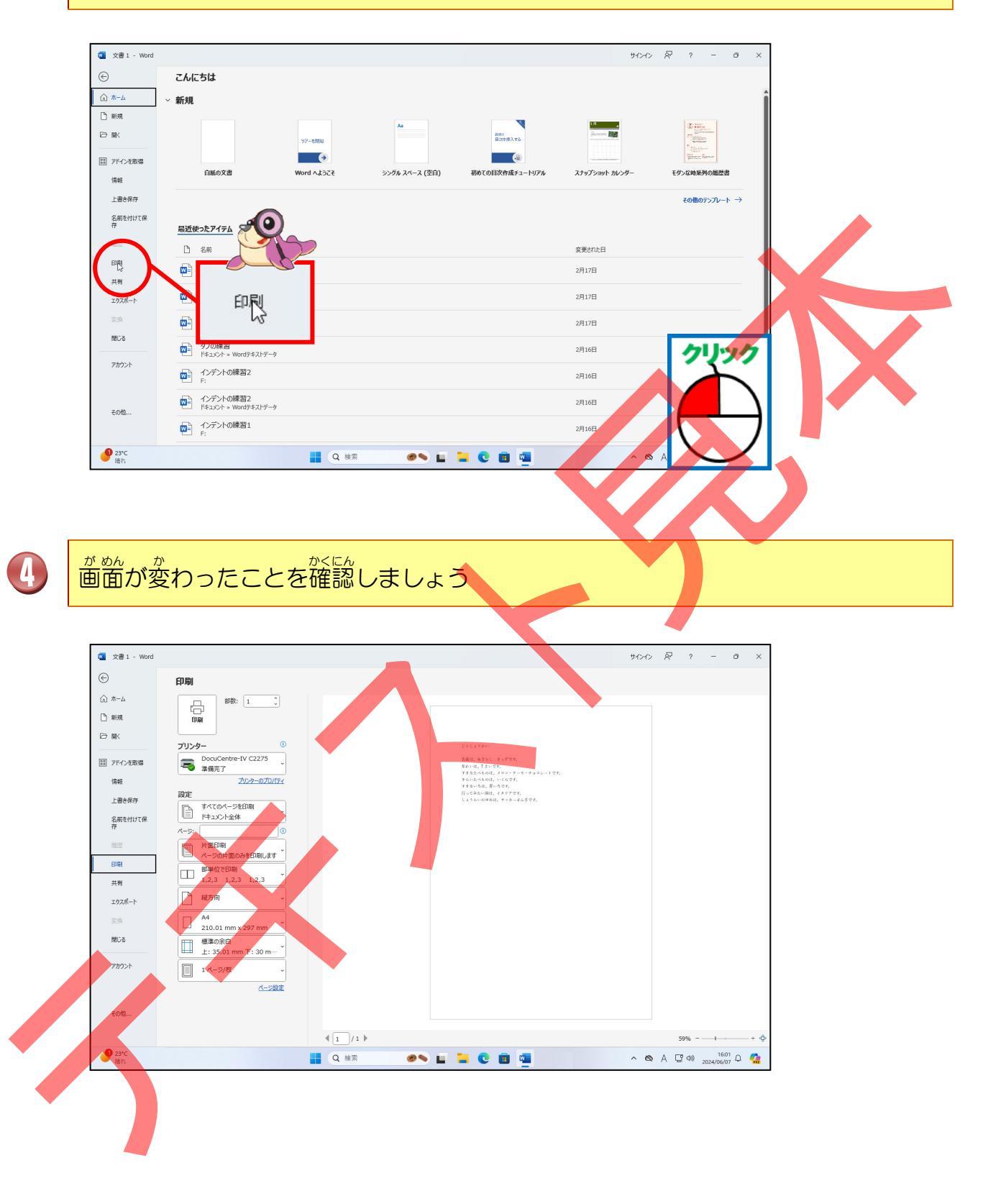

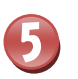

### [印刷]にポイントし、そのままクリックしましょう

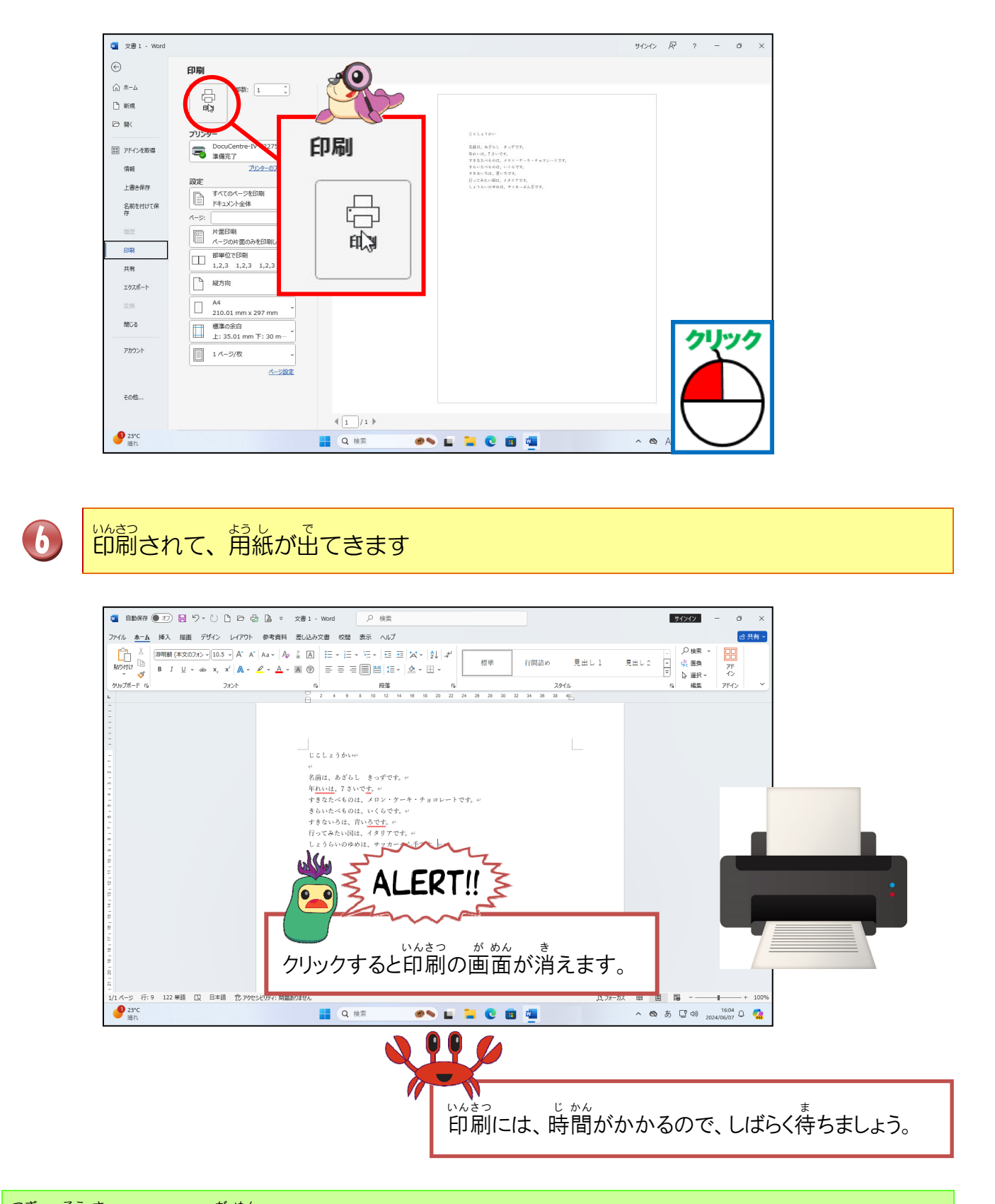

っき そう さ が めん 次の操作のために画面は、そのままにしておきましょう

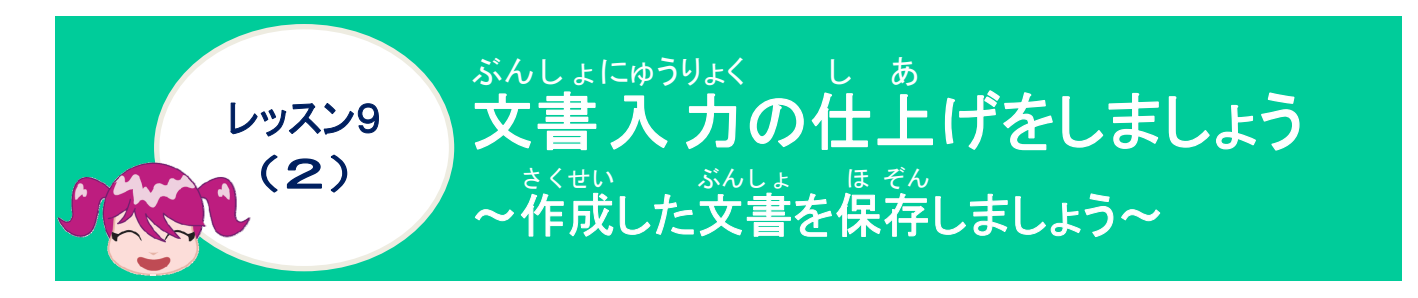

### 保存について学びましょう

 「幕莽とは? アブリなどで、作成中のデータをハードディスクなどに記録することです。作成中の データは基本的にメモリードに置かれており、保存しないままアブリを終っっきせる と、内容が消えてしまいます。
 「幕静を付けて保荐」と「沿着き保存」の2種類があります。
 「春静を付けて保存」と「沿着き保存」の2種類があります。
 「春静を付けて保存」と「沿着き保存」の2種類があります。
 「春静を付けて保存」と「沿着き保存」の2種類があります。
 「春静を付けて保存」と「沿着き保存」の2種類があります。
 「春静を付けて保存」と「沿着き保存」の2種類があります。
 「春静を付けて保存」と「沿着き保存」の2種類があります。
 「春静を付けて保存」と「沿着き保存」の2種類があります。
 「春静を付けて保存」と「沿着き保存」の2種類があります。
 「春静を付けて保存」と「沿着き保存」の2種類があります。
 「春静を付けて保存」と「沿着き保存」の2種類があります。
 「春静を付けて保存」
 「京都を付けて保存」と「沿着き保存」の2種類があります。

|  | 体行元                                                                                                    | 位 刮               |
|--|----------------------------------------------------------------------------------------------------|-------------------|
|  | パソコンのハードディスク                                                                                                    | パソコンの中にデータを保存する場合 |
|  | <sup>ユーエスピー</sup><br>USBメモリー(テキストで使用)                                                                                                    |                   |
|  | $ \begin{array}{c} & & & \\ & & \\ & $                                                                                                    | パソコンの外にデータを保存する場合 |
|  | $D = R \cdot D = R \cdot D = R \cdot D = R \cdot D = R \cdot D = R \cdot D = R \cdot D = R \cdot D = R \cdot D = R \cdot D = R \cdot D = R \cdot M = R \cdot M = $ |                   |

 $v_{r}^{p_{r+1}}$ CDvDvDo5がいは、保存できるデータの大きさのちがいで、DVDの方がた くさんのデータを保存できます。CDには音楽や書類のデータの保存、DVDには映 macどの映像のデータを保存します。データに応じて使い分けましょう。両方に共通し ている「R」と「RW」のちがいは、「R」がデータの書き込みが 1回だけでき、 「RW」は、何度でも書き込みができます。データを修正する場合は、RWを prove

#### <sup>ユーエスピー</sup> USBメモリーについて学びましょう

#### <sup>コーエスピー</sup> USBメモリーとは?

しいいないできます。 しいいいで、 しいいいで、 しいいいで、 しいいいで、 しいいいで、 しいいいで、 しいいいで、 しいいいで、 しいいいで、 しいいいで、 しいいいで、 しいいいで、 しいいいで、 しいいいで、 しいいいで、 しいいいで、 しいいいで、 しいいいで、 しいいいで、 しいいいで、 しいいいで、 しいいいで、 しいいいで、 しいいいで、 しいいいで、 しいいいで、 しいいいで、 しいいいで、 しいいいで、 しいいいで、 しいいいで、 しいいいで、 しいいいで、 しいいいで、 しいいいで、 しいいいで、 しいいいで、 しいいいいで、 しいいいいで、 しいいいで、 しいいいいで、 しいいいいで、 しいいいで、 しいいいいで、 しいいいで、 しいいいで、 しいいいで、 しいいいで、 しいいいで、 しいいいで、 しいいいで、 しいいいで、 しいいいで、 しいいいいで、 しいいいいで、 しいいいいで、 しいいいい、 しいいいいで、 しいいいい、 しいいいい、 しいいいい、 しいいい、 しいいい、 しいいい、 しいいい、 しいいい、 しいいい、 しいいい、 しいいい、 しいいい、 しいいい、 しいいい、 しいいい、 しいいい、 しいいい、 しいいい、 しいいい、 しいいい、 しいいい、 しいいい、 しいいい、 しいいい、 しいいい、 しいいい、 しいいい、 しいい、 しいいい、 しいい、 しいいい、 しいい、 しいい

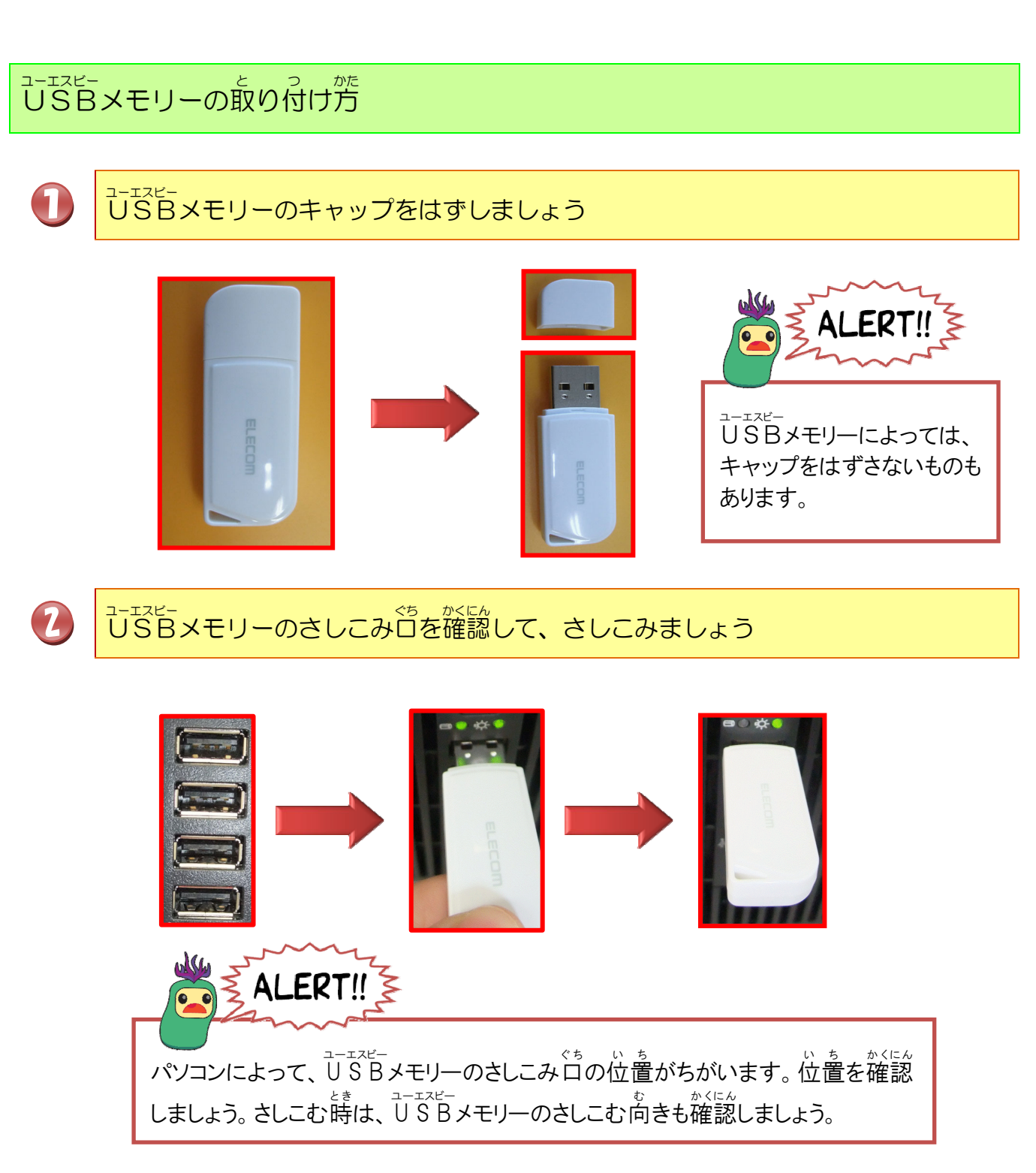

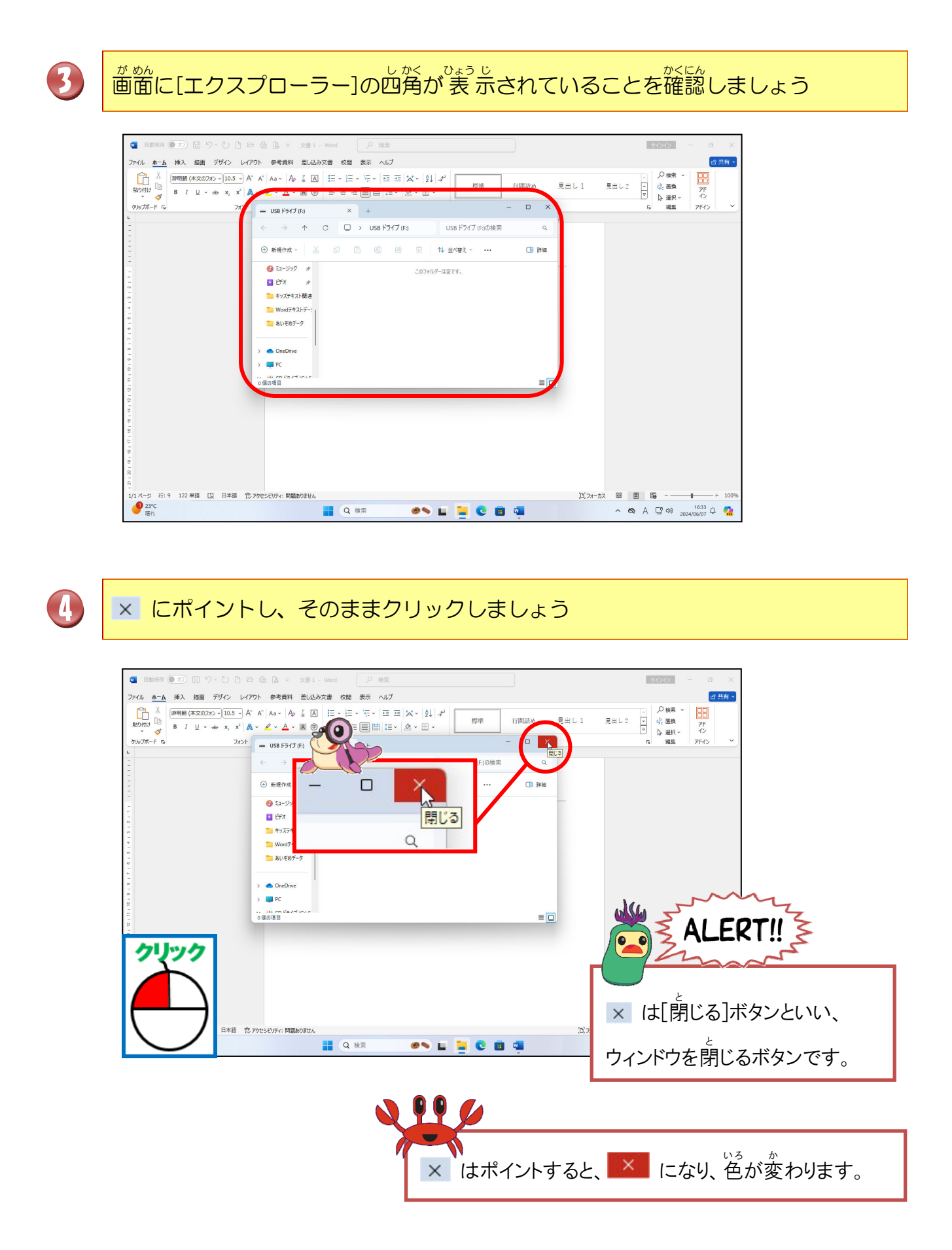

## 保存の操作をしてみましょう

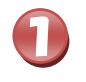

ファイル名が「文書1」になっていることを確認しましょう

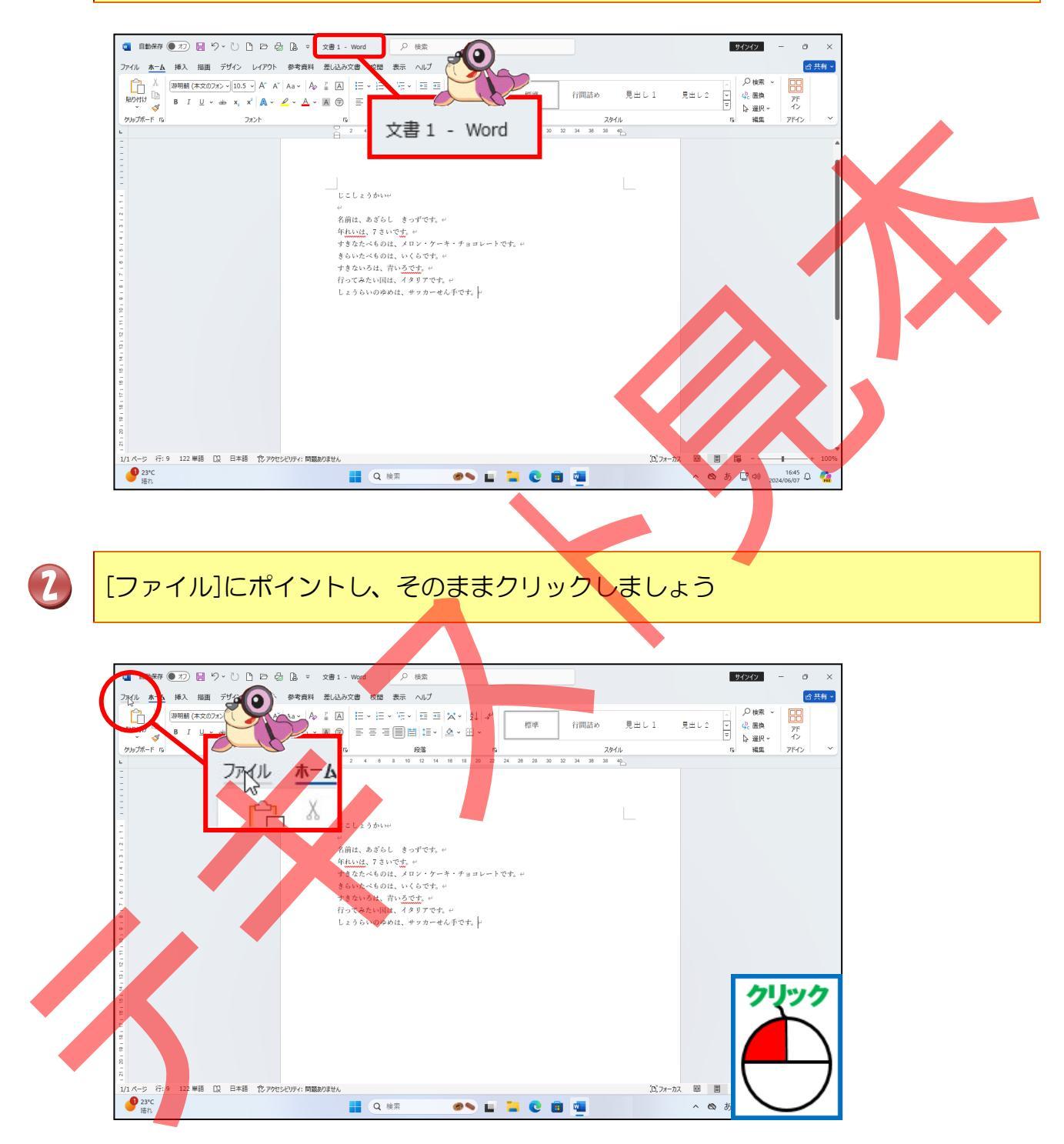

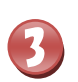

4

#### がめんか 画面が変わったことを、確認しましょう

|          | こんにちは                            |            |                |                 |                |                                                                    |  |
|----------|----------------------------------|------------|----------------|-----------------|----------------|--------------------------------------------------------------------|--|
| 3        | ~ 新規                             |            |                |                 |                | 1                                                                  |  |
|          |                                  |            |                |                 |                |                                                                    |  |
|          |                                  | 77-2000    | Aa             | 用480<br>目次を増入する | personal and a | Carl State                                                         |  |
| .5-30.28 |                                  | •          |                | (4)             |                | B<br>C<br>C<br>C<br>C<br>C<br>C<br>C<br>C<br>C<br>C<br>C<br>C<br>C |  |
| LACHP    | 白紙の文書                            | Word へようごそ | シングル スペース (空白) | 初めての目次作成チュートリアル | スナップショット カレンダー | モダンな時系列の風歴書                                                        |  |
| 早存       |                                  |            |                |                 |                | zolho≅\70>                                                         |  |
| 付けて保     |                                  |            |                |                 |                | COBOTOTOT                                                          |  |
|          | 最近使ったアイテム ピン留め                   |            |                |                 |                |                                                                    |  |
|          | □ 名前                             |            |                |                 | 変更された日         |                                                                    |  |
|          | タブの練習<br>F:                      |            |                |                 | 2月17日          |                                                                    |  |
|          | 音楽会のご案内                          |            |                |                 | 28178          |                                                                    |  |
|          | E F:                             |            |                |                 | 241/0          |                                                                    |  |
|          | <ul> <li></li></ul>              | ġ          |                |                 | 2月17日          |                                                                    |  |
|          | タブの練習<br>Fitax2.ba Ward#t7b#     | b          |                |                 | 2月16日          |                                                                    |  |
| /h       | - インデントの練習2                      | <i>,</i>   |                |                 |                |                                                                    |  |
|          | F:                               |            |                |                 | 2月16日          |                                                                    |  |
|          | インデントの練習2<br>ドキュメント » Wordテキストデー | 9          |                |                 | 2月16日          |                                                                    |  |
| <u>H</u> | 1ンデントの練習1                        |            |                |                 | 2月16日          |                                                                    |  |
|          | E F:                             |            |                |                 |                |                                                                    |  |
| C<br>l   |                                  | Q 検索       | @ 💊 🖬          | 📒 🕑 💼 💷 👘       | ^ 6            | A 🖸 🕬 2024/06/07 🗘 🕵                                               |  |

# [名前を付けて保存]にポイントし、そのままクリックしましょう

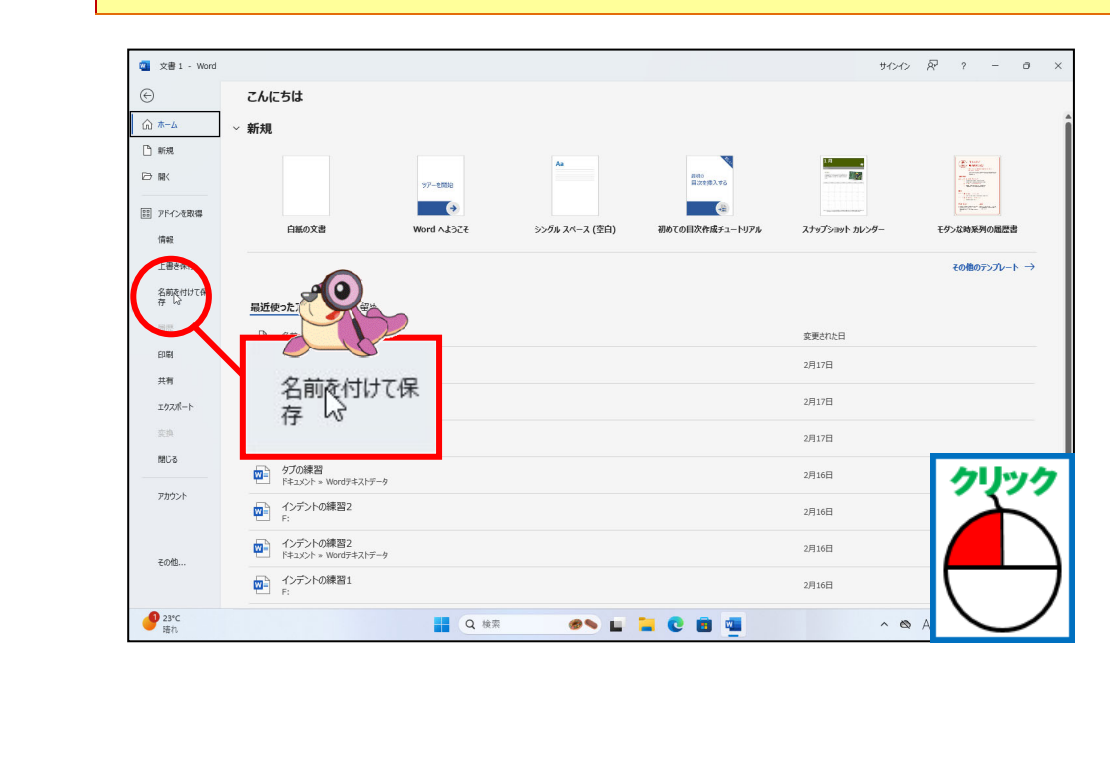

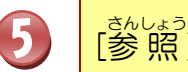

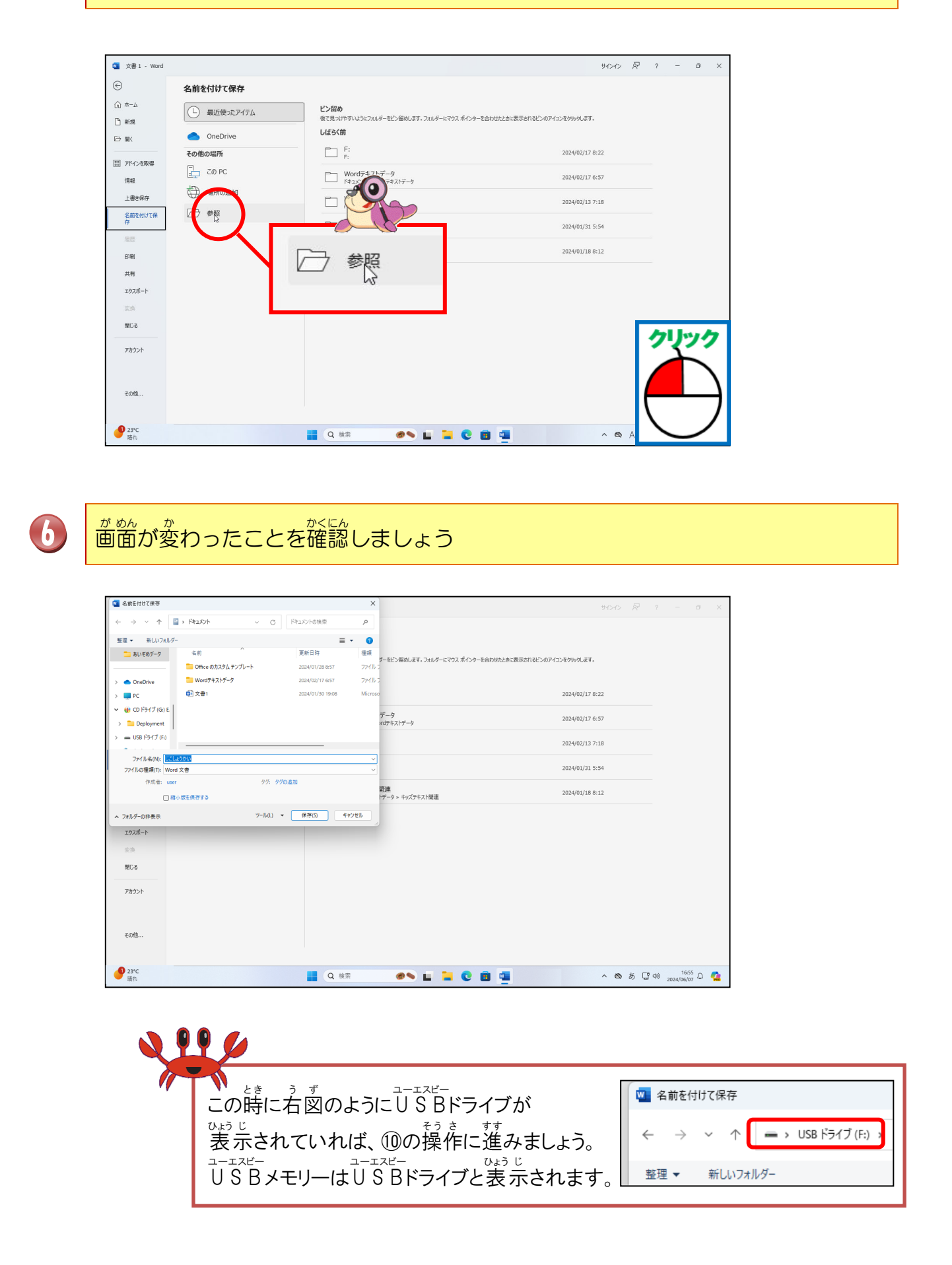

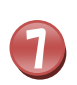

ドキュメントの左側にある > にポイントし、そのままクリックしましょう

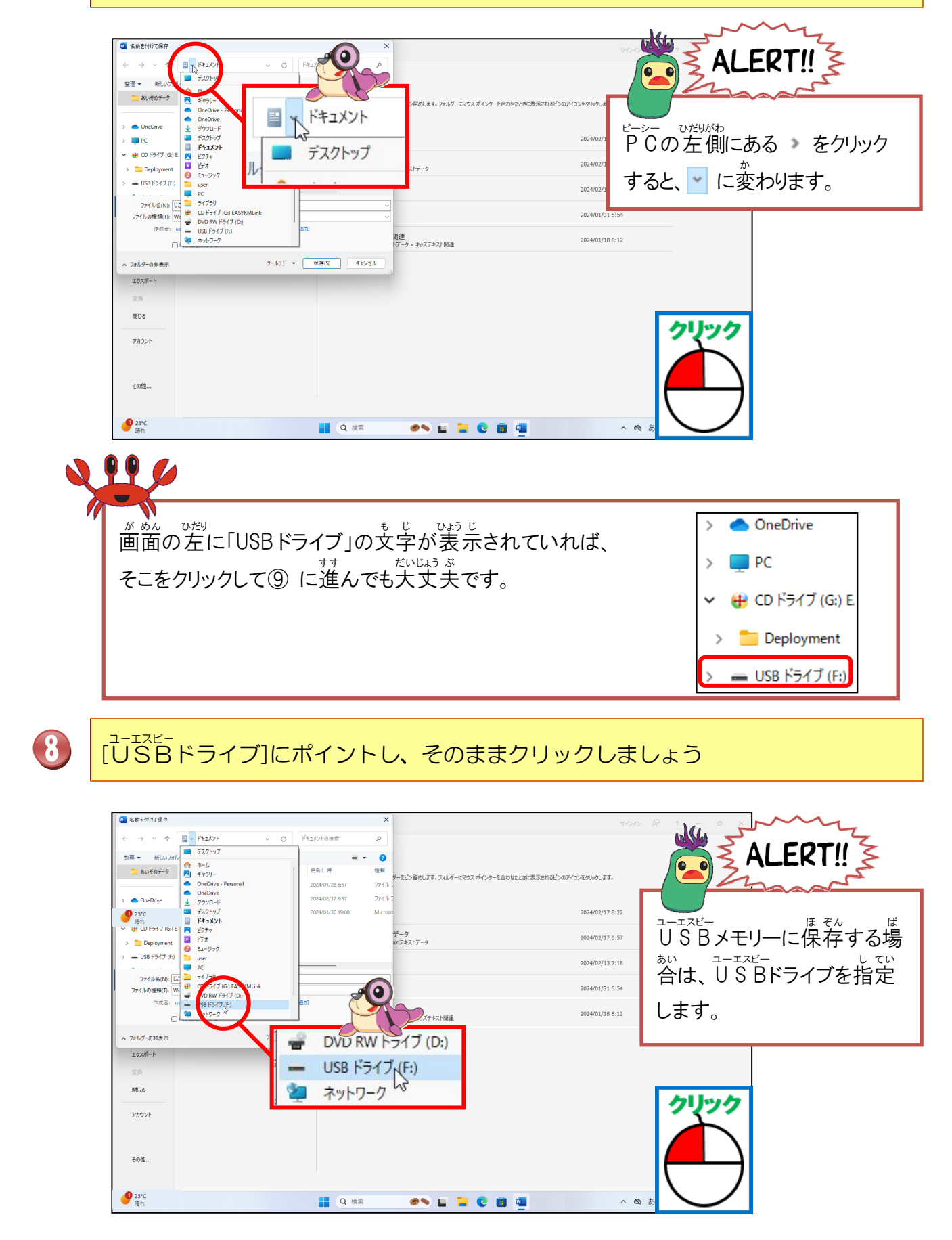

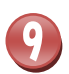

# 保存先がUSBドライブに変わったことを確認しましょう

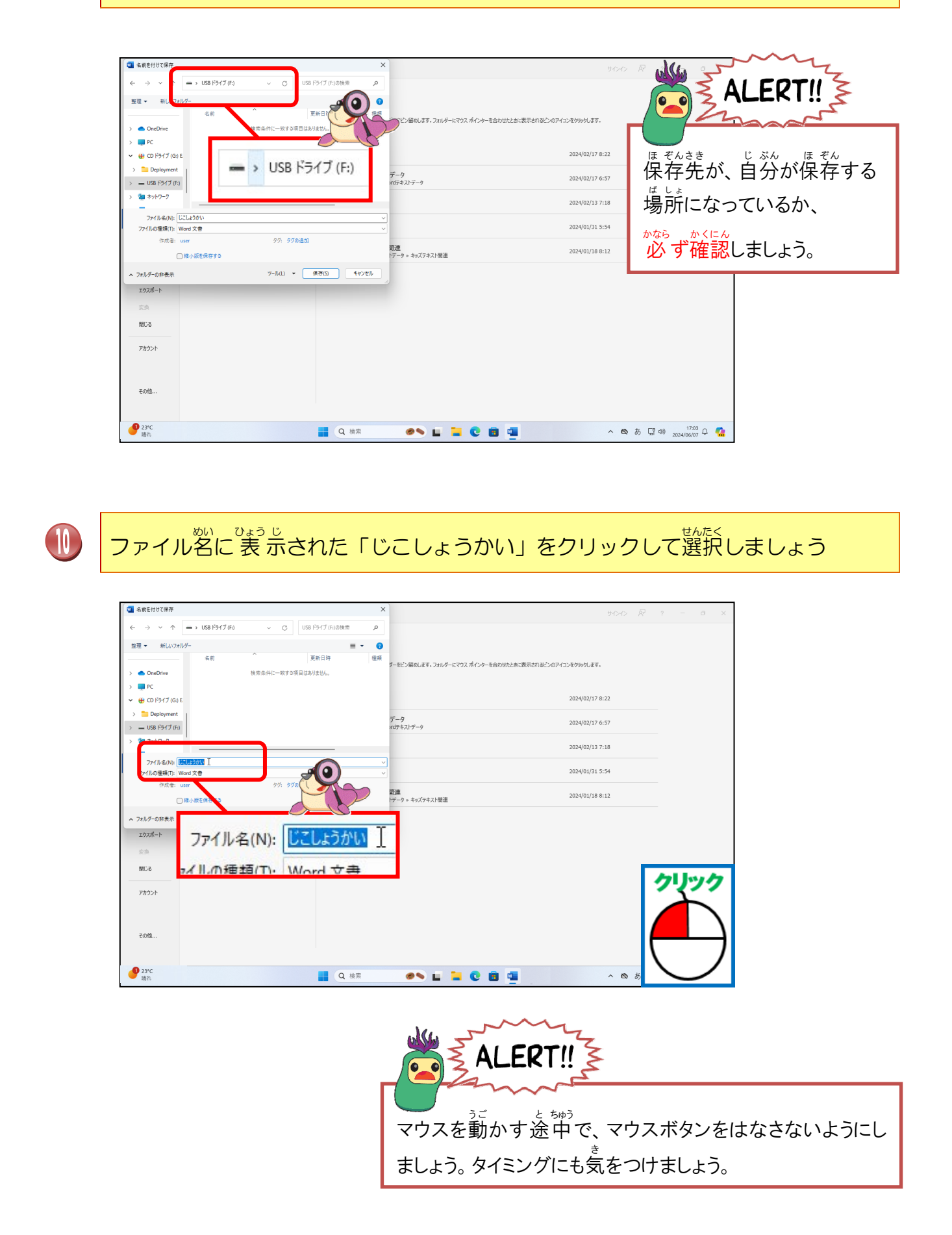

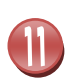

ファイル名に「自分の名前」を入力しましょう(テキストでは「あざらし」)

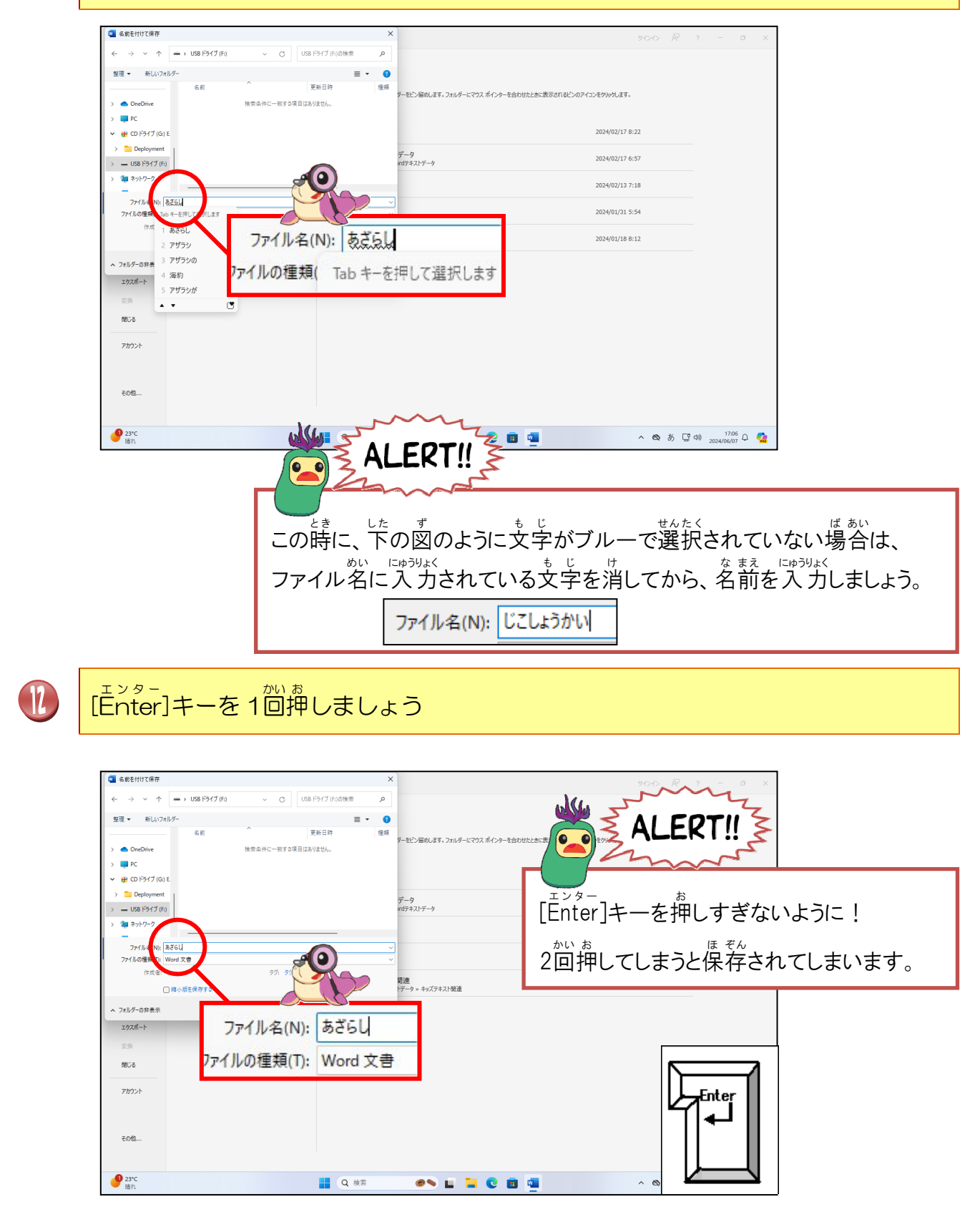

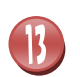

### [保存]にポイントし、そのままクリックしましょう

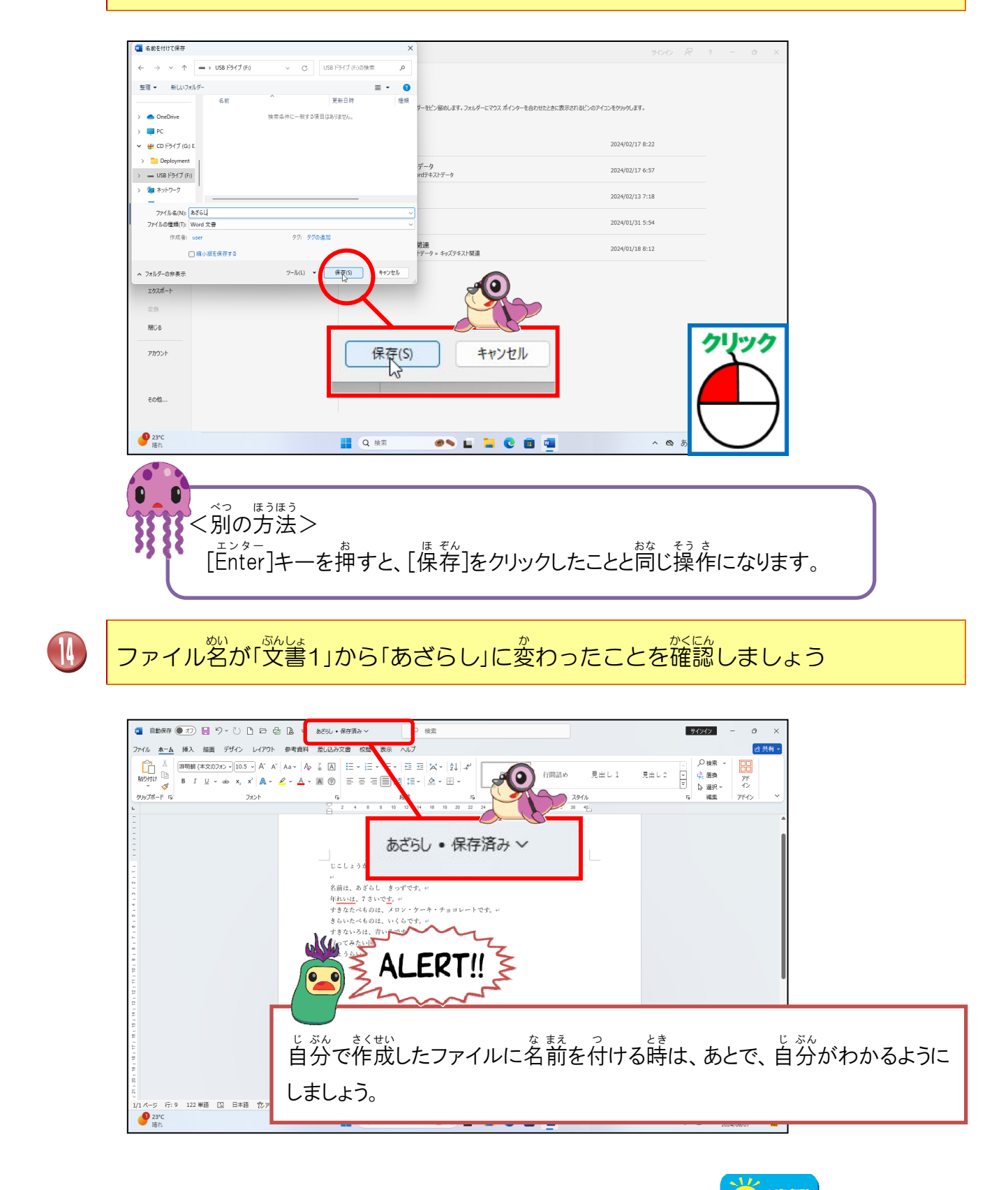

次の操作のために、ワードを閉じておきましょう

やた わからない人は、レッスン 5-(1)を復習しましょう。

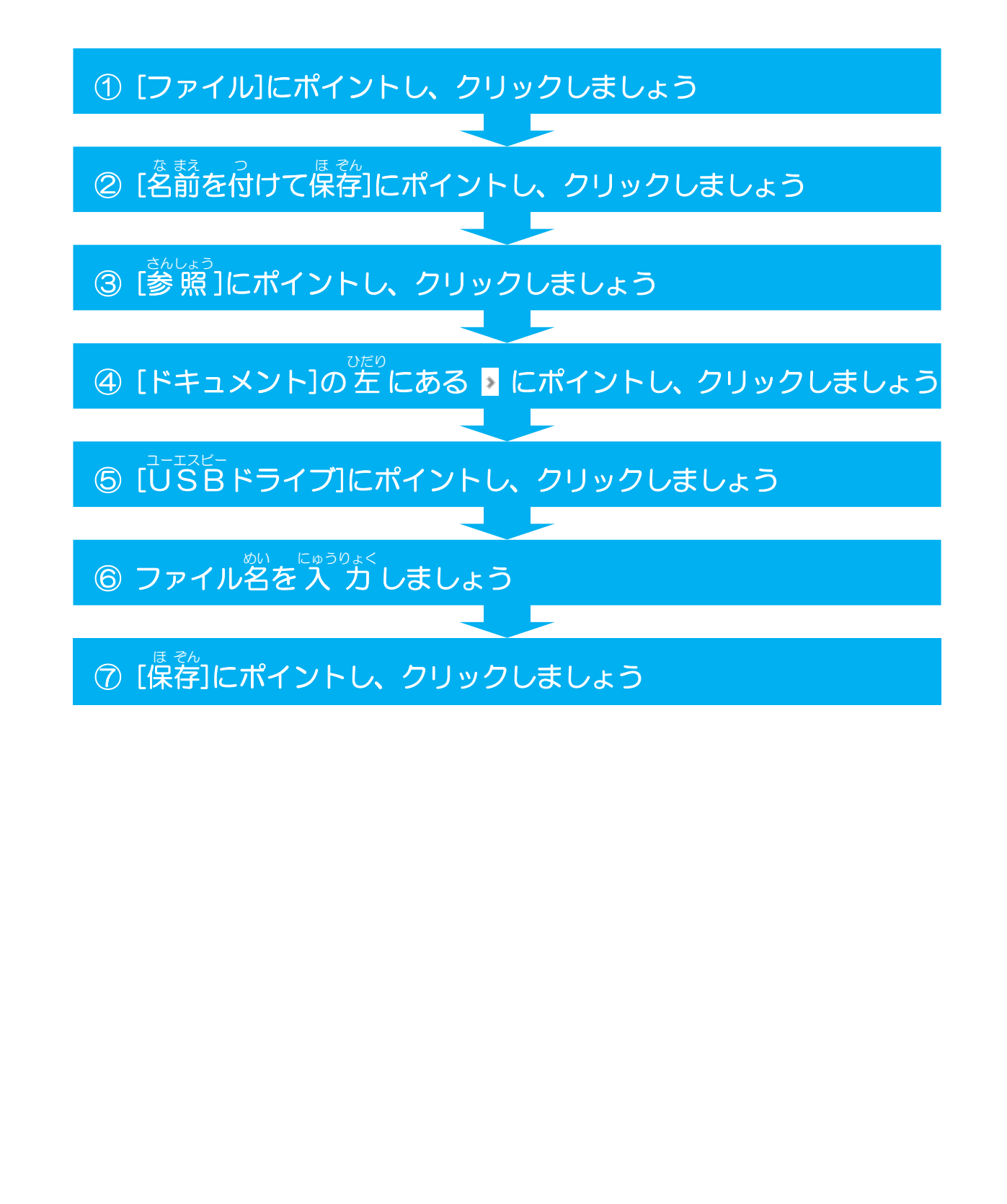

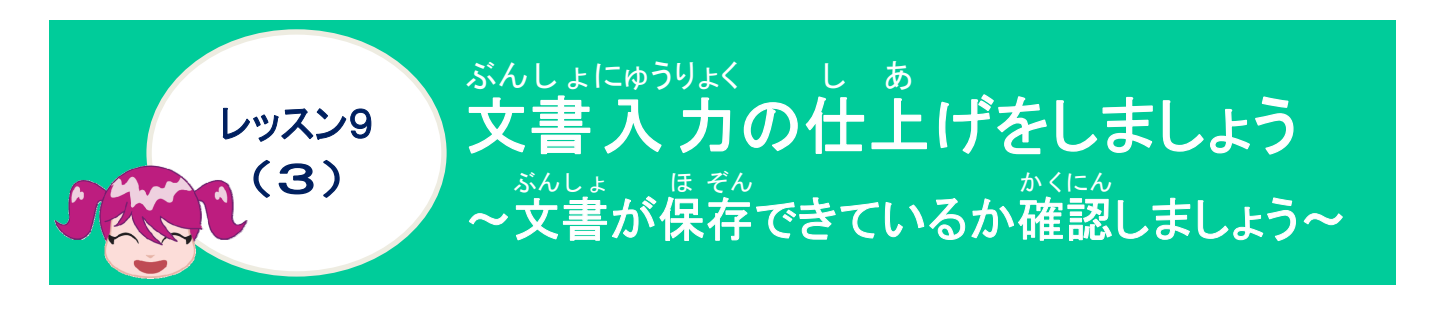

操作をしてみましょう

|   | ワードを起動しま                                                                                                    | ましょう                                                                        |                                 |                                        |  |
|---|----------------------------------------------------------------------------------------------------|-----------------------------------------------------------------------------|---------------------------------|----------------------------------------|--|
|   |                                                                                                    |                                                                             |                                 |                                        |  |
|   | 🧃 自動業存 🌘 カ 📙 り - ひ 🗅 🖻 😓                                                                                                    | La マ 文書 1 - Word ♀ 検索                                                       |                                 | 94347) - 0 X                           |  |
|   | ファイル         木一ム         挿入         描画         デザイン         レイアウト           (本)         (本)         (-1)         (-1)         (-1)         (-1)         (-1)         (-1)         (-1)         (-1)         (-1)         (-1)         (-1)         (-1)         (-1)         (-1)         (-1)         (-1)         (-1)         (-1)         (-1)         (-1)         (-1)         (-1)         (-1)         (-1)         (-1)         (-1)         (-1)         (-1)         (-1)         (-1)         (-1)         (-1)         (-1)         (-1)         (-1)         (-1)         (-1)         (-1)         (-1)         (-1)         (-1)         (-1)         (-1)         (-1)         (-1)         (-1)         (-1)         (-1)         (-1)         (-1)         (-1)         (-1)         (-1)         (-1)         (-1)         (-1)         (-1)         (-1)         (-1)         (-1)         (-1)         (-1) <th>参考資料 差い込み文書 校開 表示 ヘルプ<br/>Aa、   Ap 🍹 因   E、 E、 E、 E、   E 王   A、   Q↓   チ   [</th> <th></th> <th>● 供示 ~ 日日</th> <th></th> | 参考資料 差い込み文書 校開 表示 ヘルプ<br>Aa、   Ap 🍹 因   E、 E、 E、 E、   E 王   A、   Q↓   チ   [ |                                 | ● 供示 ~ 日日                              |  |
|   | BDHI) <sup>1</sup> ⊡                                                                                                    |                                                                             | 294/J                           |                                        |  |
|   | ъ                                                                                                    |                                                                             | 28 23 30 32 34 38 38 46         | i i                                    |  |
|   |                                                                                                    |                                                                             |                                 |                                        |  |
|   | -                                                                                                    |                                                                             |                                 |                                        |  |
|   | 1 3 1 2                                                                                                    |                                                                             |                                 |                                        |  |
|   | *<br>0<br>0                                                                                                    | •                                                                           |                                 |                                        |  |
|   | N                                                                                                    |                                                                             |                                 |                                        |  |
|   | 01 - 11 - 21                                                                                                    |                                                                             |                                 |                                        |  |
|   | 1 61 1 91 1 91                                                                                                    |                                                                             |                                 |                                        |  |
|   | 1 84 - 14                                                                                                    |                                                                             |                                 |                                        |  |
|   |                                                                                                    | 国語かりません                                                                     | (b) 7 <i>H</i> -DX              | ······································ |  |
|   | <b>9</b> 23*C<br>暗れ                                                                                                    | ■ Q 検索 @ ■                                                                  |                                 | へ ◎ あ 望 ◎ 17:37 Q 🤹                    |  |
|   |                                                                                                    |                                                                             |                                 |                                        |  |
|   |                                                                                                    |                                                                             |                                 | _                                      |  |
| 6 | 「ノアイル」に小イ                                                                                                    | ントレ、そのままク                                                                   | リックしましょ                         | つ                                      |  |
|   |                                                                                                    |                                                                             |                                 |                                        |  |
|   |                                                                                                    | Region word P 検索                                                            |                                 | サインイン - a ×                            |  |
|   | シアスル 水山 挿入 抽画 デザイン レイアリト                                                                                                    |                                                                             | 標準 行間詰め 見出し1 見                  | □ <u>○ ○ 校売</u> ○<br>山し2 ▼             |  |
|   |                                                                                                    |                                                                             | スタイル<br>28 28 30 32 34 38 38 40 | ▼ 25 選択 25 75 15 編集 2542 ~             |  |
|   |                                                                                                    | X I                                                                         |                                 |                                        |  |
|   | E Bith/sti                                                                                                    |                                                                             |                                 |                                        |  |
|   |                                                                                                    |                                                                             |                                 |                                        |  |
|   |                                                                                                    |                                                                             |                                 |                                        |  |
|   | 0<br>-<br>-<br>-                                                                                                    |                                                                             |                                 |                                        |  |
|   | - 0<br>- 0                                                                                                    |                                                                             |                                 |                                        |  |
|   | 1 11 1 23 1 23                                                                                                    |                                                                             |                                 | クリック                                   |  |
|   |                                                                                                    |                                                                             |                                 |                                        |  |
|   | 1 21 1 81 1 21                                                                                                    |                                                                             |                                 |                                        |  |
|   | -<br>1/1パージ 行:1 0単語 日本語  たアクセンビッティ: 同<br>233C<br>道れ                                                                                                    | 19月8日の1月日に 1月日の1月日の1月日の1月日の1月日の1月日の1月日の1月日の1月日の1月日の                         | (L) 7#-77.                      |                                        |  |

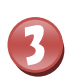

# が動かったことを確認しましょう

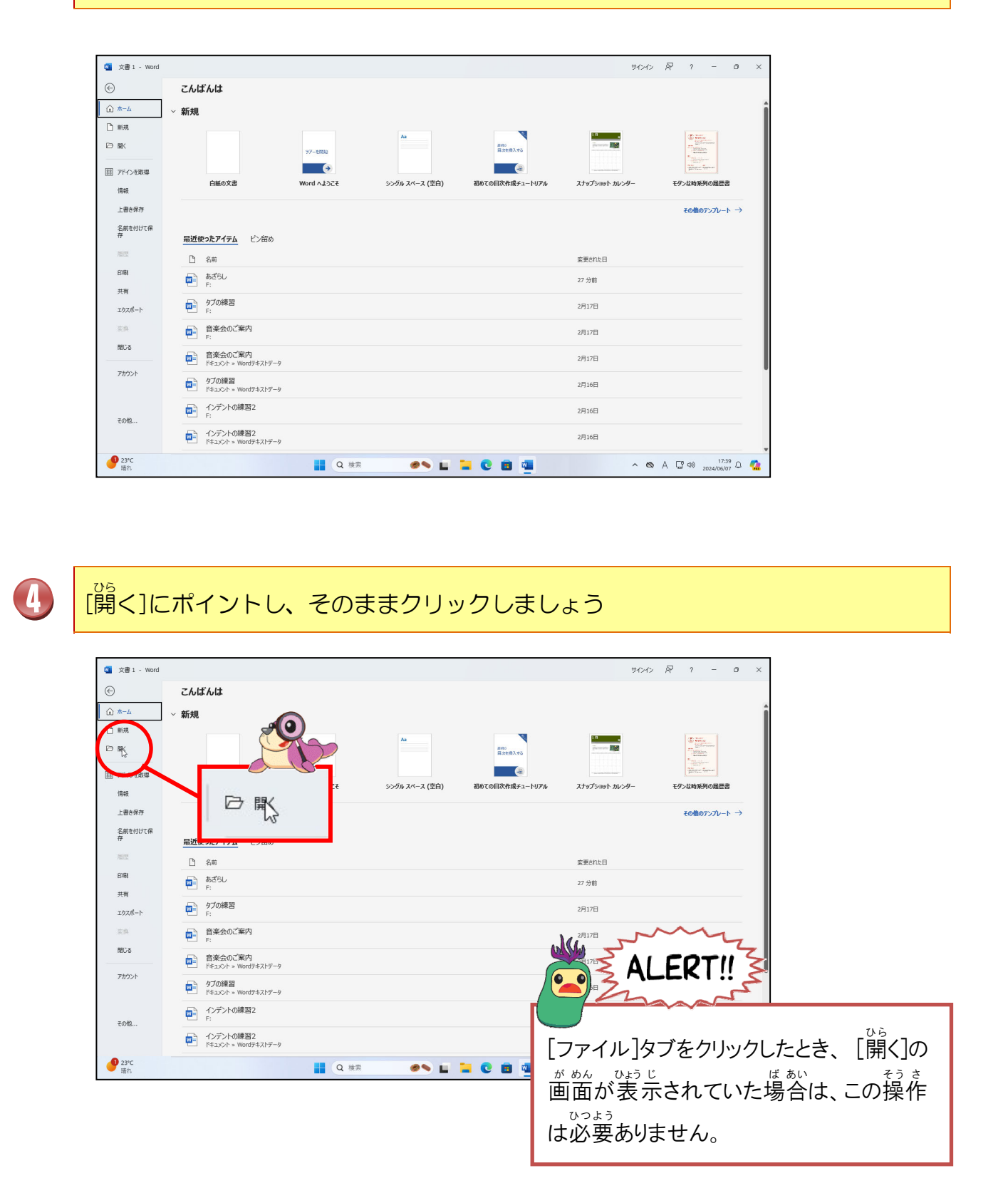

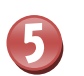

#### <sup>さかしょう</sup> [参照]にポイントし、そのままクリックしましょう

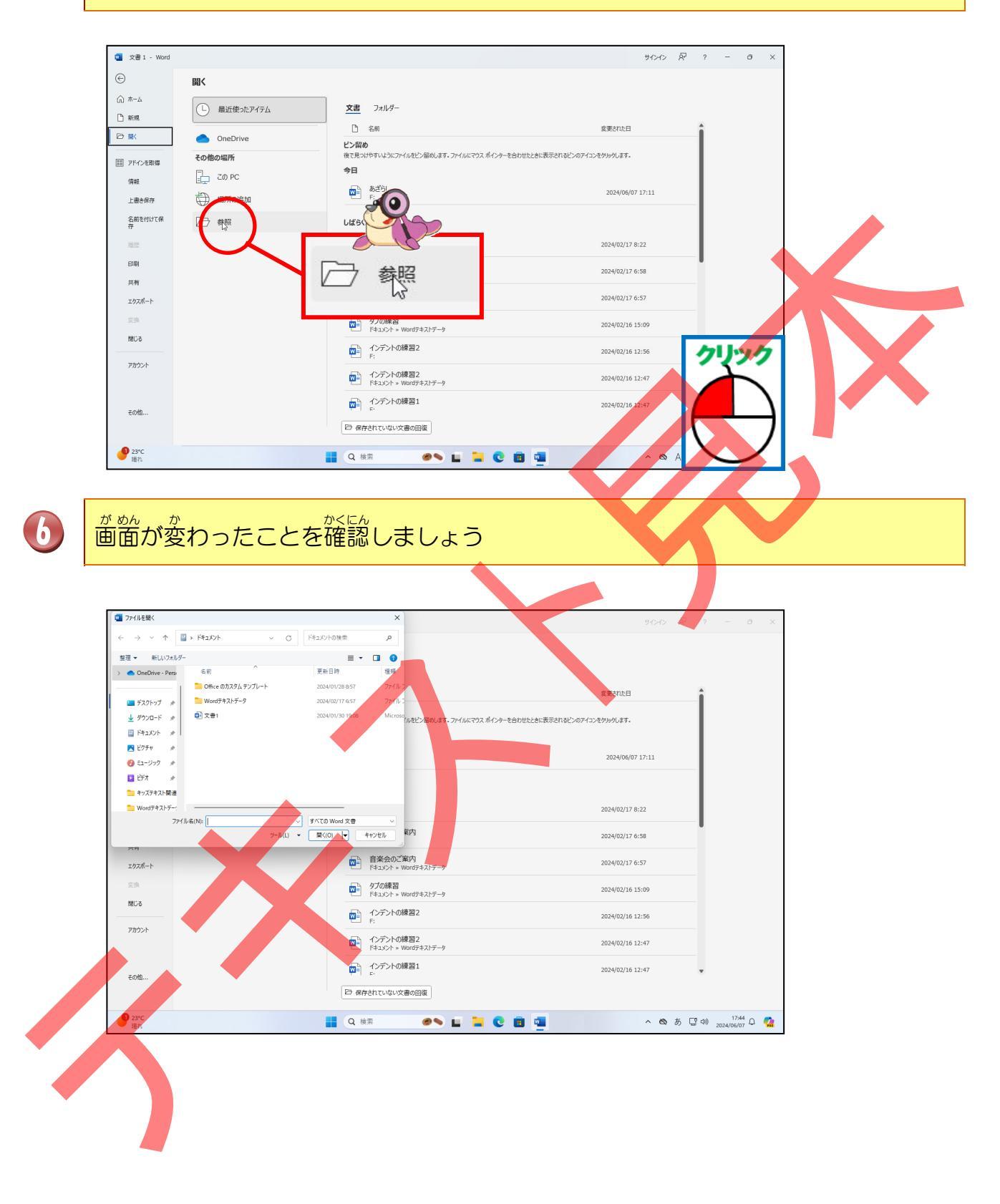

ドキュメントの左側にある > にポイントし、そのままクリックしましょう

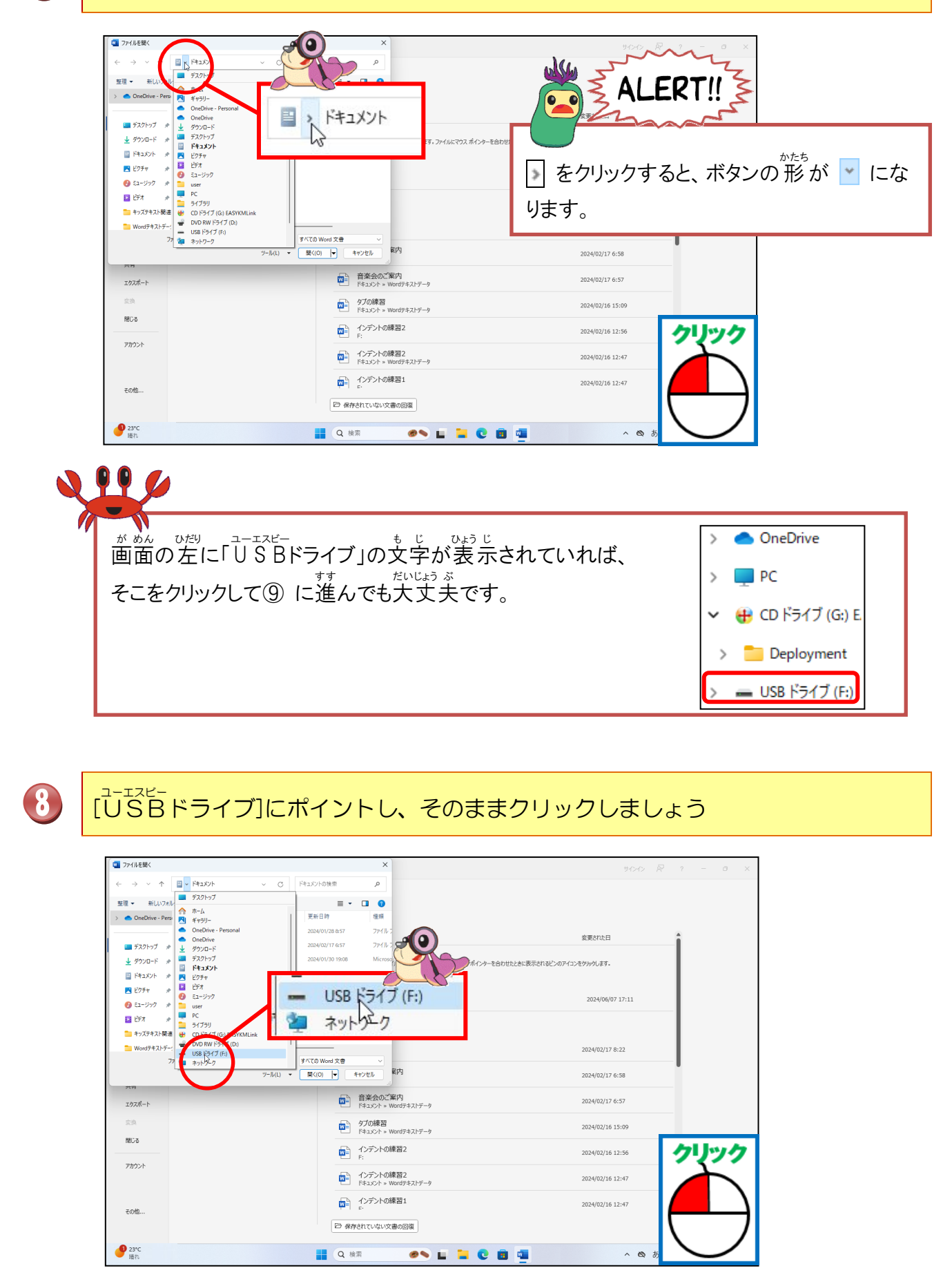

### USBメモリーに自分がつけたファイル名(テキストでは、「あざらし」)で保存され ていることを確認しましょう

9

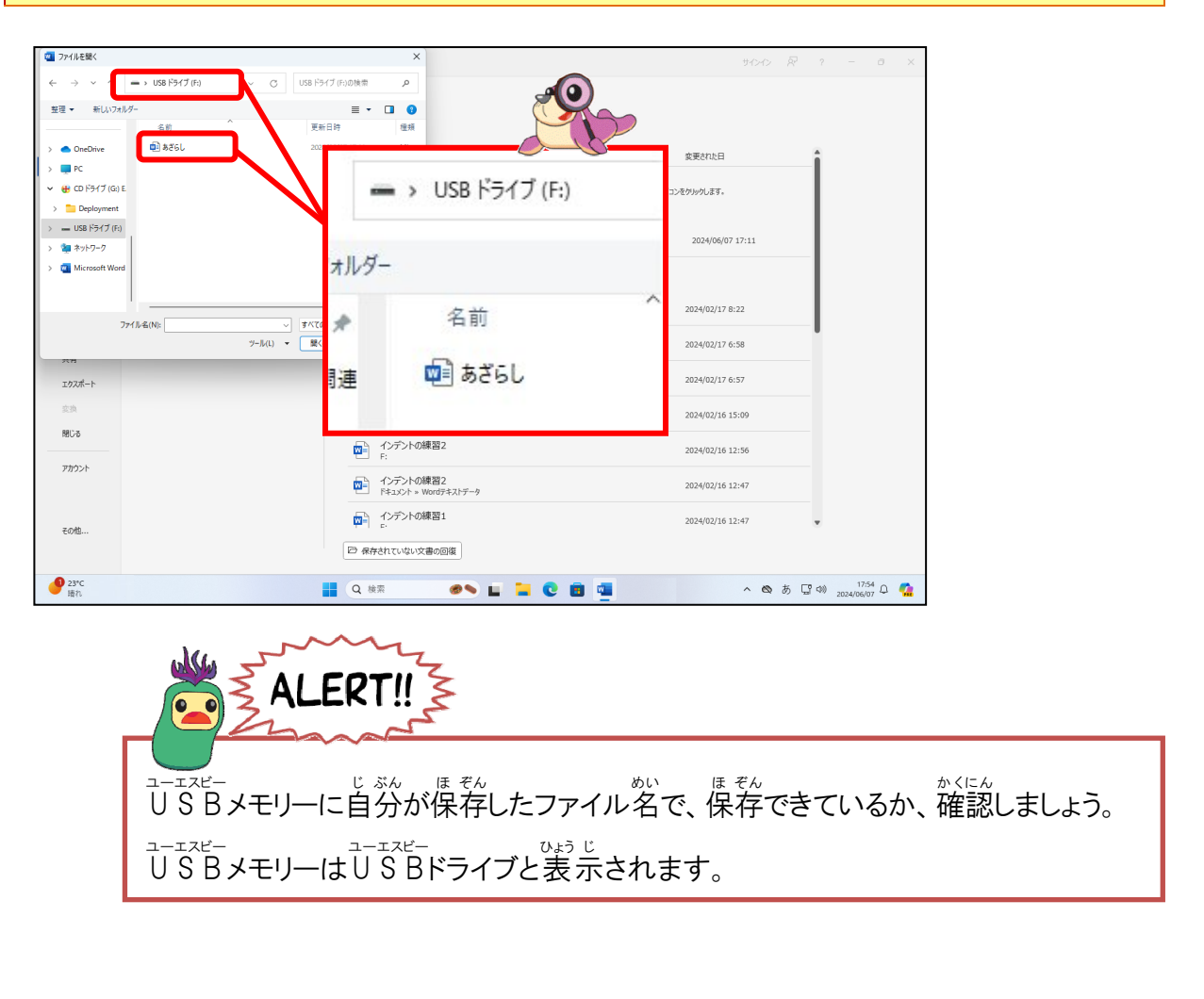

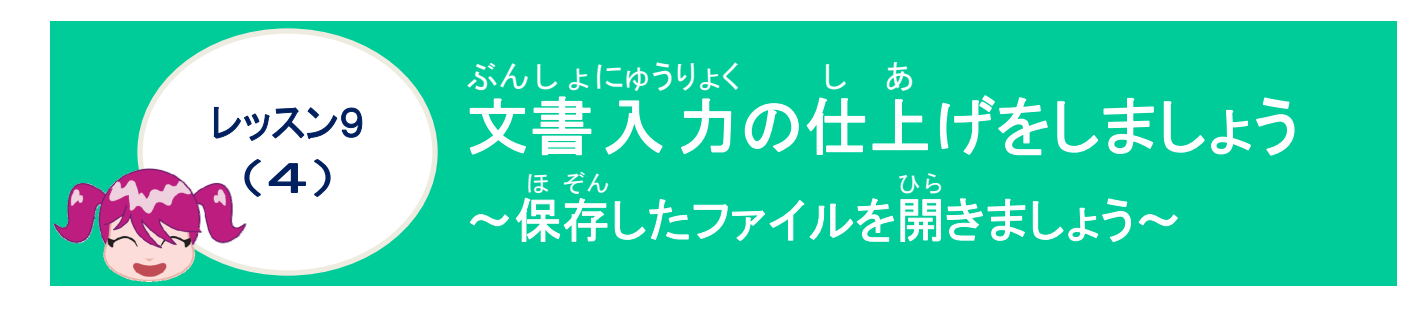

操作をしてみましょう

|   | じ <sup>らか、っ</sup><br>自分が付けたファイル                                | がい<br>、名(テキストでは「あざらし                                                                                                | 」)にポイントし、その言                                                                                                    | まクリックしま |
|---|----------------------------------------------------------------|----------------------------------------------------------------------------------------------------|----------------------------------------------------------------------------------------------------|---------|
|   | しょう                                                            |                                                                                                    |                                                                                                    |         |
|   | 271/AEBX     ← → v ↑ → US8 F9(7(6) v ⊂ ⊂ U     U     Z         | B 197 (From Here         A           E 197 (From Here         A           E 197 (From Here         A           E 10 | УСКО Я 7 - 0 X           28200857           28200857           202400217 8:22           202400217 8:22           202400217 8:23           202400217 8:25           202400216 15:69           202400216 12:67           202400216 12:47 |         |
|   | <b>23'C</b><br>(包)導入攝机                                         |                                                                                                    | ^ @ 5                                                                                                    |         |
| 2 | [開く]にポイントし、                                                    | そのままクリックしまし                                                                                                    | ノょう                                                                                                    |         |
|   | 27/AE8K      ← → · · · · · · · · · · · · · · · ·               |                                                                                                    | 9000<br>変更れた日<br>8ピスのアイコンをわかけんます。<br>2024/96/07 17:11                                                                                                    |         |
| • | 774/k&(N); (\$256L<br>9-R(1)<br>2028-1<br>2028<br>1008<br>1001 |                                                                                                    | 2024/02/17 8:22<br>2024/02/17 6:58<br>2024/02/13 6:57<br>2024/02/16 15:69<br>2024/02/16 12:56<br>2024/02/16 12:47<br>2024/02/16 12:47                                                                                                  |         |
|   | ファイル名をダフ                                                       | ブルクリックしても、[開く]をクリ                                                                                                   | <sup>おな そう さ</sup><br>ックするのと同じ操作になり                                                                                                    | ます。     |

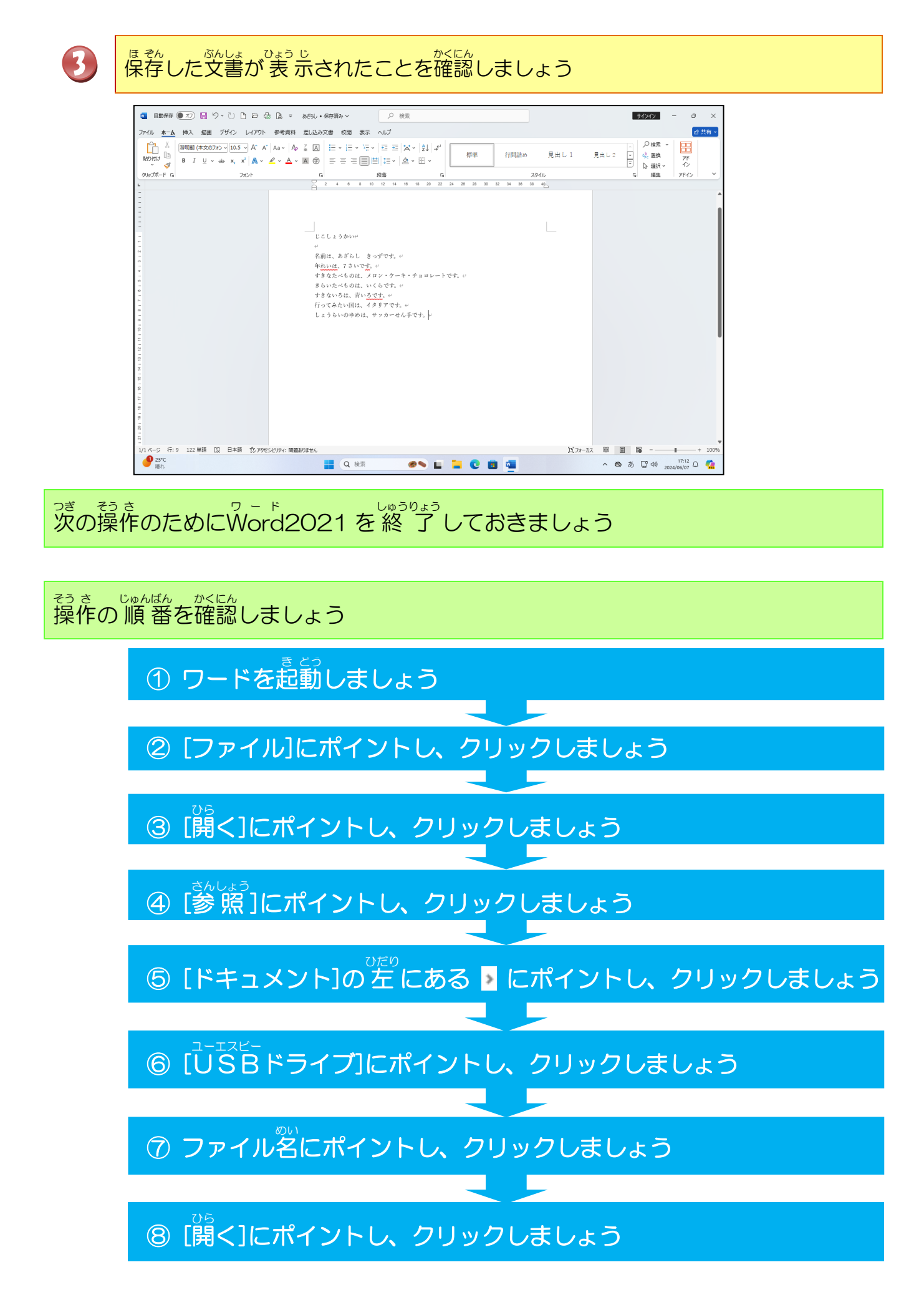

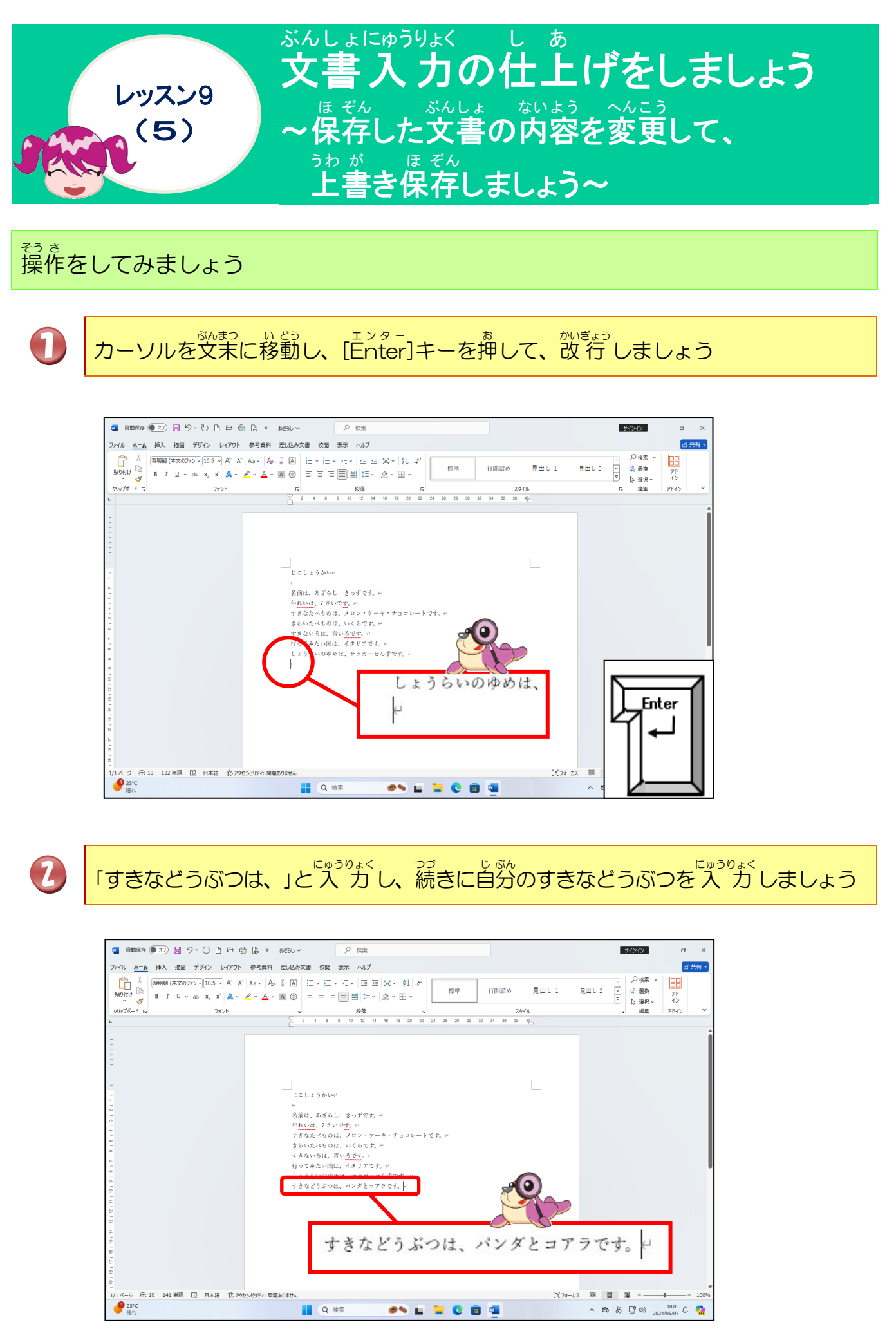

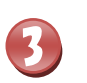

□ [上書き保存]にポイントし、そのままクリックしましょう

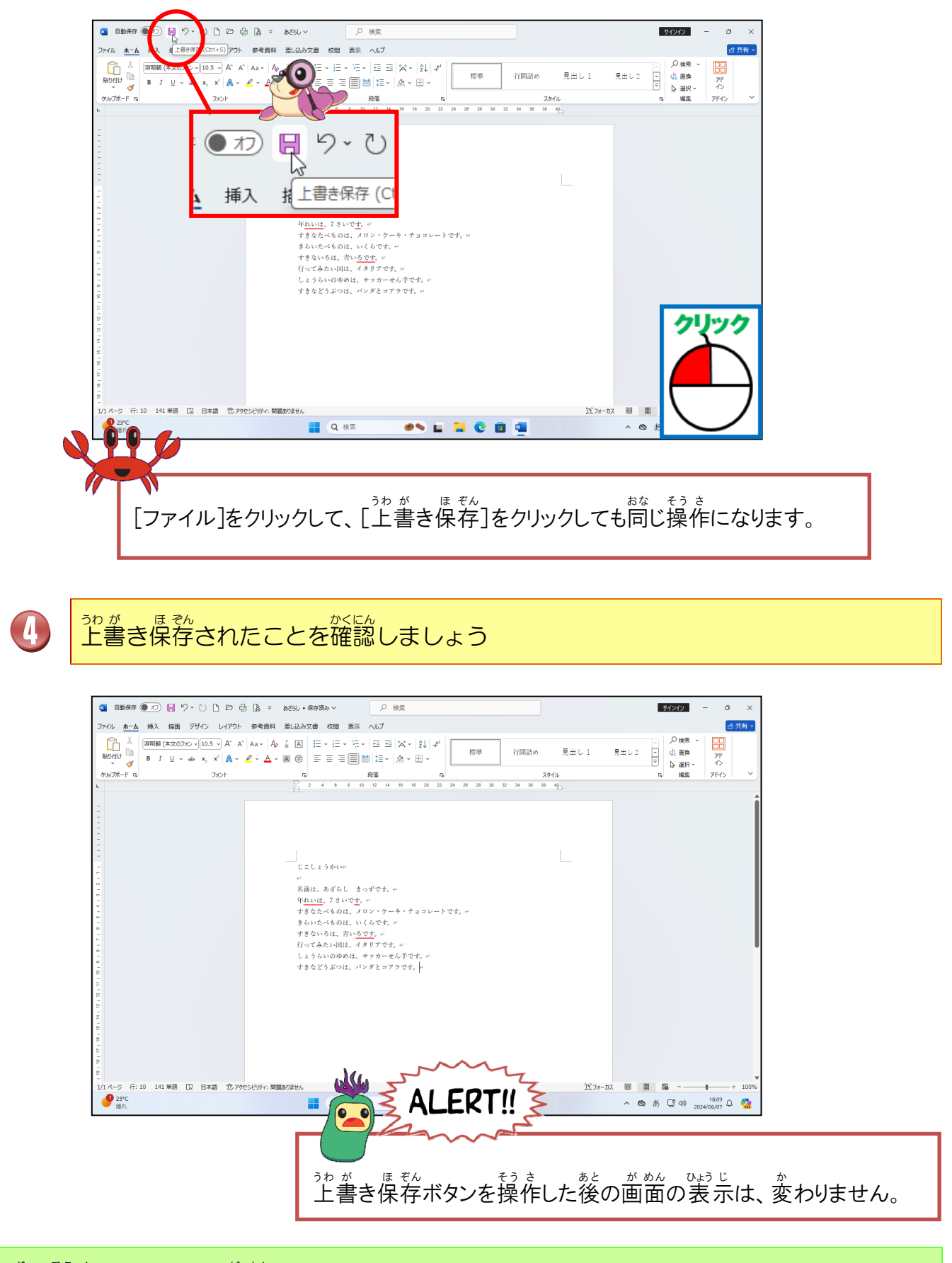

っき そう さ 次の操作のために、 一面面はそのままにしておきましょう

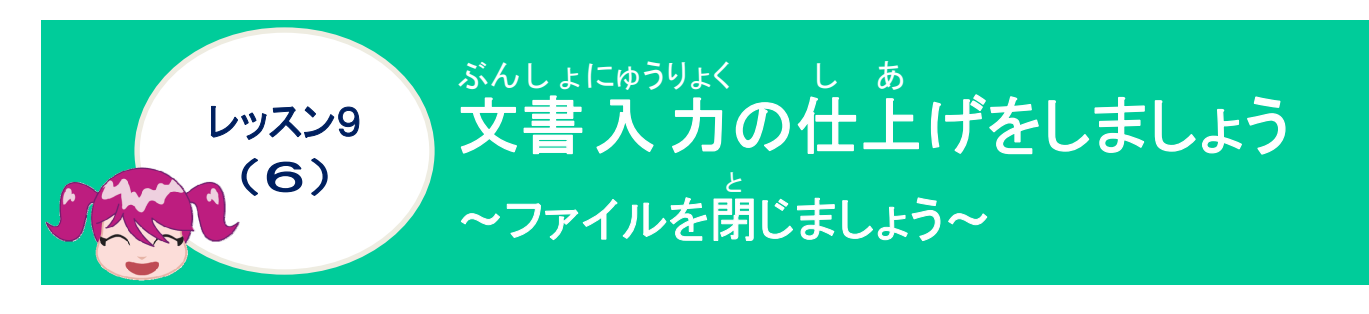

「閉じる」のちがいについて学びましょう

- [ウィンドウ]を閉じる
   クリックすると、ウィンドウが閉じられ、アプリが終っっすうします。
   (例) Word2021 がすべて終っっすしています。
- ◆ [ファイル]を<sup>「</sup>しる 指定したファイルだけが終っします。 (例) Word2021 は終っしていません。

操作をしてみましょう

[ファイル]タブにポイントし、そのままクリックしましょう

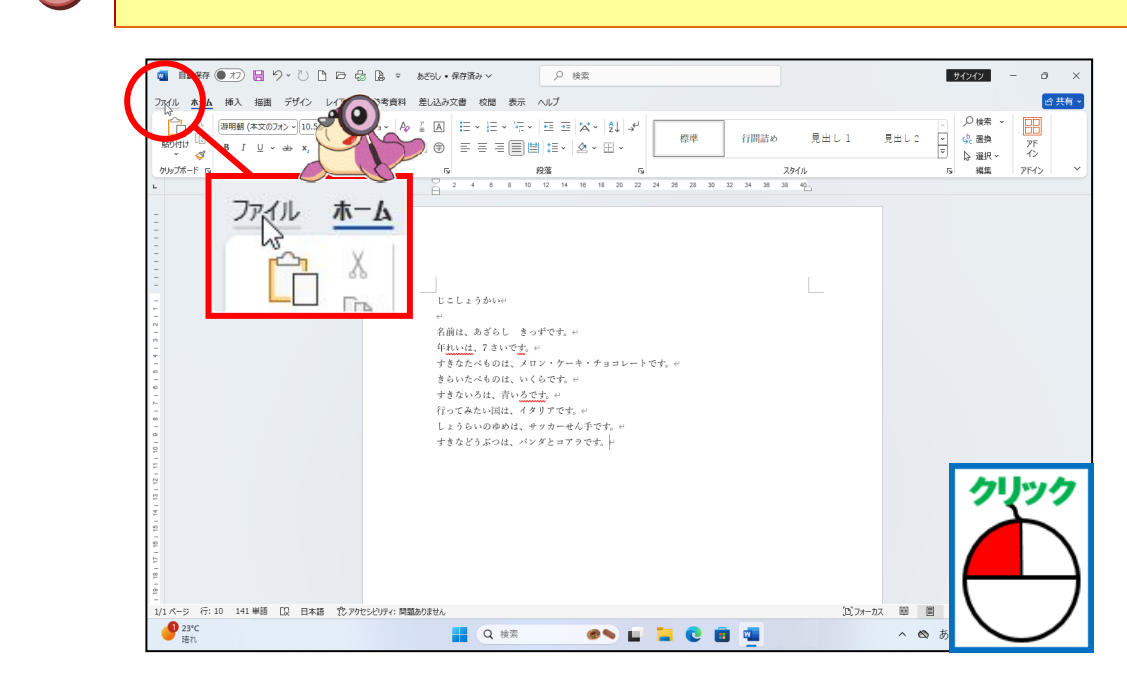

![](_page_206_Picture_0.jpeg)

3

#### が めん 画面が変わったことを確認しましょう

![](_page_206_Figure_2.jpeg)

#### [閉じる]にポイントし、そのままクリックしましょう

![](_page_206_Figure_4.jpeg)

![](_page_207_Figure_0.jpeg)

![](_page_208_Picture_0.jpeg)

#### <sup>そう さ</sup> 操作をしてみましょう

![](_page_208_Figure_2.jpeg)

![](_page_209_Picture_0.jpeg)

っき そう さ 次の操作のためにWord2021を終了しておきましょう

# 

![](_page_210_Figure_0.jpeg)

![](_page_211_Picture_0.jpeg)

![](_page_211_Figure_1.jpeg)

![](_page_212_Picture_0.jpeg)